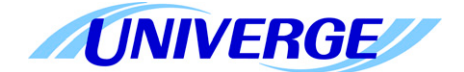

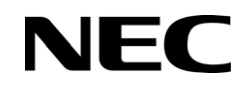

## **UNIVERGE SV8100**

## **ACD MIS Supervisor Manual**

INT-2040 ISSUE 6.0

NEC Corporation of America reserves the right to change the specifications, or features, at any time, without notice.

NEC Corporation of America has prepared this document for use by its employees and customers. The information contained herein is the property of NEC Corporation of America and shall not be reproduced without prior written approval from NEC Corporation of America.

*D*<sup>term</sup> is registered trademark of NEC Corporation and UNIVERGE is a trademark of NEC Corporation. Windows is a registered trademark of Microsoft Corporation. AT&T is a registered trademark of AT&T Wireless Services, Inc. All other brand names and product names referenced in this document are trademarks or registered trademarks of their respective companies.

Copyright 2014

#### NEC Corporation of America 6535 N. State Highway 161 Irving, TX 75039-2402

Communications Technology Group

## Table of Contents

| Chapter 1 | Int | roduction to UNIVERGE SV8100 ACD MIS             |     |
|-----------|-----|--------------------------------------------------|-----|
| Section   | า 1 | Overview1-                                       | -1  |
| Section   | n 2 | UNIVERGE SV8100 ACD MIS Components1-             | -2  |
|           |     | 2.1 ACD MIS Server 1-                            | -2  |
|           |     | 2.2 ACD MIS Monitor 1-                           | -3  |
|           |     | 2.3 ACD MIS Reports 1-                           | -4  |
|           |     | 2.4 ACD MIS Admin 1-                             | -5  |
|           |     | 2.5 ACD MIS Agent Client 1-                      | -5  |
| Chapter 2 | Ins | stalling and Configuring UNIVERGE SV8100 ACD M   | IIS |
| Section   | า 1 | Hardware and Software Requirements2-             | -1  |
|           |     | 1.1 PC Requirements 2-                           | -1  |
| Section   | 12  | Network Support2-                                | -3  |
| Section   | n 3 | Installing UNIVERGE SV8100 ACD MIS Software2-    | -4  |
|           |     | 3.1 Installing SV8100 ACD MIS Suite 2-           | -4  |
| Chapter 3 | Lo  | gging Into ACD MIS Server                        |     |
| Section   | า 1 | Starting ACD MIS Server for the First Time       | -1  |
|           |     | 1.1 Describing the ACD MIS Server Main Screen 3- | -2  |
| Chapter 4 | Со  | nfiguring ACD MIS Server                         |     |
| Section   | า 1 | Touring the Main ACD MIS Server Window4-         | -1  |
| Section   | 12  | File Menu4-                                      | -1  |
|           |     |                                                  |     |

|              | 2.1    | Exit       |                                       |
|--------------|--------|------------|---------------------------------------|
| Section 3    | Setu   | p Menu     |                                       |
|              | 3.1    | Serial     | Port Setup 4-3                        |
|              | 3.2    | Conne      | ctivity Test 4-4                      |
|              | 3.3    | Server     | Settings 4-5                          |
|              | 3.4    | MIS Se     | ervice                                |
|              | 3.5    | Licens     | e                                     |
|              | 3.6    | Help M     | 1enu 4-7                              |
|              |        |            |                                       |
| Chapter 5 Le | earnin | ig Abou    | tt ACD MIS Monitor                    |
| Section 1    | Start  | ing ACE    | MIS Monitor for the First Time 5-1    |
| Section 2    | Exiti  | ng ACD     | MIS Monitor                           |
| Section 3    | Desc   | cribing th | ne Main Screen5-3                     |
|              | 3.1    | Agent      | Displays                              |
|              |        | 3.1.1      | Agent State Display 5-5               |
|              |        | 3.1.2      | Agent State Display Definition        |
|              |        | 3.1.3      | Agent Summary Display 5-12            |
|              |        | 3.1.4      | Agent Summary Display Format 5-13     |
|              |        | 3.1.5      | Agent Summary Display Definition 5-14 |
|              | 3.2    | Real-T     | ime Graph Displays 5-15               |
|              |        | 3.2.1      | Queue Monitor Graph 5-15              |
|              |        | 3.2.2      | Queue Monitor Graph Definition 5-17   |
|              |        | 3.2.3      | Queue Performance Graph 5-21          |
|              |        | 3.2.4      | Queue Summary Graph 5-23              |
|              |        | 3.2.5      | Queue Summary by Hour Graph 5-25      |
|              | 3.3    | Queue      | Displays 5-28                         |
|              |        | 3.3.1      | Queue Monitor Display 5-28            |
|              |        | 3.3.2      | Queue Summary Display 5-35            |
|              | 3.4    | Call Co    | enter Displays 5-38                   |
|              |        | 3.4.1      | Call Center Monitor Display 5-39      |
|              |        | 3.4.2      | Call Center Summary Display 5-45      |

|        |         | :   | 3.5     | Display  | Block (Version 1.6 or higher)                  | 5-48  |
|--------|---------|-----|---------|----------|------------------------------------------------|-------|
|        |         | ;   | 3.6     | Display  | Window Characteristics                         | 5-245 |
|        |         | ;   | 3.7     | Pull-Dov | wn Menus                                       | 5-246 |
| Chapte | r 6     | ACL | ) MI    | S Repo   | rts                                            |       |
| S      | Section | 1 5 | Startii | ng ACD   | MIS Reports for the First Time                 | 6-1   |
| 5      | Section | 2 C | Descr   | ibing AC | D MIS Reports Main Screen                      | 6-3   |
|        |         | 2   | 2.1     | ACD MI   | S Report Display Window                        | 6-5   |
|        |         | 2   | 2.2     | Agent R  | eports                                         | 6-5   |
|        |         |     |         | 2.2.1    | Agent State Summary                            | . 6-6 |
|        |         |     |         | 2.2.2    | Agent State Summary Report Generation          | 6-7   |
|        |         |     |         | 2.2.3    | Agent Performance Summary                      | 6-14  |
|        |         |     |         | 2.2.4    | Agent Performance Summary Report<br>Generation | 6-14  |
|        |         |     |         | 2.2.5    | Agent Traffic (Hourly)                         | 6-15  |
|        |         |     |         | 2.2.6    | Agent Traffic (Hourly) Report Generation       | 6-15  |
|        |         |     |         | 2.2.7    | Agent Call Summary                             | 6-16  |
|        |         |     |         | 2.2.8    | Agent Login/Rest Timeline                      | 6-19  |
|        |         |     |         | 2.2.9    | Agent Login/Rest Timeline Report<br>Generation | 6-20  |
|        |         | :   | 2.3     | Queue I  | Reports                                        | 6-21  |
|        |         |     |         | 2.3.1    | Call Summary by Queue                          | 6-22  |
|        |         |     |         | 2.3.2    | Call Summary by Queue Definition               | 6-23  |
|        |         |     |         | 2.3.3    | Call Summary by Queue (Daily)                  | 6-28  |
|        |         |     |         | 2.3.4    | Call Summary By Queue (Hourly)                 | 6-29  |
|        |         |     |         | 2.3.5    | Call Summary by Queue<br>(Quarter Hourly)      | 6-33  |
|        |         |     |         | 2.3.6    | Call Traffic by Queue Format                   | 6-34  |
|        |         |     |         | 2.3.7    | Call Traffic by Queue (Daily)                  | 6-36  |
|        |         |     |         | 2.3.8    | Call Traffic by Queue (Hourly)                 | 6-37  |
|        |         |     |         | 2.3.9    | Service Level by Queue                         | 6-39  |
|        |         |     |         | 2.3.10   | Service Level by Queue (Daily)                 | 6-42  |
|        |         |     |         | 2.3.11   | Service Level by Queue (Hourly)                | 6-43  |

| 2.4   | Call Re | ports 6-46                                 |
|-------|---------|--------------------------------------------|
|       | 2.4.1   | Call Detail by Queue Report 6-47           |
|       | 2.4.2   | Abandoned Call Report 6-54                 |
|       | 2.4.3   | Abandoned Calls (Hourly) 6-59              |
|       | 2.4.4   | Abandoned Calls (Daily) 6-62               |
|       | 2.4.5   | Abandoned Call Detail by Queue Report 6-64 |
| 2.5   | Auto R  | eports 6-70                                |
|       | 2.5.1   | Defining an Auto Print Report 6-71         |
|       | 2.5.2   | Define a Daily Report 6-74                 |
|       | 2.5.3   | Defining a Weekly Report 6-76              |
|       | 2.5.4   | Defining a Monthly Report 6-78             |
|       | 2.5.5   | Execution of an Auto Report 6-79           |
|       | 2.5.6   | Modifying an Auto Report 6-80              |
|       | 2.5.7   | Deleting an Auto Report 6-80               |
| 2.6   | Pull-Do | own Menus 6-80                             |
| ACD M | IS Adm  | inistration Program                        |

#### Chapter 7 ACD MIS Administration Program

| Section 1 | Introduction                                |
|-----------|---------------------------------------------|
| Section 2 | Logging On For The First Time 7-1           |
| Section 3 | Logging Off                                 |
| Section 4 | Working Locally (Not Connected to a Server) |
| Section 5 | Describing the ACD MIS Admin Main Menu      |
|           | 5.1 Queue Administration 7-6                |
|           | 5.1.1 Define New Queue                      |
|           | 5.1.2 Modify Existing Queue                 |
|           | 5.1.3 Remove Queue 7-9                      |
|           | 5.2 Agents Administration                   |
|           | 5.2.1 Define New Agent 7-11                 |
|           | 5.2.2 Modify Existing Agent                 |
|           | 5.2.3 Remove Agent                          |

| 5.3 | Wall Dis | plays                                    | 7-14 |
|-----|----------|------------------------------------------|------|
|     | 5.3.1    | Define New Wall Display                  | 7-17 |
|     | 5.3.2    | Modify Wall Display Definition           | 7-18 |
|     | 5.3.3    | Update Message Assignments               | 7-20 |
|     | 5.3.4    | Delete Wall Display Definition           | 7-21 |
|     | 5.3.5    | Define New Real-Time Data Message        | 7-22 |
|     | 5.3.6    | Queue Monitor Real-Time Message          | 7-24 |
|     | 5.3.7    | Queue Summary Real-Time Message          | 7-28 |
|     | 5.3.8    | Call Center Monitor Real-Time Message    | 7-30 |
|     | 5.3.9    | Call Center Summary Real-Time<br>Message | 7-33 |
|     | 5.3.10   | Define New Text Message                  | 7-35 |
|     | 5.3.11   | Modify Message Definition                | 7-40 |
|     | 5.3.12   | Delete Message Definition                | 7-42 |
| 5.4 | Agent C  | lients                                   | 7-43 |
|     | 5.4.1    | Define New Agent Client                  | 7-45 |
|     | 5.4.2    | Modify Agent Client Definition           | 7-47 |
|     | 5.4.3    | Update Message Assignments               | 7-48 |
|     | 5.4.4    | Delete Agent Client Definition           | 7-50 |
| 5.5 | Agent G  | iroups                                   | 7-51 |
|     | 5.5.1    | Define New Agent Group                   | 7-53 |
|     | 5.5.2    | Modify Agent Group Members               | 7-56 |
|     | 5.5.3    | Update Message Assignments               | 7-58 |
|     | 5.5.4    | Delete Agent Group Definition            | 7-60 |
| 5.6 | Pull-Dov | vn Menus                                 | 7-61 |
|     |          |                                          |      |

#### Chapter 8 ACD MIS Agent Client

| Section 1 | Start | ing ACD MIS Agent Client For The First Time | 8-1 |
|-----------|-------|---------------------------------------------|-----|
| Section 2 | Desc  | ribing the ACD MIS Agent Client Screen      | 8-3 |
|           | 2.1   | Agent State                                 | 8-3 |
|           | 2.2   | Real-Time Ticker                            | 8-5 |

| 2.3 | User F | unctions                | 8-5  |
|-----|--------|-------------------------|------|
|     | 2.3.1  | Connect Function        | 8-6  |
|     | 2.3.2  | Send Message Function   | 8-6  |
|     | 2.3.3  | Clear Message Function  | 8-10 |
|     | 2.3.4  | Properties Function     | 8-11 |
|     | 2.3.5  | Help Function           | 8-12 |
|     | 2.3.6  | About Function          | 8-12 |
|     | 2.3.7  | Exiting the Application | 8-12 |

## List of Figures

| Figure 3-1  | ACD MIS Server Main Menu                      |
|-------------|-----------------------------------------------|
| Figure 4-1  | MIS Server File Menu 4-1                      |
| Figure 4-2  | MIS Server Setup with Wallboard               |
| Figure 4-3  | Serial Port Setup                             |
| Figure 4-4  | Connectivity Test                             |
| Figure 4-5  | MIS Server Setup                              |
| Figure 4-6  | MIS Server Help                               |
| Figure 5-1  | MIS Server Setup                              |
| Figure 5-2  | MIS Monitor Login                             |
| Figure 5-3  | MIS Monitor Main Menu5-3                      |
| Figure 5-4  | Agent State Display5-5                        |
| Figure 5-5  | MIS Monitor Agent Display-Name New Display5-6 |
| Figure 5-6  | MIS Monitor Agent Display-Select Agents       |
| Figure 5-7  | MIS Monitor Agent Display-Select Columns      |
| Figure 5-8  | MIS Monitor Agent Display-Set Thresholds      |
| Figure 5-9  | MIS Monitor Agent Display-Set Display Options |
| Figure 5-10 | Select an Agent                               |

| Figure 5-11 | MIS Monitor Agent Summary Display                | 5-13 |
|-------------|--------------------------------------------------|------|
| Figure 5-12 | MIS Queue Monitor Graph                          | 5-16 |
| Figure 5-13 | MIS Monitor Real Time Graph-Name                 | 5-17 |
| Figure 5-14 | MIS Monitor Real Time Graph-Select Queues        | 5-18 |
| Figure 5-15 | MIS Monitor Real Time Graph-Select Columns       | 5-19 |
| Figure 5-16 | MIS Monitor Real Time Graph-Set Display Options  | 5-20 |
| Figure 5-17 | MIS Monitor-Queue Performance Graph              | 5-21 |
| Figure 5-18 | MIS Monitor-Queue Summary Graph                  | 5-23 |
| Figure 5-19 | MIS Monitor-Call Summary by Hour Graph           | 5-25 |
| Figure 5-20 | MIS Monitor-Set Statistics Period                | 5-27 |
| Figure 5-21 | MIS Queue Monitor                                | 5-28 |
| Figure 5-22 | MIS Monitor-Name New Queue Display               | 5-29 |
| Figure 5-23 | MIS Monitor-Select Queues                        | 5-30 |
| Figure 5-24 | MIS Monitor Queue Displays-Select Columns        | 5-31 |
| Figure 5-25 | MIS Monitor Queue Displays-Set Column Order      | 5-32 |
| Figure 5-26 | MIS Monitor Queue Displays-Set Thresholds        | 5-33 |
| Figure 5-27 | MIS Monitor Queue Displays-Set Options           | 5-34 |
| Figure 5-28 | MIS Monitor-Queue Summary Table                  | 5-35 |
| Figure 5-29 | MIS Monitor Queue Displays-Set Statistics Period | 5-37 |
| Figure 5-30 | MIS Call Center Monitor Display                  | 5-39 |
| Figure 5-31 | MIS Call Center-Name New Display                 | 5-40 |

| Figure 5-32 | MIS Call Center-Select Columns                | 5-41 |
|-------------|-----------------------------------------------|------|
| Figure 5-33 | MIS Call Center-Select Columns Order          | 5-42 |
| Figure 5-34 | MIS Call Center-Set Thresholds                | 5-43 |
| Figure 5-35 | MIS Call Center-Set Display Options           | 5-44 |
| Figure 5-36 | MIS Call Center Summary                       | 5-45 |
| Figure 5-37 | MIS Call Center-Set Statistics Period         | 5-47 |
| Figure 5-38 | Queue Monitor Screen                          | 5-51 |
| Figure 5-39 | Select Queues Screen                          | 5-52 |
| Figure 5-40 | Queue Monitor Fields Screen                   | 5-53 |
| Figure 5-41 | Queue Monitor Display Option Screen           | 5-54 |
| Figure 5-42 | Queue Monitor Screen                          | 5-55 |
| Figure 5-43 | Select the Queues Screen                      | 5-56 |
| Figure 5-44 | Queue Monitor Fields Screen                   | 5-57 |
| Figure 5-45 | Number of Active Agents Thresholds Screen     | 5-58 |
| Figure 5-46 | Queue Monitor Display Screen                  | 5-59 |
| Figure 5-47 | Queue Monitor Screen                          | 5-60 |
| Figure 5-48 | Select Queues Screen                          | 5-61 |
| Figure 5-49 | Queue Monitor Fields Screen                   | 5-62 |
| Figure 5-50 | Number of Available Agents Threshold Screen   | 5-63 |
| Figure 5-51 | Queue Monitor Display Option Screen           | 5-64 |
| Figure 5-52 | Queue Monitor - Number of Agents on ACD Calls | 5-65 |

| Figure 5-53 | Select the Queues Screen                       | 5-66 |
|-------------|------------------------------------------------|------|
| Figure 5-54 | Queue Monitor Fields Screen                    | 5-67 |
| Figure 5-55 | Number of Agents on ACD Call Thresholds Screen | 5-68 |
| Figure 5-56 | Queue Monitor Display Option Screen            | 5-69 |
| Figure 5-57 | Set the Queue Monitor Screen                   | 5-70 |
| Figure 5-58 | Select the Queues Screen                       | 5-71 |
| Figure 5-59 | Queue Monitor Fields Screen                    | 5-72 |
| Figure 5-60 | Number of Queued ACD Calls Threshold Screen    | 5-73 |
| Figure 5-61 | Queue Monitor Display Option Screen            | 5-74 |
| Figure 5-62 | Queue Monitor Screen                           | 5-75 |
| Figure 5-63 | Select the Queues Screen                       | 5-76 |
| Figure 5-64 | Queue Monitor Fields Screen                    | 5-77 |
| Figure 5-65 | Longest Waiting Time in Queue Threshold Screen | 5-78 |
| Figure 5-66 | Queue Monitor Display Option Screen            | 5-79 |
| Figure 5-67 | Queue Summary Screen                           | 5-80 |
| Figure 5-68 | Select the Queues Screen                       | 5-81 |
| Figure 5-69 | Queue Summary Fields Screen                    | 5-82 |
| Figure 5-70 | Queue Summary Display Option Screen            | 5-83 |
| Figure 5-71 | Queue Summary Screen                           | 5-84 |
| Figure 5-72 | Select the Queues Screen                       | 5-85 |
| Figure 5-73 | Queue Summary Fields Screen                    | 5-86 |

| Figure 5-74 | Number of Calls Offered threshold Screen                 | 5-87  |
|-------------|----------------------------------------------------------|-------|
| Figure 5-75 | Summary Interval Screen                                  |       |
| Figure 5-76 | Queue Summary Display Option Screen                      |       |
| Figure 5-77 | Queue Summary Screen                                     | 5-91  |
| Figure 5-78 | Select the Queues Screen                                 |       |
| Figure 5-79 | Queue Summary Fields Screen                              |       |
| Figure 5-80 | Queue Summary Fields Screen                              | 5-94  |
| Figure 5-81 | Summary Interval Screen                                  | 5-95  |
| Figure 5-82 | Queue Summary - Display Option Screen                    | 5-97  |
| Figure 5-83 | Queue Summary Screen                                     | 5-98  |
| Figure 5-84 | Select the Queues Screen                                 | 5-99  |
| Figure 5-85 | Que Summary Fields Screen                                | 5-100 |
| Figure 5-86 | Number of Abandoned Calls Threshold Screen               | 5-101 |
| Figure 5-87 | Summary Interval Screen                                  | 5-102 |
| Figure 5-88 | Queue Summary- asdf Screen                               |       |
| Figure 5-89 | Queue Summary Screen                                     | 5-105 |
| Figure 5-90 | Select the Queues Screen                                 | 5-106 |
| Figure 5-91 | Queue Summary Fields Screen                              | 5-107 |
| Figure 5-92 | Number of Calls Overflowed Out of Queue Threshold Screen | 5-108 |
| Figure 5-93 | Summary Interval Screen                                  |       |

| Figure 5-94  | Queues Summary Display Option Screen5-111                 |
|--------------|-----------------------------------------------------------|
| Figure 5-95  | Queues Summary Screen5-112                                |
| Figure 5-96  | Select the Queues Screen5-113                             |
| Figure 5-97  | Queues Summary Fields Screen5-114                         |
| Figure 5-98  | Number of Calls Overflowed Into Queue Threshold<br>Screen |
| Figure 5-99  | Summary Interval Screen5-116                              |
| Figure 5-100 | Queues Summary Display Option Screen5-118                 |
| Figure 5-101 | Queue Summary Screen5-119                                 |
| Figure 5-102 | Select the Queues Screen5-120                             |
| Figure 5-103 | Queues Summary Fields Screen5-121                         |
| Figure 5-104 | Number of Calls Dialed Out of Queue Threshold Screen5-122 |
| Figure 5-105 | Summary Interval Screen5-123                              |
| Figure 5-106 | Queue Summary Display Option Screen5-125                  |
| Figure 5-107 | Queue Summary Screen5-126                                 |
| Figure 5-108 | Select the Queues Screen5-127                             |
| Figure 5-109 | Queues Summary Fields Screen5-128                         |
| Figure 5-110 | Ave. Abandoned Time Threshold Screen5-129                 |
| Figure 5-111 | Summary Interval Screen5-130                              |
| Figure 5-112 | Queues Summary Display Option Screen5-132                 |
| Figure 5-113 | Queue Summary Screen5-133                                 |
| Figure 5-114 | Select the Queues Screen5-134                             |

| Figure 5-115 | Queue Summary Fields Screen                | 5 |
|--------------|--------------------------------------------|---|
| Figure 5-116 | Ave. Answer Time Threshold Screen          | 6 |
| Figure 5-117 | Summary Interval Screen                    | 7 |
| Figure 5-118 | Queues Summary Display Option Screen5-13   | 9 |
| Figure 5-119 | Queues Summary Screen5-14                  | D |
| Figure 5-120 | Select the Queues Screen5-14               | 1 |
| Figure 5-121 | Queues Summary Fields Screen5-142          | 2 |
| Figure 5-122 | Ave. Abandoned Time Thresholds Screen      | 3 |
| Figure 5-123 | Summary Interval Screen5-144               | 4 |
| Figure 5-124 | Queue Summary Display Option Screen5-14    | 6 |
| Figure 5-125 | Queue Summary Screen5-14                   | 7 |
| Figure 5-126 | Select the Queues Screen                   | 8 |
| Figure 5-127 | Queue Summary Fields Screen                | 9 |
| Figure 5-128 | Percent Abandoned Threshold Screen         | 0 |
| Figure 5-129 | Summary Interval Screen5-15                | 1 |
| Figure 5-130 | Queue Summary Display Option Screen5-15    | 3 |
| Figure 5-131 | Queue Summary Screen5-15-                  | 4 |
| Figure 5-132 | Select the Queues Screen                   | 5 |
| Figure 5-133 | Queue Summary Fields Screen5-15            | 6 |
| Figure 5-134 | Calls Abandoned After Threshold Screen5-15 | 7 |
| Figure 5-135 | Summary Interval Screen                    | 8 |

| Figure 5-136 | Queue Summary Display Option Screen        | 5-160 |
|--------------|--------------------------------------------|-------|
| Figure 5-137 | Queue Summary Screen                       | 5-161 |
| Figure 5-138 | Select the Queues Screen                   | 5-162 |
| Figure 5-139 | Queue Summary Fields Screen                | 5-163 |
| Figure 5-140 | Calls Answered After Threshold Screen      | 5-164 |
| Figure 5-141 | Summary Interval Screen                    | 5-165 |
| Figure 5-142 | Queue Summary Display Option Screen        | 5-167 |
| Figure 5-143 | Queue Summary Screen                       | 5-168 |
| Figure 5-144 | Select the Queues Screen                   | 5-169 |
| Figure 5-145 | Queue Summary Fields Screen                | 5-170 |
| Figure 5-146 | Calls Abandoned After Threshold Screen     | 5-171 |
| Figure 5-147 | Summary Interval Screen                    | 5-172 |
| Figure 5-148 | Queue Summary Display Option Screen        | 5-174 |
| Figure 5-149 | Queue Summary Screen                       | 5-175 |
| Figure 5-150 | Select the Queues Screen                   | 5-176 |
| Figure 5-151 | Queue Summary Fields Screen                | 5-177 |
| Figure 5-152 | Percentage Answered After Threshold Screen | 5-178 |
| Figure 5-153 | Summary Interval Screen                    | 5-179 |
| Figure 5-154 | Queue Summary Display Option Screen        | 5-181 |
| Figure 5-155 | Queue Summary Screen                       | 5-182 |
| Figure 5-156 | Select the Queues Screen                   | 5-183 |

| Figure 5-157 | Queue Summary Fields Screen                              |
|--------------|----------------------------------------------------------|
| Figure 5-158 | Service Level Threshold Screen5-185                      |
| Figure 5-159 | Summary Interval Screen5-186                             |
| Figure 5-160 | Queue Summary Display Option Screen5-188                 |
| Figure 5-161 | Call Center Monitor Screen5-189                          |
| Figure 5-162 | Call Center Monitor Fields Screen5-190                   |
| Figure 5-163 | Number of Active Agents Threshold Screen5-191            |
| Figure 5-164 | Call Center Monitor - Display Options Screen5-192        |
| Figure 5-165 | Call Center Monitor Screen5-193                          |
| Figure 5-166 | Call Center Monitor Fields Screen                        |
| Figure 5-167 | Number of Agents on ACD Call Threshold Screen5-195       |
| Figure 5-168 | Call Center Monitor Display Options Screen5-196          |
| Figure 5-169 | Call Center Monitor Screen                               |
| Figure 5-170 | Call Center Monitor Fields Screen5-198                   |
| Figure 5-171 | Number of Agents on Non-ACD Calls Threshold Screen 5-199 |
| Figure 5-172 | Call Center Monitor - Display Options Screen5-200        |
| Figure 5-173 | Call Center Monitor Screen                               |
| Figure 5-174 | Call Center Monitor Fields Screen5-202                   |
| Figure 5-175 | Number of Agents on Rest Threshold Screen5-203           |
| Figure 5-176 | Call Center Monitor - Display Options Screen5-204        |
| Figure 5-177 | Call Center Monitor Screen                               |

| Figure 5-178 | Call Center Monitor Fields Screen                          | 5-206 |
|--------------|------------------------------------------------------------|-------|
| Figure 5-179 | Number of Agents in Wrap-up Threshold Screen               | 5-207 |
| Figure 5-180 | Call Center Monitor - Display Option Screen                | 5-208 |
| Figure 5-181 | Call Center Monitor Screen                                 | 5-209 |
| Figure 5-182 | Call Center Monitor Fields Screen                          | 5-210 |
| Figure 5-183 | Number of Idle Agents Threshold Screen                     | 5-211 |
| Figure 5-184 | Call Center Monitor - Display Option Screen                | 5-212 |
| Figure 5-185 | Call Center Monitor Screen                                 | 5-213 |
| Figure 5-186 | Call Center Monitor Fields Screen                          | 5-214 |
| Figure 5-187 | Number of Calls in Queues Threshold Screen                 | 5-215 |
| Figure 5-188 | Call Center Monitor - Display Option Screen                | 5-216 |
| Figure 5-189 | Call Center Summary Screen                                 | 5-217 |
| Figure 5-190 | Call Center Monitor Fields Screen                          | 5-218 |
| Figure 5-191 | Number of Active Agent Client Sessions Threshold<br>Screen | 5-219 |
| Figure 5-192 | Call Center Monitor - Display Option Screen                | 5-220 |
| Figure 5-193 | Call Center Summary Screen                                 | 5-221 |
| Figure 5-194 | Call Center Summary Fields Screen                          | 5-222 |
| Figure 5-195 | Number of Calls Offered Threshold Screen                   | 5-223 |
| Figure 5-196 | Summary Interval Screen                                    | 5-224 |
| Figure 5-197 | Call Center Summary - Display Option Screen                | 5-226 |
| Figure 5-198 | Call Center Summary Screen                                 | 5-227 |

| Figure 5-199 | Call Center Summary Fields Screen              |
|--------------|------------------------------------------------|
| Figure 5-200 | Number of Calls Answered Threshold Screen5-229 |
| Figure 5-201 | Summary Interval Screen                        |
| Figure 5-202 | Call Center Summary - Display Option Screen    |
| Figure 5-203 | Call Center Summary Screen5-233                |
| Figure 5-204 | Call Center Summary Fields Screen5-234         |
| Figure 5-205 | Number of Calls Abandoned Threshold Screen     |
| Figure 5-206 | Summary Interval Screen                        |
| Figure 5-207 | Call Center Summary - Display Options Screen   |
| Figure 5-208 | Text - Display Options Screen                  |
| Figure 5-209 | Enter Text Screen                              |
| Figure 5-210 | Font Screen                                    |
| Figure 5-211 | Font Color Screen                              |
| Figure 5-212 | Font Color Screen                              |
| Figure 5-213 | Text - Display Options Screen5-244             |
| Figure 5-214 | Start Up Displays Screen                       |
| Figure 6-1   | MIS Server Configuration Screen                |
| Figure 6-2   | ACD MIS Reports                                |
| Figure 6-3   | ACD MIS Reports Main Menu6-3                   |
| Figure 6-4   | Queue Reports - Call Summary By Queue          |
| Figure 6-5   | Agent Reports - Agent State Summary6-6         |

| Figure 6-6  | Agent Reports - Select Agents6-8              | 8 |
|-------------|-----------------------------------------------|---|
| Figure 6-7  | Agent Reports - Select Columns6-              | 9 |
| Figure 6-8  | Agent Reports - Set Column Order6-10          | 0 |
| Figure 6-9  | Agent Reports - Specify Reporting Period      | 1 |
| Figure 6-10 | Agent Reports - Specify Time Interval6-12     | 2 |
| Figure 6-11 | Agent Reports - Select Report Format6-13      | 3 |
| Figure 6-12 | Agent Reports - Agent Performance Summary6-14 | 4 |
| Figure 6-13 | Agent Reports - Agent Traffic (Hourly)6-1     | 5 |
| Figure 6-14 | Agent Reports - Agent Call Summary6-10        | 6 |
| Figure 6-15 | Agent Reports - Set Short Call Threshold6-18  | 8 |
| Figure 6-16 | Agent Reports - Agent Login/Rest Timeline6-19 | 9 |
| Figure 6-17 | Queue Reports Main Menu6-2                    | 1 |
| Figure 6-18 | Queue Reports - Call Summary by Queue6-22     | 2 |
| Figure 6-19 | Queue Reports - Select Queues6-23             | 3 |
| Figure 6-20 | Queue Reports - Select Columns6-24            | 4 |
| Figure 6-21 | Queue Reports - Set Column Order6-2           | 5 |
| Figure 6-22 | Queue Reports - Specify Reporting Period6-20  | 6 |
| Figure 6-23 | Queue Reports - Specify Time Interval6-2      | 7 |
| Figure 6-24 | Call Summary by Queue (Daily)6-28             | 8 |
| Figure 6-25 | Call Summary by Queue (Hourly)6-29            | 9 |
| Figure 6-26 | Queue Reports - Select Queues                 | 0 |

| Figure 6-27 | Queue Reports - Select Report Format           | 6-32 |
|-------------|------------------------------------------------|------|
| Figure 6-28 | Call Summary by Queue (Quarter Hourly)         | 6-33 |
| Figure 6-29 | Queue Reports - Call Traffic by Queue          | 6-34 |
| Figure 6-30 | Queue Reports - Select Report Format           | 6-35 |
| Figure 6-31 | Call Traffic by Queue (Daily)                  | 6-36 |
| Figure 6-32 | Queue Reports - Call Traffic by Queue (Hourly) | 6-37 |
| Figure 6-33 | Queue Reports - Select the Queues              | 6-38 |
| Figure 6-34 | Service Level by Queue                         | 6-39 |
| Figure 6-35 | Queue Reports - Set Service Level Threshold    | 6-41 |
| Figure 6-36 | Service Level by Queue (Daily)                 | 6-42 |
| Figure 6-37 | Service Level by Queue (Hourly)                | 6-43 |
| Figure 6-38 | Queue Reports - Select the Queues              | 6-44 |
| Figure 6-39 | ACD MIS Call Reports Main Menu                 | 6-46 |
| Figure 6-40 | Call Detail by Queue                           | 6-47 |
| Figure 6-41 | Individual Call Detail                         | 6-48 |
| Figure 6-42 | Call Reports - Select the Queues               | 6-49 |
| Figure 6-43 | Call Reports - Select Columns                  | 6-50 |
| Figure 6-44 | Call Reports - Set Column Order                | 6-51 |
| Figure 6-45 | Call Reports - Specify Reporting Period        | 6-52 |
| Figure 6-46 | Call Reports - Specify Time Interval           | 6-53 |
| Figure 6-47 | Abandoned Calls Report                         | 6-54 |

| Figure 6-48 | Call Reports - Select Queues               | 6-55 |
|-------------|--------------------------------------------|------|
| Figure 6-49 | Call Reports - Specify Reporting Period    | 6-56 |
| Figure 6-50 | Call Reports - Specify Time Interval       | 6-57 |
| Figure 6-51 | Call Reports - Set Service Level Threshold | 6-58 |
| Figure 6-52 | Abandoned Calls Report (Hourly)            | 6-59 |
| Figure 6-53 | Call Reports - Select Queues               | 6-60 |
| Figure 6-54 | Call Reports - Select Report Format        | 6-62 |
| Figure 6-55 | Abandoned Calls (Daily)                    | 6-63 |
| Figure 6-56 | Abandoned Call Detail by Queue             | 6-64 |
| Figure 6-57 | Individual Call Detail                     | 6-65 |
| Figure 6-58 | Call Reports - Select the Queues           | 6-66 |
| Figure 6-59 | Call Reports - Specify Reporting Period    | 6-67 |
| Figure 6-60 | Call Reports - Specify Time Interval       | 6-68 |
| Figure 6-61 | Auto Reports Main Menu                     | 6-70 |
| Figure 6-62 | Reports Wizard - Auto Report Name          | 6-72 |
| Figure 6-63 | Reports Wizard - Auto Report Folder Menu   | 6-73 |
| Figure 6-64 | Reports Wizard - Auto Report (Daily)       | 6-74 |
| Figure 6-65 | Reports Wizard - Auto Report (Weekly)      | 6-76 |
| Figure 6-66 | Reports Wizard - Auto Report (Monthly)     | 6-78 |
| Figure 6-67 | Printer Settings                           | 6-82 |
| Figure 6-68 | Set Agent List Defaults                    | 6-84 |

| Figure 6-69 | Set Queue Set Defaults6-85                                         |
|-------------|--------------------------------------------------------------------|
| Figure 6-70 | Set Default Reporting Interval6-86                                 |
| Figure 6-71 | Set Default Report Thresholds6-87                                  |
| Figure 6-72 | Browse for Folder Screen                                           |
| Figure 7-1  | MIS Server Setup7-2                                                |
| Figure 7-2  | ACD MIS Admin-Load Configuration from Server7-2                    |
| Figure 7-3  | ADC MIS Admin-Select Work Offline7-3                               |
| Figure 7-4  | ACD MIS Admin-Create New Configuration7-4                          |
| Figure 7-5  | ACD MIS Admin Main Menu7-5                                         |
| Figure 7-6  | Queue Configuration-Define Queue Settings7-7                       |
| Figure 7-7  | Queue Configuration-Select Queue to Change7-8                      |
| Figure 7-8  | ACD MIS Admin-Agents7-10                                           |
| Figure 7-9  | Agent Configuration-Define a New Agent7-11                         |
| Figure 7-10 | Select an Agent to Modify Screen7-13                               |
| Figure 7-11 | ACD MIS Admin-Wall Displays Main Menu7-16                          |
| Figure 7-12 | Wall Display Configuration-Wall Display Properties7-17             |
| Figure 7-13 | Wall Display Configuration-Select a Wall Display to Modify7-19     |
| Figure 7-14 | Wall Display Configuration-Select Messages for<br>Wall Display7-20 |
| Figure 7-15 | Real-Time Message-Name the Message7-22                             |
| Figure 7-16 | Real-Time Message-Select the Queues7-24                            |

| Figure 7-17 | Real-Time Message-Select the Columns                   |
|-------------|--------------------------------------------------------|
| Figure 7-18 | Real-Time Message-Name the Agent Group7-26             |
| Figure 7-19 | Real-Time Message-Set the Thresholds7-27               |
| Figure 7-20 | Real-Time Message-Select the Columns7-30               |
| Figure 7-21 | Real-Time Message-Name the Agent Group7-31             |
| Figure 7-22 | Real-Time Message-Set the Thresholds7-32               |
| Figure 7-23 | Real-Time Message-Set the Statistics Period7-34        |
| Figure 7-24 | MIS Admin-Name the Message7-36                         |
| Figure 7-25 | MIS Admin-Enter the Message Text7-37                   |
| Figure 7-26 | MIS Admin-Set Message Effects7-38                      |
| Figure 7-27 | MIS Admin-Set Message Display Schedule7-39             |
| Figure 7-28 | MIS Admin-Select a Message to Modify7-41               |
| Figure 7-29 | MIS Admin-Agent Client Operations Menu7-44             |
| Figure 7-30 | MIS Admin-Name the Agent Client7-46                    |
| Figure 7-31 | MIS Admin-Select an Agent Client to Modify7-47         |
| Figure 7-32 | MIS Admin-Select an Agent Client to Modify7-48         |
| Figure 7-33 | MIS Admin-Select Messages to Show Agent7-49            |
| Figure 7-34 | MIS Admin-Agent Groups Operations Menu7-52             |
| Figure 7-35 | MIS Admin-Name the Agent Group7-54                     |
| Figure 7-36 | MIS Admin-Select Agent Clients to Include in Group7-55 |
| Figure 7-37 | MIS Agent-Select an Agent Group to Modify7-57          |

| Figure 7-38 | MIS Agent-Select an Agent Group to Modify7-58 |
|-------------|-----------------------------------------------|
| Figure 7-39 | MIS Agent-Select Messages for Group7-59       |
| Figure 8-1  | Agent Client Setup                            |
| Figure 8-2  | ACD Agent Client Login                        |
| Figure 8-3  | Agent Client Window                           |
| Figure 8-4  | Agent State Indicator                         |
| Figure 8-5  | Current Agent State                           |
| Figure 8-6  | Real-Time Ticker Example                      |
| Figure 8-7  | ACD Client User Functions                     |
| Figure 8-8  | Text Message Screen                           |
| Figure 8-9  | Schedule Text Message Screen                  |
| Figure 8-10 | Message Recipients Screen                     |
| Figure 8-11 | Clear Text Messages                           |
| Figure 8-12 | Setup Properties Screen                       |

#### THIS PAGE INTENTIONALLY LEFT BLANK

# Introduction to UNIVERGE SV8100ACD MISCHAPTER 1

#### SECTION 1 OVERVIEW

The UNIVERGE SV8100 ACD MIS is a series of Windows-based software programs designed to enhance the ACD features of the UNIVERGE SV8100 Telephone System. The software displays both real-time data and historical reports.

UNIVERGE SV8100 ACD MIS has many beneficial features:

- Easy installation
- Cost-effective call and staff management tool
- Quick access to both real-time and historical data
- Easy to read reports and graphs
- User-friendly screens

The UNIVERGE SV8100 ACD MIS saves your company money by providing a cost-effective method of capturing, displaying, and reporting ACD group call traffic and staff activity. These reporting tools help your company evaluate its staffing requirements and agent performance.

In addition to providing an excellent means of monitoring call activity and agent performance, UNIVERGE SV8100 ACD MIS ensures quick access to call traffic reports, wait time reports, and agent time logs. You receive valuable information when you need it in a clear format.

The ACD MIS applications can be started from the Links Menu of the NEC Applications.

The UNIVERGE SV8100 ACD MIS program suite requires a Personal Computer (PC) running Windows 2000, XP, XP Professional, Windows Vista or Windows 7 (32- or 64-bit) operating system.

Due to updates in software after the publication of this document, some of the screen displays shown in this manual and listed features may differ slightly from your version of UNIVERGE SV8100 ACD MIS.

#### SECTION 2 UNIVERGE SV8100 ACD MIS COMPONENTS

UNIVERGE SV8100 ACD MIS has five main system components:

- ACD MIS Server
- ACD MIS Monitor
- ACD MIS Reports
- ACD MIS Admin
- ACD MIS Agent Client

#### 2.1 ACD MIS Server

The ACD MIS Server program is responsible for setting up communication with the NEC Chassis and recording call activity to an external database. There is a NEC MIS Service that is running at all times so that call records can be properly stored.

NEC recommends that the Server PC be a dedicated system reserved exclusively for UNIVERGE SV8100 ACD MIS programs.

Refer to Chapter 2 Installing and Configuring UNIVERGE SV8100 ACD MIS on page 2-1.

#### 2.2 ACD MIS Monitor

The ACD MIS Monitor program allows the call center supervisors to view performance characteristics of the call center in real-time. With this utility, the supervisor can track the activities of individual agents, as well as survey the efficiency of the each queue, or the entire call center. Through the simple user interface, each supervisor can define exactly the information that is relevant and layout the data tables on their screen. The tables are automatically updated with current data every few seconds, so that the user has access to the most up-to-date information.

The ACD MIS Monitor program can run on the Server PC, or run on a networked PC (client). An ID and Password are required to run the Monitor program. Up to five Monitor programs can be running simultaneously. The number of simultaneous Monitors is dependent on the site licensing.

When the ACD MIS Monitor is started for the first time you must enter the Server IP address or Server PC name. If Monitor is located on the Server PC then the Server Name needs to be localhost. The next time Monitor is started it asks for your User Name and Password.

#### 2.3 ACD MIS Reports

The ACD MIS Reports allow the call center supervisors to generate detailed reports of historical call center data. With this utility, the supervisor can analyze the activities of individual agents, as well as survey the efficiency of the each queue or the entire call center. Through the simple user interface, each supervisor can view exactly the reports that are relevant to their operation. All reports are displayed in a tabular format, and most of the reports also have an option to display a graphical representation of the data.

The ACD MIS Reports can run on the Server PC, or run on a networked PC (client). An ID and Password are required to run the Reports program. Up to five Reports programs can be running simultaneously. The number of simultaneous Reports is dependent on the site licensing.

When the ACD MIS Reports is started for the first time you must enter the Server IP address or Server PC name. If Reports is located on the Server PC, the Server Name needs to be **localhost**. The next time Reports is started it asks for your User Name and Password.

The reports can be exported to CSV, Excel, HTML, PDF and XML formats.

#### 2.4 ACD MIS Admin

The ACD MIS Admin program is used to set up and configure the ACD operation to match the KSU telephone set up.

The ACD MIS Admin allows you to perform all facets of ACD MIS programming via a personal computer (PC) connected to the network, or on the same PC as the Server. The operator can save a configuration to a local file and upload that configuration to the ACD at a later time.

#### 2.5 ACD MIS Agent Client

The ACD MIS Agent Client provides the call center agents with a valuable resource to effectively manage their workload. With this utility, the agent can track the current state of individual queues with an on-screen statistics display. The Agent Client utility can also be used to send text messages to other Agent Client users.

#### THIS PAGE INTENTIONALLY LEFT BLANK

### Installing and Configuring UNIVERGE SV8100 ACD MIS CHAPTER 2

#### SECTION 1 HARDWARE AND SOFTWARE REQUIREMENTS

The following items are required for the UNIVERGE SV8100 ACD MIS.

#### 1.1 PC Requirements

#### ACD MIS Server

- O Pentium class machine with 1GHz processor
- O 1GB RAM
- 250 MB available disk space (38 MB additional if .NET framework is not installed)
- Windows Server 2003, Windows Server 2008, Windows 7 Professional and Ultimate 32-bit/ 64-bit, Windows 8 Professional and Enterprise 32-bit/64-bit, and Windows Embedded Standard (inACD MIS Server on NEC InServer blade)
- Network Adapter for connecting to the UNIVERGE SV8100 CD-CP00-US via the LAN
- O CD-ROM Drive
- O Mouse
- O Printer (optional)

#### ACD MIS Admin, Monitor, & Reports

- O Pentium class machine with 500MHz processor
- O 256MB RAM
- 12 MB available disk space (38 MB additional if .NET framework is not installed)

- Windows 7 Professional and Ultimate 32-bit/ 64-bit, Windows 8 Professional and Enterprise 32-bit/64-bit
- Network Adapter for connecting to the ACD MIS Server via the LAN
- O CD-ROM Drive
- O Mouse
- O Printer (optional)

#### ACD MIS Agent Client

- O Pentium class machine with 500MHz processor
- O 256MB RAM
- 1 MB available disk space (38 MB additional if .NET framework is not installed)
- Windows 2000, XP Professional, Windows Vista or Windows 7 (32- or 64-bit)
- Network Adapter for connecting to the ACD MIS Server via the LAN
- O CD-ROM Drive
- O Mouse
- O Printer (optional)

As with most Windows applications, running the software on a faster PC with increased memory can improve operation. Applications that work in real-time, like UNIVERGE SV8100 ACD MIS, are especially sensitive to the need for an efficient hardware system. If your system processes several applications, or is slow in processing real-time data, NEC suggests upgrading the speed and/or RAM capacity of your PC.

NEC strongly suggests running the server on a dedicated *PC*.
#### Virtual Machine Support

The following environments are supported for the inACD MIS Server on a virtual machine:

- O VMWare, Workstation 9
- O VMWare, ESXI 5.1
- O Hyper-V

#### SECTION 2 NETWORK SUPPORT

The ACD MIS programs can be configured to communicate on a TCP/IP or NETBIOS network.

It is assumed that the network configuration is already functioning. If network support is needed, contact the network administrator.

Remember that the Monitor, Admin, Reports, and Agent Client programs require the IP address, or machine name, of the Server PC. If the Server PC has a roving address, make sure that a valid name server is present on the network so the machine name can be used in place of the hard-coded IP address.

# Installation Complexity with Shared Office 97™ Resources

The ACD MIS Server uses a Microsoft Access<sup>™</sup> database for historical archive of call records originating from the SV8100 ACD.

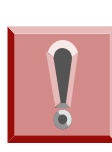

The ACD MIS Server requires installation of the Microsoft Data Access Components version 2.1 or higher. If Microsoft Office is accessed from the network, an administrator with write access to the Office installation directory needs to perform the Server installation.

#### SECTION 3 INSTALLING UNIVERGE SV8100 ACD MIS SOFTWARE

This section outlines the basic installation procedure for installing SV8100 ACD MIS on a computer via the CD-ROM.

# 3.1 Installing SV8100 ACD MIS Suite

Before installing SV8100 ACD MIS, be sure that any previously installed versions are completely removed.

To remove previous versions or Demo:

- 1. From the Windows Control Panel, select Add/ Remove Programs.
- 2. Select previously installed packages of the ACD MIS suite for uninstall.
- 3. If prompted to delete files, click Yes.

All Windows programs and applications must be closed prior to executing this startup procedure.

- 1. Insert the CD into the CD-ROM.
- 2. Select the Install option from the NECInstaller.
- Select the application(s) to install. (Choices are: ACD MIS Server, ACD MIS Admin, ACD MIS Monitor, ACD MIS Reports, and ACD MIS Agent Client).
- 4. Follow the prompts to install the applications.
- 5. After a successful setup:

The ACD MIS programs that were installed appear in the Windows Program Manager.

6. Exit the SV8100 ACD MIS Installation wizard.

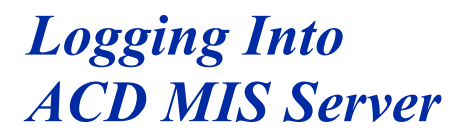

# CHAPTER 3

# SECTION 1 STARTING ACD MIS SERVER FOR THE FIRST TIME

To start the ACD MIS Server for the first time:

- 1. From the Windows Start menu, choose **Programs**.
- Select NEC, then choose UNIVERGE SV8100 ACD MIS Server from the ACD MIS menu.

The following Welcome display appears:

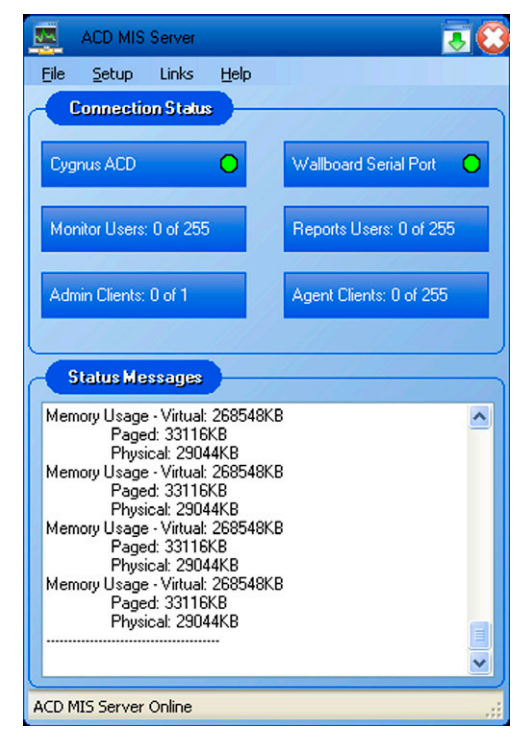

Figure 3-1 ACD MIS Server Main Menu

# 1.1 Describing the ACD MIS Server Main Screen

The Main window contains the following information:

#### **Connection Status Box**

The Connection Status area of the main window displays information about the resources and utilities that are currently communicating with the MIS Server. The different cells in the Connection Status area are defined in the following table.

| Label                      | Description                                                                                                    |
|----------------------------|----------------------------------------------------------------------------------------------------|
| UNIVERGE<br>SV8100 ACD     | The indicator is green when the MIS Server is connected to the UNIVERGE SV8100 CD-CP00-US. The indicator turns yellow if the MIS Server fails to receive any data from the CPU for fifteen minutes. If the MIS Server loses communication with the CD-CP00-US, the indicator is red. |
| Serial Port<br>(Wallboard) | The indicator is green if a valid serial port was selected and successfully accessed. If a Serial Port was not selected, or the selected serial port cannot be accessed, the indicator is red.                                                                                       |
| Monitor Users              | The number of active monitor sessions is shown, along with the number of licensed monitor users allowed. The format is Active: Licensed. Maximum of 16 users supported.                                                                                                    |
| Reports Users              | The number of active report sessions is shown, along with the number of licensed report users allowed. The format is Active: Licensed. Maximum of 16 users supported.                                                                                                    |
| Admin Clients              | This value indicates if an Admin session is currently active.                                                                                                    |
| Agent Clients              | The number of active Agent Clients is shown, along with the number of licensed Agent Clients allowed. The format is Active: Licensed. Maximum of 512 users supported.                                                                                                    |

#### Status Message Box

The Status Messages area displays informational messages about the current MIS server activity. Messages include starting/exiting MIS utilities, communications errors, etc.

# THIS PAGE INTENTIONALLY LEFT BLANK

# *Configuring ACD MIS Server*

# CHAPTER 4

# SECTION 1 TOURING THE MAIN ACD MIS SERVER WINDOW

The ACD MIS Server Window contains three menus (File, Setup, and Help) and connection and messages status boxes.

The ACD MIS Server program is responsible for setting up communication with the NEC chassis and recording call activity to an external database. Statistics are stored in the database for historical reference. The server should be left running at all times so that call records can be properly stored. The server can run in a foreground or background window.

NEC recommends that the Server PC be a dedicated system reserved exclusively for ACD MIS Server program.

#### SECTION 2 FILE MENU

The File Menu selections are listed in Figure 4-1 MIS Server File Menu.

|      | ACD MIS | Server |      | <br>3 |
|------|---------|--------|------|-------|
| File | Setup   | Links  | Help |       |
|      | Exit    |        |      | 5     |

Figure 4-1 MIS Server File Menu

# 2.1 Exit

This function closes the Server application.

# SECTION 3 SETUP MENU

The Setup Menu includes three options: Serial Port, Server Settings, and optional Connectivity Test MIS Service and License (Retrieve/Cancel request), is included when a Wall Display is used.

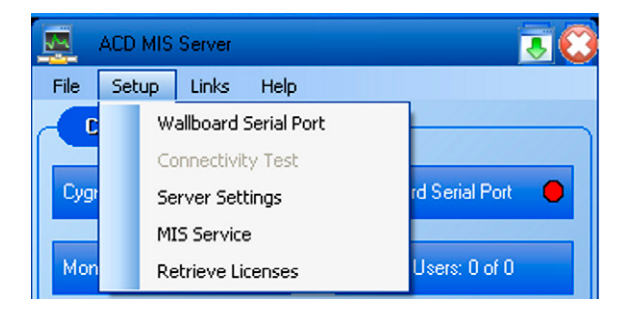

Figure 4-2 MIS Server Setup with Wallboard

# 3.1 Serial Port Setup

When the Serial Port function is selected the following dialog is displayed.

Serial Port Setup Wall Display Port COM1 Serial Port: Port Settings Baud: 9600 Data bits: 8 🖻 Parity: None 🖻 Stop bits: (1 🖻 0K Cancel

Figure 4-3 Serial Port Setup

This dialog allows the user to select the serial port that is being used to communicate with the wall displays. The default value is None. The user also specifies the Baud rate, Parity, Stop bits and Data bits for the connection with the wall display. The default values for these settings are 9600, N, 8, 1.

When the user updates the serial port settings and exits the menu, the application attempts to initialize the serial port.

# 3.2 Connectivity Test

The Connectivity Test option allows the user or technician to check the connection between the MIS Server PC and the wall displays. When this option is selected, the user selects the wall display that is to be tested and is then presented with the following menu.

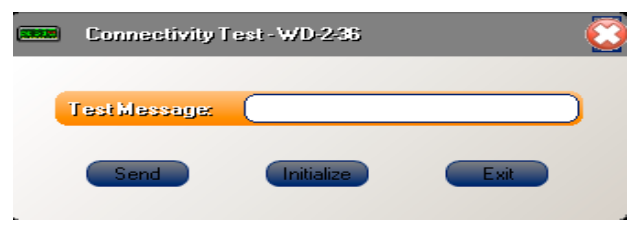

Figure 4-4 Connectivity Test

Selecting the Initialize button sends an initialization string to the wall display. Entering a character string in the Test Message field and then pressing **Send** sends the designated characters to the wall display.

This option is displayed only when a Wall Display is assigned.

# 3.3 Server Settings

The Server Settings option is used to enter the following:

- O TCP/IP port for the HTTP Server
- IP Address and TCP/IP port to communicate with the UNIVERGE SV8100 CD-CP00-US

When this option is selected, the following menu is displayed.

| MIS Server Setup                                                           | 0  |
|----------------------------------------------------------------------------|----|
| ACD                                                                        |    |
| IP Address 192.168.0 .51                                                   |    |
| TCP/IP Pot 4000                                                            | )  |
| 0 & M                                                                      |    |
| TCP/IP Pat 8282                                                            | )  |
| User ID user1                                                              | )  |
| Password 1111                                                              |    |
| Get Names                                                                  |    |
|                                                                            | 10 |
| Status: Inactive                                                           |    |
| Status: Inactive License Server TCP/IP Port 6080                           | ,  |
| Status: Inactive License Server TEP/IP Port 6080 MIS Server                |    |
| Status: Inactive License Server TCP/IP.Pot 6080 MIS Server TCP/IP.Pot 8080 |    |

Figure 4-5 MIS Server Setup

#### **O&M Settings:**

Get all extensions. (Program 11-02) finds which of these extensions are programmed to be as agents. (Program 41-02) Get the names of the agent extensions. (Program 15-01) With these the Admin is populated with those agents and agent names.

#### License:

Update the License port used in the CD-CP00-US.

#### **MIS Server:**

TCP/IP port number for the ACD MIS Server to communicate with the MIS Service.

# 3.4 MIS Service

The MIS Service provides ACD MIS Server port to communicate with the ACD MIS service using .Net remoting. Default port value is set to 1234.

# 3.5 License

The license could manually be released and retrieved from the CD-CP00-US. The ACD MIS Server automatically gets the licenses during start up and checks with the CD-CP00-US in frequent intervals.

# 3.6 Help Menu

The Help Menu includes two options: Contents and Index and About.

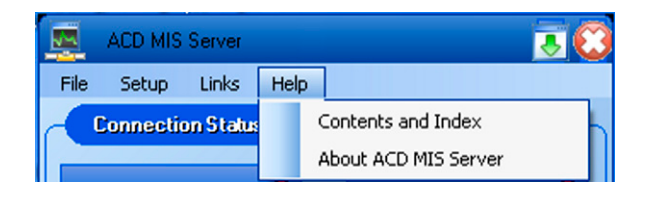

Figure 4-6 MIS Server Help

#### **Contents and Index**

The Content and Index function is used to open the Windows HTML Help viewer to view the applications Help file. The help file includes information about all features and functions of the application. The help file includes a Table of Contents and Index to help easily locate the desired information.

#### About

The About function displays a form that shows the product name, current version number, copyright notice, and the license information of activated license(s).

# THIS PAGE INTENTIONALLY LEFT BLANK

# Learning About ACD MIS Monitor

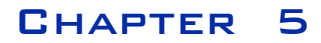

# SECTION 1 STARTING ACD MIS MONITOR FOR THE FIRST TIME

#### To start ACD MIS Monitor for the first time:

- 1. From the Windows Start menu, choose **Programs**.
- Select ACD MIS Monitor from the NEC/UNIVERGE SV8100 ACD MIS folder.
- 3. When the ACD MIS Monitor is started for the first time, the application prompts the user to enter the name/IP address of the MIS Server (if on the same PC as the Server, enter name as **localhost**).

| MIS Server Setup |           |
|------------------|-----------|
| MIS Server       |           |
| O IP Address     | · · ·     |
| ⊙ Server Name    | localhost |
| TCP/IP Port      | 8080      |
|                  | Cancel    |

Figure 5-1 MIS Server Setup

4. Enter the Login ID and Password. Then click Login.

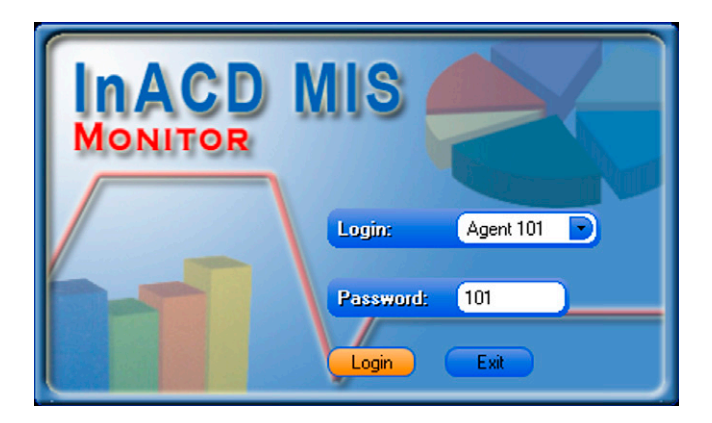

Figure 5-2 MIS Monitor Login

# SECTION 2 EXITING ACD MIS MONITOR

#### To exit ACD MIS Monitor:

From the ACD MIS Monitor File menu, select Exit.

#### OR

Click the **Close** button in upper right-hand corner of the ACD MIS Monitor window.

#### SECTION 3 DESCRIBING THE MAIN SCREEN

After the user is authenticated, the applications main menu is displayed. The Monitor main window provides the user with easy access to the functions required to manage the Monitor views. An example of the main window for the Monitoring application is shown below.

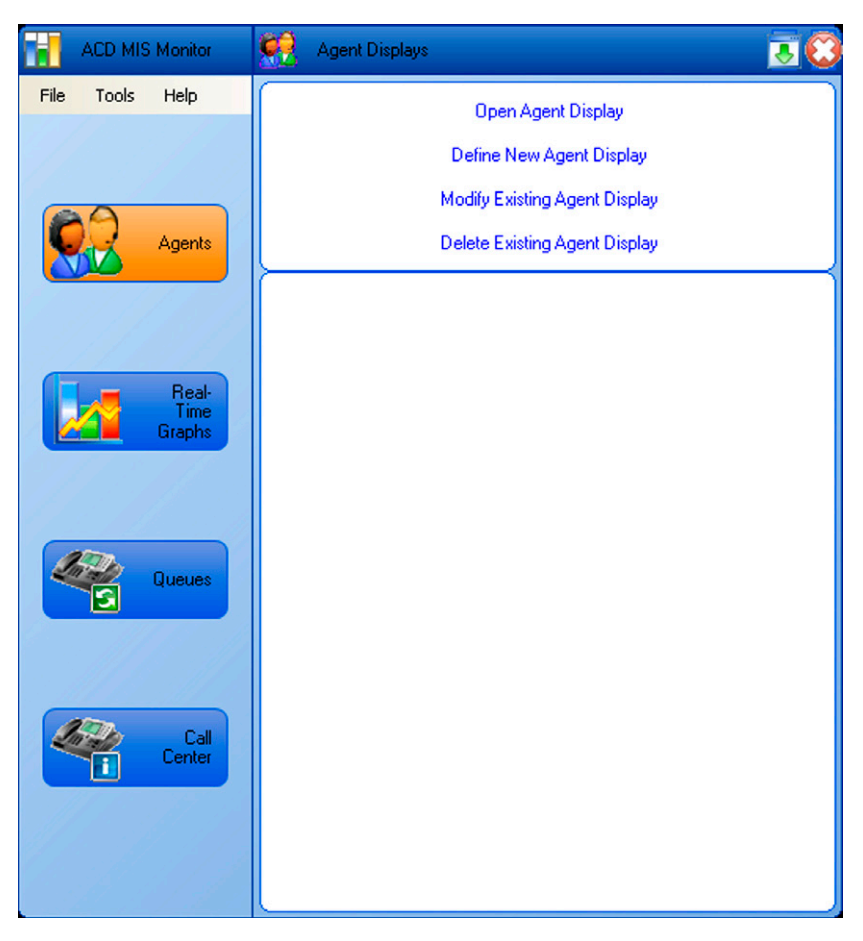

Figure 5-3 MIS Monitor Main Menu

The Monitor main window lists the statistics categories on the left side of the form. These categories represent the following types of statistics:

| Agents                                                                           | Agents Includes displays of agent states and agent detail                                             |  |  |  |
|----------------------------------------------------------------------------------|----------------------------------------------------------------------------------------------------|--|--|--|
| Real-Time<br>Graphs                                                              | Includes statistics on agent and queue performance that are presented as bar graphs                   |  |  |  |
| QueuesIncludes views that display real-time data<br>related to individual queues |                                                                                                    |  |  |  |
| Call Center                                                                      | Includes views that display real-time data related to the entire Call Center                          |  |  |  |
| Display<br>Block                                                                 | Includes single statistical real-time data related to individual queues and/or the entire Call Center |  |  |  |

Selecting one of these categories updates the right side of the form to show the operations that can be performed within this category. The user can initiate one of these commands by clicking on the desired action.

The lower half of the form shows the displays that are currently defined, if any, in the selected category. Each display represents a separate window that can be opened on the supervisor's screen to show specific data items within the category.

The main window layouts for the other data categories are presented in subsequent sections.

# 3.1 Agent Displays

When the **Agents** option is selected on the Monitor main window, the following operations are accessible:

Open Agent Display

Define New Agent Display

Modify Existing Agent Display

Delete Existing Agent Display

The ACD MIS Monitor allows the user to define two different styles of agent displays:

- O Agent State
- O Agent Summary

These displays are defined in the following paragraphs.

3.1.1 Agent State Display

The Agent State Display is used to monitor the current activity for a selected group of agents. The following window shows an example of an Agent State Display.

| 📊 Agent States 📃 🗖 |             |       |  |  |
|--------------------|-------------|-------|--|--|
| File View          |             |       |  |  |
| Name               | Time        |       |  |  |
| 101 OUT            |             |       |  |  |
| 102                | Rest        | 06:59 |  |  |
| 103                | IDLE        | 07:09 |  |  |
| 104                | 104 Wrap-Up |       |  |  |

Figure 5-4 Agent State Display

For each selected agent, this display shows their current state and the time that they have been in this state.

#### 3.1.2 Agent State Display Definition

To create a new agent state display, the user selects the **Define New Agent Display** option from the main Monitor window. When this operation is selected, a series of data entry forms are presented which guide the user through the definition process.

The first form to be displayed prompts the user to enter a name for the new display and select the agent display type.

| Agent Displays    |                                                                                                    |
|-------------------|----------------------------------------------------------------------------------------------------|
| 00                |                                                                                                    |
| InACD MIS Monitor | Name the new display                                                                                  |
| Wiyara            | Type a name for the new agent display:<br>Agent Status<br>Select the type of agent display to create: |
|                   | Agent States                                                                                          |
|                   | O Agent Summary                                                                                       |
|                   |                                                                                                    |
|                   |                                                                                                    |
|                   |                                                                                                    |
|                   | Next Cancel                                                                                           |

Figure 5-5 MIS Monitor Agent Display-Name New Display

After the user completes this form and presses the **Next >** button, the following form is displayed.

| Agent Displays              |                                               | C           |
|-----------------------------|-----------------------------------------------|-------------|
| 00                          |                                               |             |
| InACD MIS Monitor<br>Wiyard | Select the Agents                             |             |
|                             | By Agent Name                                 | O By Queue  |
|                             | Agents<br>Agent 101<br>Agent 102<br>Agent 103 |             |
| and the second second       |                                               | Next Cancel |

Figure 5-6 MIS Monitor Agent Display-Select Agents

This menu allows the user to select the agents that are going to be included in this Agent State Display. The Queue selections allow the user to specify that all agents that are assigned a selected queue are included in the table. The Agents list allows individual agents to be included in the display.

| Agent Displays        |                                                                                                    | 6      |
|-----------------------|----------------------------------------------------------------------------------------------------|--------|
| 3 0                   |                                                                                                    |        |
|                       | Select the Columns                                                                                                    |        |
| nACD MIS Monitor      |                                                                                                    |        |
| Wiyard                | Select the fields to be included in the display:                                                                             |        |
|                       | Agent State Fields          Image: State         Image: State         Image: State         Image: State         Image: State |        |
|                       |                                                                                                    |        |
|                       | Select All                                                                                                    |        |
| and the second second | Next                                                                                                    | Cancel |

After the Agents list is completed, the following screen is displayed.

Figure 5-7 MIS Monitor Agent Display-Select Columns

This menu allows the user to select the fields that are included in the Agent State display. The fields that are selected represent the columns that are shown in the Agent State table. The order of the columns is fixed, based on the order that they are shown in the list. After the user has selected the Agent State fields, the following menu is displayed.

| Agent Displays                                                                                                   |            |                   |          |         |            |                 | 0        |
|----------------------------------------------------------------------------------------------------|------------|-------------------|----------|---------|------------|-----------------|----------|
| 00                                                                                                    |            |                   |          |         |            |                 |          |
| InACD MIS Monitor<br>Wiyard                                                                                      | Set the Th | resholds          | et the   | thresho | old colors | for each field: |          |
|                                                                                                    | 6          | Time .            | In Stati | e Thres | holds      |                 | <b>_</b> |
|                                                                                                    |            | 1                 | lime on  | r Call  |            |                 |          |
|                                                                                                    |            | Levell: Less than | 7        | 0       | Color:     | -               |          |
|                                                                                                    |            |                   | Min      | Se      |            |                 |          |
|                                                                                                    |            | Level2: More than | 7        | 0       | Color:     | -               |          |
|                                                                                                    |            |                   | Min      | Se      |            |                 |          |
|                                                                                                    |            | Level3: More than | 2        | 0       | Color:     | -               |          |
|                                                                                                    |            |                   | Min      | Se      |            |                 |          |
|                                                                                                    |            | 7                 | ime on   | Rest    |            |                 |          |
|                                                                                                    |            | Levell: Less than | 7        | 0       | Color:     | -               |          |
|                                                                                                    |            |                   | Min      | Se      |            | _               |          |
|                                                                                                    |            | Level2: More than | 1        | 0       | Color:     | •               | _        |
|                                                                                                    | J          |                   | Min      | 5e      |            |                 | •        |
| and the second second second second second second second second second second second second second second second |            |                   |          |         |            | Next            | Cancel   |
| A CONTRACTOR OF THE                                                                                              |            |                   |          |         |            |                 |          |

Figure 5-8 MIS Monitor Agent Display-Set Thresholds

The threshold menu allows the user to set threshold levels for the specific values in the display. In the case of the Agent State table, the thresholds are associated with the Time In State field, when the agent is in one of three states (Call, Rest, or Wrap). The menu allows the user to define three threshold levels and select the background color to be used in the table cell when the threshold levels are reached.

After the threshold levels are defined, the following menu is displayed.

| Agent Displays    |                                                                                                    | 0 |
|-------------------|----------------------------------------------------------------------------------------------------|---|
| 00                |                                                                                                    |   |
| InACD MIS Monitor | Set Display Options                                                                                                    | _ |
| Migara            | Specify when the display will be opened:<br>Agent State - as<br>Open display when definition is complete.<br>Automatically open this display on startup. |   |
|                   |                                                                                                    |   |

Figure 5-9 MIS Monitor Agent Display-Set Display Options

The final step in this definition is to specify when this Agent State table is displayed. If the **Open agent display when definition is complete** option is selected, the table is opened as soon as the user clicks on the **Finish** button.

Additionally, the user can select the **Automatically open this display on startup** option, which opens this Agent State table every time the monitoring utility is started. This allows the supervisor to define a class of default views that are shown automatically when the monitoring application is started.

If the user does not select either of the display options, the Agent State display is created and listed on the defined list of Agent Displays. The user can then open this display by selecting the **Open Agent Display** option from the main menu.

#### 3.1.3 Agent Summary Display

The Agent Summary Display shows an individual agent's performance statistics for the current day. When this display is opened, the user is prompted to select an agent from the list of currently defined agents.

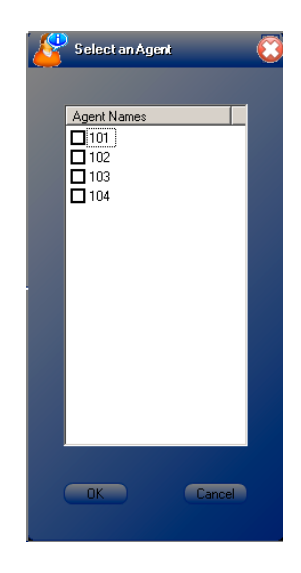

Figure 5-10 Select an Agent

All currently defined agents are included in the Select Agent list. The user can select only one agent from this list. Once an agent is selected and the **OK** button is pressed, the Agent Summary view is displayed, populated with the current information for the specified agent.

#### 3.1.4 Agent Summary Display Format

The following window shows an example of an Agent Summary Display.

| 🛃 Agent: A | igent 1001 | ID: 1001  |           |              |             |          | - 0 🗙        |
|------------|------------|-----------|-----------|--------------|-------------|----------|--------------|
| File View  | File View  |           |           |              |             |          |              |
|            |            |           |           |              |             | 12/27/   | 2005 4:58 PM |
| Name       | Login Time | ACD Calls | Talk Time | Avg ACD Call | Avg Non-ACD | Avg Rest | Avg Wrap     |
| Queue 1    | 00:43      | 0         | 00:00     | 00:00        | 00:00       | 00:04    | 00:05        |
| Queue 2    | 03:36      | 1         | 00:02     | 00:02        |             |          |              |

#### Figure 5-11 MIS Monitor Agent Summary Display

When defining an Agent Summary Display, the user can select the agent to be profiled in the display and the columns that are visible. The Agent Summary window also allows the user to select a different agent, without having to create or open a new window.

The Agent Summary view provides additional controls via a menu bar at the top of the screen. The following functions are available from this menu.

| Function              | Description                                                                |
|-----------------------|----------------------------------------------------------------------------|
| File -> Print         | Sends the current Agent Summary display to the printer.                    |
| File -> Print Preview | Opens a preview window that shows the data layout on the printed page.     |
| File -> Refresh       | Accesses the most recent data for the currently selected user.             |
| File -> Exit          | Closes the Agent Summary display.                                          |
| View -> Select Agent  | Opens the Select Agent menu to allow the user to select a different agent. |

#### 3.1.5 Agent Summary Display Definition

To create a new agent summary display, the user selects the Define New Agent Display option from the main Monitor window. When this operation is selected, the following series of data entry forms is presented which guide the user through the definition process.

**Name the New Display** – This is the same menu as described in the Agent State example.

**Select the Columns** – This is the same format as the Select the Columns menu in the Agent State example, with the following column choices:

- □ Name
- Login Time
- Q ACD Calls
- Total ACD Talk Time
- Average ACD Call Length
- Average Non-ACD Call Length
- Average Rest Length
- Average Wrap-up Length

**Set Display Options** – This is the same menu as described in Agent State example.

# 3.2 Real-Time Graph Displays

When the **Real-Time Graph** option is selected on the Monitor main window, the following operations are accessible:

Open Real-Time Graph

Define New Real-Time Graph

Modify Existing Real-Time Graph

Delete Existing Real-Time Graph

The ACD MIS Monitor allows the user to define four different styles of Real-Time Graphs.

- O Queue Monitor Graph
- O Queue Performance Graph
- O Queue Summary Graph
- O Queue Summary by Hour Graph

The definition and appearance of each graph is further described in the following subsections.

3.2.1 Queue Monitor Graph

The **Queue Monitor Graph** shows real-time counters that indicate the current state of selected queues. The data is presented as a bar graph, which uses different color bars for each statistic. The following is an example of a Queue Monitor Graph.

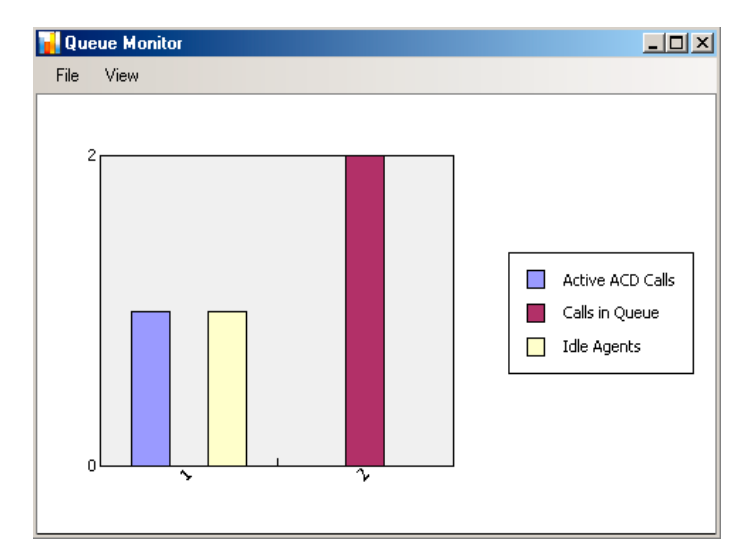

Figure 5-12 MIS Queue Monitor Graph

#### 3.2.2 Queue Monitor Graph Definition

Defining a Queue Monitor Graph is accomplished using the following sequence of menus.

| Real-Time Graphs  |                                                                 | 8      |
|-------------------|-----------------------------------------------------------------|--------|
| 00                |                                                                 |        |
| InACD MIS Monitor | Name the new Real-Time Graph                                    |        |
| Wiyard            | Type a name for the new real-time graph:<br>Queue Monitor Graph |        |
|                   | Select the type of real-time graph to create:                   |        |
|                   | <ul> <li>Queue Monitor</li> </ul>                               |        |
|                   | O Queue Performance                                             |        |
|                   | O Queue Summary                                                 |        |
|                   | Queue Summary by Hour                                           |        |
|                   |                                                                 |        |
|                   |                                                                 |        |
|                   |                                                                 |        |
| and the second    | Next                                                            | Cancel |

#### Figure 5-13 MIS Monitor Real Time Graph-Name

**Name the New Display** – This menu requests the user to enter a name for the new real-time graph and select the type of graph that is being defined.

| Real-Time Graphs  |                                                  | 0       |
|-------------------|--------------------------------------------------|---------|
| 90                |                                                  |         |
|                   | Select the Queues                                |         |
| InACD MIS Monitor |                                                  |         |
| Wiyard            | Select the queues to be included in the message: |         |
|                   | Queues<br>Queue 1<br>Queue 2                     |         |
|                   |                                                  |         |
|                   |                                                  |         |
|                   |                                                  |         |
|                   |                                                  | Coursel |
| and the second    | Next                                             | Lancel  |

After the user completes this form and presses the **Next >** button, the following form is displayed.

Figure 5-14 MIS Monitor Real Time Graph-Select Queues

**Select the Queues** – This menu allows the user to select the queues that are going to be included in this real-time graph.

After the queues are selected, the following screen is displayed.

| Real-Time Graphs            |                                                                                                    | 0  |
|-----------------------------|----------------------------------------------------------------------------------------------------|----|
| 00                          |                                                                                                    |    |
| InACD MIS Monitor<br>Wiyard | Select the Columns<br>Select the fields to be plotted on the graph:                                                                                                    |    |
|                             | Queue Monitor Graph Fields          Image: Constraint of the second second sec |    |
|                             | Select All                                                                                                    | el |

#### Figure 5-15 MIS Monitor Real Time Graph-Select Columns

**Select the Columns** – This menu allows the user to select the fields that are going to be included in this real-time graph.

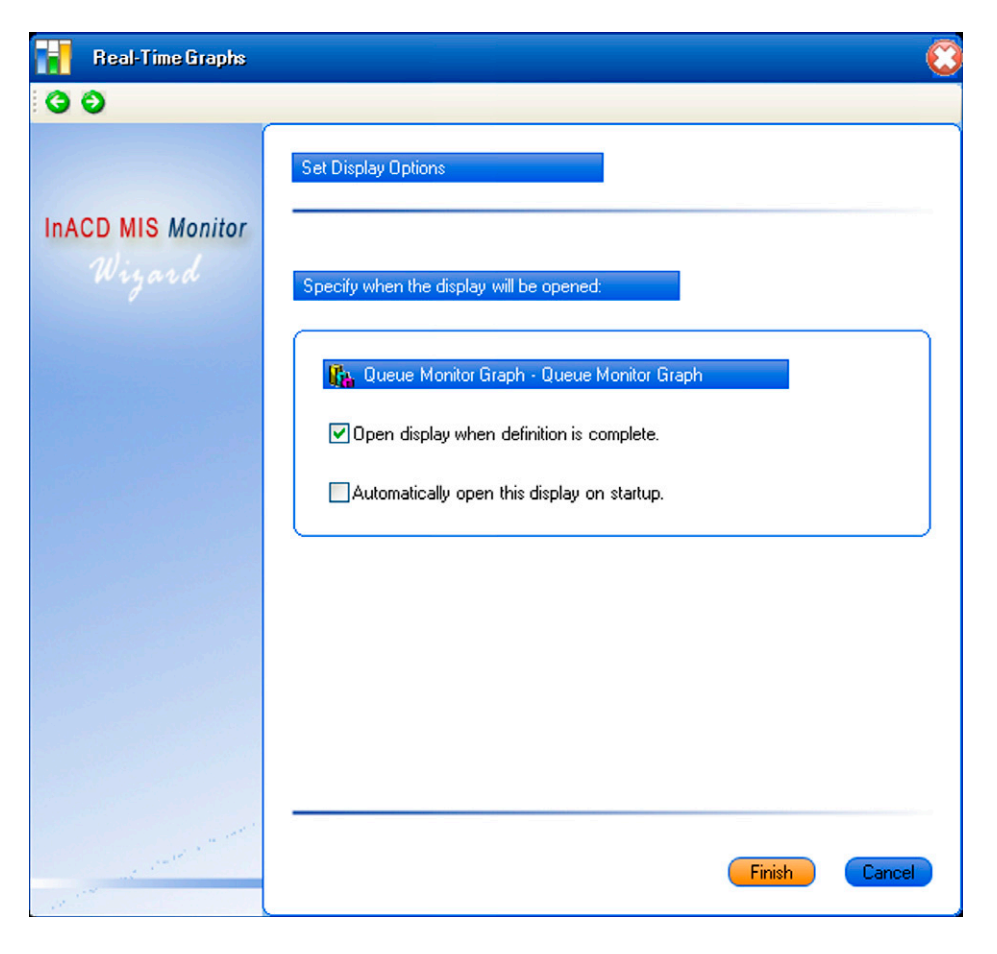

After the fields are selected, the following screen is displayed.

Figure 5-16 MIS Monitor Real Time Graph-Set Display Options

**Set Display Options** – The Display Options form allows the user to indicate that an instance of the real-time graph should be created when the definition is complete. Also, the user can specify that this graph be automatically opened each time the ACD MIS Monitoring application is started. Select the **Finish** button to complete the definition of this Real-Time Graph.

3.2.3 Queue Performance Graph

The Queue Performance Graph shows average call lengths that provide a good indication of the efficiency of the call center. The data is presented as a bar graph that uses different color bars for each statistic.

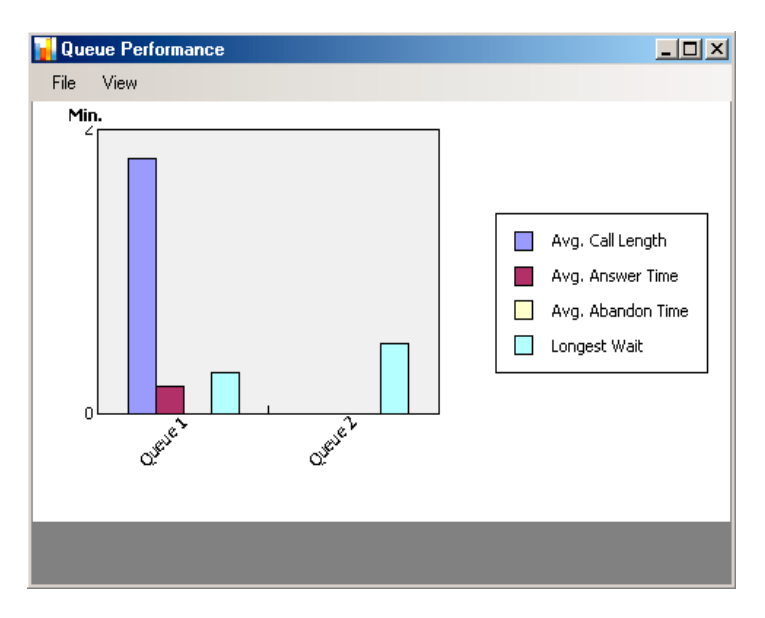

Figure 5-17 MIS Monitor-Queue Performance Graph

Definition of a Queue Performance Graph is accomplished using the following sequence of menus.

**Name the New Display** – This is the same menu as defined for the Queue Monitor Graph.

**Select the Queues** – This is the same menu as defined for the Queue Monitor Graph.

**Select the Columns** – Same format as the Select the Columns menu in the Queue Monitor example with the following column choices:

- □ Name
- Average ACD Call Length
- Average Answer Time
- Average Abandon Time
- Long Wait

**Set the Statistics Period** – Set the Interval Length (15 Minutes, 1 Hour, 4 Hour, 8 Hour, 12 Hour, and 24 Hour) and Interval Start time for the collection period.

**Set Display Options** – This is the same menu as defined for the Queue Monitor Graph.
## 3.2.4 Queue Summary Graph

The Queue Summary Graph shows cumulative totals for calls processed during the current workday. The data is presented as a bar graph, which uses different color bars for each statistic.

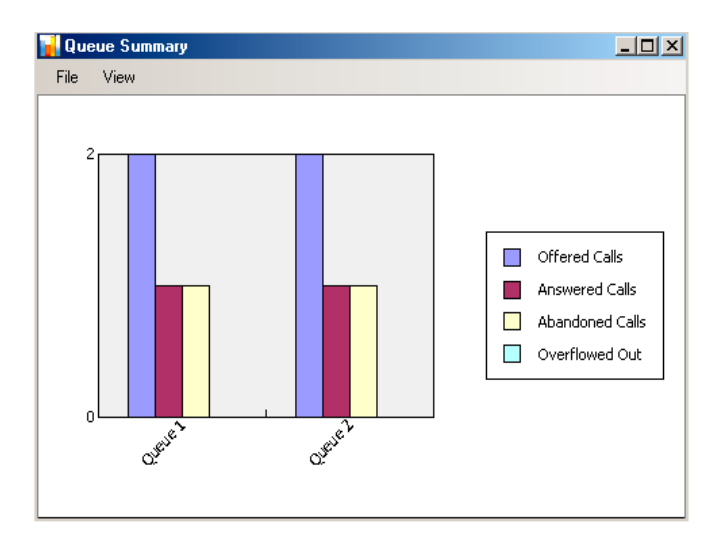

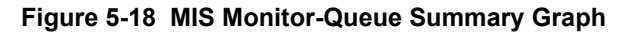

The definition of a Queue Summary Graph is accomplished using the following sequence of menus.

**Name the New Display** – This is the same menu as defined for the Queue Monitor Graph.

**Select the Queues** – This is the same menu as defined for the Queue Monitor Graph.

**Select the Columns** – Same format as the Select the Columns menu in the Queue Monitor example with the following column choices:

- □ Name
- Number of Calls Offered
- Number of Calls Answered
- Number of Abandoned Calls
- Number of Calls Overflowed from Queue

**Set the Statistics Period** – Set the Interval Length (15 Minutes, 1 Hour, 4 Hour, 8 Hour, 12 Hour, and 24 Hour) and Interval Start time for the collection period.

**Set Display Options** – This is the same menu as defined for the Queue Monitor Graph.

## 3.2.5 Queue Summary by Hour Graph

The Queue Summary by Hour Graph shows cumulative totals for calls processed during each hour of the workday. The data is presented as a bar graph, which uses different color bars for each statistic.

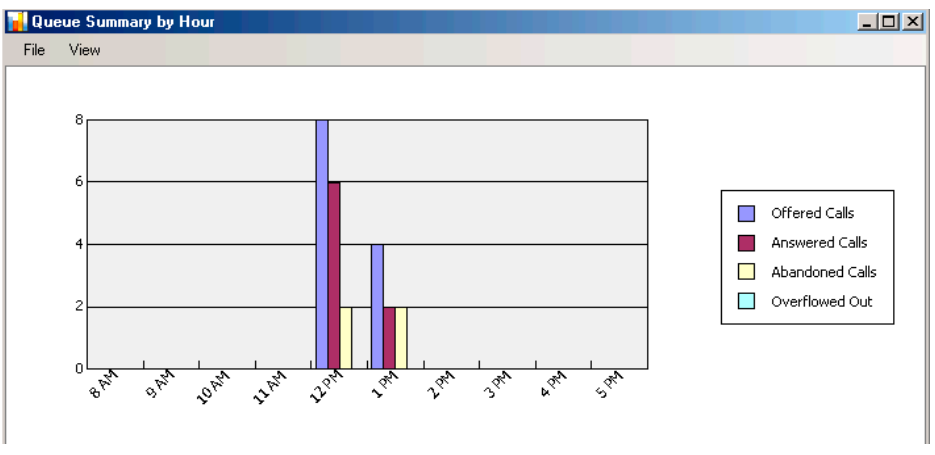

Figure 5-19 MIS Monitor-Call Summary by Hour Graph

The definition of a Queue Summary by Hour Graph is accomplished using the following sequence of menus.

**Name the New Display** – This is the same menu as defined for the Queue Monitor Graph.

**Select the Queues** – Displays a selector that allows the user to select one queue for display or All Queues.

**Select the Columns** – Same format as the Select the Columns menu in the Queue Monitor example with the following column choices:

- Name
- Number of Calls Offered
- Number of Calls Answered
- Number of Abandoned Calls
- Number of Calls Overflowed Out of Queue

### Set the Collection Interval

The statistics in the Queue Summary by Hour Graph are displayed across a specific time. The following menu prompts the user to define the start and end time for the graphing interval.

| Real-Time Graphs      |                                              | 0 |
|-----------------------|----------------------------------------------|---|
| 00                    |                                              |   |
| INACD MIS Monitor     | Set the Statistics Period                    |   |
| Wiyard                | Set the interval for the summary statistics. |   |
|                       | Summary Interval                             | ĩ |
|                       | Interval Start Time: 8 AM                    |   |
|                       | Interval End Time: 5 PM                      | ļ |
|                       |                                              |   |
|                       |                                              |   |
|                       |                                              |   |
|                       |                                              |   |
|                       |                                              |   |
| and the second second | Next Cancel                                  |   |
| 11                    |                                              |   |

Figure 5-20 MIS Monitor-Set Statistics Period

**Set Display Options** – This is the same menu as defined for the Queue Monitor Graph.

# 3.3 Queue Displays

When the Queue option is selected on the Monitor main window, the following operations are accessible:

Open Queue Display

Define New Queue Display

Modify Existing Queue Display

Delete Existing Queue Display

Two Queue Displays are available:

- O Queue Monitor Display
- O Queue Summary Display

The definition and appearance of each display is further described in the following subsections.

3.3.1 Queue Monitor Display

The Queue Monitor Display shows real-time counters that indicate the current state of the queue. The data is presented in a table format with each monitored queue displayed in a different row.

| 📊 Queue Monitor |           |      |      |                   |         |  |  |  |
|-----------------|-----------|------|------|-------------------|---------|--|--|--|
| File View       | File View |      |      |                   |         |  |  |  |
| Name            | Logged In | Idle | Busy | Calls In<br>Queue | Longest |  |  |  |
| Queue 1         | 2         | 1    | 0    | 0                 | 0:00    |  |  |  |
| Queue 2         | 1         | 1    | 0    | 0                 | 0:00    |  |  |  |

Figure 5-21 MIS Queue Monitor

Defining a Queue Monitor Display is accomplished using the following sequence of menus.

| Queue Displays        |                                             | 3 |
|-----------------------|---------------------------------------------|---|
| G 🔾                   |                                             |   |
|                       | Name the new display                        |   |
| Wiyard                | Type a name for the new queue display:      |   |
|                       | Select the type of queue display to create: |   |
|                       | Queue Monitor                               |   |
|                       | O Queue Summary                             |   |
|                       |                                             |   |
|                       |                                             |   |
|                       |                                             |   |
|                       |                                             |   |
| and the second second | Next Cancel                                 |   |

#### Figure 5-22 MIS Monitor-Name New Queue Display

This menu requests the user to enter a name for the new queue display and select the type of display that is being defined.

| Queue Displays              |                                                                    | 3 |
|-----------------------------|--------------------------------------------------------------------|---|
| 00                          |                                                                    |   |
| InACD MIS Monitor<br>Wiyard | Select the Queues Select the queues to be included in the message: |   |
|                             | Queues<br>Queue 1<br>VQueue 2                                      |   |
|                             | Next Cancel                                                        |   |

Figure 5-23 MIS Monitor-Select Queues

This menu allows the user to select the queues that are going to be included in this display. Each queue is shown on a single row in the resulting table. After the queues are selected, the following screen is displayed.

| 📊 Queue Displays |                                                                                                    |      |
|------------------|----------------------------------------------------------------------------------------------------|------|
| Queue Displays   | Select the fields to be included in the display:<br>Queue State Fields Queue State Fields Name Queue State Fields Name Volumer of Active Agents Number of Available Agents Number of Available Agents Queued ACD Call QUEUE ACD Calls Congest Waiting Time in Queue |      |
|                  | Select All                                                                                                    | icel |

Figure 5-24 MIS Monitor Queue Displays-Select Columns

This form allows the user to select which data items are displayed for each queue.

| Queue Displays    |                                                                                                    | $\odot$ |
|-------------------|----------------------------------------------------------------------------------------------------|---------|
| 00                |                                                                                                    |         |
| InACD MIS Monitor | Select the Columns                                                                                                    | _       |
| Wiyard            | Drag individual fields to rearrange the column order:                                                                                                    |         |
|                   | Vame Number of Active Agents Number of Available Agents Number of Agents Number of Agents N |         |
|                   |                                                                                                    | J       |
|                   | Next Cancel                                                                                                    |         |

After the fields are selected, the following form is displayed.

### Figure 5-25 MIS Monitor Queue Displays-Set Column Order

The user can modify the order of the columns in the display table by dragging an individual field to a new position in the list.

After the column order is defined, the following screen appears.

| Queue Displays              |                                                                                            | 0        |
|-----------------------------|--------------------------------------------------------------------------------------------|----------|
| 00                          |                                                                                            |          |
| InACD MIS Monitor<br>Wiyard | Set the Thresholds Define the threshold level and set the threshold colors for each field: |          |
|                             | Gueue Monitor Thresholds                                                                   | <u> </u> |
|                             | Number of Active Agents                                                                    |          |
|                             | Level 1: More than 10 Agents Col 🔲                                                         |          |
|                             | Level 2: Less than 10 Agents Col 🥅                                                         |          |
|                             | Level 3: Less than 5 Agents Col 🔲 -                                                        |          |
|                             | Vumber of Available Agents                                                                 |          |
|                             | Level 1: More than 10 Agents Col 📼 -                                                       |          |
|                             | Level 2: Less than 10 Agents Col 🥅 -                                                       |          |
|                             | Level 3: Less than 5 Agents Col 🔳 -                                                        |          |
|                             | Vumber of Agents on ACD Call                                                               |          |
|                             | Level 1: More than 10 Agents Col 🥅 -                                                       |          |
|                             | Level 2: Less than 10 Agents Col 📼 -                                                       |          |
|                             | Level 3: Less than 5 Agents Col 🥅                                                          | -        |
|                             | Next                                                                                       | Cancel   |

Figure 5-26 MIS Monitor Queue Displays-Set Thresholds

The threshold menu allows the user to set three threshold levels for each numeric field and associate a color change with each level.

After the threshold information is defined, the following screen appears.

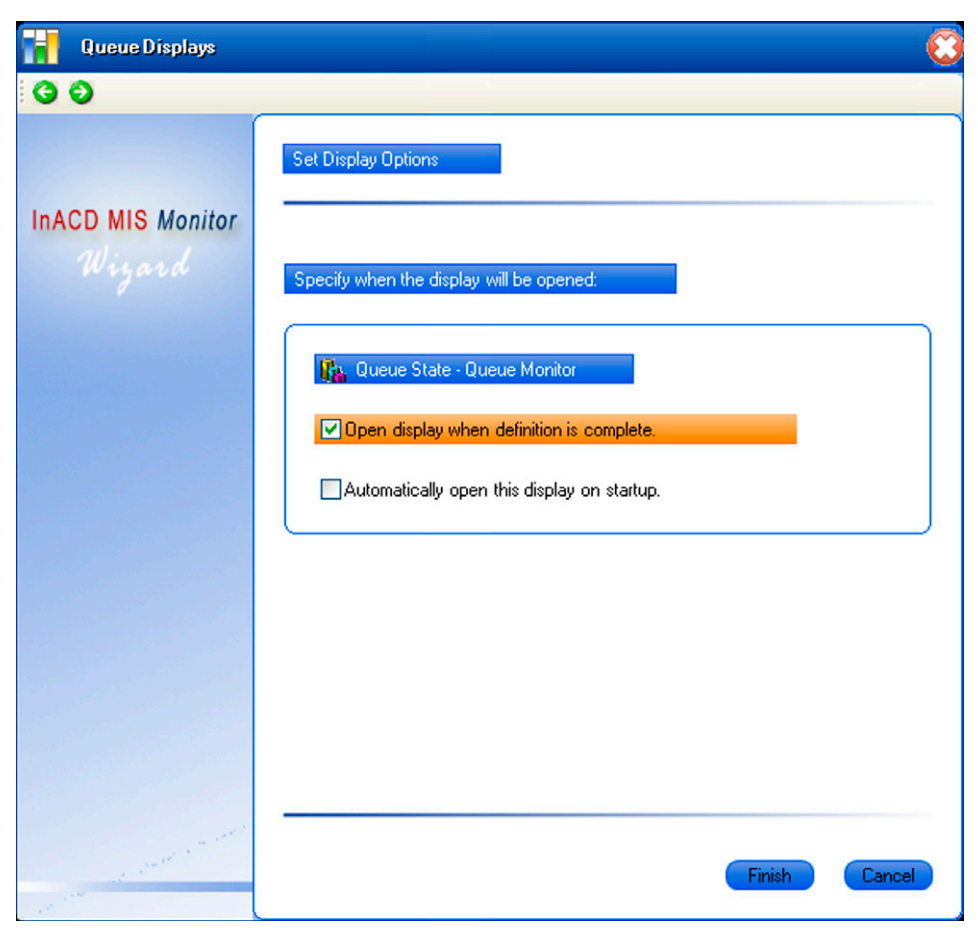

Figure 5-27 MIS Monitor Queue Displays-Set Options

The Display Options form allows the user to indicate that an instance of the display should be created when the definition is complete. Also, the user can specify that this display be automatically opened each time that the ACD MIS Monitoring application is started. Select the **Finish** button to complete the definition of this Queue Display.

### 3.3.2 Queue Summary Display

The Queue Summary Display shows statistics that are calculated for a specific time. These values include cumulative counters, averages, and percentages. These values provide an indication of the performance level of the queues during a defined time period.

| 📔 Queue Si | ummary |        |         |          |        |            |              |            |             |            |            | _ 🗆 🗵     |
|------------|--------|--------|---------|----------|--------|------------|--------------|------------|-------------|------------|------------|-----------|
| File View  |        |        |         |          |        |            |              |            |             |            |            |           |
| Name       | Offer  | Answer | Abandon | Overflow | Inflow | Dialed Out | Avg ACD Call | Avg Answer | Avg Abandon | %Abandoned | Abandon AT | Answer AT |
| Queue 1    | 2      | 1      | 1       | 0        | 0      | 0          | 0:01         | 0:46       | 0:10        | 50%        | 0          | 0         |
| Queue 2    | 2      | 1      | 1       | 0        | 0      | 0          | 1:38:07      | 0:04       | 0:06        | 50%        | 0          | 0         |
| •          |        |        |         |          |        |            |              |            |             |            |            |           |

#### Figure 5-28 MIS Monitor-Queue Summary Table

Definition of a Queue Summary Display is accomplished using the following sequence of menus.

Name the New Display – This is the same menu as defined for the Queue Monitor Display.

**Select the Queues** – This is the same menu as defined for the Queue Monitor Display.

**Select the Columns** – This is the same format menu as shown for the Queue Monitor. The available fields displayed on this menu are as follows:

- □ Name
- Number of Calls Offered
- Number of Calls Answered
- Number of Calls Abandoned
- Number of Calls Overflowed Out of Queue
- Number of Calls Overflowed Into Queue
- Average ACD Call Length
- Average Answer Time (Wait Time In Queue)
- Average Abandon Time
- Percent Abandoned
- Number of Calls Abandoned After Threshold
- Number of Calls Answered After Threshold
- Percentage Abandoned After Threshold
- Percentage Answered After Threshold
- Service Level

**Set the Column Order** – This is the same format menu as shown for the Queue Monitor.

**Set the Thresholds** – This is the same format menu as shown for the Queue Monitor.

**Set the Collection Interval** – The statistics in the Queue Summary Display are all calculated for a specific time. The following menu prompts the user to define the interval length and start time to be used for this display.

| Queue Displays                                                                                                    |                                                      |                                                 |
|----------------------------------------------------------------------------------------------------|------------------------------------------------------|-------------------------------------------------|
| 00                                                                                                    |                                                      |                                                 |
| InACD MIS Monitor<br>Wiyard                                                                                                    | Set the Statistics Period                            | nary statistics.                                |
|                                                                                                    | Summary Interval Interval Length: 15 Minutes 4 Hours | <ul> <li>● 1 Hour</li> <li>○ 8 Hours</li> </ul> |
|                                                                                                    | 12 Hours  Interval Start Time:                       | ○ 24 Hours                                      |
|                                                                                                    | Service Level The target Service Level               | is 5 minutes 0 seconds                          |
| and the second second sec |                                                      | Next Cancel                                     |

Figure 5-29 MIS Monitor Queue Displays-Set Statistics Period

The Interval specifies the time that is used to summarize the data values. When the current time expires, all counters are reset to zero and a new interval begins. The Interval Start Time sets a time period when one of the intervals begins. The start time for all other intervals is then adjusted based on the selected start time. For example, if the Interval is four hours and the Interval Start Time is 8:00AM, then intervals start at 12:00PM, 4:00PM, 8:00PM, 12:00AM, 4:00AM, and 8:00AM.

The last field on this screen allows the user to set the Service Level Threshold. This value is used to compute the Answered/Abandoned After Threshold statistics.

**Set Display Options** – This is the same menu as defined for the Queue Monitor display.

# 3.4 Call Center Displays

When the Call Center option is selected on the Monitor main window, the following operations are accessible:

Open Call Center Display

Define New Call Center Display

Modify Existing Call Center Display

Delete Existing Call Center Display

Two Call Center Displays are available:

- O Call Center Monitor Display
- O Call Center Summary Display

The definition and appearance of each display is further described in the following subsections.

3.4.1 Call Center Monitor Display

The Call Center Monitor Display shows real-time counters that indicate the current state of the call center. The data is presented in a table format with a single row of data.

| Call Center Monitor |      |         |      |      |      |                |         |  |
|---------------------|------|---------|------|------|------|----------------|---------|--|
| File View           |      |         |      |      |      |                |         |  |
| Logged In           | Busy | Non-ACD | Rest | Wrap | Idle | Calls in Queue | Clients |  |
| 3                   | 0    | 0       | 1    | 0    | 2    | 0              | 0       |  |

Figure 5-30 MIS Call Center Monitor Display

**Call Center Displays** 00 Name the new display InACD MIS Monitor Type a name for the new call center display: Call Center Monitor Select the type of call center display to create: Call Center Monitor Call Center Summary Next Cancel

Defining a Call Center Monitor Display is accomplished using the following sequence of menus.

Figure 5-31 MIS Call Center-Name New Display

This menu requests the user to enter a name for the new call center display and select the type of display being defined.

|     | Call Center Displays     |                                                                                                    | 0 |
|-----|--------------------------|----------------------------------------------------------------------------------------------------|---|
| G   | 0                        |                                                                                                    |   |
| InA | CD MIS Monitor<br>Wiyard | Select the Columns Select the fields to be included in the display:                                                                                                    |   |
|     |                          | Call Center State Fields         V       Number of Active Agents         V       Number of Agents on ACD Calls         V       Number of Agents on Non-ACD Calls         V       Number of Agents on Rest         V       Number of Agents in Wrap-up         V       Number of Idle Agents         V       Number of Calls in Queues         V       Number of Active Agent Client Sessions |   |
|     | an and some a second     | Select All                                                                                                    |   |

Figure 5-32 MIS Call Center-Select Columns

This form allows the user to select which data items are displayed.

| Call Center Displays        |                                                                                                    | 0 |
|-----------------------------|----------------------------------------------------------------------------------------------------|---|
| 00                          |                                                                                                    |   |
| InACD MIS Monitor<br>Wiyard | Select the Columns Drag individual fields to rearrange the column order:                                        | - |
|                             | Image: Center Monitor Fields       Number of Active Agents       Number of Active Agents       Number of Agents |   |
|                             | Next                                                                                                    |   |

After the fields are selected, the following form is displayed.

Figure 5-33 MIS Call Center-Select Columns Order

The user can modify the order of the columns in the display table by dragging an individual field to a new position in the list.

After the column order is defined, the following screen appears.

| Call Center Displays        |                                            |                |            |             |          |            | 0      |
|-----------------------------|--------------------------------------------|----------------|------------|-------------|----------|------------|--------|
| 00                          |                                            |                |            |             |          |            |        |
| InACD MIS Monitor<br>Wiyard | Set the Thresholds<br>Define the threshold | level and set  | the thre   | shold color | s for ea | ach field: |        |
|                             | <b>G</b> 6                                 | Call Center M  | lonitor Ti | hresholds   |          |            | -      |
|                             |                                            | Number of A    | ctive Ag   | ients       |          |            |        |
|                             | Level 1:                                   | More than      | 10         | Agents      | Col      | -          |        |
|                             | Level 2:                                   | Less than      | 10         | Agents      | Col      |            |        |
|                             | Level 3:                                   | Less than      | 5          | Agents      | Col.     | -          |        |
|                             | ✓ Λ                                        | lumber of Agei | nts on Ai  | CD Calls    |          |            |        |
|                             | Level 1:                                   | Less than      | 5          | Agents      | Col      | -          |        |
|                             | Level 2:                                   | More than      | 5          | Agents      | Col      |            |        |
|                             | Level 3:                                   | More than      | 10         | Agents      | Col.     | -          |        |
|                             | Vur                                        | mber of Agents | on Non     | ACD Calls   |          |            |        |
|                             | Level 1:                                   | Less than      | 5          | Agents      | Col      | -          |        |
|                             | Level 2:                                   | More than      | 5          | Agents      | Col.     |            |        |
|                             | Level 3:                                   | More than      | 10         | Agents      | Col      | -          | -      |
|                             |                                            |                |            |             |          |            |        |
|                             |                                            |                |            |             |          |            |        |
| and the second              |                                            |                |            |             |          | Next       | Cancel |

Figure 5-34 MIS Call Center-Set Thresholds

The threshold menu allows the user to set three threshold levels for each numeric field and associate a color change with each level.

After the threshold information is defined, the following screen appears.

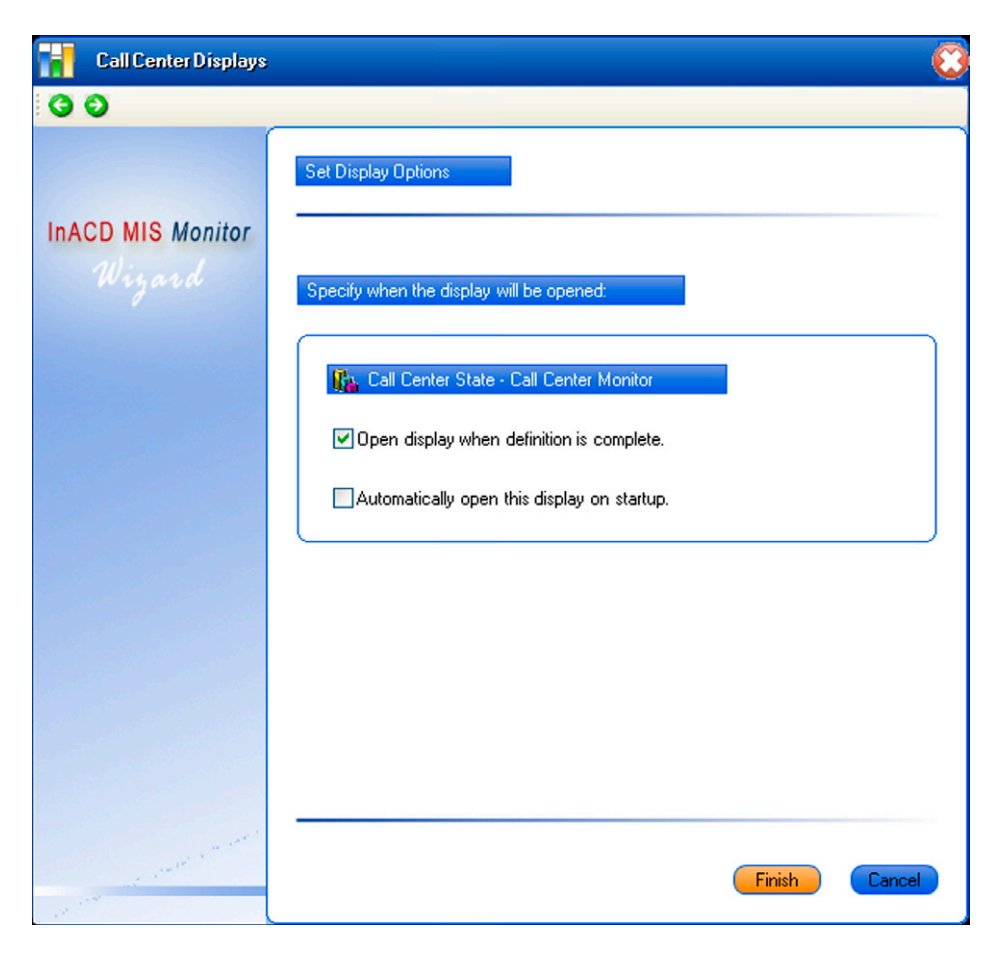

Figure 5-35 MIS Call Center-Set Display Options

The Display Options form allows the user to indicate that an instance of the display should be created when the definition is complete. Also, the user can specify that this display be automatically opened each time that the ACD MIS Monitoring application is started. Select the **Finish** button to complete the definition of this Call Center Display.

## 3.4.2 Call Center Summary Display

The Call Center Summary View displays statistics that are calculated for a specific time. These values include cumulative call counters. These values provide an indication of the performance level of the call center during a defined time.

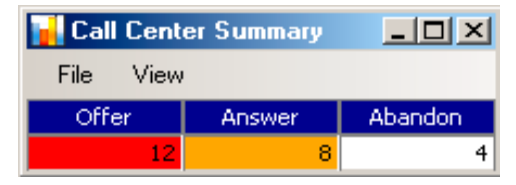

Figure 5-36 MIS Call Center Summary

Call Center Summary Definition of a Call Center Summary Display is accomplished using the following sequence of menus.

Name the New Display – This is the same menu as defined for the Call Center Monitor Display.

**Select the Columns** – This is the same format menu as shown for the Call Center Monitor. The available fields displayed on this menu are as follows:

- Number of Calls Offered
- Number of Calls Answered
- Number of Calls Abandoned

**Set the Column Order** – This is the same format menu as shown for the Call Center Monitor.

**Set the Thresholds** – This is the same format menu as shown for the Call Center Monitor.

**Set the Collection Interval** – The statistics in the Call Center Summary display are all calculated for a specific time. The following menu prompts the user to define the interval and start time to be used for this display.

|     | Call Center Displays     |                                                            |                 |           | $\odot$ |
|-----|--------------------------|------------------------------------------------------------|-----------------|-----------|---------|
| 9   | 9                        |                                                            |                 |           |         |
| InA | CD MIS Monitor<br>Wiyard | Set the Statistics Period<br>Set the interval for the summ | ary statistics. | •         |         |
|     |                          | Summary Interval Interval Length: 0 15 Minutes             |                 | ⊙1 Hour   |         |
|     |                          | ◯ 4 Hours                                                  |                 | ○ 8 Hours |         |
|     |                          | 12 Hours                                                   | 08:00 AM 🕂      | 24 Hours  |         |
|     | a start and a start      |                                                            |                 | Next      | Cancel  |

Figure 5-37 MIS Call Center-Set Statistics Period

The Interval specifies the time that is used to summarize the data values. When the current time expires, all counters are reset to zero and a new interval begins. The Interval Start Time sets a time period when one of the intervals begins. The start time for all other intervals is then adjusted based on the selected start time. For example, if the Interval is 4 Hours and the Interval Start Time is 8:00AM, intervals start at 12:00PM, 4:00PM, 8:00PM, 12:00AM, 4:00AM, and 8:00AM.

**Set Display Options** – This is the same menu as defined for the Call Center Monitor display.

# 3.5 Display Block (Version 1.6 or higher)

When the Call Center option is selected on the Monitor main window, the following operations are accessible:

- O Open Call Display Block
- O Define New Display Block
- O Modify Existing Display Block
- O Delete Existing Display Block

Thirty Four types of Display Blocks are available:

- O Queue Monitor-Name
- O Queue Monitor-Number of Active Agents
- O Queue Monitor-Number of Available Agents
- O Queue Monitor-Number of Agents on ACD Call
- O Queue Monitor-Number of Queued ACD Calls
- O Queue Monitor-Longest Time in Queue

- O Queue Summary-Name
- O Queue Summary-Number of Calls Offered
- O Queue Summary-Number of Calls Answered
- O Queue Summary-Number of Calls Abandoned
- O Queue Summary-Number of Calls Overflowed Out of Queue
- O Queue Summary-Number of Calls Overflowed Into Queue
- Queue Summary-Number of Calls Dialed Out of Queue
- O Queue Summary-Avg. ACD Call Length
- O Queue Summary-Avg. Answer Time
- O Queue Summary-Avg. Abandoned Time
- O Queue Summary-Percent Abandoned
- O Queue Summary-Calls Abandoned After Threshold
- Queue Summary-Calls Answered After Threshold
- O Queue Summary-Percent Abandoned After Threshold
- O Queue Summary-Percent Answered After Threshold
- O Queue Summary-Service Level
- O Call Center Monitor-Number of Active Agents
- Call Center Monitor-Number of Agents on ACD Call
- O Call Center Monitor-Number of Agents on Non-ACD Calls
- O Call Center Monitor-Number of Agents on Rest

- O Call Center Monitor-Number of Agents in Wrap-up
- O Call Center Monitor-Number of Idle Agents
- O Call Center Monitor-Number of Calls in Queue
- Call Center Monitor-Number of Active Agent Client Sessions
- O Call Center Summary-Number of Calls Offered
- O Call Center Summary-Number of Calls Answered
- Call Center Summary-Number of Calls Abandoned
- O Text

The definition and appearance of each display is further described in the following subsections.

# Queue Monitor-Name

| Display Blocks    |                                             | 8  |
|-------------------|---------------------------------------------|----|
| G 🛛               |                                             |    |
| INACD MIS Monitor | Name the new display                        |    |
| Wiyard            | Type a name for the new display block:      |    |
|                   | Select the type of display block to create: |    |
|                   | Queue Monitor                               |    |
|                   | O Queue Summary                             |    |
|                   | Call Center Monitor                         |    |
|                   | Call Center Summary                         |    |
|                   | © Text                                      |    |
|                   |                                             |    |
|                   |                                             |    |
| -                 | Next Cance                                  | el |

Figure 5-38 Queue Monitor Screen

This menu requests the user to enter a name for the new Display Block, and select the type of display being defined.

| Display Blocks              | Sec. 1997 - Sec. 1997 - Sec. 1997 - Sec. 1997 - Sec. 1997 - Sec. 1997 - Sec. 1997 - Sec. 1997 - Sec. 1997 - Se |
|-----------------------------|----------------------------------------------------------------------------------------------------|
| 99                          |                                                                                                    |
| InACD MIS Monitor<br>Wiyard | Select the Queues Select the queues to be included in the message:                                             |
|                             | Queues QUEUE 2 que 1                                                                                           |
|                             |                                                                                                    |
|                             | Next Cancel                                                                                                    |

Figure 5-39 Select Queues Screen

This menu allows the user to select the queue that is going to be included in this display

| Display Blocks              |                                                                                                    | <b>E</b>                                                                     |
|-----------------------------|----------------------------------------------------------------------------------------------------|------------------------------------------------------------------------------|
| 99                          |                                                                                                    |                                                                              |
| InACD MIS Monitor<br>Wiyard | Select the Columns<br>Select the fields to be included in the display:                                                                                                    |                                                                              |
|                             | Queue State Fields         Name         Number of Active Agents         Number of Available Agents         Number of Agents on ACD Call         Number of Queued ACD Calls         Longest Waiting Time in Queue | Display As<br>Name<br>Logged In<br>Idle<br>Busy<br>Calls In Queue<br>Longest |
|                             |                                                                                                    | Next Cancel                                                                  |

Figure 5-40 Queue Monitor Fields Screen

This form allows the user to select which data item is displayed and the Display As Name.

| Display Blocks    | 6                                                              | 3 |
|-------------------|----------------------------------------------------------------|---|
| 99                |                                                                |   |
| INACD MIS Monitor | Set Display Options                                            |   |
| Wiyard            | Specify when the display will be opened:                       |   |
|                   | Queue State - qm     Open display when definition is complete. |   |
|                   | Automatically open this display on startup.                    |   |
|                   |                                                                |   |
|                   |                                                                |   |
|                   |                                                                |   |
|                   | Finish Cancel                                                  |   |

Figure 5-41 Queue Monitor Display Option Screen

The Display Options form allows the user to indicate that an instance of the display should be created when the definition is complete. Also, the user can specify that this display be automatically opened each time that the ACD MIS Monitoring application is started. Select the **Finish** button to complete the definition of this Display Block.

# Queue Monitor-Number of Active Agents

| Display Blocks    |                                                                                       | 0 |
|-------------------|---------------------------------------------------------------------------------------|---|
| 60                |                                                                                       |   |
| InACD MIS Monitor | Name the new display                                                                  |   |
| wizara            | Type a name for the new display block:<br>Select the type of display block to create: |   |
|                   | Queue Monitor                                                                         |   |
|                   | <ul> <li>Queue Summary</li> <li>Call Center Monitor</li> </ul>                        |   |
|                   | Call Center Summary                                                                   |   |
|                   | ⊚ Text                                                                                |   |
|                   | Next Cance                                                                            |   |

Figure 5-42 Queue Monitor Screen

This menu requests the user to enter a name for the new Display Block and select the type of display being defined.

| Display Blocks              |                                                                    | 0   |
|-----------------------------|--------------------------------------------------------------------|-----|
| 00                          |                                                                    |     |
| InACD MIS Monitor<br>Wiyard | Select the Queues Select the queues to be included in the message: |     |
|                             | Queues<br>QUEUE 2<br>que 1                                         |     |
|                             | Next Can                                                           | cel |

Figure 5-43 Select the Queues Screen

This menu allows the user to select the queue that is going to be included in this display.

| Display Blocks              |                                                                                                    | 8                                                                            |
|-----------------------------|----------------------------------------------------------------------------------------------------|------------------------------------------------------------------------------|
| <b>G Đ</b>                  |                                                                                                    |                                                                              |
| InACD MIS Monitor<br>Wiyard | Select the Columns Select the fields to be included in the display:                                                                                                    |                                                                              |
|                             | Queue State Fields         Name         Number of Active Agents         Number of Available Agents         Number of Agents on ACD Call         Number of Queued ACD Calls         Longest Waiting Time in Queue | Display As<br>Name<br>Logged In<br>Idle<br>Busy<br>Calls In Queue<br>Longest |
|                             |                                                                                                    | Next Cancel                                                                  |

Figure 5-44 Queue Monitor Fields Screen

This form allows the user to select which data item is displayed and the Display As Name.

|     | Display Blocks |          |             |                |           |                   |              |        | C   |
|-----|----------------|----------|-------------|----------------|-----------|-------------------|--------------|--------|-----|
| G   | Ð              |          |             |                |           |                   |              |        |     |
|     |                | Set the  | Thresholds  |                |           |                   |              |        |     |
| InA | CD MIS Monitor |          |             |                |           |                   |              |        |     |
|     |                | Define   | the thresho | ld level and s | et the th | reshold cold      | ors for each | field: |     |
|     |                |          | <b>L</b>    | Queue          | Monito    | or Thresholds     | 5            |        |     |
|     |                | <b>V</b> | ]           | Numbe          | r of Act  | ive Agents        |              |        |     |
|     |                |          | Level 1:    | More than      | 10        | Agents            | Color:       |        |     |
|     |                |          | Level 2:    | Less than      | 10        | Agents            | Color:       | •      |     |
|     |                |          | Level 3:    | Less than      | 5         | Agents            | Color:       | •      |     |
|     |                |          |             |                |           |                   |              |        |     |
|     |                |          |             |                |           |                   |              |        |     |
|     |                |          |             |                |           |                   |              |        |     |
|     |                |          |             |                |           |                   |              |        |     |
|     |                |          |             |                |           |                   |              |        |     |
|     |                |          |             |                |           |                   |              |        |     |
|     |                |          |             |                |           | tes - mayor set o |              |        |     |
|     |                |          |             |                |           |                   | Next         | Can    | cel |

Figure 5-45 Number of Active Agents Thresholds Screen

The threshold menu allows the user to set three threshold levels for each numeric field and associate a color change with each level.
| Display Blocks    |                                                                                         | 0 |
|-------------------|-----------------------------------------------------------------------------------------|---|
| 99                |                                                                                         |   |
| INACD MIS Monitor | Set Display Options                                                                     |   |
| Wiyard            | Specify when the display will be opened:                                                |   |
|                   | <ul> <li>Queue State - qm</li> <li>Open display when definition is complete.</li> </ul> |   |
|                   | Automatically open this display on startup.                                             |   |
|                   |                                                                                         |   |
|                   |                                                                                         |   |
|                   |                                                                                         |   |
|                   | Finish Cancel                                                                           |   |

Figure 5-46 Queue Monitor Display Screen

The Display Options form allows the user to indicate that an instance of the display should be created when the definition is complete. Also, the user can specify that this display be automatically opened each time that the ACD MIS Monitoring application is started. Select the Finish button to complete the definition of this Display Block.

### Queue Monitor-Number of Available Agents

| Display Blocks    |                                             |
|-------------------|---------------------------------------------|
| 00                |                                             |
| InACD MIS Monitor | Name the new display                        |
|                   | Type a name for the new display block:      |
|                   | Select the type of display block to create: |
|                   | Queue Monitor                               |
|                   | O Queue Summary                             |
|                   | Call Center Monitor                         |
|                   | Call Center Summary                         |
|                   | ⊚ Text                                      |
|                   |                                             |
|                   |                                             |
|                   | Next Cancel                                 |

Figure 5-47 Queue Monitor Screen

This menu requests the user to enter a name for the new Display Block and select the type of display being defined.

| Display Blocks              |                                                                    | 0      |
|-----------------------------|--------------------------------------------------------------------|--------|
| 00                          |                                                                    |        |
| InACD MIS Monitor<br>Wiyard | Select the Queues Select the queues to be included in the message: |        |
|                             | Queves QUEUE 2 Que 1                                               |        |
|                             |                                                                    |        |
|                             |                                                                    |        |
|                             | Next                                                               | Cancel |

Figure 5-48 Select Queues Screen

This menu allows the user to select the queue that is going to be included in this display.

| Display Blocks                                                           |                                                  | (C                                                                           |
|--------------------------------------------------------------------------|--------------------------------------------------|------------------------------------------------------------------------------|
| <ul> <li>Display Blocks</li> <li>InACD MIS Monitor<br/>Wiyard</li> </ul> | Select the fields to be included in the display: | Display As<br>Name<br>Logged In<br>Idle<br>Busy<br>Calls In Queue<br>Longest |
|                                                                          |                                                  | Next Cancel                                                                  |

Figure 5-49 Queue Monitor Fields Screen

This form allows the user to select which data item is displayed and the Display As Name.

|     | Display Blocks |         |             |                |                |                |              |        | C  |
|-----|----------------|---------|-------------|----------------|----------------|----------------|--------------|--------|----|
| G   | Ð              |         |             |                |                |                |              |        |    |
|     |                | Set the | Thresholds  |                |                |                |              |        |    |
|     |                |         |             |                |                |                |              |        |    |
| INA | CD MIS Monitor |         |             |                |                |                |              |        |    |
|     | Wiyard         | Define  | the thresho | ld level and s | et the th      | reshold colo   | ors for each | field: |    |
|     |                |         | (B)         | Quan           | Monite         | or Three holds |              |        |    |
|     |                |         | чор<br>П    | Queue          | + MOIIIL       |                |              |        |    |
|     |                |         | Level 1:    | More than      | of Avail<br>10 | Agents         | Color:       |        |    |
|     | Berger and     |         | Level 2:    | Less than      | 10             | Agents         | Color:       | -      |    |
|     |                |         | Level 3:    | Less than      | 5              | Agents         | Color:       | -      |    |
|     |                |         |             |                |                |                |              |        |    |
|     |                |         |             |                |                |                |              |        |    |
|     |                |         |             |                |                |                |              |        |    |
|     |                |         |             |                |                |                |              |        |    |
|     |                |         |             |                |                |                |              |        |    |
|     |                | I       |             |                |                |                |              |        |    |
|     |                |         |             |                |                |                |              |        |    |
|     |                |         |             |                |                |                | Nevt         | Cano   | al |
|     |                |         |             |                |                |                | - WEAL       |        | G  |

#### Figure 5-50 Number of Available Agents Threshold Screen

The threshold menu allows the user to set three threshold levels for each numeric field and associate a color change with each level.

| Display Blocks    |                                             |
|-------------------|---------------------------------------------|
| 99                |                                             |
| INACD MIS Monitor | Set Display Options                         |
| Wiyard            | Specify when the display will be opened:    |
|                   | Rueue State - qm                            |
|                   | Open display when definition is complete.   |
|                   | Automatically open this display on startup. |
|                   |                                             |
|                   |                                             |
|                   |                                             |
|                   |                                             |
|                   | Finish Cancel                               |

Figure 5-51 Queue Monitor Display Option Screen

The Display Options form allows the user to indicate that an instance of the display should be created when the definition is complete. Also, the user can specify that this display be automatically opened each time that the ACD MIS Monitoring application is started. Select the **Finish** button to complete the definition of this Display Block.

### Queue Monitor-Number of Agents on ACD Call

| Display Blocks    | S                                                                                     |
|-------------------|---------------------------------------------------------------------------------------|
| G 🛛               |                                                                                       |
| INACD MIS Monitor | Name the new display                                                                  |
| Wiyard            | Type a name for the new display block:<br>Select the type of display block to create: |
|                   | Queue Monitor                                                                         |
|                   | O Queue Summary                                                                       |
|                   | Call Center Monitor                                                                   |
|                   | Call Center Summary                                                                   |
|                   | © Text                                                                                |
|                   |                                                                                       |
| _                 | Next Cancel                                                                           |

#### Figure 5-52 Queue Monitor - Number of Agents on ACD Calls

This menu requests the user to enter a name for the new Display Block and select the type of display being defined.

| Display Blocks              |                                                                    |
|-----------------------------|--------------------------------------------------------------------|
| 99                          |                                                                    |
| InACD MIS Monitor<br>Wiyard | Select the Queues Select the queues to be included in the message: |
|                             | Queues<br>QUEUE 2<br>que 1                                         |
|                             | Next Cancel                                                        |

Figure 5-53 Select the Queues Screen

This menu allows the user to select the queue that is going to be included in this display.

| Select the Columns         Wigard         Select the fields to be included in the display:         InACD MIS Monitor         Wigard         Select the fields to be included in the display:         Image: Column Select the fields to be included in the display:         Image: Column Select the fields to be included in the display:         Image: Colum | Display Blocks |                                                                                                    |                                                        |
|----------------------------------------------------------------------------------------------------|----------------|----------------------------------------------------------------------------------------------------|--------------------------------------------------------|
| Number of Available Agents I die                                                                                                    | Display Blocks | Select the Columns Select the fields to be included in the display: Queue State Fields Name Number of Active Agents                                                                                           | Display As<br>Name<br>Logged In                        |
| Image: Number of Agents on ACD Call       Busy         Image: Number of Queued ACD Calls       Calls in Queue         Image: Longest Waiting Time in Queue       Longest                                                                                                    |                | Image: Number of Active Agents         Image: Number of Agents on ACD Call         Image: Number of Agents on ACD Call         Image: Number of Queued ACD Calls         Image: Longest Waiting Time in Queue | Logged in<br>Idle<br>Busy<br>Calls in Queue<br>Longest |

Figure 5-54 Queue Monitor Fields Screen

This form allows the user to select which data item is displayed and the Display As Name.

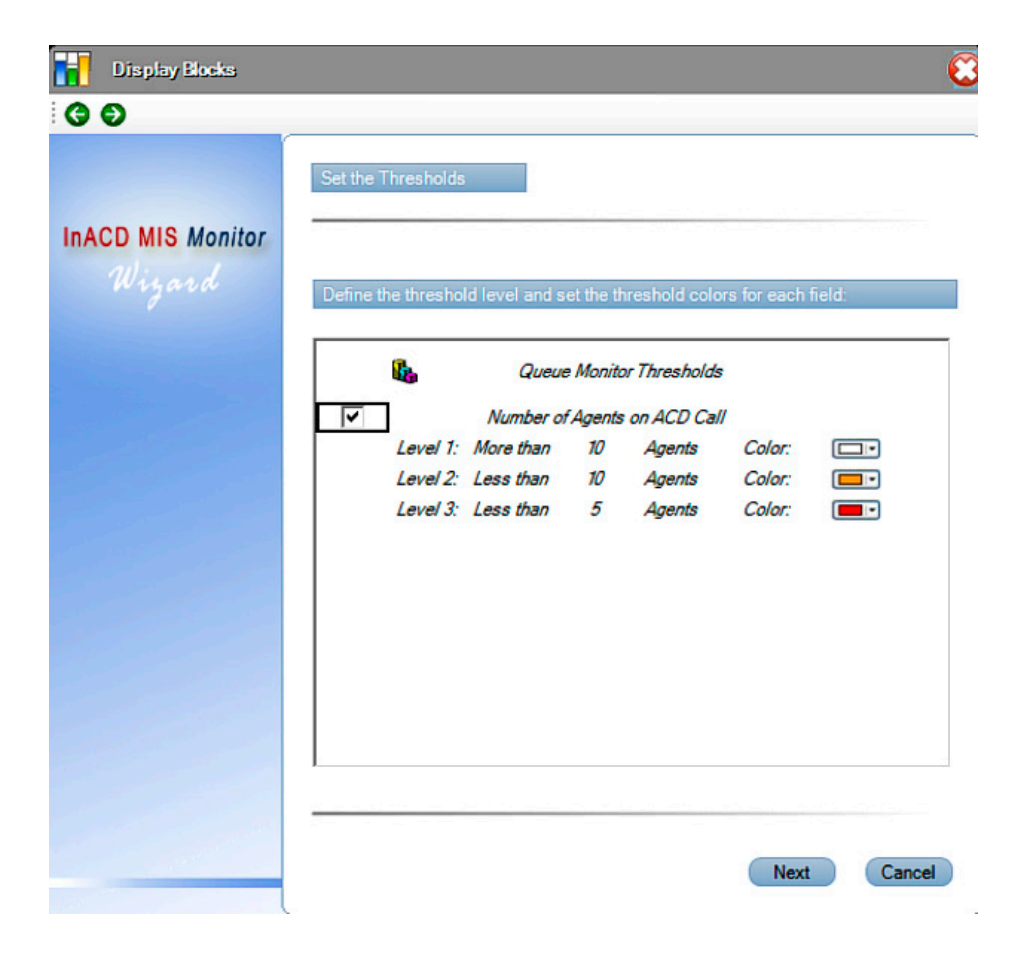

#### Figure 5-55 Number of Agents on ACD Call Thresholds Screen

The threshold menu allows the user to set three threshold levels for each numeric field and associate a color change with each level.

| Display Blocks              |                                                                 | C   |
|-----------------------------|-----------------------------------------------------------------|-----|
| 00                          |                                                                 |     |
| InACD MIS Monitor<br>Wiyard | Set Display Options<br>Specify when the display will be opened: |     |
|                             | Queue State - qm Open display when definition is complete.      |     |
|                             | Automatically open this display on startup.                     |     |
|                             |                                                                 |     |
|                             | Finish Can                                                      | cel |

Figure 5-56 Queue Monitor Display Option Screen

The Display Options form allows the user to indicate that an instance of the display should be created when the definition is complete. Also, the user can specify that this display be automatically opened each time that the ACD MIS Monitoring application is started. Select the **Finish** button to complete the definition of this Display Block.

### Queue Monitor-Number of Queued ACD Calls

| Display Blocks | S                                           |
|----------------|---------------------------------------------|
| 00             |                                             |
|                | Name the new display                        |
| Wiyard         | Type a name for the new display block:      |
|                | Select the type of display block to create: |
|                | Queue Monitor                               |
|                | © Queue Summary                             |
|                | Call Center Monitor                         |
|                | Call Center Summary                         |
|                | © Text                                      |
|                |                                             |
|                |                                             |
|                | Next Cancel                                 |

Figure 5-57 Set the Queue Monitor Screen

This menu requests the user to enter a name for the new Display Block and select the type of display being defined.

| Display Blocks              |                                                                    | <b>C</b> |
|-----------------------------|--------------------------------------------------------------------|----------|
| 00                          |                                                                    |          |
| INACD MIS Monitor<br>Wiyard | Select the Queues Select the queues to be included in the message: |          |
|                             | Queues QUEUE 2 que 1                                               |          |
|                             | Next Ca                                                            | Incel    |

Figure 5-58 Select the Queues Screen

This menu allows the user to select the queue that is going to be included in this display.

| Display Blocks |                                                                                                    | C                                                                            |
|----------------|----------------------------------------------------------------------------------------------------|------------------------------------------------------------------------------|
| Display Blocks | Select the fields to be included in the display:         Image: Constant Constant | Display As<br>Name<br>Logged In<br>Idle<br>Busy<br>Calls In Queue<br>Longest |
|                |                                                                                                    | Next Cancel                                                                  |

Figure 5-59 Queue Monitor Fields Screen

This form allows the user to select which data item is displayed and the Display As Name.

| Display Blocks              |                                            |               |           |              |              | 0      |
|-----------------------------|--------------------------------------------|---------------|-----------|--------------|--------------|--------|
| 30                          |                                            |               |           |              |              |        |
| INACD MIS Monitor<br>Wiyard | Set the Thresholds<br>Define the threshold | d level and s | et the th | reshold cold | ors for each | field; |
|                             | 6                                          | Queue         | Monito    | r Thresholds | 3            |        |
|                             |                                            | Number o      | f Queue   | d ACD Calls  | 5            |        |
|                             | Level 1:                                   | Less than     | 5         | Calls        | Color:       |        |
| and the second              | Level 2:                                   | More than     | 5         | Calls        | Color:       |        |
|                             |                                            |               |           |              |              |        |
|                             |                                            |               |           |              | Next         | Cancel |

### Figure 5-60 Number of Queued ACD Calls Threshold Screen

The threshold menu allows the user to set three threshold levels for each numeric field and associate a color change with each level.

| Display Blocks    |                                             |
|-------------------|---------------------------------------------|
| 99                |                                             |
| INACD MIS Monitor | Set Display Options                         |
| Wiyard            | Specify when the display will be opened:    |
|                   | 🙀 Queue State - qm                          |
|                   | Open display when definition is complete.   |
|                   | Automatically open this display on startup. |
|                   |                                             |
|                   |                                             |
|                   |                                             |
|                   |                                             |
|                   | Finish Cancel                               |

Figure 5-61 Queue Monitor Display Option Screen

The Display Options form allows the user to indicate that an instance of the display should be created when the definition is complete. Also, the user can specify that this display be automatically opened each time that the ACD MIS Monitoring application is started. Select the **Finish** button to complete the definition of this Display Block.

# Queue Monitor-Longest Waiting Time in Queue

| Display Blocks    | Sec. 1997                                   |
|-------------------|---------------------------------------------|
| 6 0               |                                             |
| InACD MIS Monitor | Name the new display                        |
| Wiyard            | Type a name for the new display block:      |
|                   | Select the type of display block to create: |
|                   | Queue Monitor                               |
|                   | O Queue Summary                             |
|                   | Call Center Monitor                         |
|                   | Call Center Summary                         |
|                   | © Text                                      |
|                   |                                             |
|                   | Next Cancel                                 |

Figure 5-62 Queue Monitor Screen

This menu requests the user to enter a name for the new Display Block and select the type of display being defined.

| Display Blocks              | S                                                                  |
|-----------------------------|--------------------------------------------------------------------|
| 99                          |                                                                    |
| InACD MIS Monitor<br>Wiyard | Select the Queues Select the queues to be included in the message: |
|                             | Queues QUEUE 2 que 1                                               |
|                             | Next Cancel                                                        |

#### Figure 5-63 Select the Queues Screen

This menu allows the user to select the queue that is going to be included in this display.

| Display Blocks              |                                                                                                    | 8                                                                            |
|-----------------------------|----------------------------------------------------------------------------------------------------|------------------------------------------------------------------------------|
| <b>G Ð</b>                  |                                                                                                    |                                                                              |
| InACD MIS Monitor<br>Wiyard | Select the Columns<br>Select the fields to be included in the display:                                                                                                    |                                                                              |
|                             | Queue State Fields         Name         Number of Active Agents         Number of Available Agents         Number of Agents on ACD Call         Number of Queued ACD Calls         Longest Waiting Time in Queue | Display As<br>Name<br>Logged In<br>Idle<br>Busy<br>Calls In Queue<br>Longest |
|                             |                                                                                                    | Next Cancel                                                                  |

### Figure 5-64 Queue Monitor Fields Screen

This form allows the user to select which data item is displayed and the Display As Name.

| Display Blocks              |                   |                      |            |             |              |        | 0             |
|-----------------------------|-------------------|----------------------|------------|-------------|--------------|--------|---------------|
| <b>G D</b>                  |                   |                      |            |             |              |        |               |
| InACD MIS Monitor<br>Wiyard | Set the Threshold | s<br>old level and s | et the th  | reshold col | ors for each | field: | - <del></del> |
|                             | 6                 | Queu                 | e Monitoi  | r Threshold | s            |        | -             |
|                             |                   | Longest W            | laiting Ti | me in Queu  | le           |        |               |
|                             | Level 1:          | Less than            | 1          | 0           | Color:       | -      |               |
|                             |                   |                      | Min.       | Sec.        |              |        |               |
|                             | Level 2:          | More than            | 7          | 0           | Color:       | •      |               |
|                             | Level 2           | More than            | MIN.<br>2  | Sec.        | Color        |        |               |
|                             | Lever 5.          | more than            | Min.       | Sec.        | Color.       |        |               |
|                             |                   |                      |            |             |              |        |               |
|                             |                   |                      |            |             |              |        |               |
|                             |                   |                      |            |             |              |        | •             |
|                             |                   |                      |            |             |              |        |               |
|                             |                   |                      |            |             |              |        |               |
|                             |                   |                      |            |             | Next         | Ca     | ancel         |

### Figure 5-65 Longest Waiting Time in Queue Threshold Screen

The threshold menu allows the user to set three threshold levels for each numeric field and associate a color change with each level.

| Display Blocks    | ( ) ( ) ( ) ( ) ( ) ( ) ( ) ( ) ( ) ( )                    | 3 |
|-------------------|------------------------------------------------------------|---|
| 99                |                                                            |   |
| InACD MIS Monitor | Set Display Options                                        |   |
|                   | Specify when the display will be opened:                   |   |
|                   | Queue State - qm Open display when definition is complete. |   |
|                   | Automatically open this display on startup.                |   |
|                   |                                                            |   |
|                   |                                                            |   |
|                   | Finish Cancel                                              |   |

Figure 5-66 Queue Monitor Display Option Screen

The Display Options form allows the user to indicate that an instance of the display should be created when the definition is complete. Also, the user can specify that this display be automatically opened each time that the ACD MIS Monitoring application is started. Select the **Finish** button to complete the definition of this Display Block.

# Queue Summary-Name

| Display Blocks    | 8                                                              |
|-------------------|----------------------------------------------------------------|
| 60                |                                                                |
| InACD MIS Monitor | Name the new display                                           |
| Wiyard            | Type a name for the new display block:                         |
|                   | © Queue Monitor                                                |
|                   | <ul> <li>Queue Summary</li> <li>Call Center Monitor</li> </ul> |
|                   | Call Center Summary                                            |
|                   | Text                                                           |
|                   | Next Cancel                                                    |

Figure 5-67 Queue Summary Screen

This menu requests the user to enter a name for the new Display Block and select the type of display being defined.

| Display Blocks              |                                                                    | 0      |
|-----------------------------|--------------------------------------------------------------------|--------|
| 00                          |                                                                    |        |
| INACD MIS Monitor<br>Wiyard | Select the Queues Select the queues to be included in the message: |        |
|                             | Queues<br>QUEUE 2<br>que 1                                         |        |
|                             | Next                                                               | Cancel |

Figure 5-68 Select the Queues Screen

This menu allows the user to select the queue that is going to be included in this display

| Display Books<br>C C<br>InACD MIS Monitor<br>Wiyard | Select the Columns                                                                                                    |                                                                                                    |        |
|-----------------------------------------------------|----------------------------------------------------------------------------------------------------|----------------------------------------------------------------------------------------------------|--------|
|                                                     | Queue Summary Fields         Name         Number of Calls Offered         Number of Calls Answered         Number of Calls Overflowed Out of Queue         Number of Calls Overflowed Into Queue         Number of Calls Dialed Out of Queue         Number of Calls Dialed Out of Queue         Avg. ACD Call Length         Avg. Answer Time | Display As<br>Name<br>Offer<br>Answer<br>Abandon<br>Overflow<br>Inflow<br>Dialed Out<br>Avg ACD Call<br>Avg Answer | ×<br>× |

Figure 5-69 Queue Summary Fields Screen

This form allows the user to select which data item is displayed and the Display As Name.

| Display Blocks              | Sec. 1997 - Sec. 1997 - Sec. 1997 - Sec. 1997 - Sec. 1997 - Sec. 1997 - Sec. 1997 - Sec. 1997 - Sec. 1997 - Se         |
|-----------------------------|----------------------------------------------------------------------------------------------------|
| 60                          |                                                                                                    |
| InACD MIS Monitor<br>Wiyard | Set Display Options                                                                                                    |
|                             | Queue State - qm         Open display when definition is complete.         Automatically open this display on startup. |
|                             |                                                                                                    |
|                             | Finish Cancel                                                                                                    |

Figure 5-70 Queue Summary Display Option Screen

The Display Options form allows the user to indicate that an instance of the display should be created when the definition is complete. Also, the user can specify that this display be automatically opened each time that the ACD MIS Monitoring application is started. Select the **Finish** button to complete the definition of this Display Block.

# Queue Summary-Number of Calls Offered

| Display Blocks    |                                             |
|-------------------|---------------------------------------------|
| 00                |                                             |
| InACD MIS Monitor | Name the new display                        |
|                   | Type a name for the new display block:      |
|                   | Select the type of display block to create: |
|                   | © Queue Monitor                             |
|                   | Queue Summary                               |
|                   | Call Center Monitor                         |
|                   | Call Center Summary                         |
|                   | © Text                                      |
|                   |                                             |
|                   |                                             |
|                   | Next Cancel                                 |

Figure 5-71 Queue Summary Screen

This menu requests the user to enter a name for the new Display Block and select the type of display being defined.

| Display Blocks              |                                                                |             |
|-----------------------------|----------------------------------------------------------------|-------------|
| 00                          |                                                                |             |
| InACD MIS Monitor<br>Wiyard | Select the Queues Select the queues to be included in the mess | age;        |
|                             | Queues<br>QUEUE 2<br>que 1                                     |             |
|                             |                                                                | Next Cancel |

Figure 5-72 Select the Queues Screen

This menu allows the user to select the queue that is going to be included in this display.

| Display Blocks                     |                                                                                                    |                                                                                                    | (      |
|------------------------------------|----------------------------------------------------------------------------------------------------|----------------------------------------------------------------------------------------------------|--------|
| © ●<br>InACD MIS Monitor<br>Wiyard | Select the Columns Select the fields to be included in the display:                                                                                                    |                                                                                                    |        |
|                                    | Queue Summary Fields         Name         Number of Calls Offered         Number of Calls Answered         Number of Abandoned Calls         Number of Calls Overflowed Out of Queue         Number of Calls Overflowed Into Queue         Number of Calls Dialed Out of Queue         Avg. ACD Call Length | Display As<br>Name<br>Offer<br>Answer<br>Abandon<br>Overflow<br>Inflow<br>Dialed Out<br>Avg ACD Call |        |
|                                    | Avg. Answer Time                                                                                                    | Avg Answer                                                                                           | Cancel |

Figure 5-73 Queue Summary Fields Screen

This form allows the user to select which data item is displayed and the Display As Name.

| Display Blocks              |                                          |                     |                |              |              | (      |
|-----------------------------|------------------------------------------|---------------------|----------------|--------------|--------------|--------|
| InACD MIS Monitor<br>Wiyard | Set the Thresholds<br>Define the thresho | ;<br>Id level and s | et the th      | reshold colo | ors for each | field: |
|                             | <b>6</b>                                 | Queue               | Summai         | ry Threshold | ls           |        |
|                             | level 1.                                 | IVUMDe              | ror Call.<br>5 | calls        | Color        |        |
|                             | Level 2:                                 | More than           | 5              | Calls        | Color:       |        |
|                             | Level 3:                                 | More than           | 10             | Calls        | Color:       |        |
|                             |                                          |                     |                |              |              |        |
|                             |                                          |                     |                |              |              |        |
|                             |                                          |                     |                |              |              |        |
|                             |                                          |                     |                |              |              |        |
|                             |                                          |                     |                |              |              |        |
| -                           |                                          |                     |                |              |              |        |
|                             |                                          |                     |                |              | Next         | Cancel |
|                             |                                          |                     |                |              |              |        |

#### Figure 5-74 Number of Calls Offered threshold Screen

The threshold menu allows the user to set three threshold levels for each numeric field and associate a color change with each level.

| Display Blocks    |                                    |                    |
|-------------------|------------------------------------|--------------------|
| 00                |                                    |                    |
| InACD MIS Monitor | Set the Statistics Period          |                    |
| Wiyard            | Set the interval for the summary s | statistics.        |
|                   | Summary Interval                   |                    |
|                   | 15 Minutes                         | 1 Hour     0 Houre |
|                   | © 12 Hours                         | © 24 Hours         |
|                   | Interval Start Time: 08            | :00 AM 📫           |
|                   |                                    |                    |
|                   |                                    |                    |
|                   |                                    | Next Cancel        |

Figure 5-75 Summary Interval Screen

The Interval specifies the time that is used to summarize the data values. When the current time expires, all counters are reset to zero and a new interval begins. The Interval Start Time sets a time period when one of the intervals begins. The start time for all other intervals is then adjusted based on the selected start time. For example, if the Interval is four hours and the Interval Start Time is 8:00AM, then intervals start at 12:00PM, 4:00PM, 8:00PM, 12:00AM, 4:00AM, and 8:00AM.

| Display Blocks    |                                                                                           |
|-------------------|-------------------------------------------------------------------------------------------|
| 99                |                                                                                           |
| InACD MIS Monitor | Set Display Options                                                                       |
| Wiyard            | Specify when the display will be opened:                                                  |
|                   | Queue State - qm                                                                          |
|                   | Open display when definition is complete.     Automatically open this display on startup. |
|                   |                                                                                           |
|                   |                                                                                           |
|                   |                                                                                           |
|                   | Finish Cancel                                                                             |

Figure 5-76 Queue Summary Display Option Screen

The Display Options form allows the user to indicate that an instance of the display should be created when the definition is complete. Also, the user can specify that this display be automatically opened each time that the ACD MIS Monitoring application is started. Select the **Finish** button to complete the definition of this Display Block.

## Queue Summary-Number of Calls Answered

| Display Blocks              | (                                                                                                    | 3 |
|-----------------------------|----------------------------------------------------------------------------------------------------|---|
| 6 6                         |                                                                                                    |   |
| InACD MIS Monitor<br>Wiyard | Name the new display Type a name for the new display block: Select the type of display block to create: |   |
|                             | O Queue Monitor                                                                                         |   |
|                             | Queue Summary                                                                                           |   |
|                             | Call Center Monitor                                                                                     |   |
|                             | Call Center Summary                                                                                     |   |
|                             | ⊚ Text                                                                                                  |   |
|                             | Next Cancel                                                                                             |   |
|                             | Heat Calicel                                                                                            |   |

Figure 5-77 Queue Summary Screen

This menu requests the user to enter a name for the new Display Block and select the type of display being defined.

| Display Blocks              |                                                                       | 0 |
|-----------------------------|-----------------------------------------------------------------------|---|
| 00                          |                                                                       |   |
| InACD MIS Monitor<br>Wiyard | Select the Queues<br>Select the queues to be included in the message: |   |
|                             | Queues<br>QUEUE 2<br>que 1                                            |   |
|                             | Next Canc                                                             | e |

Figure 5-78 Select the Queues Screen

This menu allows the user to select the queue that is going to be included in this display.

| Display Blocks              |                                                                                                    | (C                                                                                                    |
|-----------------------------|----------------------------------------------------------------------------------------------------|----------------------------------------------------------------------------------------------------|
| Display Blocks              | Select the Columns Select the fields to be included in the display:           Queue Summary Fields           Name           Number of Calls Offered           Number of Calls Offered           Number of Calls Overflowed Out of Queue           Number of Calls Overflowed Into Queue           Number of Calls Overflowed Into Queue           Number of Calls Overflowed Into Queue           Number of Calls Dialed Out of Queue           Avg. ACD Call Length           Avg. Answer Time | Display As<br>Name<br>Offer<br>Answer<br>Abandon<br>Overflow<br>Inflow<br>Dialed Out<br>Avg ACD Call<br>Avg Answer   |
| InACD MIS Monitor<br>Wigard | Select the fields to be included in the display:                                                                                                    | Display As A<br>Name<br>Offer<br>Answer<br>Abandon<br>Overflow<br>Inflow<br>Dialed Out<br>Avg ACD Call<br>Avg Answer |

Figure 5-79 Queue Summary Fields Screen

This form allows the user to select which data item is displayed and the Display As Name.

| Display Blocks                                                                                                   |                    |                |            |              |                | CONTRACT |
|----------------------------------------------------------------------------------------------------|--------------------|----------------|------------|--------------|----------------|----------|
| 90                                                                                                    |                    |                |            |              |                |          |
|                                                                                                    | Set the Thresholds | , i            |            |              |                |          |
| InACD MIS Monitor                                                                                                |                    |                |            |              |                |          |
| Wiyard                                                                                                    | Define the thresho | ld level and s | et the th  | reshold cold | ors for each f | eld:     |
|                                                                                                    |                    |                |            |              |                |          |
|                                                                                                    | <b>ii</b> i        | Queue .        | Summar     | ry Threshold | ls             |          |
|                                                                                                    |                    | Numbe          | r of Calls | s Offered    | _              |          |
|                                                                                                    | Level 1:           | Less than      | 5          | Calls        | Color:         |          |
|                                                                                                    | Level 2:           | More than      | 5          | Calls        | Color:         |          |
|                                                                                                    | 201010.            | nore andri     |            | Cono         | 00.01.         |          |
|                                                                                                    |                    |                |            |              |                |          |
|                                                                                                    |                    |                |            |              |                |          |
|                                                                                                    |                    |                |            |              |                |          |
| and the second                                                                                                   |                    |                |            |              |                |          |
|                                                                                                    |                    |                |            |              |                |          |
|                                                                                                    |                    |                |            |              |                |          |
|                                                                                                    |                    |                |            |              |                |          |
| and the second second second second second second second second second second second second second second second |                    |                |            |              |                |          |
|                                                                                                    |                    |                |            |              | Next           | Cancel   |
|                                                                                                    |                    |                |            |              | 10             |          |

#### Figure 5-80 Queue Summary Fields Screen

The threshold menu allows the user to set three threshold levels for each numeric field and associate a color change with each level.
| _                                                                 |                                                                                                    |
|-------------------------------------------------------------------|----------------------------------------------------------------------------------------------------|
|                                                                   |                                                                                                    |
| Set the Statistics Period<br>Set the interval for the summary sta | atistics.                                                                                                   |
| Summary Interval Interval Length:  15 Minutes                     | I Hour                                                                                                    |
| © 4 Hours                                                         | © 8 Hours                                                                                                   |
| © 12 Hours Interval Start Time: 08:0                              | 0 AM :                                                                                                    |
|                                                                   | Set the Statistics Period<br>Set the interval for the summary state<br>Summary Interval<br>Interval Length: |

Figure 5-81 Summary Interval Screen

The Interval specifies the time that is used to summarize the data values. When the current time expires, all counters are reset to zero and a new interval begins. The Interval Start Time sets a time period when one of the intervals begins. The start time for all other intervals is then adjusted based on the selected start time. For example, if the Interval is four hours and the Interval Start Time is 8:00AM, then intervals start at 12:00PM, 4:00PM, 8:00PM, 12:00AM, 4:00AM, and 8:00AM.

| Display Blocks    |                                                                                                    | 0    |
|-------------------|----------------------------------------------------------------------------------------------------|------|
| 00                |                                                                                                    |      |
| InACD MIS Monitor | Set Display Options                                                                                                |      |
| Wiyard            | Specify when the display will be opened:                                                                           |      |
|                   | <ul> <li>Open display when definition is complete.</li> <li>Automatically open this display on startup.</li> </ul> |      |
|                   |                                                                                                    |      |
|                   |                                                                                                    |      |
|                   |                                                                                                    |      |
|                   | Finish Ca                                                                                                    | ncel |

Figure 5-82 Queue Summary - Display Option Screen

The Display Options form allows the user to indicate that an instance of the display should be created when the definition is complete. Also, the user can specify that this display be automatically opened each time that the ACD MIS Monitoring application is started. Select the **Finish** button to complete the definition of this Display Block.

# Queue Summary-Number of Calls Abandoned

| Display Blocks    |                                                                                       |
|-------------------|---------------------------------------------------------------------------------------|
| 60                |                                                                                       |
| InACD MIS Monitor | Name the new display                                                                  |
|                   | Type a name for the new display block:<br>Select the type of display block to create: |
|                   | © Queue Monitor                                                                       |
|                   | Queue Summary     Call Center Monitor                                                 |
|                   | Call Center Summary                                                                   |
|                   | © Text                                                                                |
|                   | Next                                                                                  |
|                   | Next Cancel                                                                           |

Figure 5-83 Queue Summary Screen

This menu requests the user to enter a name for the new Display Block and select the type of display being defined.

|                   |                                                |                                                                                                    | 3                                                                                                    |
|-------------------|------------------------------------------------|----------------------------------------------------------------------------------------------------|----------------------------------------------------------------------------------------------------|
|                   |                                                |                                                                                                    |                                                                                                    |
| Select the Queues | uded in the message:                           |                                                                                                    |                                                                                                    |
|                   | Queues<br>QUEUE 2<br>que 1                     |                                                                                                    |                                                                                                    |
|                   |                                                | Next Cancel                                                                                         |                                                                                                    |
|                   | Select the Queues Select the queues to be incl | Select the Queues<br>Select the queues to be included in the message:<br>Queues<br>QUEUE 2<br>que 1 | Select the Queues         Select the queues to be included in the message:         Queues         QUEUE2         que 1 |

Figure 5-84 Select the Queues Screen

This menu allows the user to select the queue that is going to be included in this display.

| Display Blocks | Select the Columns                                                                                                    |                                                                                                    |        |
|----------------|----------------------------------------------------------------------------------------------------|----------------------------------------------------------------------------------------------------|--------|
| мчулга         | Select the fields to be included in the display:         Queue Summary Fields         Name         Number of Calls Offered         Number of Calls Answered         Number of Calls Overflowed Out of Queue         Number of Calls Overflowed Into Queue         Number of Calls Dialed Out of Queue         Number of Calls Dialed Out of Queue         Avg. ACD Call Length         Avg. Answer Time | Display As<br>Name<br>Offer<br>Answer<br>Abandon<br>Overflow<br>Inflow<br>Dialed Out<br>Avg ACD Call<br>Avg Answer | ×<br>× |

Figure 5-85 Que Summary Fields Screen

This form allows the user to select which data item is displayed and the Display As Name.

| Display Blocks              |                     |            |                        |           |              |              |        | C   |
|-----------------------------|---------------------|------------|------------------------|-----------|--------------|--------------|--------|-----|
| 00                          |                     |            |                        |           |              |              |        |     |
| InACD MIS Monitor<br>Wiyard | Set the<br>Define t | Thresholds | ld level and s         | et the th | reshold cold | ors for each | field: |     |
|                             |                     | <b>i</b>   | Queue                  | Summai    | ry Threshold | ls           |        |     |
|                             |                     | ]          | Number                 | of Aband  | doned Calls  |              |        |     |
|                             |                     | Level 1:   | Less than              | 5         | Calls        | Color:       |        |     |
|                             |                     | Level 2:   | More than<br>More than | 5<br>10   | Calls        | Color:       |        |     |
|                             |                     |            |                        |           |              |              |        |     |
|                             |                     |            |                        |           |              | Next         | Canc   | cel |

#### Figure 5-86 Number of Abandoned Calls Threshold Screen

The threshold menu allows the user to set three threshold levels for each numeric field and associate a color change with each level.

| Display Blocks    |                               |                  |           | 8      |
|-------------------|-------------------------------|------------------|-----------|--------|
| 00                |                               |                  |           |        |
| INACD MIS Monitor | Set the Statistics Period     |                  |           |        |
| Wiyard            | Set the interval for the summ | nary statistics. |           |        |
|                   | Summary Interval              |                  |           |        |
|                   | 15 Minutes                    |                  | 1 Hour    |        |
|                   | 4 Hours                       |                  | © 8 Hours |        |
|                   | Interval Start Time:          | 08:00 AM 🕂       |           |        |
|                   |                               |                  |           |        |
|                   |                               |                  |           |        |
|                   |                               |                  | Next      | Cancel |

Figure 5-87 Summary Interval Screen

The Interval specifies the time that is used to summarize the data values. When the current time expires, all counters are reset to zero and a new interval begins. The Interval Start Time sets a time period when one of the intervals begins. The start time for all other intervals is then adjusted based on the selected start time. For example, if the Interval is four hours and the Interval Start Time is 8:00AM, then intervals start at 12:00PM, 4:00PM, 8:00PM, 12:00AM, 4:00AM, and 8:00AM.

| Display Blocks              |                                                                     |
|-----------------------------|---------------------------------------------------------------------|
| 99                          |                                                                     |
| InACD MIS Monitor<br>Wiyard | Set Display Options                                                 |
|                             | Queue Summary - asdf<br>☑ Open display when definition is complete. |
|                             | Automatically open this display on startup.                         |
|                             |                                                                     |
|                             | Finish Cancel                                                       |

Figure 5-88 Queue Summary- asdf Screen

The Display Options form allows the user to indicate that an instance of the display should be created when the definition is complete. Also, the user can specify that this display be automatically opened each time that the ACD MIS Monitoring application is started. Select the **Finish** button to complete the definition of this Display Block.

## Queue Summary-Number of Calls Overflowed Out of Queue

| Display Blocks    | 8                                           |
|-------------------|---------------------------------------------|
| 6 6               |                                             |
| INACD MIS Monitor | Name the new display                        |
| Wiyard            | Type a name for the new display block:      |
|                   | Select the type of display block to create: |
|                   | © Queue Monitor                             |
|                   | Queue Summary                               |
|                   | Call Center Monitor                         |
|                   | Call Center Summary                         |
|                   | © Text                                      |
|                   |                                             |
|                   | Next Cancel                                 |

#### Figure 5-89 Queue Summary Screen

This menu requests the user to enter a name for the new Display Block and select the type of display being defined.

| Display Blocks              |                                                  | E           |
|-----------------------------|--------------------------------------------------|-------------|
| 00                          | Select the Queues                                |             |
| InACD MIS Monitor<br>Wiyard | Select the queues to be included in the message: |             |
|                             | Queues<br>QUEUE 2<br>que 1                       |             |
|                             |                                                  |             |
|                             |                                                  |             |
|                             |                                                  |             |
|                             |                                                  | Next Cancel |

Figure 5-90 Select the Queues Screen

This menu allows the user to select the queue that is going to be included in this display.

| Display Blocks              |                                                                                                    | E                                                                                                    |
|-----------------------------|----------------------------------------------------------------------------------------------------|----------------------------------------------------------------------------------------------------|
| 60                          |                                                                                                    |                                                                                                    |
| InACD MIS Monitor<br>Wiyard | Select the Columns Select the fields to be included in the display:                                                                                                    |                                                                                                    |
|                             | Queue Summary Fields         Name         Number of Calls Offered         Number of Calls Answered         Number of Abandoned Calls         Number of Calls Overflowed Out of Queue         Number of Calls Overflowed Into Queue         Number of Calls Dialed Out of Queue         Avg. ACD Call Length         Avg. Answer Time | Display As A<br>Name<br>Offer<br>Answer<br>Abandon<br>Overflow<br>Inflow<br>Dialed Out<br>Avg ACD Call<br>Avg Answer |

Figure 5-91 Queue Summary Fields Screen

This form allows the user to select which data item is displayed and the Display As Name.

| Display Blocks              |                                          |                     |           |              |              | (      |
|-----------------------------|------------------------------------------|---------------------|-----------|--------------|--------------|--------|
| 99                          |                                          |                     |           |              |              |        |
| InACD MIS Monitor<br>Wiyard | Set the Thresholds<br>Define the thresho | ;<br>Id level and s | et the th | reshold cold | ors for each | field: |
|                             | l,                                       | Queue               | Summai    | ry Threshold | ls           |        |
|                             | Ma Ma                                    | umber of Calls      | Overflo   | wed Out of   | Queue        |        |
|                             | Level 1:                                 | Less than           | 5         | Calls        | Color:       |        |
|                             | Level 2:<br>Level 3:                     | More than           | 10        | Calls        | Color:       |        |
|                             |                                          |                     |           |              |              |        |
|                             |                                          |                     |           |              | Next         | Cancel |

## Figure 5-92 Number of Calls Overflowed Out of Queue Threshold Screen

The threshold menu allows the user to set three threshold levels for each numeric field and associate a color change with each level.

| Display Blocks              |                                                              |               |
|-----------------------------|--------------------------------------------------------------|---------------|
| 00                          |                                                              |               |
| InACD MIS Monitor<br>Wiyard | Set the Statistics Period<br>Set the interval for the summar | y statistics. |
|                             | Summary Interval Interval Length: O 15 Minutes               | I Hour        |
|                             | © 4 Hours                                                    | © 8 Hours     |
|                             | © 12 Hours                                                   | © 24 Hours    |
|                             | Interval Start Time:                                         | 08:00 AM      |
|                             |                                                              | Next Cancel   |
|                             |                                                              |               |

Figure 5-93 Summary Interval Screen

The Interval specifies the time that is used to summarize the data values. When the current time expires, all counters are reset to zero and a new interval begins. The Interval Start Time sets a time period when one of the intervals begins. The start time for all other intervals is then adjusted based on the selected start time. For example, if the Interval is four hours and the Interval Start Time is 8:00AM, then intervals start at 12:00PM, 4:00PM, 8:00PM, 12:00AM, 4:00AM, and 8:00AM.

| Display Blocks              |                                                                                                    | 0 |
|-----------------------------|----------------------------------------------------------------------------------------------------|---|
| 99                          |                                                                                                    |   |
| InACD MIS Monitor<br>Wiyard | Set Display Options Specify when the display will be opened:  Queue Summary - asdf  Open display when definition is complete.  Automatically open this display on startup. |   |
|                             | Finish Cancel                                                                                                    |   |

Figure 5-94 Queues Summary Display Option Screen

The Display Options form allows the user to indicate that an instance of the display should be created when the definition is complete. Also, the user can specify that this display be automatically opened each time that the ACD MIS Monitoring application is started. Select the **Finish** button to complete the definition of this Display Block.

## Queue Summary-Number of Call Overflowed Into Queue

| Display Blocks    |                                                                                       |
|-------------------|---------------------------------------------------------------------------------------|
| 00                |                                                                                       |
| InACD MIS Monitor | Name the new display                                                                  |
| wizara            | Type a name for the new display block:<br>Select the type of display block to create: |
|                   | Queue Monitor                                                                         |
|                   | Call Center Monitor                                                                   |
|                   | Call Center Summary                                                                   |
|                   | © Text                                                                                |
|                   | Next Cancel                                                                           |

Figure 5-95 Queues Summary Screen

This menu requests the user to enter a name for the new Display Block and select the type of display being defined.

| Display Blocks              |                                                                    |        |
|-----------------------------|--------------------------------------------------------------------|--------|
| 00                          |                                                                    |        |
| INACD MIS Monitor<br>Wiyard | Select the Queues Select the queues to be included in the message: |        |
|                             | Queues<br>QUEUE 2<br>que 1                                         |        |
|                             | Next                                                               | Cancel |

Figure 5-96 Select the Queues Screen

This menu allows the user to select the queue that is going to be included in this display.

| Display Books | Select the Columns                                                                                                    |                                                                                                    |                  |
|---------------|----------------------------------------------------------------------------------------------------|----------------------------------------------------------------------------------------------------|------------------|
| Wızard        | Select the fields to be included in the display:         Queue Summary Fields         Name         Number of Calls Offered         Number of Calls Answered         Number of Calls Overflowed Out of Queue         Number of Calls Overflowed Into Queue         Number of Calls Dialed Out of Queue         Number of Calls Dialed Out of Queue         Avg. ACD Call Length         Avg. Answer Time | Display As<br>Name<br>Offer<br>Answer<br>Abandon<br>Overflow<br>Inflow<br>Dialed Out<br>Avg ACD Call<br>Avg Answer | ▲<br>►<br>Cancel |

Figure 5-97 Queues Summary Fields Screen

This form allows the user to select which data item is displayed and the Display As Name.

| Display Blocks              |                                           |                |           |              |              | C      |
|-----------------------------|-------------------------------------------|----------------|-----------|--------------|--------------|--------|
| <b>G Ð</b>                  |                                           |                |           |              |              |        |
| InACD MIS Monitor<br>Wiyard | Set the Thresholds<br>Define the threshol | d level and se | et the th | reshold cold | ors for each | field: |
|                             | <b>6</b>                                  | Queue          | Summar    | y Threshold  | ls           |        |
|                             |                                           | umber of Call  | s Overfi  | lowed Into G | lueue        |        |
|                             | Level 1:                                  | Less than      | 5         | Calls        | Color:       |        |
|                             | Level 2:                                  | More than      | 5         | Calls        | Color:       |        |
|                             |                                           |                |           |              |              |        |
|                             |                                           |                |           |              |              |        |
|                             |                                           |                |           |              | Next         | Cancel |

#### Figure 5-98 Number of Calls Overflowed Into Queue Threshold Screen

The threshold menu allows the user to set three threshold levels for each numeric field and associate a color change with each level.

| Display Blocks    |                                  |             |
|-------------------|----------------------------------|-------------|
| 00                |                                  |             |
| InACD MIS Monitor | Set the Statistics Period        |             |
| Wiyard            | Set the interval for the summary | statistics. |
|                   | Summary Interval                 |             |
|                   | 15 Minutes                       | I Hour      |
|                   | C 4 Hours                        | © 8 Hours   |
|                   | 12 Hours                         | © 24 Hours  |
|                   | Interval Start Time:             | 8:00 AM 🕂   |
|                   |                                  |             |
|                   |                                  |             |
|                   |                                  | Next Cancel |

Figure 5-99 Summary Interval Screen

The Interval specifies the time that is used to summarize the data values. When the current time expires, all counters are reset to zero and a new interval begins. The Interval Start Time sets a time period when one of the intervals begins. The start time for all other intervals is then adjusted based on the selected start time. For example, if the Interval is four hours and the Interval Start Time is 8:00AM, then intervals start at 12:00PM, 4:00PM, 8:00PM, 12:00AM, 4:00AM, and 8:00AM.

| Display Blocks              |                                                                |
|-----------------------------|----------------------------------------------------------------|
| 00                          |                                                                |
| InACD MIS Monitor<br>Wiyard | Set Display Options Specify when the display will be opened:   |
|                             | Cueue Summary - asdf Open display when definition is complete. |
|                             | Automatically open this display on startup.                    |
|                             |                                                                |
|                             | Finish Cancel                                                  |

Figure 5-100 Queues Summary Display Option Screen

The Display Options form allows the user to indicate that an instance of the display should be created when the definition is complete. Also, the user can specify that this display be automatically opened each time that the ACD MIS Monitoring application is started. Select the **Finish** button to complete the definition of this Display Block. E

| Display Blocks    |                                             | 0   |
|-------------------|---------------------------------------------|-----|
| 6 0               |                                             |     |
|                   | Name the new display                        |     |
| InACD MIS Monitor |                                             |     |
|                   | Type a name for the new display block:      |     |
|                   | Select the type of display block to create: |     |
|                   | © Queue Monitor                             |     |
|                   | Queue Summary                               |     |
|                   | Call Center Monitor                         |     |
|                   | Call Center Summary                         |     |
|                   | © Text                                      |     |
|                   |                                             |     |
|                   |                                             |     |
|                   | Next Can                                    | cel |

# Queue Summary-Number of Calls Dialed Out of Queue

Figure 5-101 Queue Summary Screen

This menu requests the user to enter a name for the new Display Block and select the type of display being defined.

| Display Blocks              |                                                                    |            |
|-----------------------------|--------------------------------------------------------------------|------------|
| 00                          |                                                                    |            |
| InACD MIS Monitor<br>Wiyard | Select the Queues Select the queues to be included in the message: |            |
|                             | Queves<br>QUEVE 2<br>QUEVE 1                                       |            |
|                             |                                                                    | ext Cancel |

Figure 5-102 Select the Queues Screen

This menu allows the user to select the queue that is going to be included in this display.

| Display Blocks              |                                                                                                    | E                                                                                                    |
|-----------------------------|----------------------------------------------------------------------------------------------------|----------------------------------------------------------------------------------------------------|
| 99                          |                                                                                                    |                                                                                                    |
| InACD MIS Monitor<br>Wiyard | Select the Columns<br>Select the fields to be included in the display:                                                                                                    |                                                                                                    |
|                             | Queue Summary Fields         Name         Number of Calls Offered         Number of Calls Answered         Number of Abandoned Calls         Number of Calls Overflowed Out of Queue         Number of Calls Overflowed Into Queue         Number of Calls Dialed Out of Queue         Avg. ACD Call Length         Avg. Answer Time | Display As A<br>Name<br>Offer<br>Answer<br>Abandon<br>Overflow<br>Inflow<br>Dialed Out<br>Avg ACD Call<br>Avg Answer |

Figure 5-103 Queues Summary Fields Screen

This form allows the user to select which data item is displayed and the Display As Name.

| Display Blocks  |                      |                |           |              |                  |        |
|-----------------|----------------------|----------------|-----------|--------------|------------------|--------|
| 30              |                      |                |           |              |                  |        |
|                 | et the Thresholds    |                |           |              |                  |        |
| _               |                      |                |           |              |                  |        |
| ACD MIS Monitor |                      |                |           |              |                  |        |
| Wizard D        | efine the thresho    | ld level and s | et the th | reshold cold | ors for each     | field: |
|                 |                      |                |           |              |                  |        |
|                 | <b>G</b>             | Queue .        | Summar    | y Threshold  | ls               |        |
|                 |                      | Number of Ca   | lls Diale | ed Out of Qu | ieue             |        |
|                 | Level 1:             | Less than      | 5         | Calls        | Color:           |        |
|                 | Level 2:<br>Level 3: | More than      | 5         | Calls        | Color:<br>Color: |        |
|                 |                      |                |           |              |                  |        |
|                 |                      |                |           |              |                  |        |
|                 |                      |                |           |              |                  |        |
|                 |                      |                |           |              |                  |        |
|                 |                      |                |           |              |                  |        |
|                 |                      |                |           |              |                  |        |
|                 |                      |                |           |              |                  |        |
| -               |                      |                |           |              |                  |        |
|                 |                      |                |           |              | Next             | Cancel |
|                 |                      |                |           |              |                  |        |

#### Figure 5-104 Number of Calls Dialed Out of Queue Threshold Screen

The threshold menu allows the user to set three threshold levels for each numeric field and associate a color change with each level.

| Display Blocks              | _                                                               | 8           |
|-----------------------------|-----------------------------------------------------------------|-------------|
| 00                          |                                                                 |             |
| InACD MIS Monitor<br>Wiyard | Set the Statistics Period<br>Set the interval for the summary s | statistics. |
|                             | Summary Interval                                                | @ 1 Hour    |
|                             | A Hours                                                         | 8 Hours     |
|                             | 12 Hours                                                        | © 24 Hours  |
|                             | Interval Start Time: 08                                         | :00 AM      |
|                             |                                                                 | Next Cancel |

Figure 5-105 Summary Interval Screen

The Interval specifies the time that is used to summarize the data values. When the current time expires, all counters are reset to zero and a new interval begins. The Interval Start Time sets a time period when one of the intervals begins. The start time for all other intervals is then adjusted based on the selected start time. For example, if the Interval is four hours and the Interval Start Time is 8:00AM, then intervals start at 12:00PM, 4:00PM, 8:00PM, 12:00AM, 4:00AM, and 8:00AM.

| Display Blocks              |                                                                                                    | 0 |
|-----------------------------|----------------------------------------------------------------------------------------------------|---|
| 99                          |                                                                                                    |   |
| INACD MIS Monitor<br>Wiyard | Set Display Options Specify when the display will be opened:  Queue Summary - asdf  Open display when definition is complete. |   |
|                             | Automatically open this display on startup.                                                                                   |   |

Figure 5-106 Queue Summary Display Option Screen

The Display Options form allows the user to indicate that an instance of the display should be created when the definition is complete. Also, the user can specify that this display be automatically opened each time that the ACD MIS Monitoring application is started. Select the **Finish** button to complete the definition of this Display Block.

## Queue Summary-Avg. Call Length

| Display Blocks              |                                                                                                    |
|-----------------------------|----------------------------------------------------------------------------------------------------|
| 6 6                         |                                                                                                    |
| InACD MIS Monitor<br>Wiyard | Name the new display         Type a name for the new display block:         Select the type of display block to create:         O Queue Monitor         Image: O Queue Summary         O Call Center Monitor |
|                             | Call Center Summary                                                                                                    |
|                             | © Text                                                                                                    |
|                             | Next Cancel                                                                                                    |

Figure 5-107 Queue Summary Screen

This menu requests the user to enter a name for the new Display Block and select the type of display being defined.

| Display Blocks              |                                                                    | 0      |
|-----------------------------|--------------------------------------------------------------------|--------|
| 00                          |                                                                    |        |
| InACD MIS Monitor<br>Wiyard | Select the Queues Select the queues to be included in the message: |        |
|                             | Queues<br>QUEUE 2<br>que 1                                         |        |
|                             | Next                                                               | Cancel |

Figure 5-108 Select the Queues Screen

This menu allows the user to select the queue that is going to be included in this display.

| 30                         |                                                                                                    |                                                                                |  |
|----------------------------|----------------------------------------------------------------------------------------------------|--------------------------------------------------------------------------------|--|
| nACD MIS Monitor<br>Wiyard | Select the Columns Select the fields to be included in the display: Queue Summary Fields Name                                                                                                    | Display As<br>Name                                                             |  |
|                            | Number of Calls Offered         Number of Calls Answered         Number of Abandoned Calls         Number of Calls Overflowed Out of Queue         Number of Calls Overflowed Into Queue         Number of Calls Dialed Out of Queue         Avg. ACD Call Length | Offer<br>Answer<br>Abandon<br>Overflow<br>Inflow<br>Dialed Out<br>Avg ACD Call |  |
|                            | Avg. Answer Time                                                                                                    | Avg Answer                                                                     |  |

Figure 5-109 Queues Summary Fields Screen

This form allows the user to select which data item is displayed and the Display As Name.

| Display Blocks              |                                          |                     |           |             |              |        | 0     |
|-----------------------------|------------------------------------------|---------------------|-----------|-------------|--------------|--------|-------|
| 90                          |                                          |                     |           |             |              |        |       |
| InACD MIS Monitor<br>Wiyard | Set the Thresholds<br>Define the thresho | i<br>Id level and s | et the th | reshold col | ors for each | field: |       |
|                             | <b>6</b>                                 | Queue               | Summar    | y Threshol  | ds           |        | -     |
|                             | E I                                      | Avg                 | Abando    | n Time      |              |        |       |
|                             | Level 1:                                 | Less than           | 1         | 0           | Color:       | -      |       |
|                             |                                          |                     | Min.      | Sec.        |              |        |       |
| and the second              | Level 2:                                 | More than           | 1         | 0           | Color:       |        |       |
|                             | 1.11                                     | 2010                | Min.      | Sec.        | 1000         |        |       |
|                             | Level 3:                                 | More than           | 2         | 0           | Color:       | •      |       |
|                             |                                          |                     | MID.      | 3ec.        |              |        |       |
|                             |                                          |                     |           |             | Next         | Ca     | incel |

Figure 5-110 Ave. Abandoned Time Threshold Screen

The threshold menu allows the user to set three threshold levels for each numeric field and associate a color change with each level.

| Display Blocks    |                                  |             |
|-------------------|----------------------------------|-------------|
| 60                |                                  |             |
| InACD MIS Monitor | Set the Statistics Period        |             |
| Wiyard            | Set the interval for the summary | statistics. |
|                   | Summary Interval                 |             |
|                   | 15 Minutes                       | I Hour      |
|                   | Ø 4 Hours                        | © 8 Hours   |
|                   | 12 Hours                         | © 24 Hours  |
|                   | Interval Start Time:             | 8:00 AM 🕂   |
|                   |                                  |             |
|                   |                                  |             |
|                   |                                  | Next Cancel |

Figure 5-111 Summary Interval Screen

The Interval specifies the time that is used to summarize the data values. When the current time expires, all counters are reset to zero and a new interval begins. The Interval Start Time sets a time period when one of the intervals begins. The start time for all other intervals is then adjusted based on the selected start time.
For example, if the Interval is four hours and the Interval Start Time is 8:00AM, then intervals start at 12:00PM, 4:00PM, 8:00PM, 12:00AM, 4:00AM, and 8:00AM.

| Display Books     |                                                                                       | 0    |
|-------------------|---------------------------------------------------------------------------------------|------|
| 00                |                                                                                       |      |
| INACD MIS Monitor | Set Display Options                                                                   |      |
| Wiyard            | Specify when the display will be opened:                                              |      |
|                   | Queue Summary - asdf                                                                  |      |
|                   | Open display when definition is complete. Automatically open this display on startup. |      |
|                   |                                                                                       |      |
|                   |                                                                                       |      |
|                   |                                                                                       |      |
|                   | Finish Ca                                                                             | ncel |

Figure 5-112 Queues Summary Display Option Screen

The Display Options form allows the user to indicate that an instance of the display should be created when the definition is complete. Also, the user can specify that this display be automatically opened each time that the ACD MIS Monitoring application is started. Select the **Finish** button to complete the definition of this Display Block.

### Queue Summary-Avg. Answer Time

| Display Blocks              |                                                                | 0 |
|-----------------------------|----------------------------------------------------------------|---|
| 6 0                         |                                                                |   |
| InACD MIS Monitor<br>Wiyard | Name the new display<br>Type a name for the new display block: |   |
|                             | Select the type of display block to create:                    |   |
|                             | Queue Monitor                                                  |   |
|                             | Queue Summary                                                  |   |
|                             | Call Center Monitor                                            |   |
|                             | Call Center Summary                                            |   |
|                             | © Text                                                         |   |
|                             |                                                                |   |
|                             | Next Cancel                                                    |   |

Figure 5-113 Queue Summary Screen

This menu requests the user to enter a name for the new Display Block and select the type of display being defined.

| Display Blocks              |                                                                    | C     |
|-----------------------------|--------------------------------------------------------------------|-------|
| 00                          |                                                                    |       |
| InACD MIS Monitor<br>Wiyard | Select the Queues Select the queues to be included in the message: |       |
|                             | Queues<br>QUEUE 2<br>que 1                                         |       |
|                             |                                                                    |       |
|                             | Next                                                               | ancel |

Figure 5-114 Select the Queues Screen

This menu allows the user to select the queue that is going to be included in this display.

| <b>G D</b>                                                                                                    |                                                                                                    |        |
|----------------------------------------------------------------------------------------------------|----------------------------------------------------------------------------------------------------|--------|
| Select the Columns         Mygand         Select the fields to be included in the display:         Select the fields to be included in the display:         Select the f | Display As<br>Name<br>Offer<br>Answer<br>Abandon<br>Overflow<br>Inflow<br>Dialed Out<br>Avg ACD Call<br>Avg Answer | •<br>• |

Figure 5-115 Queue Summary Fields Screen

This form allows the user to select which data item is displayed and the Display As Name.

| Display Blocks              |                                          |                |           |             |              |            | 0     |
|-----------------------------|------------------------------------------|----------------|-----------|-------------|--------------|------------|-------|
| 99                          |                                          |                |           |             |              |            |       |
| InACD MIS Monitor<br>Wiyard | Set the Thresholds<br>Define the thresho | ld level and s | et the th | reshold col | ors for each | field:     |       |
|                             | lb,                                      | Queue          | Summar    | y Threshol  | ds           |            | -     |
|                             |                                          | Avg            | Answei    | Time        |              |            |       |
|                             | Level 1:                                 | Less than      | 7         | 0           | Color:       |            |       |
| and the second              |                                          |                | Min.      | Sec.        |              |            |       |
|                             | Level 2:                                 | More than      | 1         | 0           | Color:       | -          |       |
|                             |                                          |                | Min.      | Sec.        |              |            |       |
|                             | Level 3:                                 | More than      | 2         | 0           | Color:       | •          |       |
|                             |                                          |                | MIN.      | Sec.        |              |            |       |
|                             |                                          |                |           |             |              |            | •     |
|                             |                                          |                |           |             | Next         | <b>C</b> a | ancel |

Figure 5-116 Ave. Answer Time Threshold Screen

The threshold menu allows the user to set three threshold levels for each numeric field and associate a color change with each level.

| Display Blocks              | _                         |              |
|-----------------------------|---------------------------|--------------|
| 00                          |                           |              |
| InACD MIS Monitor<br>Wiyard | Set the Statistics Period | v statistics |
|                             | Summary Interval          |              |
|                             | 15 Minutes                | I Hour       |
|                             | © 4 Hours                 | Ø 8 Hours    |
|                             | 12 Hours                  | © 24 Hours   |
|                             | Interval Start Time:      | 08:00 AM     |
|                             |                           |              |
|                             |                           |              |
|                             |                           | Next Cancel  |

Figure 5-117 Summary Interval Screen

The Interval specifies the time that is used to summarize the data values. When the current time expires, all counters are reset to zero and a new interval begins. The Interval Start Time sets a time period when one of the intervals begins. The start time for all other intervals is then adjusted based on the selected start time. For example, if the Interval is four hours and the Interval Start Time is 8:00AM, then intervals start at 12:00PM, 4:00PM, 8:00PM, 12:00AM, 4:00AM, and 8:00AM.

| Display Blocks              |                                                                                                    | 0    |
|-----------------------------|----------------------------------------------------------------------------------------------------|------|
| 99                          |                                                                                                    |      |
| InACD MIS Monitor<br>Wiyard | Set Display Options Specify when the display will be opened:  Queue Summary - asdf  Open display when definition is complete.  Automatically open this display on startup. |      |
|                             | Finish Car                                                                                                    | ncel |

Figure 5-118 Queues Summary Display Option Screen

The Display Options form allows the user to indicate that an instance of the display should be created when the definition is complete. Also, the user can specify that this display be automatically opened each time that the ACD MIS Monitoring application is started. Select the **Finish** button to complete the definition of this Display Block.

# Queue Summary-Avg. Abandoned Time

| Display Blocks    |                                                                                       |
|-------------------|---------------------------------------------------------------------------------------|
| 00                |                                                                                       |
| InACD MIS Monitor | Name the new display                                                                  |
| Wiyard            | Type a name for the new display block:<br>Select the type of display block to create: |
|                   | Queue Monitor                                                                         |
|                   | Call Center Monitor                                                                   |
|                   | Call Center Summary                                                                   |
|                   | © Text                                                                                |
|                   | Next                                                                                  |
|                   | Calicer                                                                               |

Figure 5-119 Queues Summary Screen

This menu requests the user to enter a name for the new Display Block and select the type of display being defined.

| Display Blocks              |                                                                    | Contraction (Contraction) |
|-----------------------------|--------------------------------------------------------------------|---------------------------|
| 00                          |                                                                    |                           |
| InACD MIS Monitor<br>Wiyard | Select the Queues Select the queues to be included in the message: |                           |
|                             | Queues QUEUE 2 Que 1                                               |                           |
|                             |                                                                    |                           |
|                             |                                                                    | Next Cancel               |

Figure 5-120 Select the Queues Screen

This menu allows the user to select the queue that is going to be included in this display.

| Select the Columns                                                                                                    |
|----------------------------------------------------------------------------------------------------|
| InACD MIS Monitor         Select the fields to be included in the display         Queue Summary Fields       Display As         Name       Name         Number of Calls Offered       Offer         Number of Calls Offered       Offer         Number of Calls Overflowed Out of Queue       Overflow         Number of Calls Overflowed Into Queue       Inflow         Number of Calls Dialed Out of Queue       Dialed Out         Avg. ACD Call Length       Avg ACD Call         Avg. Answer Time       Avg Answer |

Figure 5-121 Queues Summary Fields Screen

This form allows the user to select which data item is displayed and the Display As Name.

| Display Blocks    |                    |                |            |             |              |        | 0     |
|-------------------|--------------------|----------------|------------|-------------|--------------|--------|-------|
| 00                |                    |                |            |             |              |        |       |
|                   | Set the Thresholds |                |            |             |              |        |       |
|                   |                    |                |            |             |              |        |       |
| INACD MIS Monitor |                    |                |            |             |              |        |       |
| Wiyard            | Define the thresho | ld level and s | et the thr | eshold col  | ors for each | field: |       |
|                   |                    |                |            |             |              |        |       |
|                   | <b>i</b>           | Queue          | Summar     | y Threshold | ds           |        |       |
|                   |                    | Avg.           | Abandoi    | n Time      |              |        |       |
|                   | Level 1:           | Less than      | 1          | 0           | Color:       |        |       |
|                   |                    |                | Min.       | Sec.        |              |        |       |
|                   | Level 2:           | More than      | 1          | 0           | Color:       | -      |       |
|                   |                    |                | Min.       | Sec.        |              |        |       |
|                   | Level 3:           | More than      | 2          | 0           | Color:       | •      |       |
|                   |                    |                | Min.       | Sec.        |              |        |       |
|                   |                    |                |            |             |              |        |       |
|                   |                    |                |            |             |              |        |       |
|                   |                    |                |            |             |              |        |       |
|                   |                    |                |            |             |              |        | •     |
|                   |                    |                |            |             |              |        |       |
|                   |                    |                |            |             |              |        |       |
|                   |                    |                |            |             | Next         | Ca     | ancel |
|                   |                    |                |            |             |              |        |       |

Figure 5-122 Ave. Abandoned Time Thresholds Screen

The threshold menu allows the user to set three threshold levels for each numeric field and associate a color change with each level.

| Display Blocks |                                |                                               |       |
|----------------|--------------------------------|-----------------------------------------------|-------|
| 00             |                                |                                               |       |
|                | Set the Statistics Period      |                                               |       |
| Wiyard         | Set the interval for the summa | ary statistics.                               |       |
|                | Summary Interval               |                                               |       |
|                | 15 Minutes                     | (i) 1 Hour                                    |       |
|                | © 4 Hours<br>© 12 Hours        | <ul> <li>8 Hours</li> <li>24 Hours</li> </ul> |       |
|                | Interval Start Time:           | 08:00 AM                                      |       |
|                |                                |                                               |       |
|                |                                |                                               |       |
|                |                                | Next                                          | ancel |

Figure 5-123 Summary Interval Screen

The Interval specifies the time that is used to summarize the data values. When the current time expires, all counters are reset to zero and a new interval begins. The Interval Start Time sets a time period when one of the intervals begins. The start time for all other intervals is then adjusted based on the selected start time. For example, if the Interval is four hours and the Interval Start Time is 8:00AM, then intervals start at 12:00PM, 4:00PM, 8:00PM, 12:00AM, 4:00AM, and 8:00AM.

| Display Books     |                                                                                       | 0    |
|-------------------|---------------------------------------------------------------------------------------|------|
| 00                |                                                                                       |      |
| INACD MIS Monitor | Set Display Options                                                                   |      |
| Wiyard            | Specify when the display will be opened:                                              |      |
|                   | Queue Summary - asdf                                                                  |      |
|                   | Open display when definition is complete. Automatically open this display on startup. |      |
|                   |                                                                                       |      |
|                   |                                                                                       |      |
|                   |                                                                                       |      |
|                   | Finish Ca                                                                             | ncel |

Figure 5-124 Queue Summary Display Option Screen

The Display Options form allows the user to indicate that an instance of the display should be created when the definition is complete. Also, the user can specify that this display be automatically opened each time that the ACD MIS Monitoring application is started. Select the **Finish** button to complete the definition of this Display Block.

### Queue Summary-Percent Abandoned

| Display Blocks              |                                             | 0 |
|-----------------------------|---------------------------------------------|---|
| 60                          |                                             |   |
| InACD MIS Monitor<br>Wiyard | Name the new display                        |   |
|                             |                                             |   |
|                             | Select the type of display block to create: |   |
|                             | © Queue Monitor                             |   |
|                             | Queue Summary                               |   |
|                             | Call Center Monitor                         |   |
|                             | Call Center Summary                         |   |
|                             | © Text                                      |   |
|                             |                                             |   |
|                             |                                             |   |
| _                           | Next Cancel                                 | ) |

Figure 5-125 Queue Summary Screen

This menu requests the user to enter a name for the new Display Block and select the type of display being defined.

| Display Blocks              |                                                                    | 0  |
|-----------------------------|--------------------------------------------------------------------|----|
| 00                          |                                                                    |    |
| InACD MIS Monitor<br>Wiyard | Select the Queues Select the queues to be included in the message: |    |
|                             | Queues<br>QUEUE2<br>que 1                                          |    |
|                             |                                                                    |    |
|                             | Next Canc                                                          | el |

Figure 5-126 Select the Queues Screen

This menu allows the user to select the queue that is going to be included in this display.

| Display Blocks              |                                                                                                    |                                                                                                    | C                     |
|-----------------------------|----------------------------------------------------------------------------------------------------|----------------------------------------------------------------------------------------------------|-----------------------|
| 99                          |                                                                                                    |                                                                                                    |                       |
| InACD MIS Monitor<br>Wiyard | Select the Columns Select the fields to be included in the display:                                                                                                    |                                                                                                    |                       |
|                             | Queue Summary Fields         Name         Number of Calls Offered         Number of Calls Answered         Number of Abandoned Calls         Number of Calls Overflowed Out of Queue         Number of Calls Overflowed Into Queue         Number of Calls Dialed Out of Queue         Avg. ACD Call Length         Avg. Answer Time | Display As<br>Name<br>Offer<br>Answer<br>Abandon<br>Overflow<br>Inflow<br>Dialed Out<br>Avg ACD Call<br>Avg Answer | ▲<br>▼<br>▶<br>Cancel |

Figure 5-127 Queue Summary Fields Screen

This form allows the user to select which data item is displayed and the Display As Name.

| Display Blocks    |                    |                 |           |              |                  | 0      |
|-------------------|--------------------|-----------------|-----------|--------------|------------------|--------|
| 60                |                    |                 |           |              |                  |        |
| InACD MIS Monitor | Set the Threshold  | 5               |           |              |                  |        |
| Wiyard            | Define the thresho | old level and s | et the th | reshold colo | rs for each      | field: |
|                   | li,                | Queue           | Summa     | ry Threshold | \$               |        |
|                   |                    | Perc            | ent Aba   | ndoned       |                  | _      |
|                   | Level 1:           | More than       | 80<br>80  | Percent      | Color:<br>Color: |        |
|                   | Level 3:           | More than       | 90        | Percent      | Color:           |        |
|                   |                    |                 |           |              |                  |        |
|                   |                    |                 |           |              |                  |        |
|                   |                    |                 |           |              |                  |        |
|                   |                    |                 |           |              |                  |        |
|                   |                    |                 |           |              | Next             | Cancel |
|                   |                    |                 |           |              |                  |        |

Figure 5-128 Percent Abandoned Threshold Screen

The threshold menu allows the user to set three threshold levels for each numeric field and associate a color change with each level.

| Display Blocks              | _                         |              |
|-----------------------------|---------------------------|--------------|
| 00                          |                           |              |
| InACD MIS Monitor<br>Wiyard | Set the Statistics Period | v statistics |
|                             | Summary Interval          |              |
|                             | 15 Minutes                | I Hour       |
|                             | © 4 Hours                 | Ø 8 Hours    |
|                             | 12 Hours                  | © 24 Hours   |
|                             | Interval Start Time:      | 08:00 AM     |
|                             |                           |              |
|                             |                           |              |
|                             |                           | Next Cancel  |

Figure 5-129 Summary Interval Screen

The Interval specifies the time that is used to summarize the data values. When the current time expires, all counters are reset to zero and a new interval begins. The Interval Start Time sets a time period when one of the intervals begins. The start time for all other intervals is then adjusted based on the selected start time. For example, if the Interval is four hours and the Interval Start Time is 8:00AM, then intervals start at 12:00PM, 4:00PM, 8:00PM, 12:00AM, 4:00AM, and 8:00AM.

| Display Blocks              |                                                                                                    | 0    |
|-----------------------------|----------------------------------------------------------------------------------------------------|------|
| 99                          |                                                                                                    |      |
| InACD MIS Monitor<br>Wiyard | Set Display Options Specify when the display will be opened:  Queue Summary - asdf  Open display when definition is complete.  Automatically open this display on startup. |      |
|                             | Finish Car                                                                                                    | ncel |

Figure 5-130 Queue Summary Display Option Screen

The Display Options form allows the user to indicate that an instance of the display should be created when the definition is complete. Also, the user can specify that this display be automatically opened each time that the ACD MIS Monitoring application is started. Select the **Finish** button to complete the definition of this Display Block.

## Queue Summary-Calls Abandoned After Threshold

| Display Blocks                     |                                                                                                    |
|------------------------------------|----------------------------------------------------------------------------------------------------|
| 00                                 |                                                                                                    |
| G €<br>InACD MIS Monitor<br>Wiyard | Name the new display         Type a name for the new display block:         Select the type of display block to create: |
|                                    | Call Center Summary                                                                                                    |
|                                    | © Text                                                                                                    |
|                                    | Next Cancel                                                                                                    |

Figure 5-131 Queue Summary Screen

This menu requests the user to enter a name for the new Display Block and select the type of display being defined.

| Display Blocks              |                                                           | C              |
|-----------------------------|-----------------------------------------------------------|----------------|
| 00                          |                                                           |                |
| InACD MIS Monitor<br>Wiyard | Select the Queues Select the queues to be included in the | message:       |
|                             | Queux<br>QUEUI                                            | es<br>E 2<br>1 |
|                             |                                                           | Next Cancel    |

Figure 5-132 Select the Queues Screen

This menu allows the user to select the queue that is going to be included in this display.

| ACD MIS Monitor | Select the Columns                                                                                                    |                                                                                                    |                  |
|-----------------|----------------------------------------------------------------------------------------------------|----------------------------------------------------------------------------------------------------|------------------|
| Wiyard          | Select the fields to be included in the display:         Queue Summary Fields         Name         Number of Calls Offered         Number of Calls Answered         Number of Calls Overflowed Out of Queue         Number of Calls Overflowed Into Queue         Number of Calls Dialed Out of Queue         Avg. ACD Call Length         Avg. Answer Time | Display As<br>Name<br>Offer<br>Answer<br>Abandon<br>Overflow<br>Inflow<br>Dialed Out<br>Avg ACD Call<br>Avg Answer | ►<br>►<br>Cancel |

Figure 5-133 Queue Summary Fields Screen

This form allows the user to select which data item is displayed and the Display As Name.

| Display Blocks              |                                         |                |           |              |              | (      |
|-----------------------------|-----------------------------------------|----------------|-----------|--------------|--------------|--------|
| 00                          |                                         |                |           |              |              |        |
| InACD MIS Monitor<br>Wiyard | et the Thresholds<br>Define the thresho | id level and s | et the th | reshold colo | ors for each | field: |
|                             | <b>i</b> .                              | Queue          | Summai    | ry Threshold | ls           |        |
|                             |                                         | Calls Aband    | foned A   | fter Thresho | ld           |        |
|                             | Level 1:                                | Less than      | 5         | Calls        | Color:       |        |
|                             | Level 2:                                | More than      | 5         | Calls        | Color:       |        |
|                             |                                         |                |           |              |              |        |
|                             |                                         |                |           |              |              |        |
|                             |                                         |                |           |              |              |        |
| -                           |                                         |                |           |              | Next         | Cancel |

Figure 5-134 Calls Abandoned After Threshold Screen

The threshold menu allows the user to set three threshold levels for each numeric field and associate a color change with each level.

| After the user | completes this form and presses the |
|----------------|-------------------------------------|
| Next > button  | , the following form is displayed.  |

| Display Blocks    |                                           |                     | 0  |
|-------------------|-------------------------------------------|---------------------|----|
| 00                |                                           |                     |    |
| INACD MIS Monitor | Set the Statistics Period                 |                     | •  |
| nigara            | Set the interval for the summary s        | statistics.         |    |
|                   | Summary Interval                          |                     |    |
|                   | © 15 Minutes                              | I Hour              |    |
|                   | C 4 Hours                                 | Ø 8 Hours           | E  |
|                   | © 12 Hours                                | ② 24 Hours          |    |
|                   | Interval Start Time: 08                   | :00 AM 🔅            |    |
|                   | Service Level The target Service Level is | 5 minutes 0 seconds |    |
|                   |                                           | Next Canc           | el |

Figure 5-135 Summary Interval Screen

The Interval specifies the time that is used to summarize the data values. When the current time expires, all counters are reset to zero and a new interval begins. The Interval Start Time sets a time period when one of the intervals begins. The start time for all other intervals is then adjusted based on the selected start time. For example, if the Interval is four hours and the Interval Start Time is 8:00AM, then intervals start at 12:00PM, 4:00PM, 8:00PM, 12:00AM, 4:00AM, and 8:00AM.

The last field on this screen allows the user to set the Service Level Threshold. This value is used to compute the Answered/Abandoned After Threshold statistics.

| Display Boeks     |                                                                                       | 0     |
|-------------------|---------------------------------------------------------------------------------------|-------|
| 00                |                                                                                       |       |
| InACD MIS Monitor | Set Display Options                                                                   |       |
| Wiyard            | Specify when the display will be opened:                                              |       |
|                   | Queue Summary - asdf                                                                  |       |
|                   | Open display when definition is complete. Automatically open this display on startup. |       |
|                   |                                                                                       |       |
|                   |                                                                                       |       |
|                   |                                                                                       |       |
|                   | Finish Ca                                                                             | uncel |

Figure 5-136 Queue Summary Display Option Screen

The Display Options form allows the user to indicate that an instance of the display should be created when the definition is complete. Also, the user can specify that this display be automatically opened each time that the ACD MIS Monitoring application is started. Select the **Finish** button to complete the definition of this Display Block.

# Queue Summary-Calls Answered After Threshold

| Display Blocks    |                                             |
|-------------------|---------------------------------------------|
| 6 6               |                                             |
| INACD MIS Monitor | Name the new display                        |
| a guia            | Select the type of display block to create: |
|                   | Queue Monitor                               |
|                   | Queue Summary                               |
|                   | Call Center Monitor                         |
|                   | Call Center Summary                         |
|                   | © Text                                      |
|                   |                                             |
| _                 | Next Cancel                                 |

Figure 5-137 Queue Summary Screen

This menu requests the user to enter a name for the new Display Block and select the type of display being defined.

| Display Blocks              |                                                                    | 0 |
|-----------------------------|--------------------------------------------------------------------|---|
| 00                          |                                                                    |   |
| InACD MIS Monitor<br>Wiyard | Select the Queues Select the queues to be included in the message: |   |
|                             | Queues<br>QUEUE2<br>que 1                                          |   |
|                             |                                                                    |   |
|                             | Next Canc                                                          | e |

Figure 5-138 Select the Queues Screen

This menu allows the user to select the queue that is going to be included in this display

| Display Blocks              |                                                                                                    |                                                                                                    | C     |
|-----------------------------|----------------------------------------------------------------------------------------------------|----------------------------------------------------------------------------------------------------|-------|
| 60                          |                                                                                                    |                                                                                                    |       |
| InACD MIS Monitor<br>Wiyard | Select the Columns Select the fields to be included in the display:                                                                                                    |                                                                                                    |       |
|                             | Queue Summary Fields         Name         Number of Calls Offered         Number of Calls Answered         Number of Abandoned Calls         Number of Calls Overflowed Out of Queue         Number of Calls Overflowed Into Queue         Number of Calls Dialed Out of Queue         Avg. ACD Call Length         Avg. Answer Time | Display As<br>Name<br>Offer<br>Answer<br>Abandon<br>Overflow<br>Inflow<br>Dialed Out<br>Avg ACD Call<br>Avg Answer | ancel |

Figure 5-139 Queue Summary Fields Screen

This form allows the user to select which data item is displayed and the Display As Name.

| Display Blocks    |                    |                |           |              |              |        |
|-------------------|--------------------|----------------|-----------|--------------|--------------|--------|
| 00                |                    |                |           |              |              |        |
|                   | Set the Thresholds |                |           |              |              |        |
| InACD MIS Monitor |                    |                |           |              |              |        |
| Wiyard            | Define the thresho | ld level and s | et the th | reshold cold | ors for each | field: |
|                   | <b>I</b> 6,        | Queue          | Summai    | ry Threshold | ts           |        |
|                   |                    | Calls Answ     | ered Aft  | er Threshol  | d            |        |
|                   | Level 1:           | Less than      | 5         | Calls        | Color:       |        |
|                   | Level 2:           | More than      | 5         | Calls        | Color:       |        |
|                   | Level 3:           | More than      | 10        | Calls        | Color:       |        |
|                   |                    |                |           |              |              |        |
|                   |                    |                |           |              |              |        |
|                   |                    |                |           |              |              |        |
|                   |                    |                |           |              |              |        |
|                   |                    |                |           |              |              |        |
|                   |                    |                |           |              | Next         | Cancel |
|                   |                    |                |           |              |              |        |

Figure 5-140 Calls Answered After Threshold Screen

The threshold menu allows the user to set three threshold levels for each numeric field and associate a color change with each level.

| Display Blocks    |                                                                                 | (                                                             | 3  |  |  |
|-------------------|---------------------------------------------------------------------------------|---------------------------------------------------------------|----|--|--|
| 00                |                                                                                 |                                                               |    |  |  |
|                   | Set the Statistics Period                                                       |                                                               | 22 |  |  |
| InACD MIS Monitor |                                                                                 |                                                               |    |  |  |
| Wiyard            | Set the interval for the summary stat                                           | listics.                                                      | 1  |  |  |
|                   | Summary Interval<br>Interval Length:<br>© 15 Minutes<br>© 4 Hours<br>© 12 Hours | <ul> <li>1 Hour</li> <li>8 Hours</li> <li>24 Hours</li> </ul> | 11 |  |  |
|                   | Interval Start Time: 08:00 AM                                                   |                                                               |    |  |  |
|                   | Service Level The target Service Level is                                       | 5 minutes 0 seconds<br>Next Cancel                            | •  |  |  |

Figure 5-141 Summary Interval Screen

The Interval specifies the time that is used to summarize the data values. When the current time expires, all counters are reset to zero and a new interval begins. The Interval Start Time sets a time period when one of the intervals begins. The start time for all other intervals is then adjusted based on the selected start time. For example, if the Interval is four hours and the Interval Start Time is 8:00AM, then intervals start at 12:00PM, 4:00PM, 8:00PM, 12:00AM, 4:00AM, and 8:00AM.

The last field on this screen allows the user to set the Service Level Threshold. This value is used to compute the Answered/Abandoned After Threshold statistics.
| Display Blocks              |                                                                                                    | 0    |
|-----------------------------|----------------------------------------------------------------------------------------------------|------|
| 99                          |                                                                                                    |      |
| InACD MIS Monitor<br>Wiyard | Set Display Options Specify when the display will be opened:  Queue Summary - asdf  Open display when definition is complete.  Automatically open this display on startup. |      |
|                             | Finish Car                                                                                                    | ncel |

Figure 5-142 Queue Summary Display Option Screen

The Display Options form allows the user to indicate that an instance of the display should be created when the definition is complete. Also, the user can specify that this display be automatically opened each time that the ACD MIS Monitoring application is started. Select the **Finish** button to complete the definition of this Display Block.

## Queue Summary-Percent Abandoned After Threshold

| Display Blocks    |                                             |
|-------------------|---------------------------------------------|
| 6 6               |                                             |
| InACD MIS Monitor | Name the new display                        |
| Wiyard            | Type a name for the new display block:      |
|                   | Select the type of display block to create: |
|                   | © Queue Monitor                             |
|                   | Queue Summary                               |
|                   | Call Center Monitor                         |
|                   | Call Center Summary                         |
|                   | © Text                                      |
|                   |                                             |
|                   | Next Cancel                                 |
|                   |                                             |

Figure 5-143 Queue Summary Screen

This menu requests the user to enter a name for the new Display Block and select the type of display being defined.

| Display Blocks              |                                                                   | <u></u>     |
|-----------------------------|-------------------------------------------------------------------|-------------|
| 00                          |                                                                   |             |
| InACD MIS Monitor<br>Wiyard | Select the Queues Select the queues to be included in the message |             |
|                             | Queues<br>QUEUE 2<br>QUEUE 1                                      |             |
|                             |                                                                   | Next Cancel |
|                             |                                                                   | Next Cancel |

Figure 5-144 Select the Queues Screen

This menu allows the user to select the queue that is going to be included in this display

| Display Blocks              |                                                                                                    |                                                                                | Ó |
|-----------------------------|----------------------------------------------------------------------------------------------------|--------------------------------------------------------------------------------|---|
| InACD MIS Monitor<br>Wiyard | Select the Columns Select the fields to be included in the display: Queue Summary Fields Name                                                                                                    | Display As<br>Name                                                             |   |
|                             | Number of Calls Offered         Number of Calls Answered         Number of Abandoned Calls         Number of Calls Overflowed Out of Queue         Number of Calls Overflowed Into Queue         Number of Calls Dialed Out of Queue         Avg. ACD Call Length | Offer<br>Answer<br>Abandon<br>Overflow<br>Inflow<br>Dialed Out<br>Avg ACD Call |   |
|                             | Avg. Answer Time                                                                                                    | Avg Answer                                                                     |   |

Figure 5-145 Queue Summary Fields Screen

This form allows the user to select which data item is displayed and the Display As Name.

| Display Blocks    |                    |                |           |              |              | 0      |
|-------------------|--------------------|----------------|-----------|--------------|--------------|--------|
| 00                |                    |                |           |              |              |        |
|                   | Set the Thresholds |                |           |              |              |        |
| INACO MIC Manifes |                    |                |           |              |              |        |
| INACD MIS MONITOR |                    |                |           |              |              |        |
| wigara            | Define the thresho | ld level and s | et the th | reshold cold | ors for each | field: |
|                   | <b>G</b>           | Queue          | Summar    | y Threshold  | ls           |        |
|                   |                    | Calls Aband    | loned Ai  | ter Thresho  | ld           |        |
|                   | Level 1:           | Less than      | 5         | Calls        | Color:       |        |
|                   | Level 2:           | More than      | 5         | Calls        | Color:       |        |
|                   | Level 3:           | More than      | 10        | Calls        | Color:       | •      |
|                   |                    |                |           |              |              |        |
|                   |                    |                |           |              |              |        |
|                   |                    |                |           |              |              |        |
|                   |                    |                |           |              |              |        |
|                   |                    |                |           |              |              |        |
|                   |                    |                |           |              |              |        |
| •                 |                    |                |           |              |              |        |
|                   |                    |                |           |              | Next         | Cancel |
|                   |                    |                |           |              |              |        |

### Figure 5-146 Calls Abandoned After Threshold Screen

The threshold menu allows the user to set three threshold levels for each numeric field and associate a color change with each level.

| After | the user | completes    | this form   | and p  | oresses t | he |
|-------|----------|--------------|-------------|--------|-----------|----|
| Next  | > button | , the follow | ing form is | s disp | olayed.   |    |

| Display Blocks    |                                           |                     | 0  |
|-------------------|-------------------------------------------|---------------------|----|
| 00                |                                           |                     |    |
| InACD MIS Monitor | Set the Statistics Period                 |                     | •  |
| nigara            | Set the interval for the summary s        | statistics.         |    |
|                   | Summary Interval                          |                     |    |
|                   | © 15 Minutes                              | I Hour              |    |
|                   | C 4 Hours                                 | © 8 Hours           | E  |
|                   | ① 12 Hours                                | © 24 Hours          |    |
|                   | Interval Start Time: 08                   | :00 AM :            |    |
|                   | Service Level The target Service Level is | 5 minutes 0 seconds |    |
|                   |                                           | Next Cance          | el |

Figure 5-147 Summary Interval Screen

The Interval specifies the time that is used to summarize the data values. When the current time expires, all counters are reset to zero and a new interval begins. The Interval Start Time sets a time period when one of the intervals begins. The start time for all other intervals is then adjusted based on the selected start time. For example, if the Interval is four hours and the Interval Start Time is 8:00AM, then intervals start at 12:00PM, 4:00PM, 8:00PM, 12:00AM, 4:00AM, and 8:00AM.

The last field on this screen allows the user to set the Service Level Threshold. This value is used to compute the Answered/Abandoned After Threshold statistics.

| Display Books     |                                                                                       | 0    |
|-------------------|---------------------------------------------------------------------------------------|------|
| 00                |                                                                                       |      |
| INACD MIS Monitor | Set Display Options                                                                   |      |
| Wiyard            | Specify when the display will be opened:                                              |      |
|                   | Queue Summary - asdf                                                                  |      |
|                   | Open display when definition is complete. Automatically open this display on startup. |      |
|                   |                                                                                       |      |
|                   |                                                                                       |      |
|                   |                                                                                       |      |
|                   | Finish Ca                                                                             | ncel |

Figure 5-148 Queue Summary Display Option Screen

The Display Options form allows the user to indicate that an instance of the display should be created when the definition is complete. Also, the user can specify that this display be automatically opened each time that the ACD MIS Monitoring application is started. Select the **Finish** button to complete the definition of this Display Block.

| Queue Summary | /-Percent Answered After |
|---------------|--------------------------|
| Threshold     |                          |

| Display Blocks              | Sec. 1997 - Sec. 1997 - Sec. 1997 - Sec. 1997 - Sec. 1997 - Sec. 1997 - Sec. 1997 - Sec. 1997 - Sec. 1997 - Se |
|-----------------------------|----------------------------------------------------------------------------------------------------|
| 6 9                         |                                                                                                    |
| InACD MIS Monitor<br>Wiyard | Name the new display<br>Type a name for the new display block:                                                 |
|                             |                                                                                                    |
|                             | Select the type of display block to create:                                                                    |
|                             | C Queue Monitor                                                                                                |
|                             | Queue Summary                                                                                                  |
|                             | Call Center Monitor                                                                                            |
|                             | Call Center Summary                                                                                            |
|                             | © Text                                                                                                    |
|                             |                                                                                                    |
|                             |                                                                                                    |
|                             | Next Cancel                                                                                                    |

Figure 5-149 Queue Summary Screen

This menu requests the user to enter a name for the new Display Block and select the type of display being defined.

| Display Blocks              |                                                                    | 0  |
|-----------------------------|--------------------------------------------------------------------|----|
| 00                          |                                                                    |    |
| InACD MIS Monitor<br>Wiyard | Select the Queues Select the queues to be included in the message: |    |
|                             | Queues<br>QUEUE2<br>que 1                                          |    |
|                             |                                                                    |    |
|                             | Next Canc                                                          | el |

### Figure 5-150 Select the Queues Screen

This menu allows the user to select the queue that is going to be included in this display

| Display Blocks              |                                                                                                    |                                                                                                    | C     |
|-----------------------------|----------------------------------------------------------------------------------------------------|----------------------------------------------------------------------------------------------------|-------|
| 60                          |                                                                                                    |                                                                                                    |       |
| InACD MIS Monitor<br>Wiyard | Select the Columns Select the fields to be included in the display:                                                                                                    |                                                                                                    |       |
|                             | Queue Summary Fields         Name         Number of Calls Offered         Number of Calls Answered         Number of Abandoned Calls         Number of Calls Overflowed Out of Queue         Number of Calls Overflowed Into Queue         Number of Calls Dialed Out of Queue         Avg. ACD Call Length         Avg. Answer Time | Display As<br>Name<br>Offer<br>Answer<br>Abandon<br>Overflow<br>Inflow<br>Dialed Out<br>Avg ACD Call<br>Avg Answer | ancel |

Figure 5-151 Queue Summary Fields Screen

This form allows the user to select which data item is displayed and the Display As Name.

|     | Display Blocks                        |                   |            |                        |          |               |             | (      |
|-----|---------------------------------------|-------------------|------------|------------------------|----------|---------------|-------------|--------|
| G   | Ð                                     | <i>a</i>          |            |                        |          |               |             |        |
| InA | <mark>CD MIS Monitor</mark><br>Wizard | Set the<br>Define | Thresholds | s<br>Id level and s    | et the t | nreshold colo | rs for each | field: |
|     |                                       |                   | 6          | Queue                  | Summa    | ary Threshold | s           |        |
|     |                                       |                   |            | Percentage A           | nswere   | d After Thres | hold        |        |
|     |                                       |                   | Level 1:   | Less than<br>More than | 80<br>90 | Percent       | Color:      |        |
|     |                                       |                   | Level 3:   | More than              | 90       | Percent       | Color:      |        |
|     |                                       |                   |            |                        |          |               |             |        |
|     |                                       |                   |            |                        |          |               |             |        |
|     |                                       |                   |            |                        |          |               | Next        | Cancel |

### Figure 5-152 Percentage Answered After Threshold Screen

The threshold menu allows the user to set three threshold levels for each numeric field and associate a color change with each level.

| Display Blocks              |                                           |                     | 0   |
|-----------------------------|-------------------------------------------|---------------------|-----|
| 00                          |                                           |                     |     |
| InACD MIS Monitor<br>Wiyard | Set the Statistics Period                 | tistics.            | ŕ   |
|                             | Summary Interval                          | @ 1 Hour            |     |
|                             | 0 4 Hours                                 | 8 Hours             |     |
|                             | © 12 Hours                                | © 24 Hours          | E   |
|                             | Interval Start Time: 08:0                 | DAM 🛨               |     |
|                             | Service Level The target Service Level is | 5 minutes 0 seconds |     |
|                             |                                           | Next Can            | cel |

Figure 5-153 Summary Interval Screen

The Interval specifies the time that is used to summarize the data values. When the current time expires, all counters are reset to zero and a new interval begins. The Interval Start Time sets a time period when one of the intervals begins. The start time for all other intervals is then adjusted based on the selected start time. For example, if the Interval is four hours and the Interval Start Time is 8:00AM, then intervals start at 12:00PM, 4:00PM, 8:00PM, 12:00AM, 4:00AM, and 8:00AM.

The last field on this screen allows the user to set the Service Level Threshold. This value is used to compute the Answered/Abandoned After Threshold statistics.

| 📊 Display Blocks            |                                             | 0     |
|-----------------------------|---------------------------------------------|-------|
| 99                          |                                             |       |
| InACD MIS Monitor<br>Wiyard | Set Display Options                         |       |
|                             | Queue Summary - asdf                        |       |
|                             | Automatically open this display on startup. |       |
|                             |                                             |       |
|                             | Finish Ca                                   | incel |

Figure 5-154 Queue Summary Display Option Screen

The Display Options form allows the user to indicate that an instance of the display should be created when the definition is complete. Also, the user can specify that this display be automatically opened each time that the ACD MIS Monitoring application is started. Select the Finish button to complete the definition of this Display Block.

# Queue Summary-Service Level

| Display Blocks    | S                                                     |
|-------------------|-------------------------------------------------------|
| 6 6               |                                                       |
| InACD MIS Monitor | Name the new display                                  |
| Wiyard            | Type a name for the new display block:                |
|                   | © Queue Monitor                                       |
|                   | Call Center Monitor                                   |
|                   | <ul> <li>Call Center Summary</li> <li>Text</li> </ul> |
|                   |                                                       |
|                   | Next Cancel                                           |

Figure 5-155 Queue Summary Screen

This menu requests the user to enter a name for the new Display Block and select the type of display being defined.

| Display Blocks              |                   | C              |
|-----------------------------|-------------------|----------------|
| 00                          |                   |                |
| InACD MIS Monitor<br>Wiyard | Select the Queues | message:       |
|                             | Queux<br>QUEUI    | es<br>E 2<br>1 |
|                             |                   | Next Cancel    |

Figure 5-156 Select the Queues Screen

This menu allows the user to select the queue that is going to be included in this display.

| Display Blocks |                                                                                                    |                                                                                                    | E                |
|----------------|----------------------------------------------------------------------------------------------------|----------------------------------------------------------------------------------------------------|------------------|
| Display Blocks | Select the Columns         Select the fields to be included in the display:         Queue Summary Fields         Name         Number of Calls Offered         Number of Calls Offered         Number of Calls Answered         Number of Calls Overflowed Out of Queue         Number of Calls Overflowed Into Queue         Number of Calls Overflowed Into Queue         Number of Calls Dialed Out of Queue         Avg. ACD Call Length         Avg. Answer Time | Display As<br>Name<br>Offer<br>Answer<br>Abandon<br>Overflow<br>Inflow<br>Dialed Out<br>Avg ACD Call<br>Avg Answer |                  |
|                | Avg. Answer Time                                                                                                    | Avg Answer                                                                                                    | ►<br>►<br>Cancel |

Figure 5-157 Queue Summary Fields Screen

This form allows the user to select which data item is displayed and the Display As Name.

| Display Blocks    |                      |                        |           |                    |                  | 0      |
|-------------------|----------------------|------------------------|-----------|--------------------|------------------|--------|
| 00                |                      |                        |           |                    |                  |        |
|                   | Set the Thresholds   | 3                      |           |                    |                  |        |
| INACD MIS Monitor |                      |                        |           |                    |                  |        |
| Wincod            |                      |                        |           |                    |                  |        |
| - guin            | Define the thresho   | ld level and s         | et the th | nreshold colo      | rs for each t    | ield:  |
|                   | <b>G</b>             | Queue                  | Summa     | ry Threshold       | s                |        |
|                   | <b>V</b>             | s                      | ervice l  | level              |                  |        |
|                   | Level 1:             | More than              | 90        | Percent            | Color:           |        |
|                   | Level 2:<br>Level 3: | Less than<br>Less than | 90<br>80  | Percent<br>Percent | Color:<br>Color: |        |
|                   |                      |                        |           | 12.000             |                  |        |
|                   |                      |                        |           |                    |                  |        |
|                   |                      |                        |           |                    |                  |        |
|                   |                      |                        |           |                    |                  |        |
|                   |                      |                        |           |                    |                  |        |
|                   |                      |                        |           |                    |                  |        |
| -                 |                      |                        |           |                    |                  |        |
|                   |                      |                        |           |                    | Next             | Cancel |
|                   |                      |                        |           |                    | 100              | 34 C   |

Figure 5-158 Service Level Threshold Screen

The threshold menu allows the user to set three threshold levels for each numeric field and associate a color change with each level.

| After the user completes this form and presses the        |
|-----------------------------------------------------------|
| <b>Next &gt;</b> button, the following form is displayed. |

| Display Blocks    |                                           |                     | C |
|-------------------|-------------------------------------------|---------------------|---|
| 00                |                                           |                     |   |
| InACD MIS Monitor | Set the Statistics Period                 |                     | • |
| wigara            | Set the interval for the summary s        | tatistics.          |   |
|                   | Summary Interval                          |                     |   |
|                   | © 15 Minutes                              | I Hour              |   |
|                   | Ø 4 Hours                                 | © 8 Hours           | E |
|                   | 12 Hours                                  | ② 24 Hours          |   |
|                   | Interval Start Time: 08:                  | 00 AM 🛨             | ļ |
|                   | Service Level The target Service Level is | 5 minutes 0 seconds |   |
|                   |                                           | Next Cancel         | ) |

Figure 5-159 Summary Interval Screen

The Interval specifies the time that is used to summarize the data values. When the current time expires, all counters are reset to zero and a new interval begins. The Interval Start Time sets a time period when one of the intervals begins. The start time for all other intervals is then adjusted based on the selected start time. For example, if the Interval is four hours and the Interval Start Time is 8:00AM, then intervals start at 12:00PM, 4:00PM, 8:00PM, 12:00AM, 4:00AM, and 8:00AM.

The last field on this screen allows the user to set the Service Level Threshold. This value is used to compute the Answered/Abandoned After Threshold statistics.

| Display Books     |                                           | 0    |
|-------------------|-------------------------------------------|------|
| 00                |                                           |      |
| InACD MIS Monitor | Set Display Options                       |      |
| Wiyard            | Specify when the display will be opened:  |      |
|                   | Queue Summary - asdf                      |      |
|                   | Open display when definition is complete. |      |
|                   | Mutomaucany open uns dispidy on startup.  |      |
|                   |                                           |      |
|                   |                                           |      |
|                   |                                           |      |
|                   |                                           |      |
|                   | (Finish) (Car                             | ncel |

Figure 5-160 Queue Summary Display Option Screen

The Display Options form allows the user to indicate that an instance of the display should be created when the definition is complete. Also, the user can specify that this display be automatically opened each time that the ACD MIS Monitoring application is started. Select the **Finish** button to complete the definition of this Display Block.

# Call Center Monitor-Number of Active Agents

| Display Blocks              | Sec. 1997                                                                                                    |
|-----------------------------|----------------------------------------------------------------------------------------------------|
| © 🗩                         |                                                                                                    |
| INACD MIS Monitor<br>Wiyard | Name the new display Type a name for the new display block: Select the type of display block to create: © Queue Monitor |
|                             | <ul> <li>Queue Summary</li> <li>Call Center Monitor</li> <li>Call Center Summary</li> <li>Text</li> </ul>               |

Figure 5-161 Call Center Monitor Screen

This menu requests the user to enter a name for the new Display Block and select the type of display being defined.

| Display Blocks            |                                                                                                    | C                                                                                               |
|---------------------------|----------------------------------------------------------------------------------------------------|-------------------------------------------------------------------------------------------------|
| C O MIS Monitor<br>Wigard | Select the field to be included in the display:         Select the field to be included in the display:         Call Center State Fields         Number of Active Agents         Number of Agents on ACD Calls         Number of Agents on Non-ACD Calls         Number of Agents on Rest         Number of Agents in Wrap-up         Number of Idle Agents         Number of Active Agent Client Sessions | Display As<br>Logged In<br>Busy<br>Non-ACD<br>Rest<br>Wrap<br>Idle<br>Calls in Queue<br>Clients |
| 1.3 M                     |                                                                                                    |                                                                                                 |

Figure 5-162 Call Center Monitor Fields Screen

This form allows the user to select which data item is displayed and the Display As Name.

|     | Display Blocks           |           |               |             |          |                |        |      | 0  |
|-----|--------------------------|-----------|---------------|-------------|----------|----------------|--------|------|----|
| G   | Ð                        | _         |               |             |          |                |        |      |    |
| InA | CD MIS Monitor<br>Wiyard | et the ti | nreshold cold | rs for each | field:   |                |        |      |    |
|     |                          |           | <b>i</b>      | Call Cen    | ter Mor  | nitor Threshol | lds    |      |    |
|     |                          |           | ]             | Numbe       | r of Act | ive Agents     |        |      |    |
|     |                          |           | Level 1:      | More than   | 10       | Agents         | Color: | -    |    |
|     |                          |           | Level 2:      | Less than   | 10       | Agents         | Color: |      |    |
|     |                          |           | Level S.      | Less man    | 5        | Agents         | Color. |      |    |
|     |                          |           |               |             |          |                | Next   | Cano | el |

Figure 5-163 Number of Active Agents Threshold Screen

The threshold menu allows the user to set three threshold levels for each numeric field and associate a color change with each level.

| Display Blocks    |                                             |
|-------------------|---------------------------------------------|
| 00                |                                             |
| INACD MIS Monitor | Set Display Options                         |
| Wiyard            | Specify when the display will be opened:    |
|                   | Call Center State - adf                     |
|                   | Automatically open this display on startup. |
|                   |                                             |
|                   |                                             |
|                   |                                             |
| C. C. C.          | Finish Cancel                               |

### Figure 5-164 Call Center Monitor - Display Options Screen

The Display Options form allows the user to indicate that an instance of the display should be created when the definition is complete. Also, the user can specify that this display be automatically opened each time that the ACD MIS Monitoring application is started. Select the **Finish** button to complete the definition of this Display Block.

## Call Center Monitor-Number of Agents on ACD Calls

| Display Blocks    | Sec. 1997 - 1997 - 1997 - 1997 - 1997 - 1997 - 1997 - 1997 - 1997 - 1997 - 1997 - 1997 - 1997 - 1997 - 1997 - 1 |
|-------------------|----------------------------------------------------------------------------------------------------|
| G 🕤               |                                                                                                    |
| INACD MIS Monitor | Name the new display                                                                                            |
|                   | Select the type of display block to create:                                                                     |
|                   | © Queue Monitor                                                                                                 |
|                   | O Queue Summary                                                                                                 |
|                   | Call Center Monitor                                                                                             |
|                   | Call Center Summary                                                                                             |
|                   | © Text                                                                                                    |
|                   |                                                                                                    |
|                   | Next Cancel                                                                                                    |

Figure 5-165 Call Center Monitor Screen

This menu requests the user to enter a name for the new Display Block and select the type of display being defined.

| Display Blocks    |                                                                                                    | (C                                                                                              |
|-------------------|----------------------------------------------------------------------------------------------------|-------------------------------------------------------------------------------------------------|
| InACD MIS Monitor | Select the Column         Select the field to be included in the display:         Call Center State Fields         Number of Active Agents         Number of Agents on ACD Calls         Number of Agents on Non-ACD Calls         Number of Agents on Rest         Number of Agents in Wrap-up         Number of Idle Agents         Number of Calls in Queues         Number of Active Agent Client Sessions | Display As<br>Logged In<br>Busy<br>Non-ACD<br>Rest<br>Wrap<br>Idle<br>Calls in Queue<br>Clients |
|                   |                                                                                                    | Next Cancel                                                                                     |

Figure 5-166 Call Center Monitor Fields Screen

This form allows the user to select which data item is displayed and the Display As Name.

| Display Blocks              |                           |                     |                |           |              |             |        | C   |
|-----------------------------|---------------------------|---------------------|----------------|-----------|--------------|-------------|--------|-----|
| 00                          |                           |                     |                |           |              |             |        |     |
| InACD MIS Monitor<br>Wiyard | Set the Thr<br>Define the | esholds<br>threshol | id level and s | et the th | reshold cold | rs for each | field: |     |
|                             |                           |                     | Queu           | e Monito  | r Thresholds | ;           |        |     |
|                             |                           | 11                  | Number of      | Agents    | on ACD Cal   | C 100       |        |     |
|                             |                           | evel 1:<br>evel 2:  | Nore than      | 10        | Agents       | Color:      |        |     |
|                             | 4                         | evel 3:             | Less than      | 5         | Agents       | Color:      |        |     |
|                             |                           |                     |                |           |              |             |        |     |
|                             |                           |                     |                |           |              |             |        |     |
|                             |                           |                     |                |           |              | Next        | Can    | cel |

#### Figure 5-167 Number of Agents on ACD Call Threshold Screen

The threshold menu allows the user to set three threshold levels for each numeric field and associate a color change with each level.

| Display Blocks    |                                             |
|-------------------|---------------------------------------------|
| 00                |                                             |
| INACD MIS Monitor | Set Display Options                         |
| Wiyard            | Specify when the display will be opened:    |
|                   | Call Center State - adf                     |
|                   | Automatically open this display on startup. |
|                   |                                             |
|                   |                                             |
|                   |                                             |
| C. C. C.          | Finish Cancel                               |

Figure 5-168 Call Center Monitor Display Options Screen

The Display Options form allows the user to indicate that an instance of the display should be created when the definition is complete. Also, the user can specify that this display be automatically opened each time that the ACD MIS Monitoring application is started. Select the **Finish** button to complete the definition of this Display Block.

## Call Center Monitor-Number of Agents on Non-ACD Calls

| Display Blocks    |                                                                                                    | 0 |
|-------------------|----------------------------------------------------------------------------------------------------|---|
| 6 6               |                                                                                                    |   |
| InACD MIS Monitor | Name the new display         Type a name for the new display block:         Select the type of display block to create:         © Queue Monitor         © Queue Summary         @ Call Center Monitor         © Call Center Summary |   |
|                   | © Text<br>Next Cance                                                                                                    | 1 |

### Figure 5-169 Call Center Monitor Screen

This menu requests the user to enter a name for the new Display Block and select the type of display being defined.

| Display Blocks    |                                                                                                    | (C                                                                                              |
|-------------------|----------------------------------------------------------------------------------------------------|-------------------------------------------------------------------------------------------------|
| InACD MIS Monitor | Select the Column         Select the field to be included in the display:         Call Center State Fields         Number of Active Agents         Number of Agents on ACD Calls         Number of Agents on Non-ACD Calls         Number of Agents on Rest         Number of Agents in Wrap-up         Number of Idle Agents         Number of Calls in Queues         Number of Active Agent Client Sessions | Display As<br>Logged In<br>Busy<br>Non-ACD<br>Rest<br>Wrap<br>Idle<br>Calls in Queue<br>Clients |
|                   |                                                                                                    | Next Cancel                                                                                     |

Figure 5-170 Call Center Monitor Fields Screen

This form allows the user to select which data item is displayed and the Display As Name.

| Display Blocks              |                                           |                |           |               |               | Ć      |
|-----------------------------|-------------------------------------------|----------------|-----------|---------------|---------------|--------|
| 60                          |                                           |                |           |               |               |        |
| InACD MIS Monitor<br>Wiyard | Set the Thresholds<br>Define the threshol | d level and se | et the th | reshold colo  | rs for each t | field: |
|                             | <b>G</b> ,                                | Call Cent      | ter Mon   | itor Threshol | lds           |        |
|                             |                                           | Number of Ag   | ents on   | Non-ACD C     | alls          |        |
|                             | Level 1:                                  | Less than      | 5         | Agents        | Color:        | -      |
|                             | Level 2:                                  | More than      | 5         | Agents        | Color:        |        |
|                             | Level 3:                                  | More than      | 10        | Agents        | Color:        |        |
|                             |                                           |                |           |               |               |        |
|                             |                                           |                |           |               | Next          | Cancel |

#### Figure 5-171 Number of Agents on Non-ACD Calls Threshold Screen

The threshold menu allows the user to set three threshold levels for each numeric field and associate a color change with each level.

| Display Blocks    |                                             |
|-------------------|---------------------------------------------|
| 00                |                                             |
| INACD MIS Monitor | Set Display Options                         |
| Wiyard            | Specify when the display will be opened:    |
|                   | Call Center State - adf                     |
|                   | Automatically open this display on startup. |
|                   |                                             |
|                   |                                             |
|                   |                                             |
| C. C. C.          | Finish Cancel                               |

Figure 5-172 Call Center Monitor - Display Options Screen

The Display Options form allows the user to indicate that an instance of the display should be created when the definition is complete. Also, the user can specify that this display be automatically opened each time that the ACD MIS Monitoring application is started. Select the **Finish** button to complete the definition of this Display Block.

# Call Center Monitor-Number of Agents on Rest

| Display Blocks              | S                                                                                                    |
|-----------------------------|----------------------------------------------------------------------------------------------------|
| © 🗩                         |                                                                                                    |
| INACD MIS Monitor<br>Wiyard | Name the new display Type a name for the new display block: Select the type of display block to create: © Queue Monitor |
|                             | <ul> <li>Queue Summary</li> <li>Call Center Monitor</li> <li>Call Center Summary</li> <li>Text</li> </ul>               |

Figure 5-173 Call Center Monitor Screen

This menu requests the user to enter a name for the new Display Block and select the type of display being defined.

| Display Blocks    |                                                                                                    | (C                                                                                              |
|-------------------|----------------------------------------------------------------------------------------------------|-------------------------------------------------------------------------------------------------|
| InACD MIS Monitor | Select the Column         Select the field to be included in the display:         Call Center State Fields         Number of Active Agents         Number of Agents on ACD Calls         Number of Agents on Non-ACD Calls         Number of Agents on Rest         Number of Agents in Wrap-up         Number of Idle Agents         Number of Calls in Queues         Number of Active Agent Client Sessions | Display As<br>Logged In<br>Busy<br>Non-ACD<br>Rest<br>Wrap<br>Idle<br>Calls in Queue<br>Clients |
|                   |                                                                                                    | Next Cancel                                                                                     |

Figure 5-174 Call Center Monitor Fields Screen

This form allows the user to select which data item is displayed and the Display As Name.
| Display Blocks              |                |            |                     |           |               |             | (      |
|-----------------------------|----------------|------------|---------------------|-----------|---------------|-------------|--------|
| 00                          | (3)            |            |                     |           |               |             |        |
| InACD MIS Monitor<br>Wiyard | Set the Define | Thresholds | i<br>Id level and s | et the th | reshold cold  | rs for each | field: |
|                             |                | <b>G</b>   | Call Cen            | ter Mon   | itor Threshol | lds         |        |
|                             | ~              | ]          | Number              | of Ager   | nts on Rest   | 10210       |        |
|                             |                | Level 1:   | Less than           | 5         | Agents        | Color:      |        |
| and the second              |                | Level 2:   | More than           | 5         | Agents        | Color:      |        |
|                             |                |            |                     |           |               |             |        |
|                             |                |            |                     |           |               | Next        | Cancel |

Figure 5-175 Number of Agents on Rest Threshold Screen

| Display Blocks    | (C)                                         | 3 |
|-------------------|---------------------------------------------|---|
| 00                |                                             |   |
| INACD MIS Monitor | Set Display Options                         |   |
| Wiyard            | Specify when the display will be opened:    |   |
|                   | Call Center State - adf                     |   |
|                   | Open display when definition is complete.   |   |
|                   | Automatically open this display on startup. |   |
|                   |                                             |   |
|                   |                                             |   |
|                   |                                             |   |
|                   |                                             |   |
|                   | Finish Cancel                               |   |

Figure 5-176 Call Center Monitor - Display Options Screen

# Call Center Monitor-Number of Agents on Wrap-up

| Display Blocks              | Sec. 1997                                                                                                    |
|-----------------------------|----------------------------------------------------------------------------------------------------|
| © 🗩                         |                                                                                                    |
| INACD MIS Monitor<br>Wiyard | Name the new display Type a name for the new display block: Select the type of display block to create: © Queue Monitor |
|                             | <ul> <li>Queue Summary</li> <li>Call Center Monitor</li> <li>Call Center Summary</li> <li>Text</li> </ul>               |

Figure 5-177 Call Center Monitor Screen

This menu requests the user to enter a name for the new Display Block and select the type of display being defined.

| Display Blocks            |                                                                                                    | C                                                                                               |
|---------------------------|----------------------------------------------------------------------------------------------------|-------------------------------------------------------------------------------------------------|
| C O MIS Monitor<br>Wigard | Select the field to be included in the display:         Select the field to be included in the display:         Call Center State Fields         Number of Active Agents         Number of Agents on ACD Calls         Number of Agents on Non-ACD Calls         Number of Agents on Rest         Number of Agents in Wrap-up         Number of Idle Agents         Number of Active Agent Client Sessions | Display As<br>Logged In<br>Busy<br>Non-ACD<br>Rest<br>Wrap<br>Idle<br>Calls in Queue<br>Clients |
| 1.3 M                     |                                                                                                    |                                                                                                 |

Figure 5-178 Call Center Monitor Fields Screen

This form allows the user to select which data item is displayed and the Display As Name.

|      | Display Blocks          |                   |            |                     |           |               |             | (      |
|------|-------------------------|-------------------|------------|---------------------|-----------|---------------|-------------|--------|
| 0    | Ð                       |                   |            |                     |           |               |             |        |
| InAC | D MIS Monitor<br>Wiyard | Set the<br>Define | Thresholds | i<br>Id level and s | et the th | meshold cold  | rs for each | field: |
|      |                         |                   | <b>G</b>   | Call Cen            | ter Mon   | itor Threshol | lds         |        |
|      |                         |                   | ]          | Number o            | f Agent   | s in Wrap-up  |             |        |
|      |                         |                   | Level 1:   | Less than           | 5         | Agents        | Color:      |        |
|      |                         |                   | Level 2:   | More than           | 5         | Agents        | Color:      |        |
|      |                         |                   |            |                     |           |               |             |        |
|      |                         |                   |            |                     |           |               | Next        | Cancel |

Figure 5-179 Number of Agents in Wrap-up Threshold Screen

| Display Blocks    |                                             | 0  |
|-------------------|---------------------------------------------|----|
| 00                |                                             |    |
| InACD MIS Monitor | Set Display Options                         |    |
| Wiyard            | Specify when the display will be opened:    |    |
|                   | Call Center State - adf                     |    |
|                   | Automatically open this display on startup. |    |
|                   |                                             |    |
|                   |                                             |    |
|                   |                                             |    |
| C. Sett           | Finish Cano                                 | el |

Figure 5-180 Call Center Monitor - Display Option Screen

# Call Center Monitor-Number of Idle Agents

| Display Blocks              | Sec. 1997                                                                                                    |
|-----------------------------|----------------------------------------------------------------------------------------------------|
| G 🕤                         |                                                                                                    |
| InACD MIS Monitor<br>Wiyard | Name the new display         Type a name for the new display block:         Select the type of display block to create:         Queue Monitor         Queue Summary         @ Call Center Monitor |
|                             | Call Center Summary                                                                                                    |
|                             | © Text                                                                                                    |
|                             | © Text<br>Next Cancel                                                                                                    |

Figure 5-181 Call Center Monitor Screen

This menu requests the user to enter a name for the new Display Block and select the type of display being defined.

| Display Blocks    |                                                                                                    | (C                                                                                              |
|-------------------|----------------------------------------------------------------------------------------------------|-------------------------------------------------------------------------------------------------|
| InACD MIS Monitor | Select the Column         Select the field to be included in the display:         Call Center State Fields         Number of Active Agents         Number of Agents on ACD Calls         Number of Agents on Non-ACD Calls         Number of Agents on Rest         Number of Agents in Wrap-up         Number of Idle Agents         Number of Calls in Queues         Number of Active Agent Client Sessions | Display As<br>Logged In<br>Busy<br>Non-ACD<br>Rest<br>Wrap<br>Idle<br>Calls in Queue<br>Clients |
|                   |                                                                                                    | Next Cancel                                                                                     |

Figure 5-182 Call Center Monitor Fields Screen

This form allows the user to select which data item is displayed and the Display As Name.

| Display Blocks              |                                           |                |           |               |                | 0      |
|-----------------------------|-------------------------------------------|----------------|-----------|---------------|----------------|--------|
| 60                          |                                           |                |           |               |                |        |
| InACD MIS Monitor<br>Wiyard | Set the Thresholds<br>Define the threshol | id level and s | et the th | reshold cold  | irs for each t | field: |
|                             | <b>L</b>                                  | Call Cen       | ter Mon   | itor Threshol | lds            |        |
|                             | E I                                       | Numb           | er of Idl | e Agents      |                |        |
|                             | Level 1:                                  | More than      | 10        | Agents        | Color:         |        |
|                             | Level 2:                                  | Less than      | 10        | Agents        | Color:         | •      |
|                             | Level 3:                                  | Less than      | 5         | Agents        | Color:         |        |
|                             |                                           |                |           |               |                |        |
|                             |                                           |                |           |               | Next           | Cancel |

Figure 5-183 Number of Idle Agents Threshold Screen

| Display Blocks    | 8                                           |
|-------------------|---------------------------------------------|
| 00                |                                             |
| InACD MIS Monitor | Set Display Options                         |
| Wiyard            | Specify when the display will be opened:    |
|                   | Call Center State - adf                     |
|                   | Automatically open this display on startup. |
|                   |                                             |
|                   |                                             |
|                   |                                             |
| C. See            | Finish Cancel                               |

Figure 5-184 Call Center Monitor - Display Option Screen

# Call Center Monitor-Number of Calls in Queue

| Display Blocks              | Sec. 1997                                                   |
|-----------------------------|-------------------------------------------------------------|
| 6 6                         |                                                             |
| INACD MIS Monitor<br>Wiyard | Name the new display Type a name for the new display block: |
|                             | Select the type of display block to create:                 |
|                             | © Text Next Cancel                                          |

Figure 5-185 Call Center Monitor Screen

This menu requests the user to enter a name for the new Display Block and select the type of display being defined.

| Display Blocks    |                                                                                                    | (C                                                                                              |
|-------------------|----------------------------------------------------------------------------------------------------|-------------------------------------------------------------------------------------------------|
| InACD MIS Monitor | Select the Column         Select the field to be included in the display:         Call Center State Fields         Number of Active Agents         Number of Agents on ACD Calls         Number of Agents on Non-ACD Calls         Number of Agents on Rest         Number of Agents in Wrap-up         Number of Idle Agents         Number of Calls in Queues         Number of Active Agent Client Sessions | Display As<br>Logged In<br>Busy<br>Non-ACD<br>Rest<br>Wrap<br>Idle<br>Calls in Queue<br>Clients |
|                   |                                                                                                    | Next Cancel                                                                                     |

Figure 5-186 Call Center Monitor Fields Screen

This form allows the user to select which data item is displayed and the Display As Name.

| Display Blocks              |                                           |                |           |              |              | C      |
|-----------------------------|-------------------------------------------|----------------|-----------|--------------|--------------|--------|
| 00                          |                                           |                |           |              |              |        |
| InACD MIS Monitor<br>Wiyard | Set the Thresholds<br>Define the threshol | d level and se | at the th | reshold cold | ors for each | field: |
|                             | <b>G</b> ,                                | Call Cen       | ter Moni  | tor Thresho  | lds          |        |
|                             |                                           | Number         | of Calls  | in Queues    |              |        |
|                             | Level 1:                                  | Less than      | 5         | Calls        | Color:       |        |
|                             | Level 2:                                  | More than      | 5         | Calls        | Color:       |        |
|                             | Lever 3:                                  | Nore than      | 10        | Calis        | Color:       |        |
|                             |                                           |                |           |              | Next         | Cancel |

Figure 5-187 Number of Calls in Queues Threshold Screen

| Display Blocks    | 8                                           |
|-------------------|---------------------------------------------|
| 00                |                                             |
| InACD MIS Monitor | Set Display Options                         |
| Wiyard            | Specify when the display will be opened:    |
|                   | Call Center State - adf                     |
|                   | Automatically open this display on startup. |
|                   |                                             |
|                   |                                             |
|                   |                                             |
| C. See            | Finish Cancel                               |

#### Figure 5-188 Call Center Monitor - Display Option Screen

#### Call Center Monitor-Number of Active Agent Client Sessions

| Display Blocks    | 8                                                                                     |
|-------------------|---------------------------------------------------------------------------------------|
| i () ()           |                                                                                       |
| INACD MIS Monitor | Name the new display                                                                  |
| Wiyard            | Type a name for the new display block:<br>Select the type of display block to create: |
|                   | Queue Monitor                                                                         |
|                   | Queue Summary     Call Center Monitor                                                 |
|                   | Call Center Summary                                                                   |
|                   | © Text                                                                                |
|                   | Next Cancel                                                                           |

Figure 5-189 Call Center Summary Screen

This menu requests the user to enter a name for the new Display Block and select the type of display being defined.

| Display Blocks    |                                                                                                    | (C                                                                                              |
|-------------------|----------------------------------------------------------------------------------------------------|-------------------------------------------------------------------------------------------------|
| InACD MIS Monitor | Select the Column         Select the field to be included in the display:         Call Center State Fields         Number of Active Agents         Number of Agents on ACD Calls         Number of Agents on Non-ACD Calls         Number of Agents on Rest         Number of Agents in Wrap-up         Number of Idle Agents         Number of Calls in Queues         Number of Active Agent Client Sessions | Display As<br>Logged In<br>Busy<br>Non-ACD<br>Rest<br>Wrap<br>Idle<br>Calls in Queue<br>Clients |
|                   |                                                                                                    | Next Cancel                                                                                     |

Figure 5-190 Call Center Monitor Fields Screen

This form allows the user to select which data item is displayed and the Display As Name.

| Display Blocks              |                                                       |                       |                     | 8    |
|-----------------------------|-------------------------------------------------------|-----------------------|---------------------|------|
| 00                          |                                                       |                       |                     |      |
| InACD MIS Monitor<br>Wiyard | et the Thresholds<br>efine the threshold level and so | et the threshold colo | ors for each field: |      |
|                             | 🔥 Call Cen                                            | ter Monitor Threshol  | lds                 |      |
|                             | Number of Acti                                        | ve Agent Client Ses   | sions               |      |
|                             | Level 1: More than                                    | 10 Agents             | Color:              |      |
|                             | Level 2: Less than                                    | 5 Agents              | Color:              |      |
|                             |                                                       |                       |                     |      |
|                             |                                                       |                       |                     |      |
|                             |                                                       |                       |                     |      |
| -                           |                                                       |                       |                     |      |
|                             |                                                       |                       | Next Car            | ncel |

#### Figure 5-191 Number of Active Agent Client Sessions Threshold Screen

| Display Blocks    |                                             |
|-------------------|---------------------------------------------|
| 00                |                                             |
| INACD MIS Monitor | Set Display Options                         |
| Wiyard            | Specify when the display will be opened:    |
|                   | Call Center State - adf                     |
|                   | Automatically open this display on startup. |
|                   |                                             |
|                   |                                             |
|                   |                                             |
| C. C. C.          | Finish Cancel                               |

Figure 5-192 Call Center Monitor - Display Option Screen

# Call Center Summary-Number of Calls Offered

| Display Blocks              |                                                                                                    | 3 |
|-----------------------------|----------------------------------------------------------------------------------------------------|---|
| 6 0                         |                                                                                                    |   |
| InACD MIS Monitor<br>Wiyard | Name the new display         Type a name for the new display block:         Image: Select the type of display block to create:         Image: Oueue Monitor         Image: Oueue Summary         Image: Ocall Center Monitor         Image: Ocall Center Summary |   |
|                             | Text  Next Cancel                                                                                                    |   |

Figure 5-193 Call Center Summary Screen

This menu requests the user to enter a name for the new Display Block and select the type of display being defined.

| Display Blocks              |                                                                                                    |
|-----------------------------|----------------------------------------------------------------------------------------------------|
| 90                          |                                                                                                    |
| InACD MIS Monitor<br>Wiyard | Select the Column Select the field to be included in the display:                                                                     |
|                             | Call Center Summary Fields Display As Number of Calls Offered Offer Number of Calls Answered Answer Number of Calls Abandoned Abandon |
|                             | Next Cancel                                                                                                    |

Figure 5-194 Call Center Summary Fields Screen

This form allows the user to select which data item is displayed and the Display As Name.

| Display Blocks              |                                          |                |           |              |              | (      |
|-----------------------------|------------------------------------------|----------------|-----------|--------------|--------------|--------|
| 00                          |                                          |                |           |              |              |        |
| InACD MIS Monitor<br>Wigard | Set the Thresholds<br>Define the thresho | id level and s | et the th | reshold cold | ors for each | field: |
|                             | <b>L</b> ,                               | Call Cente     | er Sumn   | ary Thresh   | olds         |        |
|                             |                                          | Numbe          | r of Call | s Offered    |              |        |
|                             | Level 1:                                 | Less than      | 5         | Calls        | Color:       |        |
|                             | Level 2:                                 | More than      | 5         | Calls        | Color:       |        |
|                             | 201010.                                  | nore than      | ~         | Carb         | color.       |        |
|                             |                                          |                |           |              | Next         | Cancel |

Figure 5-195 Number of Calls Offered Threshold Screen

| Display Blocks    | -                                |             |
|-------------------|----------------------------------|-------------|
| 00                |                                  |             |
| InACD MIS Monitor | Set the Statistics Period        |             |
| Wiyard            | Set the interval for the summary | statistics. |
|                   | Summary Interval                 |             |
|                   | 15 Minutes                       | 1 Hour      |
|                   | © 4 Hours<br>© 12 Hours          | © 24 Hours  |
|                   | Interval Start Time:             | 8:00 AM 🕂   |
|                   |                                  |             |
|                   |                                  |             |
|                   |                                  | Next Cancel |

Figure 5-196 Summary Interval Screen

The Interval specifies the time that is used to summarize the data values. When the current time expires, all counters are reset to zero and a new interval begins. The Interval Start Time sets a time period when one of the intervals begins. The start time for all other intervals is then adjusted based on the selected start time. For example, if the Interval is four hours and the Interval Start Time is 8:00AM, then intervals start at 12:00PM, 4:00PM, 8:00PM, 12:00AM, 4:00AM, and 8:00AM.

| Display Blocks    |                                             |
|-------------------|---------------------------------------------|
| 00                |                                             |
| INACD MIS Monitor | Set Display Options                         |
| Wiyard            | Specify when the display will be opened:    |
|                   | Call Center State - adf                     |
|                   | Automatically open this display on startup. |
|                   |                                             |
|                   |                                             |
|                   |                                             |
| C. C. C.          | Finish Cancel                               |

#### Figure 5-197 Call Center Summary - Display Option Screen

### Call Center Summary-Number of Calls Answered

| Display Blocks              |                                                                                                    | 0 |
|-----------------------------|----------------------------------------------------------------------------------------------------|---|
| 6 6                         |                                                                                                    |   |
| InACD MIS Monitor<br>Wiyard | Name the new display     Type a name for the new display block:     Select the type of display block to create:        Queue Monitor        Queue Summary     Call Center Monitor        Call Center Summary        Text |   |
|                             | Next Cancel                                                                                                    | D |

Figure 5-198 Call Center Summary Screen

This menu requests the user to enter a name for the new Display Block and select the type of display being defined. Issue 6.0

After the user completes this form and presses the **Next >** button, the following form is displayed.

| Display Blocks |                                                                                                    |  |  |  |
|----------------|----------------------------------------------------------------------------------------------------|--|--|--|
| Display Blocks | Select the Column  Select the field to be included in the display:  Call Center Summary Fields Display As  Call Center Summary Fields Display As  Number of Calls Offered Offer  Number of Calls Answered Answer Number of Calls Abandoned Abandon |  |  |  |
|                | Next Cancel                                                                                                    |  |  |  |

Figure 5-199 Call Center Summary Fields Screen

This form allows the user to select which data item is displayed and the Display As Name.

| Display Blocks             |                                         |                |           |              |              |        |
|----------------------------|-----------------------------------------|----------------|-----------|--------------|--------------|--------|
| 0 0                        |                                         |                |           |              |              |        |
| nACD MIS Monitor<br>Wiyard | et the Thresholds<br>Define the thresho | id level and s | et the th | reshold colo | ors for each | field: |
|                            | <b>i</b> .                              | Call Cente     | er Sumn   | nary Thresh  | olds         |        |
|                            |                                         | Number         | of Calls  | Answered     |              |        |
|                            | Level 1:                                | Less than      | 5         | Calls        | Color:       |        |
|                            | Level 2:                                | More than      | 5         | Calls        | Color:       |        |
|                            |                                         |                |           |              |              |        |
|                            |                                         |                |           |              |              |        |
| -                          |                                         |                |           |              |              |        |
|                            |                                         |                |           |              | Next         | Cancel |

Figure 5-200 Number of Calls Answered Threshold Screen

| Display Blocks |                                |                |       |
|----------------|--------------------------------|----------------|-------|
| 00             |                                |                |       |
|                | Set the Statistics Period      |                |       |
| Wiyard         | Set the interval for the summa | ry statistics. |       |
|                | Summary Interval               |                |       |
|                | <ul> <li>15 Minutes</li> </ul> | le 1 Hour      |       |
|                | © 4 Hours<br>© 12 Hours        | © 8 Hours      |       |
|                | Interval Start Time:           | 08:00 AM       |       |
|                |                                |                |       |
|                |                                |                |       |
|                |                                | Next Ca        | incel |

Figure 5-201 Summary Interval Screen

The Interval specifies the time that is used to summarize the data values. When the current time expires, all counters are reset to zero and a new interval begins. The Interval Start Time sets a time period when one of the intervals begins. The start time for all other intervals is then adjusted based on the selected start time. For example, if the Interval is four hours and the Interval Start Time is 8:00AM, then intervals start at 12:00PM, 4:00PM, 8:00PM, 12:00AM, 4:00AM, and 8:00AM.

| Display Blocks    | 6                                           |
|-------------------|---------------------------------------------|
| 00                |                                             |
| INACD MIS Monitor | Set Display Options                         |
| Wiyard            | Specify when the display will be opened:    |
|                   | Call Center State - adf                     |
|                   | Automatically open this display on startup. |
|                   |                                             |
|                   |                                             |
|                   |                                             |
| C. C. C.          | Finish Cancel                               |

#### Figure 5-202 Call Center Summary - Display Option Screen

### Call Center Summary-Number of Calls Abandoned

| Display Blocks              | · · · · · · · · · · · · · · · · · · ·                                                                                                    | 3 |
|-----------------------------|----------------------------------------------------------------------------------------------------|---|
| 00                          |                                                                                                    |   |
| InACD MIS Monitor<br>Wiyard | Name the new display         Type a name for the new display block:         Image: Select the type of display block to create:         Image: Oueue Monitor         Image: Oueue Summary         Image: Ocall Center Monitor         Image: Ocall Center Summary         Image: Ocall Center Summary |   |
|                             | Next Cancel                                                                                                    |   |

Figure 5-203 Call Center Summary Screen

This menu requests the user to enter a name for the new Display Block and select the type of display being defined. Issue 6.0

After the user completes this form and presses the **Next >** button, the following form is displayed.

| Display Blocks              |                                                                                                    |
|-----------------------------|----------------------------------------------------------------------------------------------------|
| 00                          | Select the Column                                                                                                    |
| InACD MIS Monitor<br>Wiyard | Select the field to be included in the display:                                                                                       |
|                             | Call Center Summary Fields Display As Number of Calls Offered Offer Number of Calls Answered Answer Number of Calls Abandoned Abandon |
|                             | Next Cancel                                                                                                    |

Figure 5-204 Call Center Summary Fields Screen

This form allows the user to select which data item is displayed and the Display As Name.

| Display Blocks |                    |                |                 |                    |              |        |
|----------------|--------------------|----------------|-----------------|--------------------|--------------|--------|
| 00             |                    |                |                 |                    |              |        |
|                | et the Thresholds  |                |                 |                    | 1)           |        |
| Wiyard         | lefine the thresho | ld level and s | et the th       | reshold cold       | ors for each | field: |
|                | <b>B</b>           | Call Cente     | er Summ         | ary Thresh         | olds         |        |
|                | V level 1-         | Number of      | of Calls .<br>5 | Abandoned<br>Calls | Color        |        |
|                | Level 2:           | More than      | 5               | Calls              | Color:       |        |
|                | Level 3:           | More than      | 10              | Calls              | Color:       |        |
|                |                    |                |                 |                    |              |        |
|                |                    |                |                 |                    |              |        |
|                |                    |                |                 |                    |              |        |
|                |                    |                |                 |                    |              |        |
|                |                    |                |                 |                    |              |        |
|                |                    |                |                 |                    | Next         | Cancel |

Figure 5-205 Number of Calls Abandoned Threshold Screen

| Display Blocks    |                                  |             |
|-------------------|----------------------------------|-------------|
| 60                |                                  |             |
| InACD MIS Monitor | Set the Statistics Period        |             |
| Wiyard            | Set the interval for the summary | statistics. |
|                   | Summary Interval                 |             |
|                   | 15 Minutes                       | I Hour      |
|                   | © 4 Hours                        | © 8 Hours   |
|                   | Interval Start Time:             | 8:00 AM ÷   |
|                   |                                  |             |
|                   |                                  | Next Cancel |

Figure 5-206 Summary Interval Screen

The Interval specifies the time that is used to summarize the data values. When the current time expires, all counters are reset to zero and a new interval begins. The Interval Start Time sets a time period when one of the intervals begins. The start time for all other intervals is then adjusted based on the selected start time. For example, if the Interval is four hours and the Interval Start Time is 8:00AM, then intervals start at 12:00PM, 4:00PM, 8:00PM, 12:00AM, 4:00AM, and 8:00AM.

| Display Blocks    | (C)                                         | 3 |
|-------------------|---------------------------------------------|---|
| 00                |                                             |   |
| INACD MIS Monitor | Set Display Options                         |   |
| Wiyard            | Specify when the display will be opened:    |   |
|                   | Call Center State - adf                     |   |
|                   | Open display when definition is complete.   |   |
|                   | Automatically open this display on startup. |   |
|                   |                                             |   |
|                   |                                             |   |
|                   |                                             |   |
|                   |                                             |   |
|                   | Finish Cancel                               |   |

#### Figure 5-207 Call Center Summary - Display Options Screen
<u>Text</u>

| Display Blocks     | 8                                           |
|--------------------|---------------------------------------------|
| 6 🔊                |                                             |
|                    | Name the new display                        |
| InACD MIS Monitor  |                                             |
| Wiyard             | Type a name for the new display block:      |
|                    |                                             |
|                    | Select the type of display block to create: |
|                    | © Queue Monitor                             |
| Lange - The second | O Queue Summary                             |
|                    | Call Center Monitor                         |
|                    | Call Center Summary                         |
|                    | Text                                        |
|                    |                                             |
|                    |                                             |
|                    |                                             |
|                    | Next Cancel                                 |

Figure 5-208 Text - Display Options Screen

After the user completes this form and presses the **Next >** button, the following form is displayed.

| Ð               |                                        |                                                 |
|-----------------|----------------------------------------|-------------------------------------------------|
|                 | Create the text display                |                                                 |
| ACD MIS Monitor |                                        |                                                 |
| Wiyard          |                                        | Enter Text Here                                 |
|                 |                                        |                                                 |
|                 |                                        |                                                 |
|                 |                                        |                                                 |
|                 |                                        |                                                 |
|                 |                                        |                                                 |
|                 | Font                                   | Text Alignment                                  |
|                 | Font                                   | Text Alignment                                  |
|                 | Font<br>Text Color                     | Text Alignment<br>O Left<br>Center              |
|                 | Font<br>Text Color                     | Text Alignment<br>C Left<br>© Center<br>C Right |
|                 | Font<br>Text Color<br>Background Color | Text Alignment<br>C Left<br>© Center<br>C Right |
|                 | Font<br>Text Color<br>Background Color | Text Alignment<br>C Left<br>© Center<br>C Right |

Figure 5-209 Enter Text Screen

Input the Text for the for the Text Display Block. The window will show an example of what the Text Display Box Text will look like.

**Text Alignment** 

Assign the Alignment of the Text in the Text Display Block to be Left, Center or Right

Font

Click on the Font Icon to change the Font type, style and size for the Text Display Block.

| Font                                                                                                |                                                           |                                         | <b>×</b>     |
|----------------------------------------------------------------------------------------------------|-----------------------------------------------------------|-----------------------------------------|--------------|
| Font:<br>Microsoft Sans Senf<br>Microsoft Sans Senf<br>Mietael<br>Modern No. 20<br>Monotype Corsiva | Font style:<br>Regular<br>Oblique<br>Bold<br>Bold Oblique | Size:<br>8<br>9<br>10<br>11<br>12<br>14 | OK<br>Cancel |
| MS Reference San -                                                                                  |                                                           | - 16 -                                  |              |
|                                                                                                    | - Sample<br>AaBbYy                                        | Zz                                      |              |
|                                                                                                    | Script:<br>Western                                        | -                                       |              |
|                                                                                                    | 1                                                         |                                         |              |

Figure 5-210 Font Screen

Text Color

Click on the Text Color icon to change the Text Color for the Text Display Block.

| Color                   |   |
|-------------------------|---|
| Basic colors:           |   |
|                         |   |
|                         |   |
|                         |   |
|                         |   |
|                         |   |
|                         |   |
| Custom colors:          |   |
|                         |   |
|                         |   |
| Define Custom Colors >> | l |
| OK Cancel               |   |

Figure 5-211 Font Color Screen

### **Background Color**

Click the Background Color Icon to select the background color for the Text Display Block.

| Color                   | ] |
|-------------------------|---|
| Basic colors:           |   |
|                         |   |
|                         |   |
|                         |   |
|                         |   |
|                         |   |
|                         |   |
| Custom colors:          |   |
|                         |   |
|                         |   |
| Define Custom Colors >> |   |
| OK Cancel               |   |

Figure 5-212 Font Color Screen

After the user completes this form and presses the **Next >** button, the following form is displayed.

| Display Blocks    |                                             | 0 |
|-------------------|---------------------------------------------|---|
| 00                |                                             |   |
| INACD MIS Monitor | Set Display Options                         |   |
| Wiyard            | Specify when the display will be opened:    |   |
|                   | Text Message - Text Display Block           |   |
|                   | Automatically open this display on startup. | J |
|                   |                                             |   |
|                   |                                             |   |
|                   |                                             |   |
|                   | Finish Cancel                               |   |

Figure 5-213 Text - Display Options Screen

The Display Options form allows the user to indicate that an instance of the display should be created when the definition is complete. Also, the user can specify that this display be automatically opened each time that the ACD MIS Monitoring application is started. Select the **Finish** button to complete the definition of this Display Block.

# 3.6 Display Window Characteristics

As shown in the previous examples, each table or graph that is instantiated in ACD MIS Monitor creates a separate window. This approach allows the user to layout the screen exactly as they desire. Individual windows can be resized and positioned within their Windows desktop to achieve the most efficient use of their display.

In addition to being able to reposition the individual windows, the user can modify the following characteristics:

- The width of individual columns within a table can be resized by dragging the edge of the column header.
- O The width and height of individual table windows can be changed to increase/decrease the visible portion of the table. If the window size is reduced to a size that is smaller than the defined table, the window includes horizontal and/or vertical scroll bars to allow repositioning of the table in the window.
- The size and position of individual windows are maintained between activations of the ACD MIS Monitor application.

# 3.7 Pull-Down Menus

The Function Menu on the Monitor main screen provides access to commonly used functions for the application. Each function category has an associated drop down menu that lists all available functions in that category. The available categories and functions are as follows:

## File

- O Exit
- O Print Setup: provides printer configuration setup

## Edit

- O Cut
- О Сору
- O Paste

# Tools

- O Font Size
- O Start-Up Displays
- O MIS Server Settings

# Help

- O Contents and Index
- O About ACD Monitor

These functions are further defined in the following sections:

### File Menu

### <u>Exit</u>

This closes the Monitor application, including all open display windows. When this function is selected, a confirmation dialog is opened that informs the user that all display windows are closed. This window also has a checkbox control that disables the display of this message in the future.

## **Tools Menu**

### Font Size

This function allows the user to change the font size used in all active Monitor displays. When this function is selected, a menu is displayed that provides three selections for font size (Small, Medium, and Large).

### Start Up Displays

This function allows the user to alter the collection of displays that are automatically initiated on Startup. When this function is selected a menu is displayed that has two lists. The first list includes all display definitions that are currently initiated at Start Up. The other list shows all other defined display names.

| Call Center Displays                                                                                             |                                                                                                    | 0    |
|----------------------------------------------------------------------------------------------------|----------------------------------------------------------------------------------------------------|------|
| 00                                                                                                    |                                                                                                    |      |
| InACD MIS Monitor<br>Wiyard                                                                                      | Select the displays to be launched at startup.<br>Select displays and click on arrows to move displays between lists.                                                                                                    |      |
|                                                                                                    | Startup Displays       Display List         Agent State - Sales       Agent State - Svc         Queue Monitor       Call Center Stats         Queue Summary Graph       Call Center Stats         Overflow Graph       Parts Performance         Queue Summary       Sales Graph         Sales Graph       Sales Graph         Sales Monitor       Summary Graph |      |
| and the second second second second second second second second second second second second second second second | Finish Ca                                                                                                    | ncel |

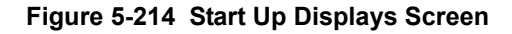

The Add and Remove buttons is used to transfer elements between the two lists.

### MIS Server Settings

This function is used to change the settings for the MIS Server.

### Help Menu

### Contents and Index

This function opens the Windows HTML Help viewer to view the applications Help file. The help file includes information about all features and functions of the application. The help file includes a Table of Contents and Index to help easily locate the desired information.

### About ACD Monitor

The About function displays a form that shows the product name, current version number, and copyright notice.

# THIS PAGE INTENTIONALLY LEFT BLANK

# CHAPTER 6

**ACD MIS Reports** 

# SECTION 1 STARTING ACD MIS REPORTS FOR THE FIRST TIME

- 1. From the Windows Start menu, choose **Programs**.
- 2. Select ACD MIS Reports from the ACD MIS menu.
- When ACD MIS Reports is started for the first time, the application prompts the user to enter the name/IP address of the MIS Server (if on same PC as Server enter name as localhost).

| MIS Server Setup                |           |
|---------------------------------|-----------|
| MIS Server                      |           |
| O IP Address                    | · · ·     |
| <ul> <li>Server Name</li> </ul> | localhost |
| TCP/IP Pot                      | 8080      |
|                                 | Cancel    |

Figure 6-1 MIS Server Configuration Screen

- Inacomis Reports Login: Agent 101 Password: 101 Login Exit
- 4. Enter the Login ID and Password. Then click Login.

Figure 6-2 ACD MIS Reports

## SECTION 2 DESCRIBING ACD MIS REPORTS MAIN SCREEN

After the user is authenticated, the ACD MIS Reports Main Menu is displayed. The ACD MIS Reports main window provides the user with easy access to the functions required to access the standard reports.

An example of the main window for the ACD MIS Reporting application is shown below.

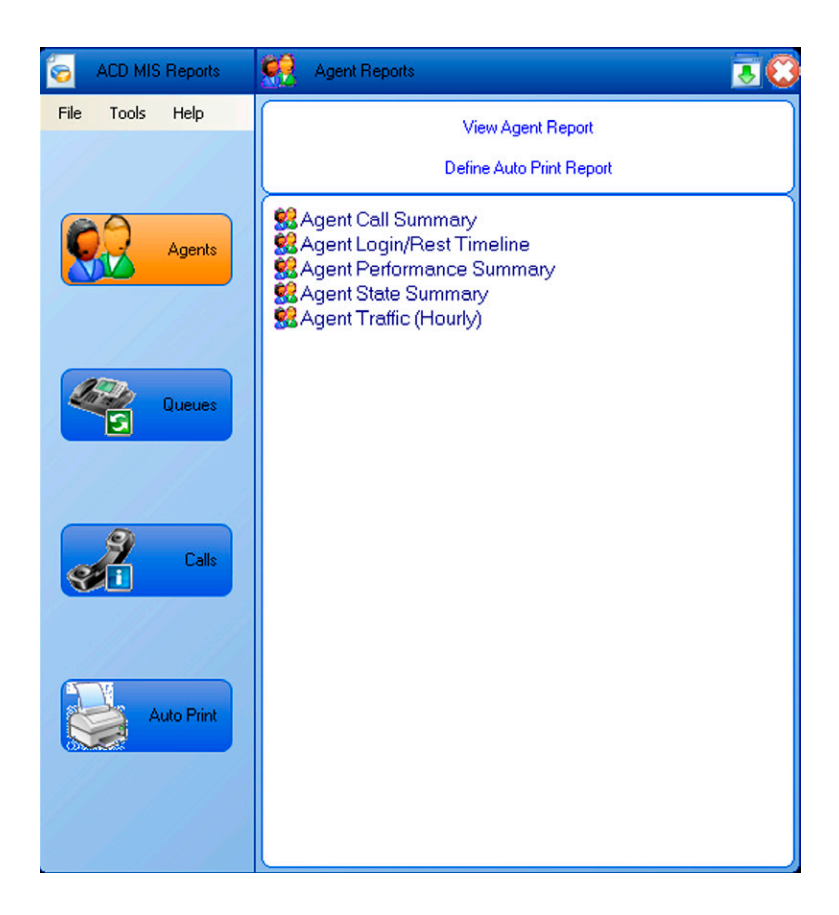

Figure 6-3 ACD MIS Reports Main Menu

You can select the type of report to view on the left side of the ACD MIS Reports main menu.

| Agents                                                          | Includes statistics for individual agents                        |  |  |  |
|-----------------------------------------------------------------|------------------------------------------------------------------|--|--|--|
| Queues                                                          | Includes Statistics accumulated by queue                         |  |  |  |
| Calls Includes detailed call records and abandoned call reports |                                                                  |  |  |  |
| Auto Report                                                     | Lists reports the user has scheduled to be automatically printed |  |  |  |

Selecting one of these categories updates the right side of the form to show the operations that can be performed in this category. The user can initiate one of these commands by clicking on the desired action.

The lower half of the form shows the reports that are available in the selected category. The above example lists the report templates that are defined in the Agents category. The main window layouts for the other report categories are presented in subsequent paragraphs.

# 2.1 ACD MIS Report Display Window

When a report is generated, the requested information is displayed in a new window, as shown below.

| Gall Summary By Queue |               |                             |                                                          |                            |                  |              |
|-----------------------|---------------|-----------------------------|----------------------------------------------------------|----------------------------|------------------|--------------|
|                       |               | <b>Call 9</b><br>6/20<br>9: | <b>Summary By Q</b><br>5/2008 - 6/26/2<br>00 AM - 5:00 P | l <b>ueue</b><br>2008<br>M |                  |              |
| Group                 | Calls Offered | Calls<br>Answered           | Calls<br>Abandoned                                       | Avg Call<br>Length         | Avg Wait<br>Time | Longest Wait |
| Queue 1               | 10            | 6                           | 3                                                        | 0:59                       | 0:15             | 0:46         |
| Queue 2               | 9             | 4                           | 1                                                        | 24:53                      | 0:17             | 0:30         |

### Figure 6-4 Queue Reports - Call Summary By Queue

If the report is too large to fit in the window, horizontal and/or vertical scroll bars are available to reposition the report. Under the **File** option on the menu bar, the user can select **Print**, **Print Preview** or **Exit**. The Print command opens the standard Windows Print dialog, which is used to send the report to a printer. The Exit command closes this ACD MIS Report viewer window. Each report is shown in a separate report viewer window.

# 2.2 Agent Reports

When the **Agents** option is selected, the ACD MIS Reports main menu appears as shown in Section, ACD MIS Reports Main Screen. In this menu, the following operations are accessible:

View Agent Report

Define Auto Print Report

The ACD MIS Reports utility allows the user to generate five different agent reports:

- O Agent State Summary
- O Agent Performance Summary
- O Agent Traffic (Hourly)
- O Agent Call Summary
- O Agent Login/Rest Timeline

These reports are defined in the following paragraphs.

2.2.1 Agent State Summary

The Agent State Summary reviews the activities for a selected group of agents. The following window shows an example of the text form of the Agent State Summary.

| 🖥 Agent State Summary             |                                         |                                  |                             |                           |                           |                                    |
|-----------------------------------|-----------------------------------------|----------------------------------|-----------------------------|---------------------------|---------------------------|------------------------------------|
| File                              |                                         |                                  |                             |                           |                           |                                    |
|                                   |                                         | Age                              | nt State Sumi               | mary                      |                           | -                                  |
|                                   |                                         | 6/26                             | 6/2008 - 6/26/2             | 2008                      |                           |                                    |
|                                   |                                         | 9:                               | 00 AM - 5:00 P              | М                         |                           |                                    |
|                                   |                                         |                                  |                             |                           |                           |                                    |
| Name/ID                           | Logged In<br>Time                       | ACD Call Time                    | Idle Time                   | Rest Time                 | Wrap Time                 | Non-ACD<br>Time                    |
| Name/ID<br>102 - 102              | Logged In<br>Time<br>2:05:22            | ACD Call Time<br>1:39:31         | Idle Time<br>25:24          | Rest Time<br>0:27         | Wrap Time<br>0:00         | Non-ACD<br>Time<br>0:00            |
| Name/ID<br>102 - 102<br>103 - 103 | Logged In<br>Time<br>2:05:22<br>2:08:50 | ACD Call Time<br>1:39:31<br>5:10 | Idle Time<br>25:24<br>26:42 | Rest Time<br>0:27<br>0:00 | Wrap Time<br>0:00<br>0:00 | Non-ACD<br>Time<br>0:00<br>1:36:58 |

#### Figure 6-5 Agent Reports - Agent State Summary

For each selected agent, this report shows the time they have been in different agent states.

The user may also select a graphing option, which shows this information charted as a bar graph.

### 2.2.2 Agent State Summary Report Generation

To create a new agent state summary report, the user selects the **View Agent Report** option from the main ACD MIS Report window or double-clicks on the Agent State Summary selection in the lower half of the main screen. When this operation is selected, a series of data entry forms are presented which guide the user through the report generation process.

| Sent Reports                                                                                                    |                                              | ( <u>)</u>  |
|----------------------------------------------------------------------------------------------------|----------------------------------------------|-------------|
| 00                                                                                                    |                                              |             |
| InACD MIS Reports                                                                                                    | Select the Agents                            |             |
| Wiyard                                                                                                    | Select the agents or queues.                 |             |
|                                                                                                    | By Agent Name      Agents                    | O By Queue  |
|                                                                                                    | V  Agent 101    V  Agent 102    V  Agent 103 |             |
|                                                                                                    |                                              |             |
|                                                                                                    |                                              | )           |
| and the second second sec |                                              | Next Cancel |

The first form to be displayed prompts the user to select the agents that are included in the report.

Figure 6-6 Agent Reports - Select Agents

The user specifies the agent list by either selecting a queue or individual agents. If a queue or all queues is selected, each agent that was active in the selected queue(s) during the reporting period is included in the report. After the agent list is completed, the following screen is displayed.

| 🧑 Agent Reports   | 8                                                                                                    |
|-------------------|----------------------------------------------------------------------------------------------------|
| 90                |                                                                                                    |
|                   | Select the Columns                                                                                                    |
| InACD MIS Reports |                                                                                                    |
| Wiyard            | Select the fields to be included in the report:                                                                                                    |
|                   | Agent State Summary Fields         Iogged In Time         ACD Call Time         Idle Time         Rest Time         Vrap Time         Non-ACD Time |
|                   | Select All                                                                                                    |
|                   | Next Cancel                                                                                                    |

Figure 6-7 Agent Reports - Select Columns

The user specifies the fields or columns to be included in the report.

| Set the column order                                           | Ì        |
|----------------------------------------------------------------|----------|
| InACD MIS Reports                                              |          |
| Wiyard Drag individual fields to rearrange the column order:   |          |
| Agent State Summary Fields                                     |          |
| Logged In Time ACD Call Time Idle Time Rest Time Wrap Time Non | -AC<br>▶ |
|                                                                |          |
|                                                                |          |
|                                                                |          |
|                                                                |          |
|                                                                |          |
| Next Car                                                       | ncel     |

After the column selection is completed, the following screen is displayed.

### Figure 6-8 Agent Reports - Set Column Order

Drag individual fields to rearrange column order.

After the column order is completed, the following screen is displayed.

| Sent Reports      |                                                                              | 0 |
|-------------------|------------------------------------------------------------------------------|---|
| 00                |                                                                              |   |
| InACD MIS Reports | Specify the Reporting Period and Interval                                    | - |
| ******            | Start Date:     04/14/2006 •       End Date:     04/21/2006 •                |   |
|                   | Reporting Interval       Start Time:     9:00 AM       End Time:     5:00 PM |   |
|                   | Next Cancel                                                                  |   |

Figure 6-9 Agent Reports - Specify Reporting Period

This menu allows the user to specify the date range that is included in this report. The user can enter a specific start and end date or click on the date entry field to use an interactive calendar control to select the dates. The report generator uses all data available in the specified dates (inclusive).

| 🧑 Agent Reports                       |                                                                                                    |
|---------------------------------------|----------------------------------------------------------------------------------------------------|
| 00                                    |                                                                                                    |
| O O O O O O O O O O O O O O O O O O O | Specify the Reporting Period and Interval     Reporting Period     Start Date:     06/26/200E     Reporting Interval     Start Time:     900 AM |
|                                       | Next Cancel                                                                                                    |

After the user selects the reporting period, the following menu is displayed.

Figure 6-10 Agent Reports - Specify Time Interval

The time interval menu allows the user to specify the working hours that are to be included in the report. For the Start Time field and End Time field, the user can use the up/down control to vary each element of the time field (hour, minutes, AM/PM). After the time interval is specified, the following menu is displayed.

| Sent Reports      |                                                   |   |
|-------------------|---------------------------------------------------|---|
| 00                |                                                   |   |
| InACD MIS Reports | Select the Report Format                          | 2 |
|                   | <ul> <li>Text only</li> <li>Graph only</li> </ul> |   |
|                   | O Both Text and Graph                             |   |
|                   |                                                   |   |
|                   |                                                   |   |
|                   |                                                   |   |
| and the second    | Generate Report Cancel                            |   |

Figure 6-11 Agent Reports - Select Report Format

The final step in the report definition is to specify how the report is formatted. For this type of report, the user can select to show the text only (tabular) format, the bar graph, or both table and graph. Clicking on the Generate Report button builds the requested report for display in a report viewer window.

## 2.2.3 Agent Performance Summary

This report helps a supervisor analyze how efficiently agents are handling calls.

| 🧿 Agent Pe | rformance S | ummary       |            |                                    |            |          |                       |             |
|------------|-------------|--------------|------------|------------------------------------|------------|----------|-----------------------|-------------|
| File       |             |              |            |                                    |            |          |                       |             |
|            |             |              | Agent P    | erformance S                       | ummary     |          |                       |             |
|            |             |              | 6/26<br>9: | 6/2008 - 6/26/2<br>00 AM - 5:00 Pl | 2008<br>M  |          |                       |             |
| Name/ID    | ACD Calls   | Avg ACD Call | Wrap Count | Avg Wrap                           | Rest Count | Avg Rest | Non-ACD Call<br>Count | Avg Non-ACD |
| 102 - 102  | 3           | 33:10        | 0          | 0:00                               | 1          | 0:27     | 0                     | 0:00        |
| 103 - 103  | 5           | 1:02         | 0          | 0:00                               | 0          | 0:00     | 1                     | 1:36:58     |
| 104 - 104  | 1           | 0:46         | 0          | 0:00                               | 2          | 1:02:38  | 1                     | 0:21        |

#### Figure 6-12 Agent Reports - Agent Performance Summary

The user may also have the information presented in a graph format.

2.2.4 Agent Performance Summary Report Generation

> To create a new Agent Performance summary report, the user selects the **View Agent Report** option from the main ACD MIS Report window, or double-clicks on the Agent Performance Summary selection in the lower half of the main screen. When this operation is selected, the following series of data entry forms is presented which guide the user through the report generation process.

> **Select the agents** – Same menu described in Agent State Summary example.

**Specify the reporting period** – Same menu described in Agent State Summary example.

**Set the Time Interval** – Same menu described in Agent State Summary example.

**Select the report format** – Same menu described in Agent State Summary example.

### 2.2.5 Agent Traffic (Hourly)

This report helps a supervisor analyze the peak traffic patterns during the workday.

| Sent T    | raffic (Hourl | y)    |       |           |                |      |      |      | _ 🗆 × |
|-----------|---------------|-------|-------|-----------|----------------|------|------|------|-------|
| File      |               |       |       |           |                |      |      |      |       |
|           |               |       |       | Agent Tra | affic (Hourly) |      |      |      |       |
|           |               |       |       | 6/26/2008 | 8 • 6/26/2008  |      |      |      |       |
|           |               |       |       | 9:00 AM   | 1 - 5:00 PM    |      |      |      |       |
| Name/ID   | 9 AM          | 10 AM | 11 AM | 12 PM     | 1 PM           | 2 PM | 3 PM | 4 PM | 5 PM  |
| 102 - 102 | 0             | 0     | 0     | 3         | 0              | 0    | 0    | 0    | 0     |
| 102 102   | -             |       |       | -         |                |      |      |      |       |
| 103 - 103 | 0             | 0     | 0     | 2         | 1              | 2    | 0    | 0    | 0     |
| 104 - 104 | 0             | 0     | 0     | 1         | 0              | 0    | 0    | 0    | 0     |

### Figure 6-13 Agent Reports - Agent Traffic (Hourly)

The user may also have the information presented in a graph format.

2.2.6 Agent Traffic (Hourly) Report Generation

To create a new Agent Traffic (Hourly) report, the user selects the **View Agent Report** option from the main ACD MIS Report window, or double-clicks on the Agent Traffic (Hourly) selection in the lower half of the main screen. When this operation is selected, the following series of data entry forms is presented which guide the user through the report generation process.

**Select the agents** – Same menu described in Agent State Summary example.

**Specify the reporting period** – Same menu described in Agent State Summary example.

**Set the Time Interval** – Same menu described in Agent State Summary example.

**Select the report format** – Same menu described in Agent State Summary example.

2.2.7 Agent Call Summary

This report helps a supervisor identify any potential agent issue that might require additional training.

| 🥁 Agent Call S | ummary            |                             |                                                           |                    |                     |                  |
|----------------|-------------------|-----------------------------|-----------------------------------------------------------|--------------------|---------------------|------------------|
| File           |                   |                             |                                                           |                    |                     |                  |
|                |                   | Age                         | nt Call Summa                                             | ary                |                     |                  |
|                |                   | 4/20/<br>9:0<br>A Short Cal | /2012 - 4/20/201<br>)0 AM - 5:00 PM<br>Il is less than 10 | 12<br>seconds      |                     |                  |
| Name/ID        | Logged In<br>Time | ACD Call<br>Count           | Avg Call/Hour                                             | No-Answer<br>Count | Short Call<br>Count | Non-ACD<br>Count |
| STA 104 - 1403 | 22:26             | 2                           | 6                                                         | 1                  | 1                   | 0                |
| STA 152 - 1451 | 19:18             | 2                           | 7                                                         | 0                  | 2                   | 0                |

### Figure 6-14 Agent Reports - Agent Call Summary

No graphing option is available for this report.

With ACD MIS 1.6 this report adds the Short Call Value (user specified) in the Heading as long as the value is non zero.

To create a new Agent Call Summary report, the user selects the **View Agent Report** option from the main ACD MIS Report window or double-clicks on the Agent Call Summary selection in the lower half of the main screen. When this operation is selected, the following series of data entry forms is presented which guide the user through the report generation process.

**Select the agents** – Same menu described in Agent State Summary example.

**Specify the reporting period** – Same menu described in Agent State Summary example.

**Set the Time Interval** – Same menu described in Agent State Summary example.

Select the Short Calls Threshold – The report generator can count the number of short calls that are handled by each agent. A short call is identified as an ACD call that has a talk time less than a defined threshold.

The user specifies the short call threshold as part of the report definition process in the following form.

| Sent Reports                |                                                                                                    | 0 |
|-----------------------------|----------------------------------------------------------------------------------------------------|---|
| 00                          |                                                                                                    |   |
| InACD MIS Reports<br>Wiyard | Set the Short Call Threshold<br>Short Call<br>A Short Call occurs when the agent talk time is less than:<br>1 minutes 0 seconds |   |
|                             | Generate Report Cance                                                                                                    |   |

Figure 6-15 Agent Reports - Set Short Call Threshold

The user enters a numeric value in the field to indicate the threshold for short calls. Any call whose talk time is less than the specified value is counted as a short call.

## 2.2.8 Agent Login/Rest Timeline

This report provides a timeline of agent login and rest activity to inform the supervisor of an agent's active time in ACD.

The following example shows the format for the Agent Login/Rest Timeline report.

| 🥃 Agent    | Login/Rest Timel | ine                                 |                                            |               |          |
|------------|------------------|-------------------------------------|--------------------------------------------|---------------|----------|
| File       |                  |                                     |                                            |               |          |
|            |                  | Agent Login<br>4/20/2012<br>9:00 AM | /Rest Timeline<br>- 4/20/2012<br>- 5:00 PM |               |          |
|            | Date             | Event                               | Start                                      | Stop          | Duration |
| Agent: STA | 104 - 1403       |                                     |                                            |               |          |
|            | 4/20/2012        | Login                               | 9:42:57 AM                                 | 10:05:01 AM   | 00:22:04 |
|            |                  | Login                               | 10:05:05 AM                                | 10:05:25 AM   | 00:00:20 |
|            | Total Login Tim  | e: 00:22:24                         | Total Rest T                               | ime: 00:00:00 |          |
| Agent: STA | 152 - 1451       |                                     |                                            | 1             |          |
|            | 4/20/2012        | Login                               | 9:46:01 AM                                 | 10:05:19 AM   | 00:19:18 |
|            |                  | Rest                                | 9:46:09 AM                                 | 9:47:34 AM    | 00:01:25 |
|            |                  | Rest                                | 10:05:08 AM                                | 10:05:10 AM   | 00:00:02 |
|            | Total Login Tim  | e: 00:19:18                         | Total Rest T                               | ime: 00:01:27 |          |

Figure 6-16 Agent Reports - Agent Login/Rest Timeline

This report does not offer a graphing option.

With ACD MIS 1.6 this report changes the timestamp format from HH:MM AM/PM to HH:MM:SS AM/PM.

2.2.9 Agent Login/Rest Timeline Report Generation

> To create a new Agent Login/Rest Timeline report, the user selects the **View Agent Report** option from the Main ACD MIS Report Window, or double-clicks on the Agent Login/Rest Timeline selection in the lower half of the main screen. When this operation is selected, the following series of data entry forms is presented which guide the user through the report generation process.

> **Select the agents** – Same menu described in Agent State Summary example.

**Specify the reporting period** – Same menu described in Agent State Summary example.

**Set the Time Interval** – Same menu described in Agent State Summary example, except the Generate Report button replaces the Next button.

# 2.3 Queue Reports

When the **Queue** option is selected, the ACD MIS Reports main window appears as follows:

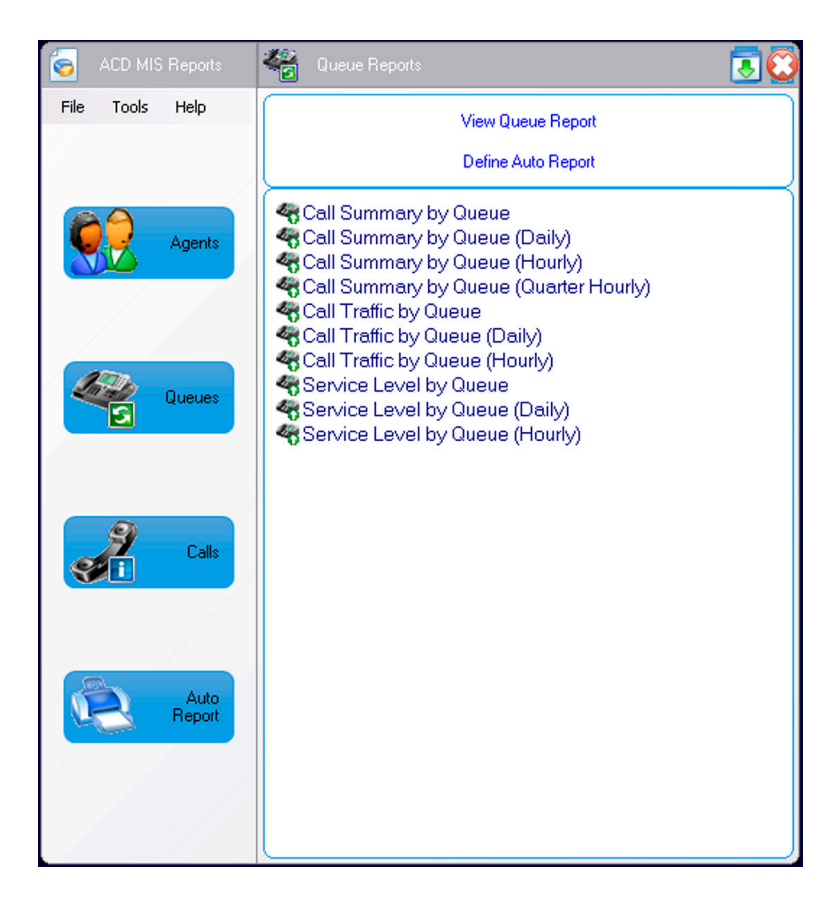

#### Figure 6-17 Queue Reports Main Menu

From this menu, the following operations are available:

View Queue Report

Define Auto Print Report

Ten Queue Reports are available:

- O Call Summary by Queue
- O Call Summary by Queue (Daily)
- O Call Summary by Queue (Hourly)
- O Call Summary by Queue (Quarter Hourly)
- O Call Traffic by Queue
- O Call Traffic by Queue (Daily)
- O Call Traffic by Queue (Hourly)
- O Service Level by Queue
- O Service Level by Queue (Daily)
- O Service Level by Queue (Hourly)

The definition and appearance of each display are further described in the following subsections.

2.3.1 Call Summary by Queue

This report indicates the call distribution and overall performance in the call center.

| 💁 Call Sum | Call Summary By Queue |                   |                                   |                    |                  |              |  |
|------------|-----------------------|-------------------|-----------------------------------|--------------------|------------------|--------------|--|
| File       |                       |                   |                                   |                    |                  |              |  |
|            |                       | Call 9            | Summary By Q                      | ueue               |                  |              |  |
|            |                       | 6/2/<br>9:        | 6/2008 - 6/26/2<br>00 AM - 5:00 P | 2008<br>M          |                  |              |  |
| Group      | Calls Offered         | Calls<br>Answered | Calls<br>Abandoned                | Avg Call<br>Length | Avg Wait<br>Time | Longest Wait |  |
| Queue 1    | 10                    | 6                 | 3                                 | 0:59               | 0:15             | 0:46         |  |
| Queue 2    | 9                     | 4                 | 1                                 | 24:53              | 0:17             | 0:30         |  |

### Figure 6-18 Queue Reports - Call Summary by Queue

This report does not have a graphing option.

## 2.3.2 Call Summary by Queue Definition

Defining a Call Summary by Queue report is accomplished using the following sequence of menus.

| 🤕 Queue Reports             | C C C C C C C C C C C C C C C C C C C |
|-----------------------------|---------------------------------------|
| 00                          |                                       |
| InACD MIS Reports<br>Wiyard | Select the Queues Select the queues.  |
|                             | Queues<br>Queue 1<br>Queue 2          |
|                             | Next Cancel                           |

#### Figure 6-19 Queue Reports - Select Queues

This menu allows the user to select the queues that are included in this report. Each queue is shown on a single row in the resulting table.

| 🤕 Queue Reports   | S                                                                                                    |
|-------------------|----------------------------------------------------------------------------------------------------|
| <b>G Ð</b>        |                                                                                                    |
|                   | Select the Columns                                                                                                    |
| InACD MIS Reports |                                                                                                    |
|                   | Select the fields to be included in the report:                                                                                                    |
|                   | Call Summary By Queue Fields         Calls Offered         Calls Answered         Calls Abandoned         AVG Call Length         AVG Wait Time         Longest Wait |
|                   | Select All                                                                                                    |
|                   | Next Cancel                                                                                                    |

After the queue list is completed, the following screen is displayed.

Figure 6-20 Queue Reports - Select Columns

The user specifies the fields or columns to be included in the report.
After column selection is completed, the following screen is displayed.

| 🤕 Queue Reports   |                                                                     | 0 |
|-------------------|---------------------------------------------------------------------|---|
| 99                |                                                                     |   |
|                   | Set the column order                                                |   |
| InACD MIS Reports |                                                                     |   |
| Wiyard            | Drag individual fields to rearrange the column order:               | _ |
|                   | Call Summary By Queue Fields                                        |   |
|                   | Calls Offered Calls Answered Calls Abandoned AVG Call Length AVG Wa |   |
|                   |                                                                     |   |
|                   |                                                                     |   |
|                   |                                                                     |   |
|                   |                                                                     |   |
|                   |                                                                     |   |
|                   | Next Cancel                                                         |   |

Figure 6-21 Queue Reports - Set Column Order

Drag individual fields to rearrange column order.

| Queue Reports   |                                                   | 0 |
|-----------------|---------------------------------------------------|---|
| 0               |                                                   |   |
| ACD MIS Reports | Specify the Reporting Period and Interval         | - |
| Wiyard          | Reporting Period       Start Date:     04/21/2008 |   |
|                 | End Date: 04/21/2008                              |   |
|                 | Start Time: 9:00 AM                               |   |
|                 | End Time: 5:00 PM 💽                               |   |
|                 |                                                   |   |
| and the second  | Generate Report Cancel                            |   |

After the queues are selected, the following screen is displayed.

Figure 6-22 Queue Reports - Specify Reporting Period

This menu allows the user to specify the date range that is included in this report. The user can enter a specific start and end date, or click on the date entry field to use an interactive calendar control to select the

dates. The report generator uses all data available during the specified dates (inclusive).

After the user selects the reporting period, the following menu is displayed.

| Queue Reports               | (                                                                                                    |   |
|-----------------------------|----------------------------------------------------------------------------------------------------|---|
| 00                          |                                                                                                    |   |
| InACD MIS Reports<br>Wiyard | Specify the Reporting Period and Interval     Reporting Period   Start Date:   06/26/2000     End Date:   06/26/2000     Reporting Interval   Start Time:   \$00 AM     End Time: |   |
|                             | Generate Report Cancel                                                                                                    | ) |

#### Figure 6-23 Queue Reports - Specify Time Interval

The time interval menu allows the user to specify the working hours that are included in the report. For the Start Time field and End Time field, the user can up/down control to vary each element of the time field (hour, minutes, AM/PM).

Clicking on Generate Report builds the requested report and displays the results in the report viewer window.

2.3.3 Call Summary by Queue (Daily)

This report identifies trends in call patterns or daily performance.

| 📴 Call Summar   | 🖬 Call Summary By Queue (Daily) 📃 🔲 🗙 |              |           |  |  |  |  |  |
|-----------------|---------------------------------------|--------------|-----------|--|--|--|--|--|
| File            |                                       |              |           |  |  |  |  |  |
| Call            | Summary By                            | Queue (Daily | ŋ         |  |  |  |  |  |
|                 | 6/25/2008 - 6                         | 5/27/2008    |           |  |  |  |  |  |
|                 | 8:00 AM - 5                           | CUU PM       |           |  |  |  |  |  |
|                 | Wed 06/25                             | Thu 06/26    | Fri 06/27 |  |  |  |  |  |
| Calls Offered   | 0                                     | 19           | 10        |  |  |  |  |  |
| Calls Answered  | 0                                     | 10           | 4         |  |  |  |  |  |
| Calls Abandoned | 0                                     | 4            | 2         |  |  |  |  |  |
| Avg Call Length | 0:00                                  | 10:33        | 1:50      |  |  |  |  |  |
| Avg Wait Time   | 0:00                                  | 0:16         | 0:29      |  |  |  |  |  |
| Longest Wait    | 0:00                                  | 0:46         | 1:23      |  |  |  |  |  |

Figure 6-24 Call Summary by Queue (Daily)

The graphing option for this report allows the user to select between graphing the call counts or the averages. In both cases the horizontal axis of the graph shows the selected days.

Defining the Call Summary by Queue (Daily) report is accomplished using the following sequence of menus.

**Select the Queues** – Same menu defined for the Call Summary by Queue (Hourly) example.

**Specify the Columns/Fields** – Same menu described in Call Summary by Queue example.

**Specify the Column Order** – Same menu described in Call Summary by Queue example.

**Specify the reporting period** – Same menu described in Call Summary by Queue example.

**Set the Time Interval** – Same menu described in Call Summary by Queue example, except the Generate Report button is replaced by the Next button.

**Select the report format** – Same menu described in Call Summary by Queue (Hourly) example.

2.3.4 Call Summary By Queue (Hourly)

This report provides an hourly call summary by queue.

| 🔄 Call Summary  | By Queue (I                                                                  | lourly) |       |       |      |      |      |      |      |
|-----------------|------------------------------------------------------------------------------|---------|-------|-------|------|------|------|------|------|
| File            |                                                                              |         |       |       |      |      |      |      |      |
|                 | Call Summary By Queue (Hourly)<br>6/26/2008 - 6/26/2008<br>9:00 AM - 5:00 PM |         |       |       |      |      |      |      |      |
|                 | 9 AM                                                                         | 10 AM   | 11 AM | 12 PM | 1 PM | 2 PM | 3 PM | 4 PM | 5 PM |
| Calls Offered   | 0                                                                            | 0       | 0     | 9     | 3    | 7    | 0    | 0    | 0    |
| Calls Answered  | 0                                                                            | 0       | 0     | 7     | 1    | 2    | 0    | 0    | 0    |
| Calls Abandoned | 0                                                                            | 0       | 0     | 2     | 2    | 0    | 0    | 0    | 0    |
| Avg Call Length | 0:00                                                                         | 0:00    | 0:00  | 14:33 | 0:01 | 1:48 | 0:00 | 0:00 | 0:00 |
| Avg Wait Time   | 0:00                                                                         | 0:00    | 0:00  | 0:10  | 0:21 | 0:22 | 0:00 | 0:00 | 0:00 |
| Longest Wait    | 0:00                                                                         | 0:00    | 0:00  | 0:17  | 0:46 | 0:30 | 0:00 | 0:00 | 0:00 |

Figure 6-25 Call Summary by Queue (Hourly)

The graphing option for this report allows the user to select between graphing the call counts and graphing the averages. In both cases the horizontal axis of the graph shows the selected hours.

Defining the Call Summary by Queue (Hourly) Report is accomplished using the following sequence of menus.

**Select the Queues** – The following menu allows the user to select the Queues for the report.

| 🤕 Queue Reports             |                                         | $\odot$ |
|-----------------------------|-----------------------------------------|---------|
| 00                          |                                         |         |
| InACD MIS Reports<br>Wiyard | Select the Queues<br>Select the queues. |         |
|                             | Queues<br>Queue 1<br>Queue 2            |         |
|                             | Next Cancel                             |         |

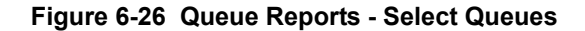

This menu allows the user to select the queues to include in this report. Each queue is shown on a single row in the table.

**Specify the Columns/Fields** – Same menu described in Call Summary by Queue example.

**Specify the Column Order** – Same menu described in Call Summary by Queue example.

**Specify the reporting period** – Same menu described in Call Summary by Queue example.

**Set the Time Interval** – Same menu described in Call Summary by Queue example, except the Generate Report button is replaced by the Next button.

| Select the report format – The following      |
|-----------------------------------------------|
| menu allows the user to select the format for |
| the report.                                   |

| 🤕 Queue Reports             |                                                                                                    | 8 |
|-----------------------------|----------------------------------------------------------------------------------------------------|---|
| 00                          |                                                                                                    |   |
| InACD MIS Reports<br>Wiyard | Select the Report Format                                                                                                    | - |
|                             | <ul> <li>Graph only</li> <li>Both Text and Graph</li> <li>Show graph of call counts</li> <li>Show graph of averages</li> </ul> |   |
|                             | Generate Report Cancel                                                                                                    |   |

Figure 6-27 Queue Reports - Select Report Format

This menu allows the user to specify whether the report presents the data in a table format or graph format. If the graphing option is used, the user can specify whether the call count fields or the averages are graphed.

#### 2.3.5 Call Summary by Queue (Quarter Hourly)

This report a quarter hourly call summary by queue.

| Call Summary By Queue (Quarter Hourly) |                                                                                    |                   |                    |                    |                  |              |   |  |
|----------------------------------------|------------------------------------------------------------------------------------|-------------------|--------------------|--------------------|------------------|--------------|---|--|
| File                                   |                                                                                    |                   |                    |                    |                  |              |   |  |
|                                        | Call Summary By Queue (Quarter Hourly)<br>1/7/2014 - 1/7/2014<br>8:00 AM - 5:00 PM |                   |                    |                    |                  |              |   |  |
| ID                                     | Calls Offered                                                                      | Calls<br>Answered | Calls<br>Abandoned | Avg Call<br>Length | Avg Wait<br>Time | Longest Wait | - |  |
| 8:00 AM Sales                          | 9                                                                                  | 8                 | 1                  | 3:28               | 00:17            | 00:49        | - |  |
| 8:15 AM Sales                          | 6 '                                                                                | 4                 | 2                  | 2:15               | 00:13            | 00:39        |   |  |
| 8:30 AM Sales                          | 4                                                                                  | 4                 | 0                  | 5:09               | 00:45            | 00:57        |   |  |
| 8:45 AM Sales                          | 3                                                                                  | 2                 | 1                  | 2:56               | 00:31            | 00:41        |   |  |
| 9:00 AM Sales                          | 5                                                                                  | 5                 | 0                  | 3:55               | 00:19            | 00:24        |   |  |
| 9:15 AM Sales                          | 7                                                                                  | 5                 | 2                  | 3:47               | 00:33            | 00:42        |   |  |
| 9:30 AM Sales                          | 2                                                                                  | 2                 | 0                  | 1:57               | 00:21            | 00:27        | - |  |

#### Figure 6-28 Call Summary by Queue (Quarter Hourly)

Defining the Call Summary by Queue (Quarter Hourly) report is accomplished using the following sequence of menus.

**Select the Queues** – Same menu defined for the Call Summary by Queue (Hourly) example.

**Specify the Columns/Fields** – Same menu described in Call Summary by Queue example.

**Specify the Column Order** – Same menu described in Call Summary by Queue example.

**Specify the reporting period** – Same menu described in Call Summary by Queue example.

**Set the Time Interval** – Same menu described in Call Summary by Queue example, except the Generate Report button is replaced by the Next button.

# 2.3.6 Call Traffic by Queue Format

This report evaluates the call volume that is handled by the call center.

| Gall Traf                                                                                             | fic By Queue |   |   |   |   |   |  |  |
|----------------------------------------------------------------------------------------------------|--------------|---|---|---|---|---|--|--|
| <b>Call Traffic By Queue</b><br>6/26/2008 - 6/26/2008<br>9:00 AM - 5:00 PM                            |              |   |   |   |   |   |  |  |
| Name Calls Offered Calls Calls Dialed Out Overflowed Overflow<br>Answered Abandoned Dialed Out Out In |              |   |   |   |   |   |  |  |
| Queue 1                                                                                               | 10           | 6 | 3 | 0 | 1 | 0 |  |  |
| Queue 2                                                                                               | 9            | 4 | 1 | 0 | 4 | 0 |  |  |

#### Figure 6-29 Queue Reports - Call Traffic by Queue

The graphing option for this report is the same format as the previous Call Traffic report, with additional fields.

Defining the Call Traffic by Queue report is accomplished using the following sequence of menus.

**Select the Queues** – Same menu defined for the Call Summary by Queue example.

**Specify the Columns/Fields** – Same menu described in Call Summary by Queue example.

**Specify the Column Order** – Same menu described in Call Summary by Queue example.

**Specify the reporting period** – Same menu described in Call Summary by Queue example.

**Set the Time Interval** – Same menu described in Call Summary by Queue example, except the Generate Report button is replaced by the Next button.

**Select the report format** – The following menu allows the user to select the format for the report.

| 🤕 Queue Reports   |                                                                                | 0 |
|-------------------|--------------------------------------------------------------------------------|---|
| 00                |                                                                                |   |
| InACD MIS Reports | Select the Report Format                                                       | - |
|                   | <ul> <li>Text only</li> <li>Graph only</li> <li>Both Text and Graph</li> </ul> |   |
|                   |                                                                                |   |
|                   | Generate Report Cancel                                                         |   |

Figure 6-30 Queue Reports - Select Report Format

This menu allows the user to specify if the report presents the data in a table format or a graph format.

2.3.7 Call Traffic by Queue (Daily)

This report identifies call volume trends over a period of days.

| 🖬 Call Traffic By Queue (Daily) 📃 🗖 🗙 |                               |           |           |  |  |  |  |  |  |
|---------------------------------------|-------------------------------|-----------|-----------|--|--|--|--|--|--|
| File                                  |                               |           |           |  |  |  |  |  |  |
| Ca                                    | Call Traffic By Queue (Daily) |           |           |  |  |  |  |  |  |
|                                       | 6/25/2008 - 6                 | 6/27/2008 |           |  |  |  |  |  |  |
|                                       | 8:00 AM - 5                   | 6:00 PM   |           |  |  |  |  |  |  |
|                                       | Wed 06/25                     | Thu 06/26 | Fri 06/27 |  |  |  |  |  |  |
| Calls Offered                         | 0                             | 19        | 10        |  |  |  |  |  |  |
| Calls Answered                        | 0                             | 10        | 4         |  |  |  |  |  |  |
| Calls Abandoned                       | 0                             | 4         | 2         |  |  |  |  |  |  |
| Dialed Out                            | 0                             | 0         | 0         |  |  |  |  |  |  |
| Overflowed Out                        | 0                             | 5         | 4         |  |  |  |  |  |  |

#### Figure 6-31 Call Traffic by Queue (Daily)

The graphing option for this report is the same format as the previous Call Traffic by Day report, with days as the horizontal axis, rather than hours.

Defining the Call Traffic by Queue (Daily) report is accomplished using the following sequence of menus.

**Specify the Columns/Fields** – Same menu described in Call Summary by Queue example.

**Specify the Column Order** – Same menu described in Call Summary by Queue example.

**Select the Queues** – Same menu defined for the Call Traffic by Queue (Hourly) example.

**Specify the reporting period** – Same menu described in Call Traffic by Queue example.

**Set the Time Interval** – Same menu described in Call Traffic by Queue example.

**Select the report format** – Same menu described in Call Traffic by Queue example.

2.3.8 Call Traffic by Queue (Hourly)

This report evaluates the call volume during different times of the workday.

| 🔂 Call Traffic B | By Queue (Ho | ourly) |       |                              |                      |      |      |      |      |
|------------------|--------------|--------|-------|------------------------------|----------------------|------|------|------|------|
| File             |              |        |       |                              |                      |      |      |      |      |
|                  |              |        | Ca    | ll Traffic By Q              | ueue (Hourly)        | l.   |      |      |      |
|                  |              |        |       | 6/26/2008 - 6<br>9:00 AM - 5 | 5/26/2008<br>5:00 PM |      |      |      |      |
|                  | 9 AM         | 10 AM  | 11 AM | 12 PM                        | 1 PM                 | 2 PM | 3 PM | 4 PM | 5 PM |
| Calls Offered    | 0            | 0      | 0     | 9                            | 3                    | 7    | 0    | 0    | 0    |
| Calls Answered   | 0            | 0      | 0     | 7                            | 1                    | 2    | 0    | 0    | 0    |
| Calls Abandoned  | 0            | 0      | 0     | 2                            | 2                    | 0    | 0    | 0    | 0    |
| Dialed Out       | 0            | 0      | 0     | 0                            | 0                    | 0    | 0    | 0    | 0    |
| Overflowed Out   | 0            | 0      | 0     | 0                            | 0                    | 5    | 0    | 0    | 0    |

#### Figure 6-32 Queue Reports - Call Traffic by Queue (Hourly)

The graphing option for this report is the same format as the previous Call Traffic by Hour report, with the additional fields.

Defining the Call Traffic by Queue (Hourly) report is accomplished using the following sequence of menus.

# **Select the Queues** – Same menu defined for the Call Traffic by Queue example.

| 🤕 Queue Reports             |                                      | 0      |
|-----------------------------|--------------------------------------|--------|
| 00                          |                                      |        |
| InACD MIS Reports<br>Wiyard | Select the Queues Select the queues. |        |
|                             | Queues<br>Queue 1<br>Queue 2         |        |
|                             |                                      |        |
|                             |                                      |        |
|                             |                                      |        |
|                             | Next                                 | Cancel |

Figure 6-33 Queue Reports - Select the Queues

This menu allows the user to select the queues to be included in this report. Each queue will be shown on a single row in the table.

**Specify the Columns/Fields** – Same menu described in Call Summary by Queue example.

**Specify the Column Order** – Same menu described in Call Summary by Queue example.

**Specify the reporting period** – Same menu described in Call Traffic by Queue example.

**Set the Time Interval** – Same menu described in Call Traffic by Queue example.

**Select the report format** – Same menu described in Call Traffic by Queue example.

2.3.9 Service Level by Queue

This report compares performance levels between queues.

| Service | Level By Queue |                                             |                                           |            |           |
|---------|----------------|---------------------------------------------|-------------------------------------------|------------|-----------|
| File    |                |                                             |                                           |            |           |
|         |                | Service Lev                                 | el By Queue                               |            |           |
|         | S              | 4/20/2012 -<br>9:00 AM -<br>ervice Level Ta | 4/20/2012<br>5:00 PM<br>arget is 1 minute |            |           |
| Group   | Calls Offered  | Calls<br>Answered                           | Answer AT                                 | %Answer AT | Svc Level |
| Queue 2 | 3              | 2                                           | 1                                         | 50%        | 33%       |
| Queue 1 | 3              | 2                                           | 0                                         | 0%         | 100%      |

Figure 6-34 Service Level by Queue

There is no graphing option for this report.

Defining the Service Level by Queue report is accomplished using the following sequence of menus.

**Select the Queues** – Same menu defined for the Call Summary by Queue example.

**Specify the Columns/Fields** – Same menu described in Call Summary by Queue example.

**Specify the Column Order** – Same menu described in Call Summary by Queue example.

**Specify the reporting period** – Same menu described in Call Summary by Queue example.

**Set the Time Interval** – Same menu described in Call Summary by Queue example, except the Generate Report button is replaced by the Next button.

# Specify the service level threshold -

The following menu allows the user to specify the answer threshold used in calculating the service level.

| 🤕 Queue Reports             |                                                                                                    |
|-----------------------------|----------------------------------------------------------------------------------------------------|
| 00                          |                                                                                                    |
| InACD MIS Reports<br>Wiyard | Set the Service Level Threshold   Service Level  The Service Level Target is to answer queued calls within: |
|                             | Generate Report Cancel                                                                                      |

Figure 6-35 Queue Reports - Set Service Level Threshold

# 2.3.10 Service Level by Queue (Daily)

This report analyzes call center efficiency as it varies during the work week.

| File                                                                                                    |                               |                              |  |  |
|----------------------------------------------------------------------------------------------------|-------------------------------|------------------------------|--|--|
| Service Level By Queue (Daily)<br>4/20/2012 - 4/20/2012<br>9:00 AM - 5:00 PM<br>Service Level Target is 1 minute |                               |                              |  |  |
|                                                                                                    | Fri 04/20                     | Eri 04/20                    |  |  |
|                                                                                                    | Queue 2                       | Queue 1                      |  |  |
| Calls Offered                                                                                                    | Queue 2<br>3                  | Queue 1                      |  |  |
| Calls Offered<br>Calls Answered                                                                                  | Queue 2<br>3<br>2             | Queue 1                      |  |  |
| Calls Offered<br>Calls Answered<br>Answer AT                                                                     | Queue 2<br>3<br>2<br>1        | Queue 1<br>3<br>2<br>0       |  |  |
| Calls Offered<br>Calls Answered<br>Answer AT<br>%Answer AT                                                       | Queue 2<br>3<br>2<br>1<br>50% | Queue 1<br>3<br>2<br>0<br>0% |  |  |

#### Figure 6-36 Service Level by Queue (Daily)

The graphing option for this report shows the Percent Answered after Threshold and Service Level values charted across a daily horizontal axis.

Defining the Service Level by Queue (Daily) report is accomplished using the following sequence of menus.

**Select the Queues** – Same menu defined for the Service Level by Queue (Hourly) example.

**Specify the Columns/Fields** – Same menu described in Call Summary by Queue example.

**Specify the Column Order** – Same menu described in Call Summary by Queue example.

**Specify the reporting period** – Same menu described in Service Level by Queue example.

**Set the Time Interval** – Same menu described in Service Level by Queue example.

**Specify the service level threshold** – Same menu described in Service Level by Queue example.

**Select the report format** – Same menu described in Service Level by Queue (Hourly) example.

2.3.11 Service Level by Queue (Hourly)

This report analyzes call center efficiency as it varies during the workday.

| Service Leve   | el By Queue (H                                                                 | Hourly)          |                  |                  |              |              |              | _            |              |
|----------------|--------------------------------------------------------------------------------|------------------|------------------|------------------|--------------|--------------|--------------|--------------|--------------|
| File           |                                                                                |                  |                  |                  |              |              |              |              |              |
|                |                                                                                |                  | Ser              | vice Level By    | Queue (Hour  | ly)          |              |              |              |
|                | 4/20/2012 - 4/20/2012<br>9:00 AM - 5:00 PM<br>Service Level Target is 1 minute |                  |                  |                  |              |              |              |              |              |
|                | 9 AM Queue 1                                                                   | 10 AM Queue<br>1 | 11 AM Queue<br>1 | 12 PM Queue<br>1 | 1 PM Queue 1 | 2 PM Queue 1 | 3 PM Queue 1 | 4 PM Queue 1 | 5 PM Queue 1 |
| Calls Offered  | 3                                                                              | 0                | 0                | 0                | 0            | 0            | 0            | 0            | 0            |
| Calls Answered | 2                                                                              | 0                | 0                | 0                | 0            | 0            | 0            | 0            | C            |
| Answer AT      | 0                                                                              | 0                | 0                | 0                | 0            | 0            | 0            | 0            | C            |
| %Answer AT     | 0%                                                                             | 0%               | 0%               | 0%               | 0%           | 0%           | 0%           | 0%           | 0%           |
| Svc Level      | 100%                                                                           | 100%             | 100%             | 100%             | 100%         | 100%         | 100%         | 100%         | 100%         |

Figure 6-37 Service Level by Queue (Hourly)

The graphing option for this report shows the Percent Answered after Threshold and Service Level values charted across an hourly horizontal axis. With ACD MIS 1.6 this report adds the Service Level Value (user specified) in the Heading as long as the value is non zero.

Defining the Service by Queue (Hourly) report is accomplished using the following sequence of menus.

# Select the Queues

The following menu allows the user to select the Queues for the report.

| 🤕 Queue Reports             | C                            |
|-----------------------------|------------------------------|
| 00                          |                              |
| InACD MIS Reports<br>Wiyard | Select the Queues            |
|                             | Queues<br>Queue 1<br>Queue 2 |
|                             |                              |
|                             |                              |
|                             | Next Cancel                  |

Figure 6-38 Queue Reports - Select the Queues

This menu allows the user to select the queues included in this report. Each queue is shown on a single row in the table.

**Specify the Columns/Fields** – Same menu described in Call Summary by Queue example.

**Specify the Column Order** – Same menu described in Call Summary by Queue example.

**Specify the reporting period** – Same menu described in Service Level by Queue example.

**Set the Time Interval** – Same menu described in Service Level by Queue example.

**Specify the service level threshold** – Same menu described in Service Level by Queue example.

**Select the report format** – Same menu described in Call Traffic by Queue example.

# 2.4 Call Reports

When the **Calls** option is selected, the ACD MIS Reports main window appears as follows:

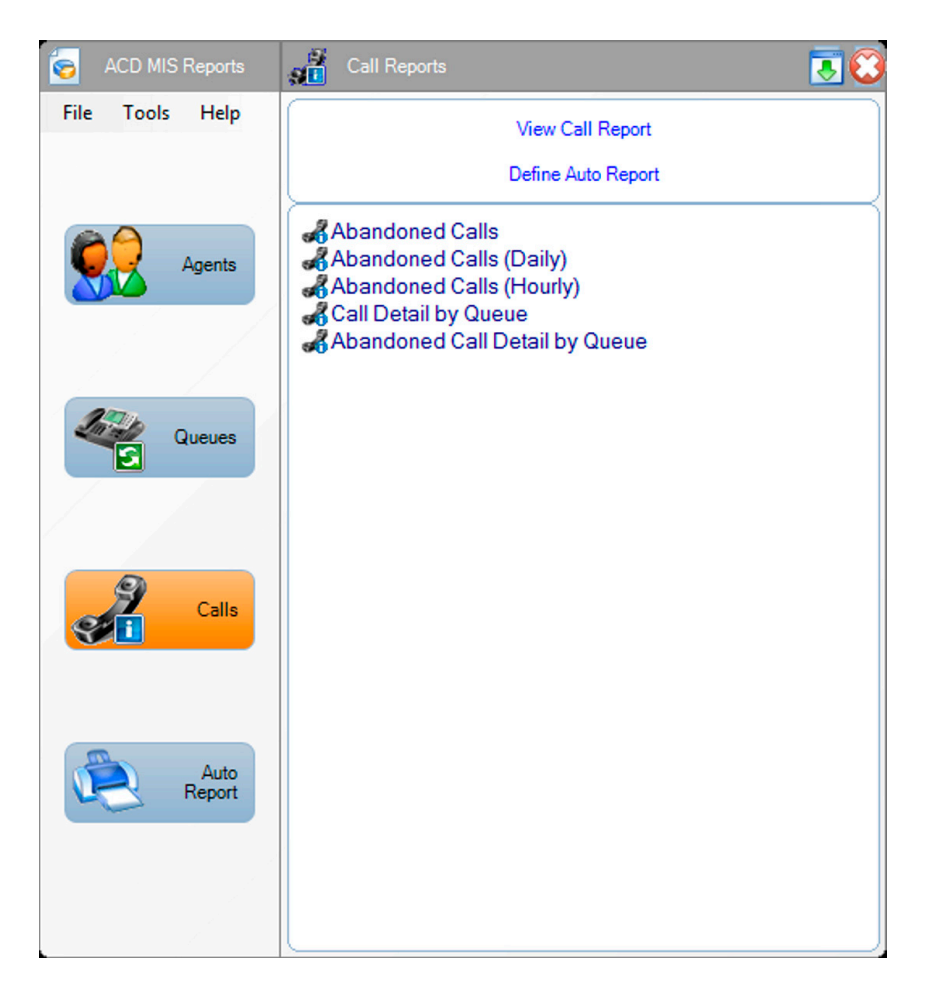

#### Figure 6-39 ACD MIS Call Reports Main Menu

From this menu, the following operations are available:

View Call Report

Define Auto Print Report

Five Queue Reports are available:

- O Call Detail by Queue
- O Abandoned Calls
- O Abandoned Calls (Hourly)
- O Abandoned Calls (Daily)
- O Abandoned Call Detail by Queue

The definition and appearance of each display are further described in the following subsections.

2.4.1 Call Detail by Queue Report

This report tracks down a particular call, given the approximate time of the call.

The following table shows an example of a Call Detail by Queue report.

| 🛃 Call Deta                                                        | il By Queue       |            |              |             |                |         |            |
|--------------------------------------------------------------------|-------------------|------------|--------------|-------------|----------------|---------|------------|
| File                                                               |                   |            |              |             |                |         |            |
| Call Detail By Queue<br>4/20/2012 - 4/20/2012<br>9:00 AM - 5:00 PM |                   |            |              |             |                |         |            |
| Date                                                               | Record<br>Locator | Caller ID  | Arrival Time | Answer Time | Agent          | Group   | End Time   |
| 4/20/2012                                                          | 201204-4          | 2142622050 | 9:43:17 AM   | 9:43:21 AM  | STA 104 - 1403 | Queue 1 | 9:43:38 AM |
| 4/20/2012                                                          | 201204-5          | 2142622042 | 9:44:00 AM   | 9:46:03 AM  | STA 152 - 1451 | Queue 2 | 9:46:07 AM |
| 4/20/2012                                                          | 201204-6          | 2142622051 | 9:46:15 AM   |             |                | Queue 1 | 9:46:17 AM |
| 4/20/2012                                                          | 201204-7          | 2142622051 | 9:46:22 AM   |             |                | Queue 2 | 9:47:27 AM |
| 4/20/2012                                                          | 201204-8          | 2142622050 | 9:46:33 AM   | 9:47:13 AM  | STA 104 - 1403 | Queue 1 | 9:47:17 AM |
| 4/20/2012                                                          | 201204-9          | 2142622041 | 9:47:01 AM   | 9:47:36 AM  | STA 152 - 1451 | Queue 2 | 9:47:37 AM |

Figure 6-40 Call Detail by Queue

Clicking on an individual call record opens up a new window that shows the details for that individual call.

| Individua<br>File | l Call Detail     |            |                |            |               |
|-------------------|-------------------|------------|----------------|------------|---------------|
|                   |                   | Individua  | al Call Detail |            |               |
| Date              | Record<br>Locator | Caller ID  | Event          | Time       | Destination   |
| 4/20/2012         | 2012 201204-8     | 2142622050 | Arrival        | 9:46:33 AM | Queue 1       |
|                   |                   |            | Ringing        | 9:46:33 AM |               |
|                   |                   |            | In Queue       | 9:46:53 AM | Queue 1       |
|                   |                   |            | Ringing        | 9:46:54 AM | STA 104 - 140 |
|                   |                   |            | Answer         | 9:47:13 AM | STA 104 - 140 |
|                   |                   |            | End Call       | 9:47:17 AM |               |

#### Figure 6-41 Individual Call Detail

This report does not have a graphing option.

With ACD MIS 1.6 this report changes the timestamp format from HH:MM AM/PM to HH:MM:SS AM/PM.

Defining a Call Detail by Queue report is accomplished using the following sequence of menus.

| Call Reports                |                                      | 3              |
|-----------------------------|--------------------------------------|----------------|
| 00                          |                                      |                |
| InACD MIS Reports<br>Wiyard | Select the Queues Select the queues. |                |
|                             | Queues<br>Queue 1<br>Queue 2         |                |
|                             |                                      |                |
|                             | Next Cancel                          | and the second |

Figure 6-42 Call Reports - Select the Queues

This menu allows the user to select the queues that are included in this report. All calls that arrive at a selected queue within the reporting period are included.

| 🕤 Call Reports<br>🗿 Đ       | Select the Columns                                                                                                    | 8 |
|-----------------------------|----------------------------------------------------------------------------------------------------|---|
| InACD MIS Reports<br>Wigard | Select the fields to be included in the display:                                                                           | - |
|                             | Call Detail By Queue Fields<br>Date<br>Caller ID<br>Caller ID<br>Arrival Time<br>Answer Time<br>Group<br>Croup<br>End Time |   |
|                             | Select All Next Cance                                                                                                    | 1 |

After the queue list is completed, the following screen is displayed.

Figure 6-43 Call Reports - Select Columns

The user specifies the fields or columns to be included in the report.

After column selection is completed, the following screen is displayed.

| 🤕 Call Reports    |                                                                    | 0 |
|-------------------|--------------------------------------------------------------------|---|
| <b>G O</b>        |                                                                    |   |
|                   | Set the column order                                               |   |
| InACD MIS Reports |                                                                    |   |
| Wiyard            | Drag individual fields to rearrange the column order:              |   |
|                   | Call Detail By Queue Fields                                        |   |
|                   | Date Record Locator Caller ID Arrival Time Answer Time Agent Group |   |
|                   |                                                                    |   |
|                   |                                                                    |   |
|                   |                                                                    |   |
|                   |                                                                    |   |
|                   |                                                                    |   |
|                   | Next Cancel                                                        |   |

#### Figure 6-44 Call Reports - Set Column Order

Drag individual fields to rearrange column order.

After the columns and column order have been selected, the following screen is displayed.

| 🤕 Call Reports              | 8 - Carlo I Carlo I Carlo I Carlo I Carlo I Carlo I Carlo I Carlo I Carlo I Carlo I |
|-----------------------------|-------------------------------------------------------------------------------------|
| 99                          |                                                                                     |
| InACD MIS Reports<br>Wiyard | Specify the Reporting Period and Interval                                           |
|                             | Start Date:         04/21/2008 •           End Date:         04/21/2008 •           |
|                             | Reporting Interval Start Time: 9:00 AM                                              |
|                             | End Time: 5:00 PM                                                                   |
|                             |                                                                                     |
| and the second              | Generate Report Cancel                                                              |

Figure 6-45 Call Reports - Specify Reporting Period

This menu allows the user to specify the date(s) that are included in this report. The user can enter a specific start and end date or click on the date field to use an interactive calendar control to select the dates. The report generator uses all data available during the specified dates (inclusive).

After the user has selected the reporting period, the following menu is displayed.

| 🧑 Call Reports              | S                                                                     |
|-----------------------------|-----------------------------------------------------------------------|
| 00                          |                                                                       |
| InACD MIS Reports<br>Wiyard | Specify the Reporting Period and Interval                             |
|                             | Start Date:         06/26/2005           End Date:         06/26/2005 |
|                             | Reporting Interval Start Time: BOD AM                                 |
|                             |                                                                       |
|                             | Generate Report Cancel                                                |

Figure 6-46 Call Reports - Specify Time Interval

The time interval menu allows the user to specify the time range that is included in the call history. All calls that have an arrival time during the specified time period are included. For the Start Time field and End Time field, the user can use up/down control to vary each element of the time field (hour, minutes, AM/PM). Click Generate Report to build the requested report and display the results in the report viewer window.

To select an individual call record, the user enters the Record Locator, provided in the Call Detail by Queue report.

2.4.2 Abandoned Call Report

This report analyzes abandoned call rates across multiple queues.

The following table shows an example of the Abandoned Calls report.

| Abando  | ned Calls     |                      |                          |                   |                |
|---------|---------------|----------------------|--------------------------|-------------------|----------------|
| File    |               |                      |                          |                   |                |
|         |               | Abando               | ned Calls                |                   |                |
|         |               | 4/20/2012<br>9:00 AM | - 4/20/2012<br>- 5:00 PM |                   |                |
|         | 9             | ervice Level T       | arget is 1 minute        |                   |                |
| Group   | Calls Offered | Calls<br>Abandoned   | %Abandoned               | Avg Aban.<br>Time | %Abandon<br>AT |
| Queue 2 | 3             | 1                    | 34%                      | 1:05              | 34%            |
| Queue 1 | 3             | 1                    | 34%                      | 0:02              | 0%             |

#### Figure 6-47 Abandoned Calls Report

This report does not have a graphing option.

With ACD MIS 1.6 this report adds the Service Level Value (user specified) in the Heading as long as the value is non zero. Defining an Abandoned Calls report is accomplished using the following sequence of menus.

| 🛜 Call Reports              |                                         |
|-----------------------------|-----------------------------------------|
| 00                          |                                         |
| InACD MIS Reports<br>Wryard | Select the Queues<br>Select the queues. |
|                             | Queues<br>Queue 1<br>Queue 2            |
|                             |                                         |
| and the second second       | Next Cancel                             |

Figure 6-48 Call Reports - Select Queues

This menu allows the user to select the queues that are included in this report. All calls that arrive at a selected queue during the reporting period are included.

| 🛜 Call Reports               |                                                                      | 8 |
|------------------------------|----------------------------------------------------------------------|---|
| 99                           |                                                                      |   |
| InACD MIS Reports<br>Wiyard  | Specify the Reporting Period and Interval           Reporting Period |   |
|                              | Start Date: 04/21/2008  End Date: 04/21/2008  Reporting Interval     |   |
|                              | Start Time: 9:00 AM 💌<br>End Time: 5:00 PM 💌                         |   |
| and the second second second | Generate Report Cancel                                               |   |

After the queues are selected, the following screen is displayed.

Figure 6-49 Call Reports - Specify Reporting Period

This menu allows the user to specify the date(s) that are included in this report. The user can enter a specific start and end date or click on the date field to use an interactive calendar control to select the dates. The report generator uses all data available during the specified dates (inclusive).

After the user selects the reporting period, the following menu is displayed.

| 🧑 Call Reports              | S                                         |
|-----------------------------|-------------------------------------------|
| 00                          |                                           |
| InACD MIS Reports<br>Wiyard | Specify the Reporting Period and Interval |
|                             | End Date: 06/26/2008                      |
|                             | Start Time: 300 AM                        |
|                             | Generate Report Cancel                    |

Figure 6-50 Call Reports - Specify Time Interval

The time interval menu allows the user to specify the time range included in the call history. All calls that have an arrival time during the specified time are included. For the Start Time field and End Time field, the user can use the up/down control to vary each element of the time field (hour, minutes, AM/PM).

| 🤕 Call Reports                                                                                                    |                                                                                                    | 0  |
|----------------------------------------------------------------------------------------------------|----------------------------------------------------------------------------------------------------|----|
| 00                                                                                                    |                                                                                                    |    |
| InACD MIS Reports<br>Wiyard                                                                                                    | Set the Service Level Threshold           Service Level           The Service Level Target is to answer queued calls within:           ① minutes         ① seconds |    |
| and the second second sec | Generate Report                                                                                                    | el |

After the user selects the time interval, the following menu is displayed.

Figure 6-51 Call Reports - Set Service Level Threshold

This menu allows the user to specify the service level target to use when generating this report. This value is used in calculating the percentage of calls that were abandoned after the threshold.

Click Generate Report to build the requested report and display the results in the report viewer window.

# 2.4.3 Abandoned Calls (Hourly)

This report analyzes abandoned call rates as they vary during a workday.

The following image shows an example of the Abandoned Calls (Hourly) format.

| Abandoned       | Calls (Hourly)                                                                 |                  |                  |                  |               |              |              | -0           | • •          |
|-----------------|--------------------------------------------------------------------------------|------------------|------------------|------------------|---------------|--------------|--------------|--------------|--------------|
| File            |                                                                                |                  |                  |                  |               |              |              |              |              |
|                 |                                                                                |                  | 1                | Abandoned C      | alls (Hourly) |              |              |              |              |
|                 | 4/20/2012 - 4/20/2012<br>9:00 AM - 5:00 PM<br>Service Level Target is 1 minute |                  |                  |                  |               |              |              |              |              |
|                 | 9 AM Queue 1                                                                   | 10 AM Queue<br>1 | 11 AM Queue<br>1 | 12 PM Queue<br>1 | 1 PM Queue 1  | 2 PM Queue 1 | 3 PM Queue 1 | 4 PM Queue 1 | 5 PM Queue 1 |
| Calls Offered   | 3                                                                              | 0                | 0                | 0                | 0             | 0            | 0            | 0            | 0            |
| Calls Abandoned | 1                                                                              | 0                | 0                | 0                | 0             | 0            | 0            | 0            | 0            |
| %Abandon        | 34%                                                                            | 0%               | 0%               | 0%               | 0%            | 0%           | 0%           | 0%           | 0%           |
| Avg Aban. Time  | 0:02                                                                           | 0:00             | 0:00             | 0:00             | 0:00          | 0:00         | 0:00         | 0:00         | 0:00         |
| %Abandon AT     | 0%                                                                             | 0%               | 0%               | 0%               | 0%            | 0%           | 0%           | 0%           | 0%           |

#### Figure 6-52 Abandoned Calls Report (Hourly)

The graphing option for this report shows the Percent Abandoned and Percent Abandoned After Threshold values across an hourly horizontal axis.

Defining the Abandoned Calls (Hourly) report is accomplished using the following sequence of menus.

With ACD MIS 1.6 this report adds the Service Level Value (user specified) in the Heading as long as the value is non zero. **Select the Queues** – The following menu allows the user to select the format for the report.

| 🤕 Call Reports              |                                         | 0 |
|-----------------------------|-----------------------------------------|---|
| 00                          |                                         |   |
| InACD MIS Reports<br>Wiyard | Select the Queues<br>Select the queues. |   |
|                             | Queues<br>Queue 1<br>Queue 2            |   |
|                             |                                         |   |
| and the second second       |                                         |   |

Figure 6-53 Call Reports - Select Queues

This menu allows the user to select the queues included in this report. Each queue is shown on a single row in the table.

**Specify the Columns/Fields** – Same menu described in Call Summary by Queue example.
**Specify the Column Order** – Same menu described in Call Summary by Queue example.

**Specify the reporting period** – Same menu described in the Abandoned Calls example.

**Set the Time Interval** – Same menu described in the Abandoned Calls example.

**Set the Service Level Threshold** – Same menu described in the Abandoned Calls example, except the Generate Report button is replaced with the Next button. **Select the report format** – The following menu allows the user to select the format for the report.

| 🤕 Call Reports                                                                                                    |                                                   | 0 |
|----------------------------------------------------------------------------------------------------|---------------------------------------------------|---|
| 00                                                                                                    |                                                   |   |
| InACD MIS Reports                                                                                                    | Select the Report Format                          | - |
|                                                                                                    | <ul> <li>Text only</li> <li>Graph only</li> </ul> |   |
|                                                                                                    | O Both Text and Graph                             | ļ |
|                                                                                                    |                                                   |   |
|                                                                                                    |                                                   |   |
|                                                                                                    |                                                   | _ |
| and the second second se | Generate Report Cancel                            |   |

#### Figure 6-54 Call Reports - Select Report Format

This menu allows the user to specify if the report presents the data in a table format or a graph format.

2.4.4 Abandoned Calls (Daily)

This report analyzes abandoned call rates as they vary during the work week.

The following image shows an example of the Abandoned Calls (Daily) format.

| Abandoned C                                | alls ( 🗖             | • •                  |  |
|--------------------------------------------|----------------------|----------------------|--|
| File                                       |                      |                      |  |
| Abando                                     | ned Calls (Da        | ily)                 |  |
| 4/20/2012 - 4/20/2012<br>9:00 AM - 5:00 PM |                      |                      |  |
| Service Level Target is 1 minute           |                      |                      |  |
|                                            | Fri 04/20<br>Queue 2 | Fri 04/20<br>Queue 1 |  |
| Calls Offered                              | 3                    | 3                    |  |
| Calls Abandoned                            | 1                    | 1                    |  |
| %Abandon                                   | 34%                  | 34%                  |  |
|                                            | 1.05                 | 0:02                 |  |
| Avg Aban. Time                             | 1.05                 |                      |  |

#### Figure 6-55 Abandoned Calls (Daily)

The graphing option for this report shows the Percent Abandoned and Percent Abandoned After Threshold values across a daily horizontal axis.

With ACD MIS 1.6 this report adds the Service Level Value (user specified) in the Heading as long as the value is non zero.

Defining the Abandoned Calls (Daily) report is accomplished using the following sequence of menus.

**Select the Queues** – Same menu defined for the Abandoned Calls (Hourly) example.

**Specify the Columns/Fields** – Same menu described in Call Summary by Queue example.

**Specify the Column Order** – Same menu described in Call Summary by Queue example.

**Specify the reporting period** – Same menu described in the Abandoned Calls example.

**Set the Time Interval** – Same menu described in the Abandoned Calls example.

**Set the Service Level Threshold** – Same menu described in the Abandoned Calls example, except the Generate Report button is replaced with the Next button.

**Select the report format** – Same menu described in the Abandoned Calls (Hourly) example.

2.4.5 Abandoned Call Detail by Queue Report

This report can be used to track down a particular abandoned call, given the approximate time of the call.

The following table shows an example of an Abandoned Call Detail by Queue report.

| 🚘 Abandoned Call Detail By Queue |                   |                      |                          |         |          |
|----------------------------------|-------------------|----------------------|--------------------------|---------|----------|
| File                             |                   |                      |                          |         |          |
|                                  | AI                | bandoned Cal         | l Detail By Qu           | eue     |          |
|                                  |                   | 5/17/2010<br>7:00 AM | - 5/18/2010<br>- 5:00 PM |         |          |
| Date                             | Record<br>Locator | Caller ID            | Arrival Time             | Group   | End Time |
| 5/17/2010                        | 201005-27         | 2142622000           | 4:30 PM                  | Queue 1 | 4:30 PM  |
| 5/17/2010                        | 201005-28         | 2142622000           | 4:31 PM                  | Queue 1 | 4:31 PM  |
| 5/17/2010                        | 201005-29         | 2142622000           | 4:31 PM                  | Queue 1 | 4:31 PM  |
| 5/17/2010                        | 201005-30         | 2142622000           | 4:33 PM                  | Queue 1 | 4:33 PM  |

Figure 6-56 Abandoned Call Detail by Queue

Clicking on an individual abandoned call record opens up a new window that shows the details for that individual abandoned call.

| 🧕 Individua | I Call Detail     |            |                |            | - • •          |
|-------------|-------------------|------------|----------------|------------|----------------|
| File        |                   |            |                |            |                |
|             |                   | Individua  | al Call Detail |            |                |
|             |                   |            |                |            |                |
|             |                   |            |                |            |                |
| Date        | Record<br>Locator | Caller ID  | Event          | Time       | Destination    |
| 4/20/2012   | 201204-6          | 2142622051 | Arrival        | 9:46:15 AM | Queue 1        |
|             |                   |            | Ringing        | 9:46:15 AM | STA 103 - 1402 |
|             |                   |            | Abandon        | 9:46:17 AM |                |

Figure 6-57 Individual Call Detail

This report does not provide a graphing option.

With ACD MIS 1.6 this report changes the timestamp format from HH:MM AM/PM to HH:MM:SS AM/PM.

Definition of an Abandoned Call Detail by Queue reported is accomplished using the following sequence of menus.

| 🤕 Call Reports              |                                         | 0 |
|-----------------------------|-----------------------------------------|---|
| 00                          |                                         |   |
| InACD MIS Reports<br>Wiyard | Select the Queues<br>Select the queues. |   |
|                             | Queues<br>Queue 1<br>Queue 2            |   |
|                             |                                         |   |
| and some a second           | Next Cancel                             |   |

Figure 6-58 Call Reports - Select the Queues

This menu allows the user to select the queues that are going to be included in this report. All calls that arrive at a selected queue within the reporting period will be included.

After the queues have been selected, the following screen will be displayed.

| 🤕 Call Reports              |                                              |
|-----------------------------|----------------------------------------------|
| 00                          |                                              |
| InACD MIS Reports<br>Wiyard | Specify the Reporting Period and Interval    |
|                             | Start Date: 04/21/2008  End Date: 04/21/2008 |
|                             | Reporting Interval Start Time: 9:00 AM       |
|                             | End Time: 5:00 PM                            |
|                             | Generate Report Cancel                       |

Figure 6-59 Call Reports - Specify Reporting Period

This menu allows the user to specify the date(s) that will be included in this report. The user can type in a specific start and end date or click on the date field to use an interactive calendar control to select the dates. The report generator will use all data available within the specified dates (inclusive).

| After the user has selected the reporting     |
|-----------------------------------------------|
| period, the following menu will be displayed. |

| 🧑 Call Reports                |                                                                                                    |
|-------------------------------|----------------------------------------------------------------------------------------------------|
| 00                            |                                                                                                    |
| O DIACO MIS Reports<br>Wiyard | Specify the Reporting Period and Interval     Reporting Period     Start Date:     06/26/2000     Reporting Interval     Start Time:     Stort Time:     Stort Time: |
|                               | Generate Report Cancel                                                                                                    |

Figure 6-60 Call Reports - Specify Time Interval

The time interval menu allows the user to specify the time range that will be included in the call history. All calls that have an arrival time within the specified time period will be included. For the Start Time field and End Time field, the user can use to up/down control to vary each element of the time field (hour, minutes, AM/PM). Clicking on Generate Report will build the requested report and display the results in the report viewer window.

To select an individual call record, the user enters the Record Locator, as provided within the Abandoned Call Detail by Queue report.

# 2.5 Auto Reports

When the **Auto Report** option is selected, the ACD MIS Reports main window appears as follows:

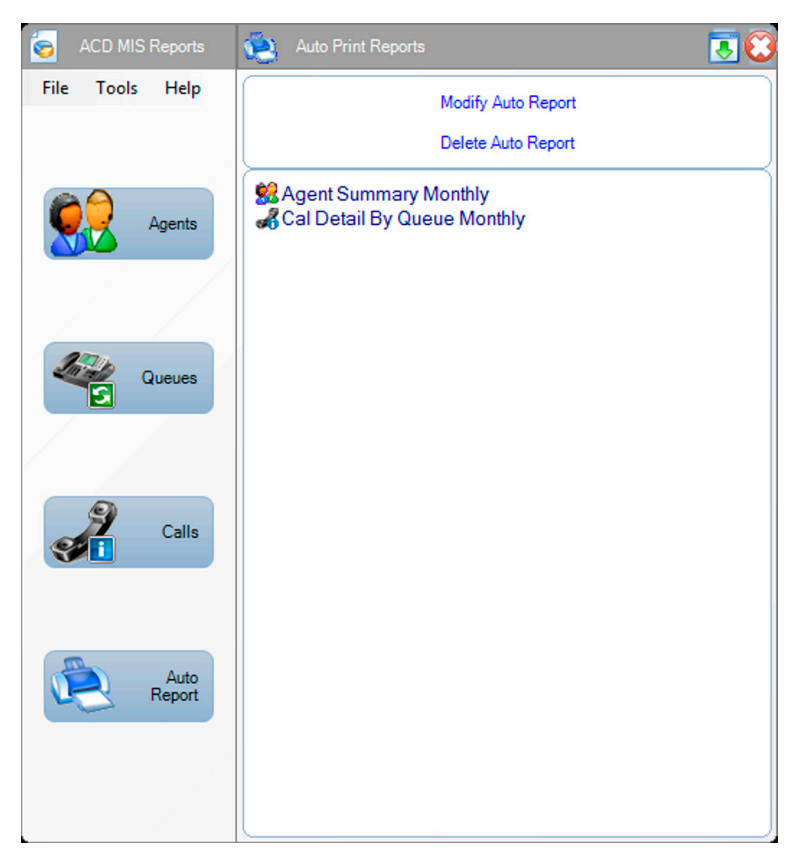

#### Figure 6-61 Auto Reports Main Menu

From this menu, the following operations are available:

Modify Auto Print Report

Delete Auto Print Report

The bottom half of the main window lists the Auto Reports currently defined.

The following sections describe the actions available for Auto Reports.

2.5.1 Defining an Auto Print Report

Each report category (Agents, Queues, Calls) provides the function **Define Auto Report**. This function allows the user to schedule a report to print at regular intervals.

When the user requests to create an auto report for a particular report type, the following series of menus is displayed.

| 🧑 Queue Reports   |                                                                             |
|-------------------|-----------------------------------------------------------------------------|
| 99                |                                                                             |
| INACD MIS Reports | Auto Print Report                                                           |
| Wiyard            | Enter a name to identify this auto report:<br>Call Traffic by Queue Monthly |
|                   | This report will be generated:<br>© Daily                                   |
|                   | <ul><li>Weekly</li><li>Monthly</li></ul>                                    |
|                   | This report will be sent to:<br>Printer                                     |
|                   | File     File     File     File     CSV     Excel     HTML                  |
|                   | PDF<br>XML Next Cancel                                                      |

Figure 6-62 Reports Wizard - Auto Report Name

This menu allows the user to specify a name for the auto report that helps to identify the report in the application. The user also specifies if this report is generated daily, weekly, or monthly, and if the report will be sent to a printer or a file. If the report is saved to a file the users defines the file type from CSV, Excel, HTML, PDF, or XML. The destination for Auto Reports saved to a file is defined under the **Tools>Set Defaults>Auto Report Folder**.

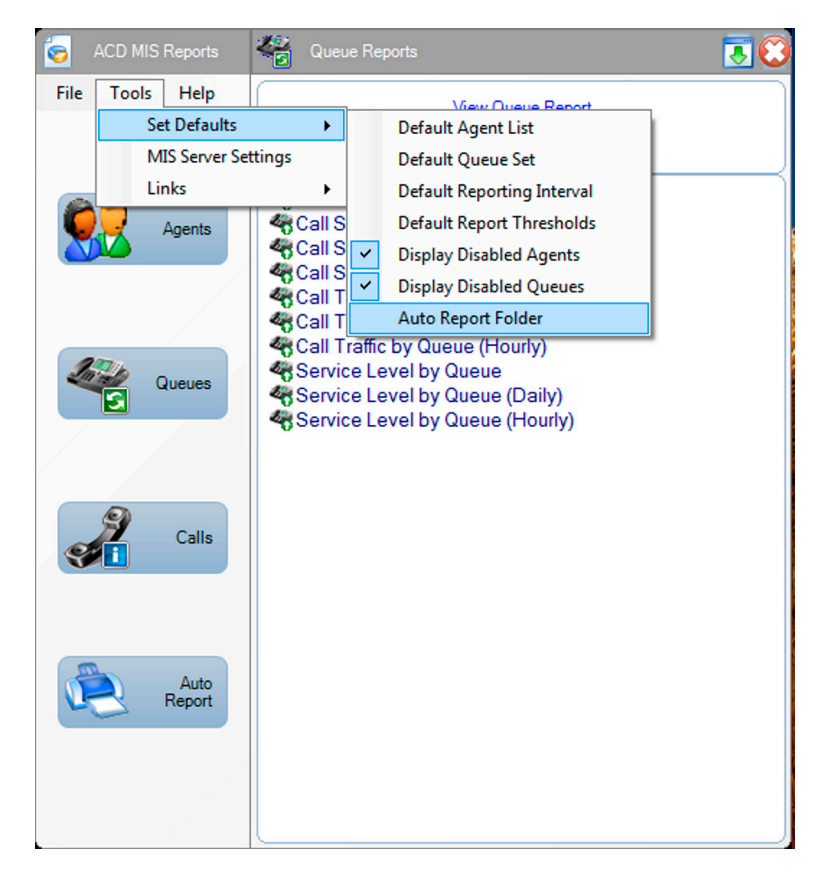

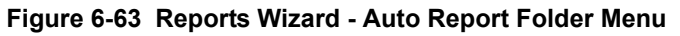

Each scheduling option is further defined in the following sections.

#### 2.5.2 Define a Daily Report

After the user selects the Daily option on the Auto Report menu, the following form is displayed.

| 🤕 Auto Print Reports | 8                                             |
|----------------------|-----------------------------------------------|
| 00                   |                                               |
|                      | Auto Print Report (Daily)                     |
| InACD MIS Reports    |                                               |
| Wiyard               | Set the print schedule for this report:       |
|                      | This report will print at: 09:35 AM           |
|                      | This report will print on the following days: |
|                      | Monday V Friday                               |
|                      | Tuesday Saturday                              |
|                      | Wednesday Sunday                              |
|                      | Thursday                                      |
|                      |                                               |
|                      |                                               |
|                      |                                               |
|                      |                                               |
|                      |                                               |
|                      | Next Cancel                                   |

Figure 6-64 Reports Wizard - Auto Report (Daily)

This menu prompts the user to specify the time of day that this report is printed. in the time field, the user can use the up/down arrow keys to set the value for each component of the time (hour, minutes, AM/PM). The user also selects the days of the week that this report is printed. After the user completes this menu, the wizard then continues with the first menu required to define the requested report, as described in the earlier sections. The wizard continues with the report definition, however, the Reporting Period (Start Date/End Date) menu is not shown. This is because the Auto Print schedule implies the dates to be included in the report. For the daily report, data is included for the last complete reporting interval, prior to the requested print time.

For example, if the Daily report is to be printed at 5:00PM and the reporting interval is 8AM-5PM, the report includes the data for the current day. However, if the scheduled print time falls during the reporting period, the previous day interval is used.

For example if the requested print time is 9:00AM and the reporting interval is 8AM-5PM, the reporting interval is for the previous day.

#### 2.5.3 Defining a Weekly Report

After the user selects the Weekly option on the Auto Report menu, the following form is displayed.

| 🧑 Auto Print Reports |                                                         | 0 |
|----------------------|---------------------------------------------------------|---|
| 00                   |                                                         |   |
|                      | Auto Print Report (Weekly)                              | _ |
| InACD MIS Reports    |                                                         |   |
|                      | Set the print schedule for this report:                 |   |
|                      | This report will print at: 09:55 AM                     |   |
|                      | This report will print on the following day:            |   |
|                      | Monday                                                  | E |
|                      | ◎ Tuesday ◎ Saturday                                    |   |
|                      | Wednesday                                               |   |
|                      | © Thursday                                              |   |
|                      | Select the reporting period:                            |   |
|                      | Current Week                                            |   |
|                      | * Includes Sunday through the day the report is printed | - |
|                      |                                                         |   |
|                      | Next Cance                                              |   |

Figure 6-65 Reports Wizard - Auto Report (Weekly)

This menu prompts the user to specify the time of day that this report is printed. In the time field, the user can use the up/down arrow keys to set the value for each component of the time (hour, minutes, AM/PM). The user also selects the day of the week that this report is printed. The user also selects the week to be printed, relative to the print date.

After the user has completed this menu, the wizard continues with the first menu required to define the requested report, as described in the earlier sections. The wizard continues with the report definition, however, the Reporting Period (Start Date/End Date) menu is not shown. This is because the user already specified the Reporting Period in the above menu.

#### 2.5.4 Defining a Monthly Report

After the user selects the Monthly option on the Auto Report menu, the following form is displayed.

| 🤕 Auto Print Reports |                                                                                 | 0 |
|----------------------|---------------------------------------------------------------------------------|---|
| 99                   |                                                                                 |   |
|                      | Auto Print Report (Monthly)                                                     |   |
| InACD MIS Reports    |                                                                                 |   |
| Wiyard               | Set the print schedule for this report:                                         | Î |
|                      | This report will print at: 09:55 AM                                             |   |
|                      | This report will print on the following day:                                    |   |
|                      |                                                                                 | Ш |
|                      | Select the reporting period:                                                    |   |
|                      | Current Month                                                                   |   |
|                      | * Includes the first day of the current month through the day the report is pri |   |
|                      | Previous Month                                                                  | - |
|                      | Includes the first day through the last day of the previous month.              | - |
|                      | Next Cance                                                                      | 1 |

Figure 6-66 Reports Wizard - Auto Report (Monthly)

This menu prompts the user to specify the time of day that this report is printed. in the time field, the user can use the up/down arrow keys to set the value for each component of the time (hour, minutes, AM/PM). The user also selects the day of the month this report is printed. If the user selects the 31st, the report is printed on the last day of the month, regardless of the number of days in the month. The user also specifies the reporting period that is included, relative to the specified print date.

After the user completes this menu, the wizard continues with the first menu required to define the requested report, as described in the earlier sections. The wizard continues with the report definition, however the Reporting Period (Start Date/End Date) menu is not shown. This is because the user specified the reporting period as part of the menu shown above.

#### 2.5.5 Execution of an Auto Report

At the scheduled time for an Auto Report, the ACD MIS Report application sends the requested report to the default printer (if Printer is option selected). The default printer is set through the **File**  $\rightarrow$  **Print Setup** command on the main menu. If File was the option selected, the requested report is saved in the Auto Report Folder.

The ACD MIS Report application must be running at the time that an Auto Report is scheduled to run. If the application is not running, the report is not generated.

### 2.5.6 Modifying an Auto Report

The user can modify a previously defined Auto Report by selecting the **Modify Auto Report** function on the Auto Report main menu. When this function is selected, the ACD MIS Report utility shows the first screen from the Auto Report definition sequence, with the current values populated for each field. The user can then use the Next/Back buttons to move through the definition and update any field. Finish and Cancel buttons are available on all menus in the definition sequence, so the user does not have to advance to the last menu to complete the update.

2.5.7 Deleting an Auto Report

The Delete Auto Report function allows the user to remove an auto report definition from the system. When the user selects an auto report and selects delete, a confirmation dialog is shown to verify that the user wants to permanently remove the definition.

# 2.6 Pull-Down Menus

The Function Menu on the Reports main screen accesses commonly used functions for the application. Each function category has an associated drop down menu that lists all available functions in that category. The available categories and functions are as follows:

#### File

- O Print Setup
- O Exit

#### Tools

- O Set Defaults
  - Default Agent List
  - Default Queue Set
  - Default Report Interval
  - Default Report Thresholds
- O MIS Server Settings
- O Display Disabled Agents
- O Display Disabled Queues
- O Auto Report Folder

#### Help

- O Contents and Index
- About ACD Reports

These functions are further defined in the following sections.

#### File Menu

O Print Setup

This function allows the user to define the default printer that is used for printing reports, including Auto Reports. When this function is selected, the following dialog is displayed.

| Printer Setti      | ings 🦉                                         |
|--------------------|------------------------------------------------|
| Printer / Paper Ma | argins                                         |
| Printer            |                                                |
| Name:              | Auto HP Color LaserJet 4500 on PHOENIXHPLASE 🗩 |
| Paper Siz          | Portrait A O Landscape                         |
| Size:              | Letter                                         |
|                    |                                                |
|                    | OK Cancel                                      |

Figure 6-67 Printer Settings

This form allows the user to select the default printer and set the paper size, and orientation. Press the Margins tab to set the paper margins and alignment for the report. O Exit

This function closes the Reports application, including all open report viewer windows. When this function is selected, a confirmation dialog is opened that informs the user that Auto Print reports are not executed if the application is not running at the time the report is scheduled to be printed. This window also has a checkbox control that disables the display of this message in the future.

#### **Tools Menu**

O Set Defaults

This function allows the user to set default values for many of the fields used in the report definition Wizards. This function is useful for supervisors that generate reports that consistently have the same settings, such as queue set, reporting interval, etc.

When this function is highlighted the following submenu options are displayed:

- Default Agent List
- Default Queue Set
- Default Report Interval
- Default Report Thresholds
- Display Disabled Agents
- Display Disabled Queues
- Auto Report Folder

Each function is further defined in the following sections.

#### O Default Agent List

This function allows the user to setup a default Agent List that pre-populates the Agent Report wizard Agent List each time a new report is generated. When this function is selected, the following menu is displayed.

| 🤕 Auto Print Reports |                                              | 0   |
|----------------------|----------------------------------------------|-----|
| 00                   |                                              |     |
| InACD MIS Reports    | Select the agents to be included by default. | _   |
|                      | By Agent Name     By Queue                   |     |
|                      | Agents Agent 101 Agent 102 Agent 103         |     |
|                      |                                              | zel |

Figure 6-68 Set Agent List Defaults

#### O Default Queue Set

This function allows the user to setup a default Queue Set that pre-selects the queues in the Queue Reports wizard. When this function is selected, the following menu is displayed.

| 🤕 Auto Print Reports        | (                                                                  | 8 |
|-----------------------------|--------------------------------------------------------------------|---|
| 00                          |                                                                    |   |
| InACD MIS Reports<br>Wiyard | Select the queues to be included by default.<br>Select the queues. |   |
|                             | Queues<br>Queue 1<br>Queue 2                                       |   |
|                             | Finish Cancel                                                      |   |

Figure 6-69 Set Queue Set Defaults

#### O Default Report Interval

This function allows the user to set a default reporting interval that pre-sets in the Report wizards each time a new report is generated. When this function is selected, the following menu is displayed.

| 🤕 Auto Print Reports |                                        | 0 |
|----------------------|----------------------------------------|---|
| 00                   |                                        |   |
| InACD MIS Reports    | Set Default Reporting Interval         | _ |
|                      | Reporting Interval Start Time: 9:00 AM |   |
|                      | End Time: 5:00 PM                      | ļ |
|                      |                                        |   |
|                      |                                        |   |
|                      | Finish Cance                           |   |

Figure 6-70 Set Default Reporting Interval

#### O Default Report Thresholds

This function allows the user to set default values for Short Call and Service Level thresholds that pre-set in the Report wizard each time a new report is generated. When this function is selected, the following menu is displayed.

| auto Print Reports          |                                                                                                    | 0 |
|-----------------------------|----------------------------------------------------------------------------------------------------|---|
| 00                          |                                                                                                    |   |
| InACD MIS Reports<br>Wiyard | Set Default Report Thresholds  Service Level The Service Level Target is to answer queued calls within:                           |   |
|                             | A Short Call occurs when the agent talk time is less than:           1         minutes         0         seconds           Finish |   |

#### Figure 6-71 Set Default Report Thresholds

O Display Disabled Agents

This is checked at default to display disabled agents in reports. Uncheck this option if these agents are not to be displayed in reports. O Display Disabled Queues

This is checked at default to display disabled queues in reports. Uncheck this option if these queues are not to be displayed in reports.

O Auto Report Folder

This function defines the location that Auto Reports saved to a file are stored. When this function is selected, the following window is displayed. Choose the folder and select OK.

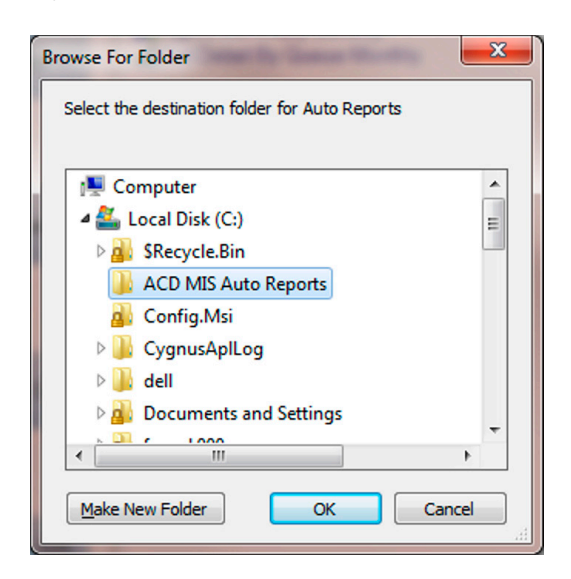

Figure 6-72 Browse for Folder Screen

MIS Server Setup

This function changes the settings for the MIS Server.

#### Help Menu

O Contents and Index

The Content and Index function opens the Windows HTML Help viewer to view the applications Help file. The help file includes information about all features and functions of the application. The help file includes a Table of Contents and Index to help easily locate the desired information.

O About ACD MIS Reports

The About function displays a form that shows the product name, current version number, and copyright notice.

# THIS PAGE INTENTIONALLY LEFT BLANK

# ACD MIS Administration Program

# CHAPTER 7

## SECTION 1 INTRODUCTION

The ACD MIS Administration Program is a Windows-based software application that allows you to perform all facets of ACD MIS programming via a personal computer (PC) connected to a LAN port on the ACD MIS card.

# SECTION 2 LOGGING ON FOR THE FIRST TIME

#### To log on for the first time:

- 1. From the Windows Start Menu, choose **NEC**, then choose UNIVERGE SV8100 **ACD MIS Admin**.
- Enter the server name or IP (Internet Protocol) address. If the Admin is running on the same PC as the server, you need to enter the name as **localhost**. See the network administrator if the server IP address or name cannot be determined. This must be done only the first time that you run Admin.

| MIS Server Setup                |           |
|---------------------------------|-----------|
| MIS Server                      |           |
|                                 |           |
| <ul> <li>Server Name</li> </ul> | localhost |
|                                 |           |
| TCP/IP Port                     | 8080      |
|                                 |           |
|                                 | Cancel    |

Figure 7-1 MIS Server Setup

3. Click Load Configuration from ACD.

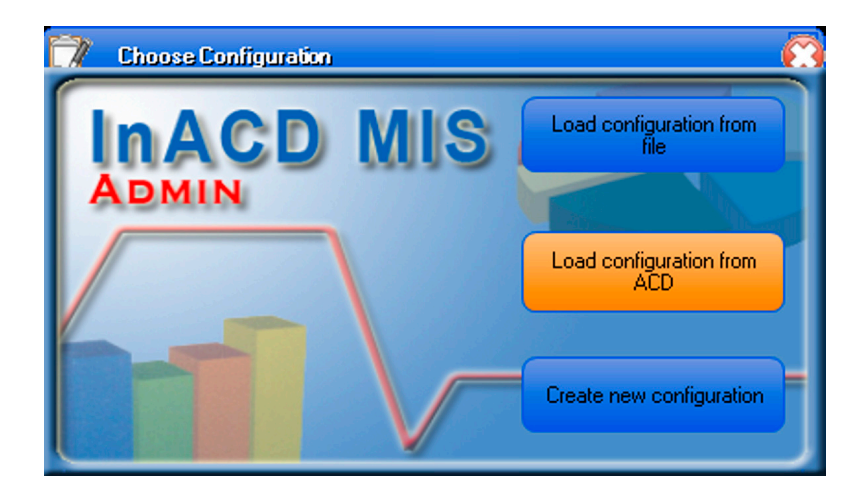

Figure 7-2 ACD MIS Admin-Load Configuration from Server

# SECTION 3 LOGGING OFF

#### To log off:

From the File menu, choose **Exit**, or click the close icon in the upper right corner of the window.

# SECTION 4 WORKING LOCALLY (NOT CONNECTED TO A SERVER)

- 1. From the Windows Start Menu, choose **NEC**, then UNIVERGE SV8100 **ACD MIS**. Then choose **ACD MIS Admin**.
- 2. Click Work Offline.

| Admin                   |                              | ×                               |
|-------------------------|------------------------------|---------------------------------|
| Unable to               | connect to the specified M   | IS Server.                      |
| You may change the comm | munication settings, work of | fline, or cancel the operation. |
| Modify Settings         | Work Offline                 | Cancel                          |

Figure 7-3 ADC MIS Admin-Select Work Offline

3. Click Create New Configuration.

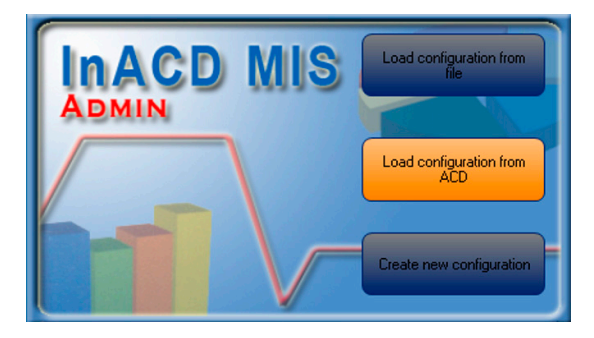

Figure 7-4 ACD MIS Admin-Create New Configuration

#### SECTION 5 DESCRIBING THE ACD MIS ADMIN MAIN MENU

After the configuration file is opened, the ACD MIS Admin main menu is displayed. The ACD MIS Admin main window provides the user with easy access to the functions required to manage the ACD configuration. An example of the main window for the ACD MIS Administration application is shown below.

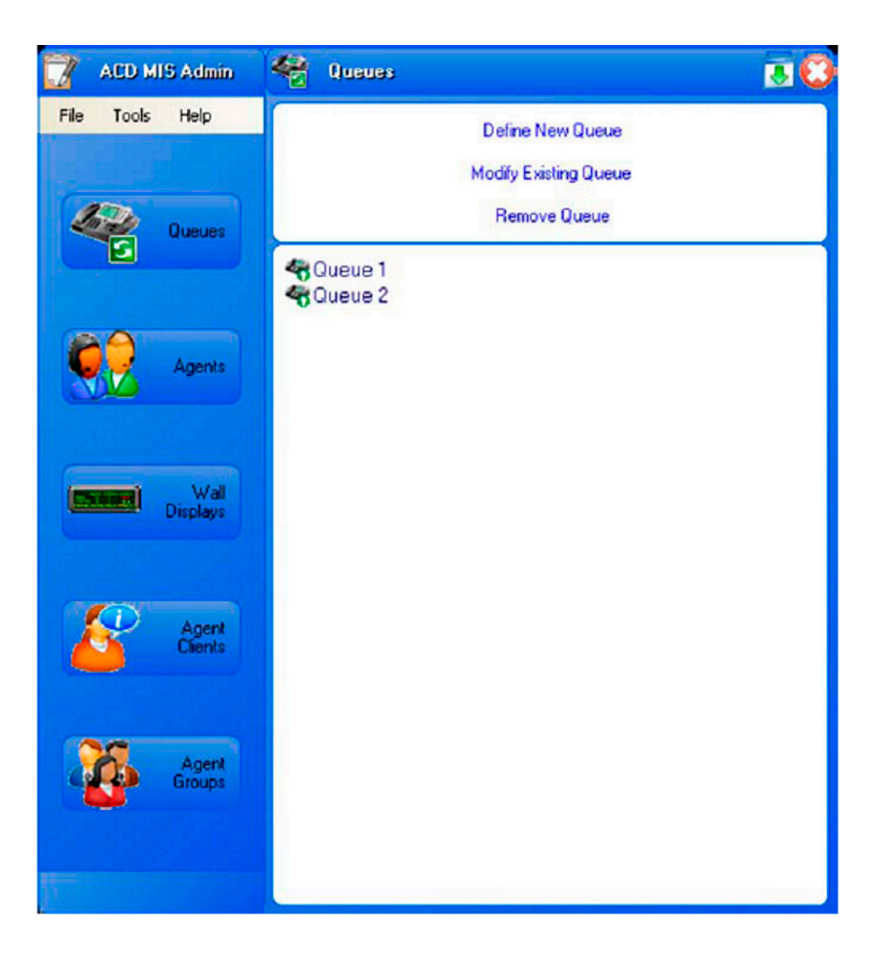

Figure 7-5 ACD MIS Admin Main Menu

The ACD MIS Admin main window lists the configuration categories on the left side of the form. These categories represent the following types of ACD settings:

| Queue         | Defines the name and group number for each queue.     |
|---------------|-------------------------------------------------------|
| Agents        | Defines the agent and supervisor IDs.                 |
| Wall Displays | Used to configure LED wall boards in the call center. |
| Agent Clients | Used to configure individual agents desktop displays. |
| Agent Groups  | Used to configure groups of agent client displays.    |

Selecting one of these categories updates the right side of the form to show the operations that can be performed in this category. The user can initiate one of these commands by clicking on the desired action.

For the Queues and Users categories, the lower half of the form shows the defined objects in the selected category. The main window layouts for the other configuration categories are presented in subsequent paragraphs.

#### 5.1 Queue Administration

When the **Queue** option is selected on the ACD MIS Admin main window, the following operations are accessible:

Define New Queue

Modify Existing Queue

Remove Queue

Each operation is described in the following paragraphs.
#### 5.1.1 Define New Queue

The **Define New Queue** command is used to setup a new call processing group. ACD MIS allows the administrator to define up to 10 different queues. When the **Define New Queue** operation is selected, the user is led through a series of menus that request the details required to set-up the queue. The initial queue definition screen is shown below.

| 📝 Queue Configuration |                                   | C    |
|-----------------------|-----------------------------------|------|
| 00                    |                                   |      |
|                       | Define the general queue settings |      |
| InACD MIS Admin       |                                   |      |
| Wiyard                | Type a name for the queue:        |      |
|                       |                                   |      |
|                       | Enter the queue number:           |      |
|                       | 1                                 |      |
|                       |                                   |      |
|                       |                                   |      |
|                       |                                   |      |
|                       |                                   |      |
|                       |                                   |      |
|                       |                                   |      |
| and the second second | Frish Co                          | ncel |

Figure 7-6 Queue Configuration-Define Queue Settings

This first menu allows the user to specify the name of the queue and queue number used in UNIVERGE SV8100 programming.

5.1.2 Modify Existing Queue

The **Modify Existing Queue** command is used to change the defined characteristics of a call processing queue. When the **Modify Existing Queue** operation is selected, the user is presented with a list of the currently defined queues as shown below.

| 📝 Queue Configuratio |                          |
|----------------------|--------------------------|
| 00                   |                          |
| InACD MIS Admin      | Select a Queue to modify |
|                      | Cancel                   |

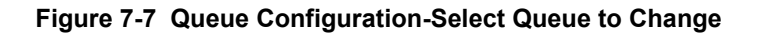

The name of the Queue can be up to 32 characters in length.

The user selects a queue by clicking one of the listed definitions. After a queue is selected, the ACD MIS Admin utility then shows the first screen from the queue definition sequence, with the current values populated for each field. The user can then update the queue name. The Finish and Cancel buttons are available to complete the update.

## 5.1.3 Remove Queue

The **Remove Queue** command is used to remove the definition of a call processing queue. When the **Remove Queue** operation is selected, the user is presented with a list of the currently defined queues as shown in the Modify Existing Queue operation. After a queue is selected, the ACD MIS Admin utility shows a confirmation screen to verify that the user wants to permanently remove the Queue definition.

# 5.2 Agents Administration

When the **Agents** option is selected on the ACD MIS Admin main menu, the following operations is accessible:

**Define New Agent** 

Modify Existing Agent

Remove Agent

The following figure shows an display example when the Agent option is selected.

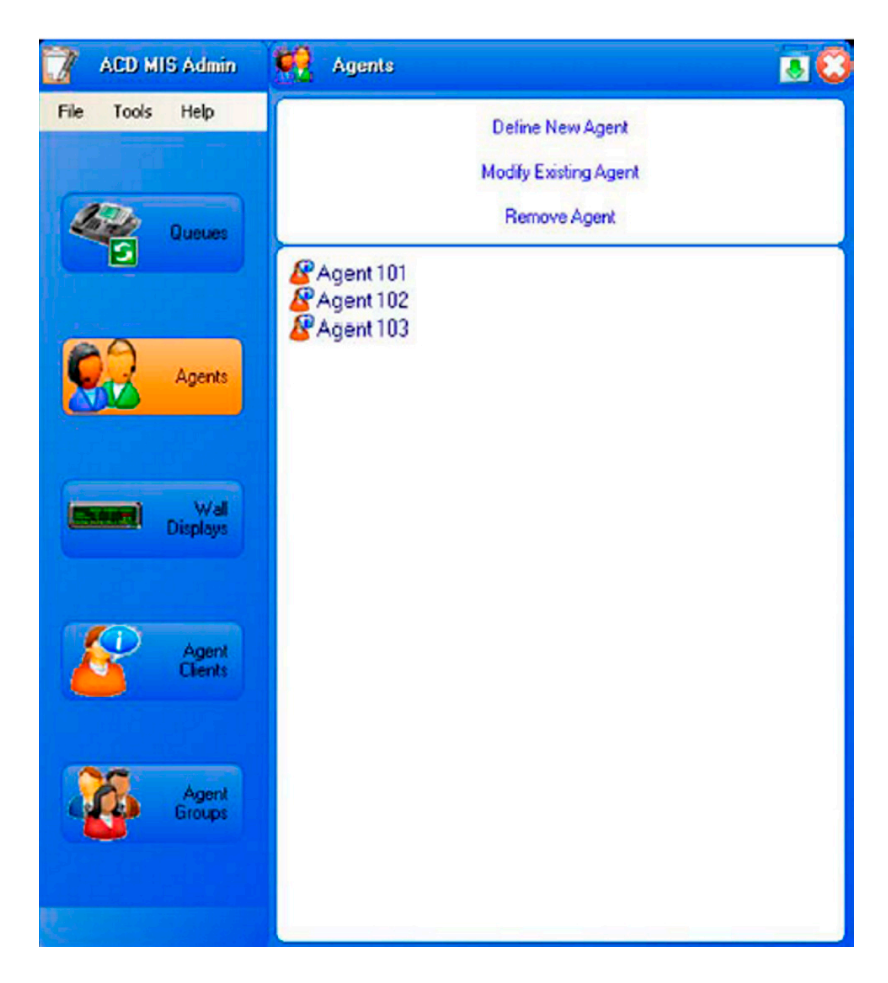

Figure 7-8 ACD MIS Admin-Agents

The bottom panel on the menu shows all agents that are currently defined, listing both their names and User IDs.

The top part of the screen lists the operations that can be performed on the agent objects. Each operation is described in the following paragraphs.

#### 5.2.1 Define New Agent

The **Define New Agent** command is used to setup a new call center agent or supervisor. The administrator can define up to 512 agents and supervisors.

When the **Define New Agent** operation is selected, the administrator is led through a series of menus that request details required to define the new agent or supervisor.

The agent definition screen is shown below.

| 📝 Agent Configuration |                                                            | 0        |
|-----------------------|------------------------------------------------------------|----------|
| 00                    |                                                            |          |
|                       | Define a new agent                                         |          |
| InACD MIS Admin       |                                                            | ^        |
|                       | Enter the agent's name (1 - 32 Alphanumeric Characters )   |          |
|                       | (Agent 1001                                                |          |
|                       | Enter a new Agent ID ( 1 - 8 Numeric Characters )          |          |
|                       | 1001                                                       | 11       |
|                       | This agent can run the Monitor/Reports utilities.          |          |
|                       | Enter the user's password (1-32 Alphanumeric Characters ): |          |
|                       | (1001                                                      | )        |
|                       |                                                            | >        |
| 1                     |                                                            | -        |
|                       | <b>Finish Can</b>                                          | <b>e</b> |

Figure 7-9 Agent Configuration-Define a New Agent

The administrator enters the Agent Name, Agent ID. Options are also available to set a password enabling a designated agent to act as a Supervisor authorized to run the ACD MIS Monitor/Report utilities.

The administrator is able setup this agent to use the Agent Client software. If this agent/supervisor is running the Agent Client application, the first option should be selected. If the first option is selected, then the second option is active. The second option controls whether the agent can send text messages to other Agent Clients.

Press the **Finish** button to complete the definition for this New Agent.

# 5.2.2 Modify Existing Agent

The **Modify Existing Agent** command changes the defined characteristics of an agent or supervisor.

When the **Modify Existing Agent** operation is selected, the user is presented with a list of the currently defined agents as shown below.

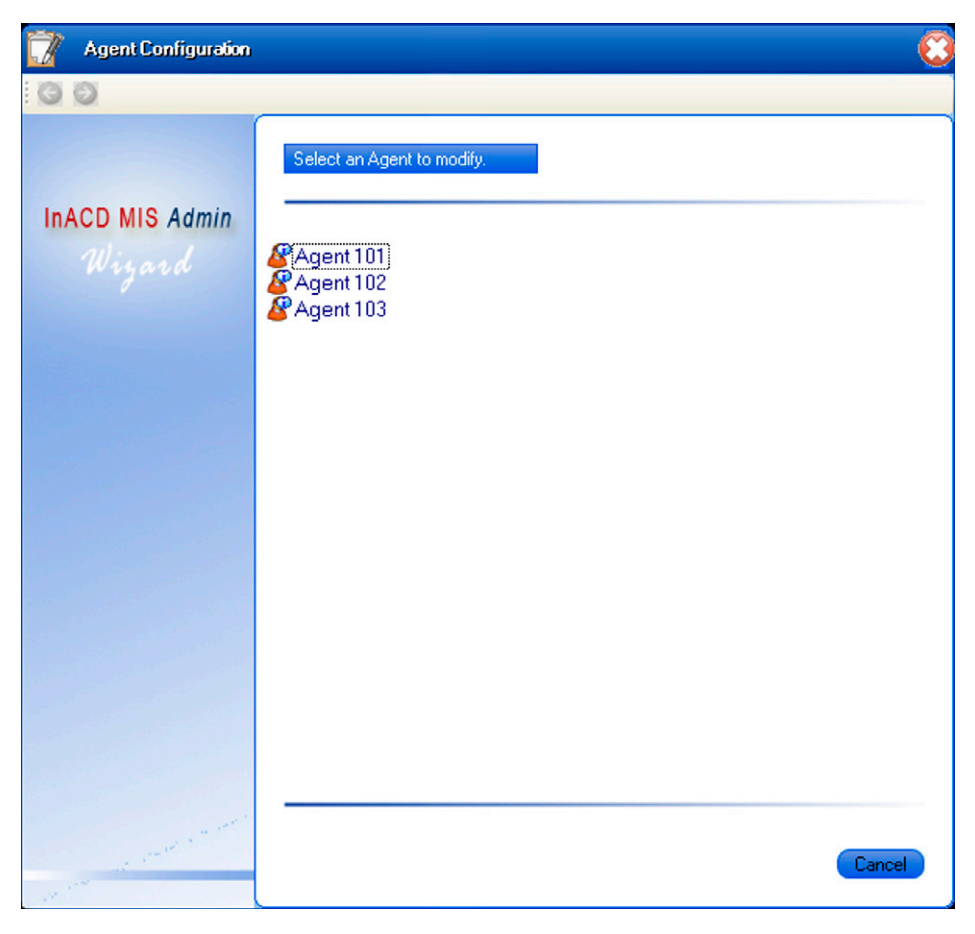

Figure 7-10 Select an Agent to Modify Screen

After an agent is selected, the ACD MIS Admin utility shows the screen from the user definition sequence, with the current values populated for each field. The Finish and Cancel buttons are available in the definition sequence, so the administrator does not have to advance to the last menu to complete the update.

5.2.3 Remove Agent

The **Remove Agent** command is used to remove an agent or supervisor definition. When the **Remove Agent** operation is selected, the administrator is presented with a list of the currently defined Agents as shown for **Modify Existing Agent**.

After an Agent is selected, the ACD MIS Admin utility shows a confirmation screen to verify that the administrator wants to permanently remove the Agent profile.

# 5.3 Wall Displays

The Wall Displays category configures LED wall boards in the call center. These devices can be installed in the call center to provide a highly visible method of broadcasting relevant ACD statistics. ACD MIS supports three different sizes of wall displays: one-line, two-line, and three-line.

When the administrator selects the Wall Displays option from the main menu, the main menu is updated to offer the following configuration options.

- O Define New Wall Display
- O Modify Wall Display Definition
- O Update Message Assignments

- O Delete Wall Display Definition
- O Define New Real-Time Data Message
  - **Queue Monitor Real-Time Message**
  - **Queue Summary Real-Time Message**
  - Call Center Monitor Real-Time Message
  - Call Center Summary Real-Time Message
- O Define New Text Message
- O Modify Message Definition
- O Delete Message Definition

The following menu shows an example of the main menu with the Wall Displays option selected.

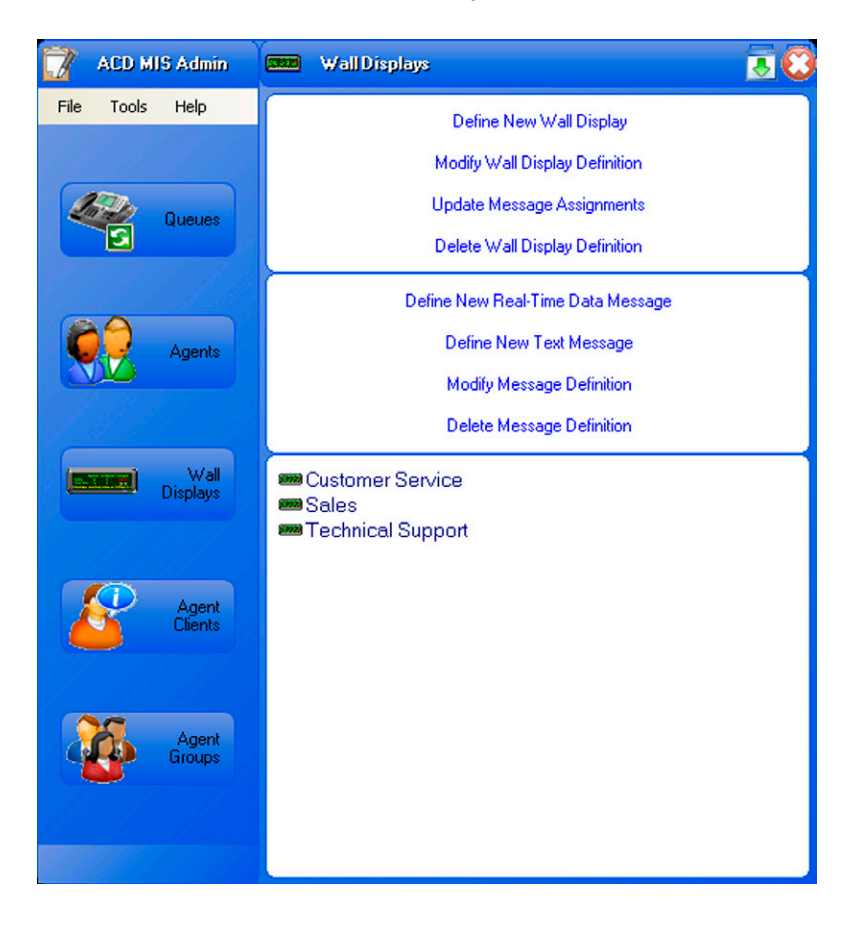

Figure 7-11 ACD MIS Admin-Wall Displays Main Menu

The lower portion of the screen lists the Wall Display objects currently defined. The operations listed on this menu are further defined in the following paragraphs.

## 5.3.1 Define New Wall Display

The **Define New Wall Display** command is used when a new wall display is being added to the call center. When this command is selected, the following menu is displayed.

| 📝 🛛 Wall Display Configu  | ration                                                                                                    | 0 |
|---------------------------|----------------------------------------------------------------------------------------------------|---|
| 00                        |                                                                                                    |   |
| InACD MIS Admin<br>Wiyard | Identification         Type a name for the new wall display.         Customer Service         The wall display Address is set to         The Model Number for this wall display is         WD-2-36         Network control for the new control for the new control |   |
|                           | Connectivity<br>The wall display is connected to the MIS Server PC via:<br>Serial Port<br>Finish Cance                                                                                                    |   |

Figure 7-12 Wall Display Configuration-Wall Display Properties

This menu prompts the administrator to enter a name for the new Wall Display definition. The second field specifies the Address that is set in the wall display. The Model Number field specifies which size of wall display is being defined. Valid values for this field are WD-1-27 (1-line), WD-2-36 (2-line), and WD-3-36 (3-line). If the WD-3-36 value is selected, the user can also specify that the bottom line of the 3-line display is used only for text messages.

The Connectivity area allows the administrator to specify if the wall display is connected directly to the MIS Server PC serial port or is connected to the corporate LAN. For a LAN connection, the IP Address of the wall display must be specified.

5.3.2 Modify Wall Display Definition

The **Modify Wall Display Definition** command is used to change the properties for an existing wall display. When this command is selected, the following menu is displayed, which allows the user to select which wall display definition is to be modified.

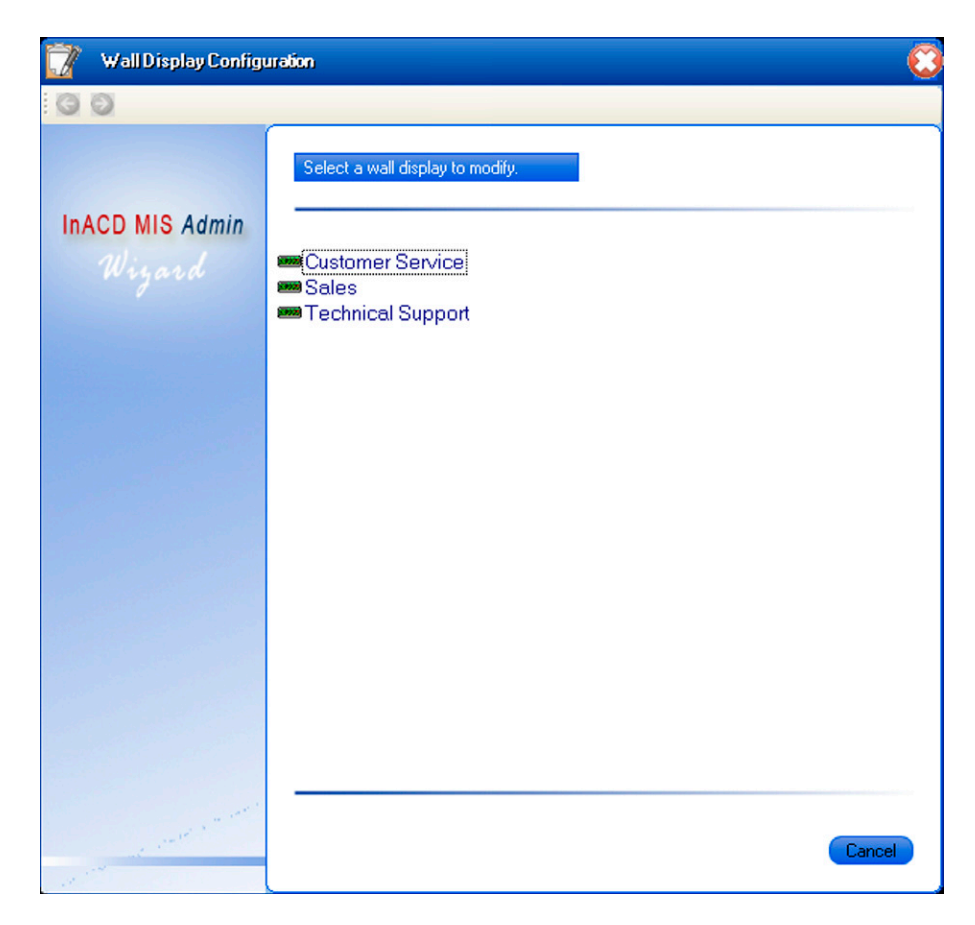

#### Figure 7-13 Wall Display Configuration-Select a Wall Display to Modify

After a wall display is selected, the ACD MIS Admin utility then shows the wall display properties menu, with the current values populated for each field.

## 5.3.3 Update Message Assignments

The **Update Message Assignments** command is used to change the set of messages that is currently being shown on a wall display. When this command is selected, a menu is displayed, which allows the user to select which wall display is to be modified. This menu is similar to the one shown in the **Modify Wall Display Definition** section.

After a wall display is selected, the following menu is displayed.

| 📝 🛛 Wall Display Configu  | uration                                                                                                    | 0 |
|---------------------------|----------------------------------------------------------------------------------------------------|---|
| 00                        |                                                                                                    |   |
| InACD MIS Admin<br>Wiyard | Select messages to show on the wall display                                                                                                    |   |
|                           | Click an item from the Message Library to add to the wall display.         Message Library       Assigned Messages         Call Center Monitor       Call Center Monitor         Call Center Summary       Call Center Summary         Company Meeting       Call Center Summary         Queue Monitor       Queue Summary |   |
|                           | × • •                                                                                                    | _ |
| and the second second     | Finish Cancel                                                                                                    |   |

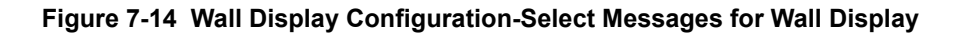

The Message Library list shows all real-time and text messages that are currently defined. The messages in the Assigned Messages list are shown on the selected wall display in the order that they appear in the list. When the administrator clicks on a message in the Message Library, the selected message is added to the bottom of the Assigned Messages list. The user can reposition messages in the Assigned Messages list by selecting a message, and then clicking on the Up Arrow and Down Arrow. The Delete icon removes the selected message from the Assigned Messages list.

## 5.3.4 Delete Wall Display Definition

The **Delete Wall Display Definition** command removes a wall display from the current configuration. When the **Delete Wall Display Definition** operation is selected, the administrator is presented with a list of the currently defined wall displays as shown in the **Modify Wall Display Definition** section.

After a wall display is selected, the ACD MIS Admin utility shows a confirmation screen to verify that the administrator wants to permanently remove the wall display definition.

# 5.3.5 Define New Real-Time Data Message

The **Define New Real-Time Data Message** command is used to create a new real-time message to be displayed on an endpoint. Real-time data messages are used to broadcast within the call center important ACD statistics. When this command is selected, the following menu is displayed.

| 📝 🛛 Real-Time Message     |                                                                                                    | 0 |
|---------------------------|----------------------------------------------------------------------------------------------------|---|
| 00                        |                                                                                                    |   |
| InACD MIS Admin<br>Wiyard | Name the message Type a name for the real-time message: Queue Monitor Select the type of real-time message to create:  Queue Monitor Shows current call counts, agent counts, and time in queue.                         |   |
|                           | <ul> <li>Queue Summary</li> <li>Shows cumulative totals and averages over a fixed time interval.</li> <li>Call Center Monitor</li> <li>Shows current call counts and agent counts for the entire call center.</li> </ul> |   |
|                           | Call Center Summary                                                                                                    |   |

Figure 7-15 Real-Time Message-Name the Message

The first field allows the administrator to assign a name to the real-time message. The second menu item identifies which real-time message is being defined. Each message includes a brief description of what type of data can be included in the message.

The following sections show the subsequent menus that are displayed, based on the type of real-time message being created.

# 5.3.6 Queue Monitor Real-Time Message

When a **Queue Monitor Real-Time Message** is being defined, the following menu is displayed after the **Name the new message** menu.

| 📝 🛛 Real-Time Message |                                                         | $\odot$ |
|-----------------------|---------------------------------------------------------|---------|
| 00                    |                                                         |         |
| InACD MIS Admin       | Select the Queues                                       |         |
| Wiyard                | Select the queues to be included in the message:        |         |
|                       | Queues Display As<br>Queue 1 Queue 1<br>Queue 2 Queue 2 |         |
|                       | Next Cancel                                             |         |

Figure 7-16 Real-Time Message-Select the Queues

This menu allows the administrator to specify which queues are included in this real-time message. When this menu is completed, the following screen is displayed.

| <b>7</b> - | Real-Time Message      |                                                                                                    | 0                                                           |
|------------|------------------------|----------------------------------------------------------------------------------------------------|-------------------------------------------------------------|
| 00         |                        |                                                                                                    |                                                             |
| InAC       | :D MIS Admin<br>Wiyard | Select the columns<br>Select the fields to be included in this me                                                                                                    | ssage:                                                      |
|            |                        | Queue Monitor Fields     Name     Number of Active Agents     Number of Available Agents     Number of Agents on ACD     Number of Queued ACD C     Longest Waiting Time in Q | Header Label<br>Name<br>AGTS<br>IDLE<br>BUSY<br>InQ<br>LONG |
|            | a second a second      | Select All                                                                                                    | Next Cancel                                                 |

Figure 7-17 Real-Time Message-Select the Columns

This menu allows the administrator to select the statistics that are displayed in this message or select the Select All button to select all options. The user can also specify the text that is used as the header label for each field. When the fields are selected, the following menu is displayed.

| 📝 Real-Time Message       |                                                                                        | 0 |
|---------------------------|----------------------------------------------------------------------------------------|---|
| 00                        |                                                                                        |   |
| InACD MIS Admin<br>Wiyard | Name the agent group<br>Drag individual fields to rearrange the column order:          | - |
|                           | Name         Number of Active Agents         Number of Agents         Number of Agents |   |
|                           | Next Cancel                                                                            |   |

Figure 7-18 Real-Time Message-Name the Agent Group

This menu allows the administrator to specify the order in which the data fields are displayed by dragging an individual field to a new position in the list.

# After the column order is defined, the following menu is displayed.

| 📝 Real-Time Message       |                   |           |                   |              |              |         |              |         | 0     |
|---------------------------|-------------------|-----------|-------------------|--------------|--------------|---------|--------------|---------|-------|
| 00                        |                   |           |                   |              |              |         |              |         |       |
| InACD MIS Admin<br>Wiyard | Set the<br>Define | Threshold | s<br>old levels a | nd selec     | at the three | hold co | olor for eac | h field |       |
|                           |                   | 48        | Queue !           | Manitar Thr  | esholds      |         |              |         | -     |
|                           | ~                 | ]         | Number            | of Active Aç | yants        |         |              |         |       |
|                           |                   | Level 1:  | More than         | 10           | Agents       | Calar:  | -            |         |       |
|                           |                   | Level 2:  | Less than         | 10           | Agents       | Calar:  |              | Веер    |       |
|                           |                   | Level 3:  | Less than         | 5            | Agents       | Calar:  |              | Beep    |       |
|                           | ~                 | Loud 4    | Number of         | Available /  | vgents       | 0 days  |              |         |       |
|                           |                   | Level 1:  | More than         | 10           | Agents       | Calar:  |              | Been    |       |
|                           |                   | Level 3:  | Less than         | 5            | Agents       | Calar:  |              | Веер    |       |
|                           | ~                 |           | Number of A       | igents on A  | CD Call      |         |              |         |       |
|                           |                   | Level 1:  | More than         | 10           | Agents       | Calar:  | •            |         |       |
|                           |                   | Level 2:  | Less than         | 10           | Agents       | Calar:  |              | Beep    |       |
|                           |                   | Level 3:  | Less than         | 5            | Agents       | Calar:  |              | Beep    | •     |
|                           |                   |           |                   |              |              |         | Finisł       |         | ancel |

#### Figure 7-19 Real-Time Message-Set the Thresholds

The threshold menu allows the administrator to set three threshold levels for each numeric field and associate a color change with each level. The threshold menu is the last form for this message definition.

#### 5.3.7 Queue Summary Real-Time Message

Definition of a Queue Summary Real-Time Message is accomplished using the following sequence of menus.

**Name the New Message** – This is the same menu defined for the Queue Monitor Real-Time Message.

**Select the Queues** – This is the same menu defined for the Queue Monitor Real-Time Message.

**Select the Columns** – This is the same format menu shown for the Queue Monitor. The available fields displayed on this menu are as follows:

- Name
- Number of Calls Offered
- Number of Calls Answered
- Number of Calls Abandoned
- Number of Calls Overflowed Out of Queue
- Number of Calls Overflowed Into Queue
- Average ACD Call Length
- Average Answer Time (Wait Time In Queue)
- Average Abandon Time
- Percent Abandoned
- Number of Calls Abandoned After Threshold
- Number of Calls Answered After Threshold
- Percentage Abandoned After Threshold
- Percentage Answered After Threshold
- Service Level

**Set the Column Order** – This is the same format menu shown for the Queue Monitor.

**Set the Thresholds** – This is the same format menu shown for the Queue Monitor.

**Set the Thresholds** – is the last menu for this message definition.

# 5.3.8 Call Center Monitor Real-Time Message

When a **Call Center Monitor Real-Time Message** is being defined, the following menu is displayed after the **Name the new message** menu.

| 📝 🛛 Real-Time Message     |                                                                                                    |                                                                                      |
|---------------------------|----------------------------------------------------------------------------------------------------|--------------------------------------------------------------------------------------|
| 30                        |                                                                                                    |                                                                                      |
| InACD MIS Admin<br>Wiyard | Select the columns Select the fields to be included in this me                                                                                                    | ssage:                                                                               |
|                           | <ul> <li>Call Center Monitor Fields</li> <li>Nam ACME Sales</li> <li>Number of Active Agents</li> <li>Number of Agents on ACD</li> <li>Number of Agents on Non</li> <li>Number of Agents on Rest</li> <li>Number of Agents in Wrap</li> <li>Number of Idle Agents</li> <li>Number of Calls in Queues</li> <li>Number of Active Agent Cli</li> </ul> | Header Label<br>Name<br>Agts<br>Busy<br>NACD<br>Rest<br>WRAP<br>IDLE<br>InQ<br>Cints |
|                           | Select All                                                                                                    | Next Cancel                                                                          |

Figure 7-20 Real-Time Message-Select the Columns

This menu allows the administrator to select which fields are included in this real-time message. The user can also specify the text that is used as the Name and header label for each field. After the field selection is complete, the following menu is displayed.

| 📝 Real-Time Message |                                                       | 0 |
|---------------------|-------------------------------------------------------|---|
| 00                  |                                                       |   |
| InACD MIS Admin     | Name the agent group                                  | - |
| nyara               | Drag individual fields to rearrange the column order: |   |
|                     |                                                       |   |

#### Figure 7-21 Real-Time Message-Name the Agent Group

The administrator can modify the order of the columns in the message by dragging an individual field to a new position in the list.

| 📝 🛛 Real-Time Message     |                                                                                  | 8              |
|---------------------------|----------------------------------------------------------------------------------|----------------|
| 00                        |                                                                                  |                |
| InACD MIS Admin<br>Wiyard | Set the Thresholds<br>Define the threshold levels and select the threshold color | for each field |
|                           | Call Center Monitor Thresholds                                                   | <u> </u>       |
|                           | Number of Active Agents                                                          | -              |
|                           | Level 2: Less than 10 Agents Color:                                              | Beep           |
|                           | Level 3: Less than 5 Agents Color:                                               | Beep           |
|                           | Number of Agents on ACD Calls                                                    |                |
|                           | Level 1: Less than 5 Agents Color:                                               | <b>.</b>       |
|                           | Level 2: More than 5 Agents Color:                                               | Beep           |
|                           | Level 3: More than 10 Agents Color:                                              | Beep           |
|                           | Number of Agents on Non-ACD Calls                                                | _              |
|                           | Level 1: Less than 5 Agents Color:                                               |                |
|                           | Level 2: More than 5 Agents Color:                                               | Beep           |
|                           | Lete d. Material in Again Cold.                                                  | - beep         |
|                           |                                                                                  | Finish Cancel  |

After the column order is defined, the following screen appears.

Figure 7-22 Real-Time Message-Set the Thresholds

The threshold menu allows the administrator to set three threshold levels for each numeric field and associate a color change with each level. The threshold menu is the last form in this message definition. 5.3.9 Call Center Summary Real-Time Message

Defining a Call Center Summary Real-Time Message is accomplished using the following sequence of menus.

**Name the New Message** – This is the same menu defined for the Queue Monitor Real-Time Message.

**Select the Columns** – This is the same format menu shown for the Call Center Monitor. The available fields displayed on this menu are as follows:

- □ Name
- Number of Calls Offered
- Number of Calls Answered
- Number of Calls Abandoned

**Set the Column Order** – This is the same format menu shown for the Call Center Monitor.

**Set the Thresholds** – This is the same format menu shown for the Call Center Monitor.

# Set the Collection Interval

The statistics in the Call Center Summary Real-Time Message are all calculated for a specific time interval. The following menu prompts the user to define the interval and start time used for this message.

| 📝 🛛 Real-Time Message                                                                                                    |                               |                 |            |        |
|----------------------------------------------------------------------------------------------------|-------------------------------|-----------------|------------|--------|
| 00                                                                                                    |                               |                 |            |        |
|                                                                                                    | Set the statistics period     |                 |            |        |
| InACD MIS Admin                                                                                                    |                               |                 |            |        |
| Wiyard                                                                                                    | Set the interval for the summ | ary statistics. |            |        |
|                                                                                                    | Summary Interval —            |                 |            |        |
|                                                                                                    | Interval Length:              |                 |            |        |
|                                                                                                    | ⊙ 15 Minutes                  |                 | ◯1 Hour    |        |
|                                                                                                    | ◯ 4 Hours                     |                 | ○8 Hours   |        |
|                                                                                                    | 🔿 12 Hours                    |                 | ○ 24 Hours |        |
|                                                                                                    | Interval Start Time:          | 08:00 AM 📑      |            |        |
|                                                                                                    |                               |                 |            |        |
|                                                                                                    |                               |                 |            |        |
|                                                                                                    |                               |                 |            |        |
| and the second second                                                                                                    |                               |                 | Finish     | Cancel |
| and the second second se |                               |                 |            |        |

Figure 7-23 Real-Time Message-Set the Statistics Period

The **Interval Length** specifies the time that is used to summarize the data values. When the current time expires, all counters are reset to zero and a new time begins. The **Interval Start Time** sets a time period when one of the intervals begins. The start time for all other intervals is then adjusted based on the selected start time. For example, if the **Interval Length** is *4 Hours* and the **Interval Start Time** is *8:00AM*, then intervals start at 12:00PM, 4:00PM, 8:00PM, 12:00AM, 4:00AM, and 8:00AM.

The Statistics Period is the last menu for this message definition.

5.3.10 Define New Text Message

The **Define New Text Message** command is used to create a new text message to be displayed on an endpoint. Text messages can be used to deliver important information to individuals and groups. When this command is selected, the following menu is displayed.

| Text Message                                                                                                    |                  |
|----------------------------------------------------------------------------------------------------|------------------|
| 00                                                                                                    |                  |
| InACD MIS Admin                                                                                                    | Name the message |
|                                                                                                    | Text Message     |
|                                                                                                    |                  |
|                                                                                                    |                  |
|                                                                                                    |                  |
| and the second second sec | Next Cancel      |

Figure 7-24 MIS Admin-Name the Message

After the administrator has entered a name for the new message, the following menu is displayed.

| 📝 Text Message                                                                                                   |                                         | <u> </u>    |
|----------------------------------------------------------------------------------------------------|-----------------------------------------|-------------|
| 00                                                                                                    |                                         |             |
| InACD MIS Admin                                                                                                  | Enter the message text                  |             |
| nigata                                                                                                    | Type the message text in the area below |             |
|                                                                                                    |                                         |             |
|                                                                                                    |                                         |             |
|                                                                                                    |                                         |             |
|                                                                                                    | Color Selection: Fuchsia                | አ 🗈 💼       |
|                                                                                                    |                                         |             |
|                                                                                                    |                                         |             |
|                                                                                                    |                                         |             |
|                                                                                                    |                                         |             |
| and the second second second second second second second second second second second second second second second |                                         | Next Cancel |
| 11.1                                                                                                    |                                         |             |

Figure 7-25 MIS Admin-Enter the Message Text

The administrator enters the message text in the black data entry area. The text color can be changed using the color selector at the bottom of the menu. This menu also provides Cut, Copy, and Paste functions to help in the creation of the message.

| 🃝 🛛 Text Message                                                                                                    |                                                                                                    | 0   |
|----------------------------------------------------------------------------------------------------|----------------------------------------------------------------------------------------------------|-----|
| 90                                                                                                    |                                                                                                    |     |
| InACD MIS Admin<br>Wiyard                                                                                                    | Set message effects Audio When the text message is first displayed, generate the following sound: Single Beep |     |
|                                                                                                    | <ul> <li>O Triple Deep (Wall Display Unity)</li> <li>None</li> </ul>                                          | III |
|                                                                                                    | Appearance<br>When this text message is shown on a wall display, use the following settings:                  |     |
|                                                                                                    | ○ Full-size font                                                                                              | ~   |
| and the second second s | Next Cancel                                                                                                   |     |

After the message text is entered, the following menu is displayed.

Figure 7-26 MIS Admin-Set Message Effects

This menu allows the administrator to apply audio and visual effects to the text message. The Alert Tone field designates that a tone is generated by the endpoint (wall display or Agent Client PC) when the message is initially displayed.

The Appearance fields apply only to messages that are displayed on wall displays and control the font size and special effects that are applied to the message. After the message effects are defined, the following menu is displayed.

| Text Message              |                                                                                                    | 0 |
|---------------------------|----------------------------------------------------------------------------------------------------|---|
| 00                        |                                                                                                    |   |
| InACD MIS Admin<br>Wiyard | Set message display schedule Display Period Each occurence will display for In seconds                                                                |   |
|                           | (Wall Display Only) Schedule Schedule                                                                                                    |   |
|                           | Message will start after being assigned to an endpoint and uploaded.<br>Message does not have an expiration time.<br>Scheduled Start<br>Finish Cancel |   |

Figure 7-27 MIS Admin-Set Message Display Schedule

This menu specifies the active time period for this message. The Display Period field applies only to messages that are assigned to a wall display and controls the time the message is displayed per occurrence. The Schedule fields specify when the text message starts being displayed and how long the message remains active. The Immediate setting causes the message to be displayed as soon as it is assigned to an endpoint and uploaded to the MIS Server. An Immediate message remains active until it is removed (unassigned) from the endpoint. The Scheduled Start fields can be used to set the specific time the message becomes active and the time that the message remains active.

The display schedule menu completes the text message definition.

#### 5.3.11 Modify Message Definition

The **Modify Message Definition** command is used to change the properties for a real-time or text message.

When this command is selected, the following menu is displayed, which allows the user to select which message definition is to be modified.

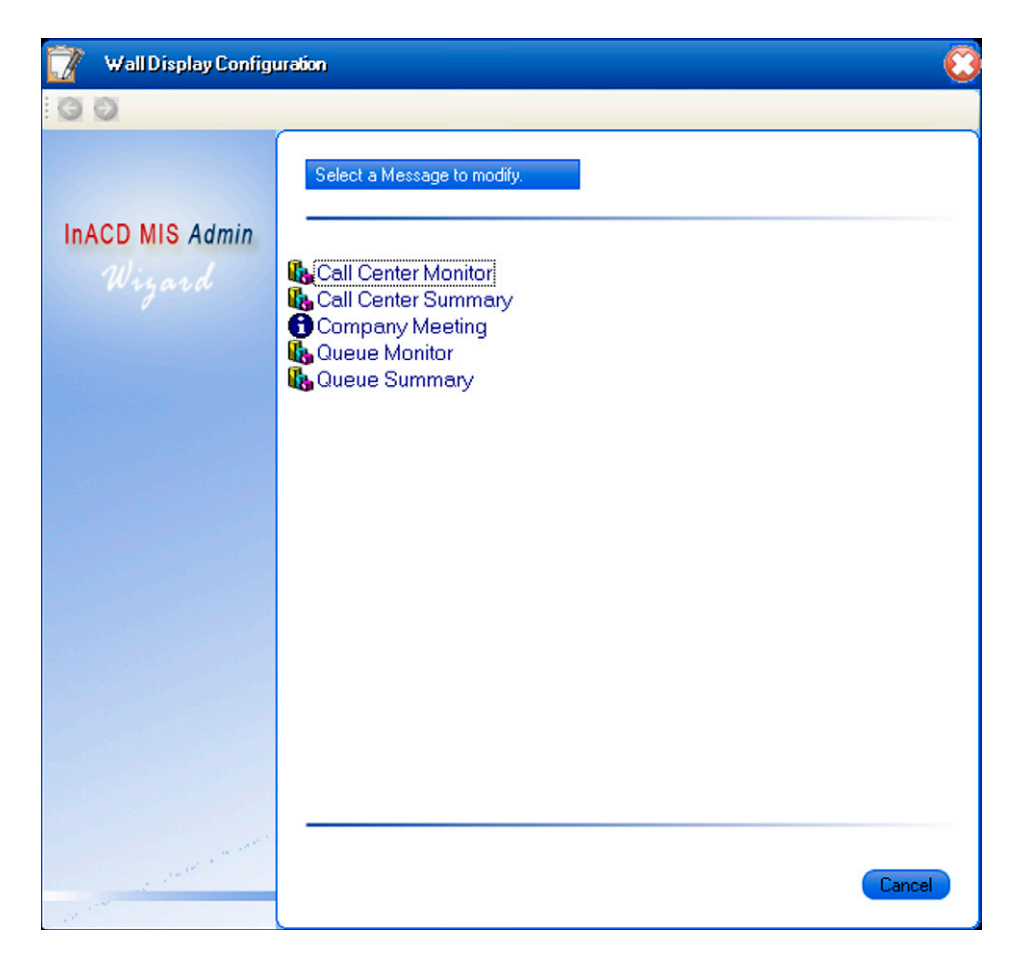

Figure 7-28 MIS Admin-Select a Message to Modify

After a message is selected, the ACD MIS Admin utility shows the first screen from the message definition sequence, with the current values populated for each field. The administrator can then use the Next/Back buttons to move through the definition and update any field. The Finish and Cancel buttons are available on all menus in the definition sequence, so the administrator does not have to advance to the last menu to complete the update.

## 5.3.12 Delete Message Definition

The **Delete Message Definition** command is used to remove a real-time or text message definition from the system. When the **Delete Message Definition** operation is selected, the administrator is presented with a list of the currently defined wall displays as shown in the **Modify Message Definition** section.

After a message is selected, the ACD MIS Admin utility shows a confirmation screen to verify that the administrator wants to permanently remove the message definition. When a message definition is deleted, the message is removed from any endpoint to which it is currently assigned.
#### 5.4 Agent Clients

The Agent Clients category is used to configure individual agent desktops displays. The ACD MIS Agent Client component allows agents and supervisors to view real-time ACD statistics on their PC screen. This functionality offers an efficient alternative to using the LED wall boards in the call center. Each agent can view a set of ACD statistics that is relevant to their individual assignment. Agent Clients also provide an effective means of communication when the physical layout of the call center prohibits the use of LED wall displays.

When the administrator selects the Agent Clients option from the Admin main menu, the main menu is updated to offer the following configuration options.

Define New Agent Client

Modify Agent Client Settings

Update Message Assignments

**Delete Agent Client Definition** 

Define New Real-Time Data Message

Define New Text Message

Modify Message Definition

Delete Message Definition

An Agent Client ID cannot Update Message Assignments when part of an Agent Group. An example of the Agent Client operations menu is shown below.

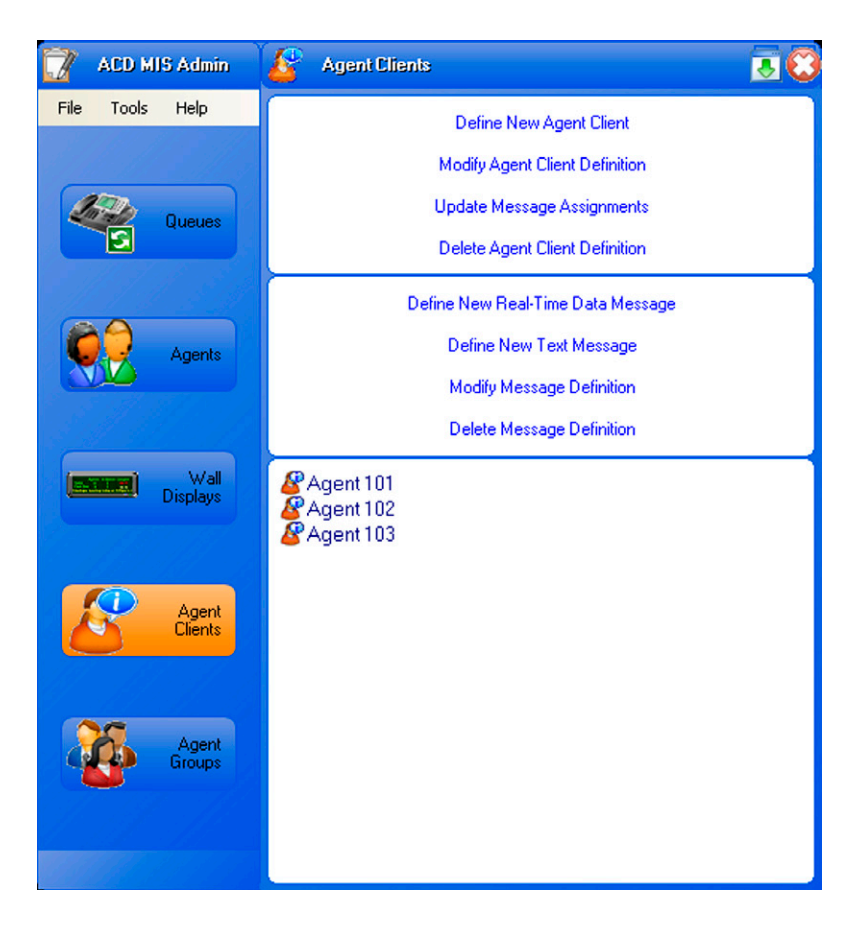

Figure 7-29 MIS Admin-Agent Client Operations Menu

The lower portion of the screen lists the Agent Client objects currently defined. For each User object (Agent/Supervisor) defined in ACD MIS Admin, an Agent Client object is automatically created. These objects are labeled with the same icons as shown in the User category. Agent Client objects can also be created without being associated with an Agent/Supervisor. This type of Agent Client is defined using the Define New Agent Client command.

The following listed operations provide the same functionality as described previously for wall display endpoints.

Delete Message Definition

Define New Real-Time Data Message

Define New Text Message

Modify Message Definition

The remaining Agent Client operations are further defined in the following paragraphs.

5.4.1 Define New Agent Client

The **Define New Agent Client** command creates a profile for a new Agent Client. Once an Agent Client profile is defined, the user can start the Agent Client application to view real-time statistics on their desktop. When this command is selected, the following menu is displayed.

| 📝 Agent Client Configuration 🧧 |                                                                                                    |   |
|--------------------------------|----------------------------------------------------------------------------------------------------|---|
| 00                             |                                                                                                    |   |
| InACD MIS Admin<br>Wiyard      | Name the agent client<br>Type a name for the new agent client:<br>(Agent 1001                                       | - |
|                                | Uptions User is allowed to run agent client software. User is allowed to send text messages to other agent clients. |   |
|                                |                                                                                                    | ~ |
| and the second                 | Finish Cancel                                                                                                    |   |

Figure 7-30 MIS Admin-Name the Agent Client

The administrator enters a name for the new agent client and also selects the options for this user. The first option controls whether or not this agent client is active and is allowed to login to the agent client application. The second option controls whether or not this agent client is permitted to send text messages to other agent clients.

#### 5.4.2 Modify Agent Client Definition

The **Modify Agent Client Definition** command changes the options in an Agent Client profile. When the **Modify Agent Client Definition** operation is selected, the administrator is presented with a list of the currently defined agents as shown below.

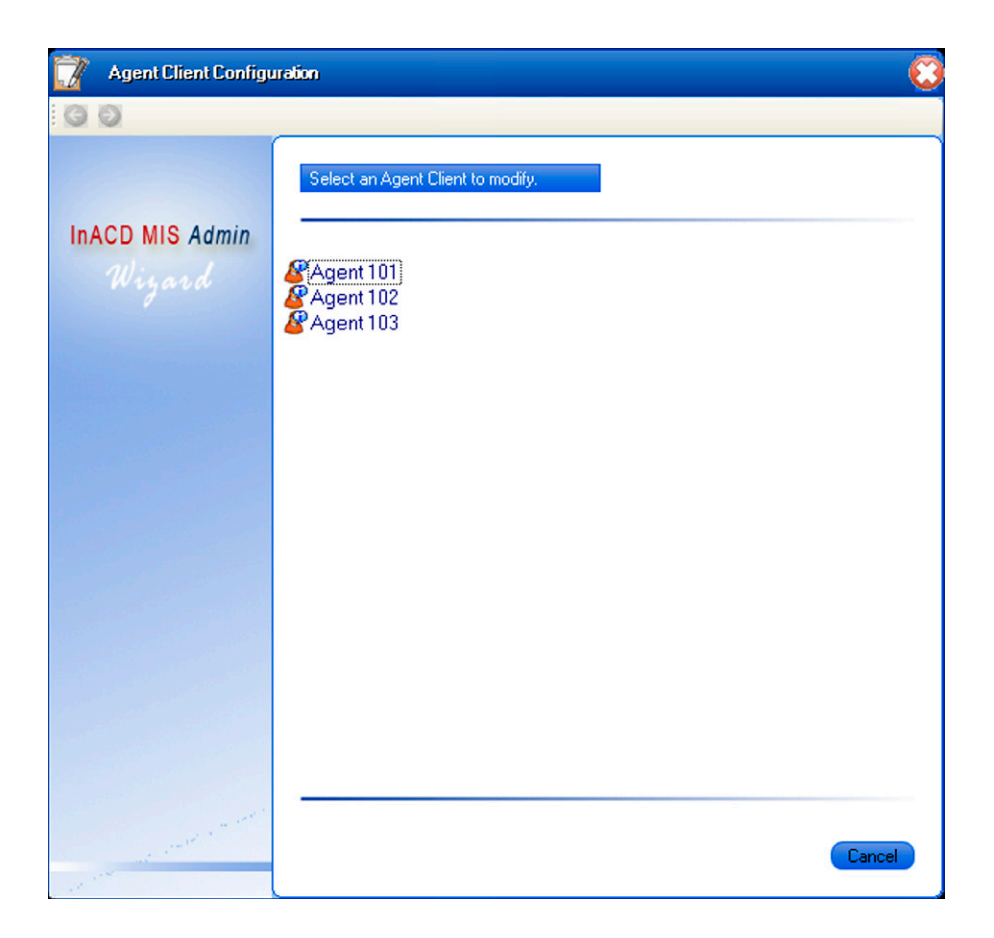

#### Figure 7-31 MIS Admin-Select an Agent Client to Modify

After an agent client is selected, the ACD MIS Admin utility then shows the agent client definition menu, with the current values populated for each field.

5.4.3 Update Message Assignments

The **Update Message Assignments** command changes the set of messages that is currently shown on the Agent Client display. When this command is selected, the following menu is displayed allowing the user to select which Agent Client is to be modified.

| 📝 Agent Client Configuration 🥰 |                                                                  |  |
|--------------------------------|------------------------------------------------------------------|--|
| G O                            |                                                                  |  |
| InACD MIS Admin<br>Wiyard      | Select an Agent Client to modify.  Agent 101 Agent 102 Agent 103 |  |
|                                |                                                                  |  |
| and the second second          | Cancel                                                           |  |

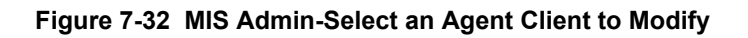

After an Agent Client is selected, the following menu is displayed.

| Agent Client Configu                                                                                                    | uration                                                                                                    | 0      |
|----------------------------------------------------------------------------------------------------|----------------------------------------------------------------------------------------------------|--------|
| 00                                                                                                    |                                                                                                    |        |
| InACD MIS Admin<br>Wiyard                                                                                                    | Select messages to show to the agent                                                                                                    |        |
|                                                                                                    | Click an item from the Message Library to add to the agent client.         Message Library       Assigned Messages         Is Call Center Monitor       Call Center Summary         Company Meeting       Call Center Summary         Queue Monitor       Queue Summary |        |
|                                                                                                    | × • •                                                                                                    |        |
| and the second second s | Finish                                                                                                    | Cancel |

Figure 7-33 MIS Admin-Select Messages to Show Agent

The Message Library list shows all real-time and text messages currently defined. The messages in the Assigned Messages list are shown on the selected Agent Client in the order they appear in the list. When the administrator clicks on a message in the Message Library, the selected message is added to the bottom of the Assigned Messages list. The user can reposition messages in the Assigned Messages list by selecting a message, and then clicking on the Up Arrow and Down Arrow. The Delete icon removes the selected message from the Assigned Messages list.

If an Agent Client was already assigned to an Agent Group you get a pop up window saying that the Agent Client is already assigned to a Group and is removed from it if a message is assigned to it.

| Admin                                                                                               | X                    |
|----------------------------------------------------------------------------------------------------|----------------------|
| Agent client 101 is a member of agent group all. Assigning a message to the agent will remove the a | gent from the group. |
| OK Cancel                                                                                           |                      |

#### 5.4.4 Delete Agent Client Definition

The **Delete Agent Client Definition** command removes an agent client profile from the current configuration. When the **Delete Agent Client Definition** operation is selected, the administrator is presented with a list of the currently defined agent client as shown in the **Modify Agent Client Definition** section. After an Agent Client is selected, the ACD MIS Admin utility shows a confirmation screen to verify that the administrator wants to permanently remove the agent client definition.

#### 5.5 Agent Groups

The Agent Groups category is used to configure groups of agent client displays. With Agent Groups, the administrator can define a collection of agent clients that can be addressed as a single endpoint. This approach is useful when several agents require the same set of statistics to be displayed on their desktop.

When the administrator selects the Agent Groups option from the Admin main menu, the main menu is updated to offer the following configuration options.

Define New Agent Group Modify Agent Group Members Update Message Assignments Delete Agent Group Definition Define New Real-Time Data Message Define New Text Message Modify Message Definition Delete Message Definition An example of the Agent Groups operations menu is shown below.

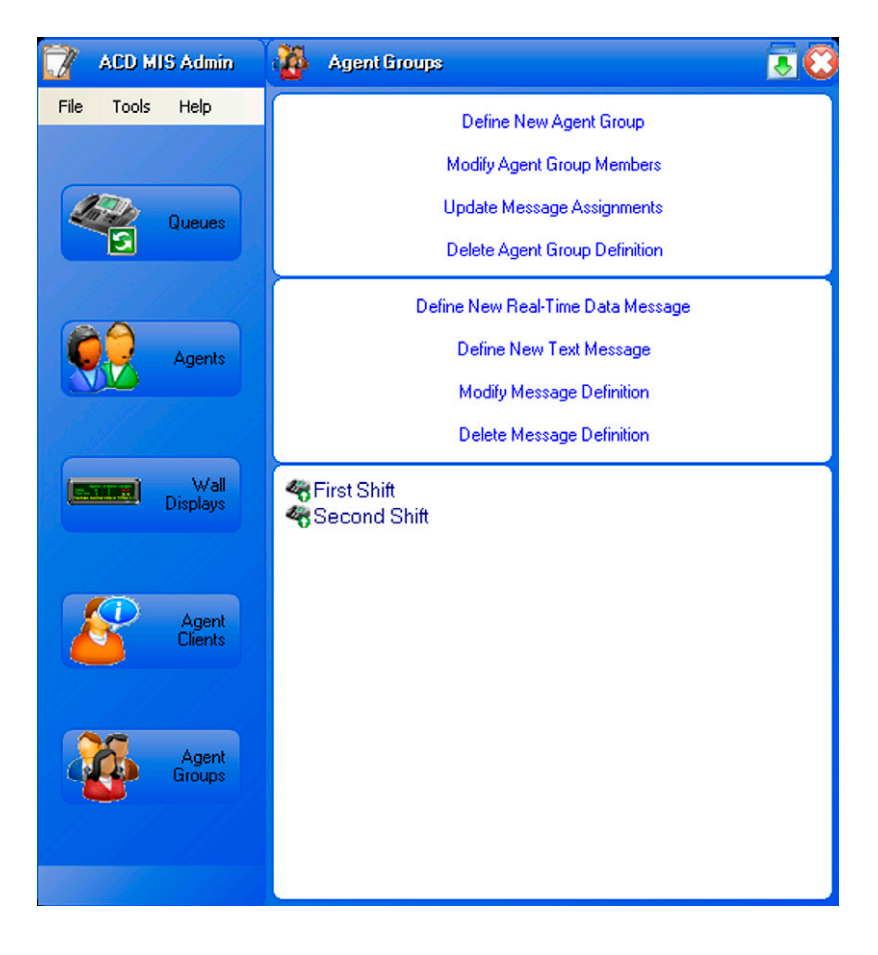

Figure 7-34 MIS Admin-Agent Groups Operations Menu

The lower portion of the screen lists the Agent Group objects currently defined.

The following listed operations provide the same functionality as described previously for wall display endpoints.

Define New Real-Time Data Message

Define New Text Message

Modify Message Definition

**Delete Message Definition** 

The remaining Agent Client operations are further defined in the following paragraphs.

#### 5.5.1 Define New Agent Group

The **Define New Agent Group** command is used to create a new collection of Agent Clients. Once an Agent Group is defined, the user can assign real-time data messages and text messages to all agent clients in the group.

When the **Define New Agent Group** command is selected, the following menu is displayed.

| 👔 Agent Group Configuration 🤅                                                                                                    |                                                                    |  |
|----------------------------------------------------------------------------------------------------|--------------------------------------------------------------------|--|
| 00                                                                                                    |                                                                    |  |
| InACD MIS Admin<br>Wiyard                                                                                                    | Name the agent group Type a name for the agent group: Second Shift |  |
|                                                                                                    |                                                                    |  |
|                                                                                                    |                                                                    |  |
|                                                                                                    |                                                                    |  |
| and the second second sec | Next     Cancel                                                    |  |

Figure 7-35 MIS Admin-Name the Agent Group

After the administrator enters a name for the Agent Group, the following menu is displayed.

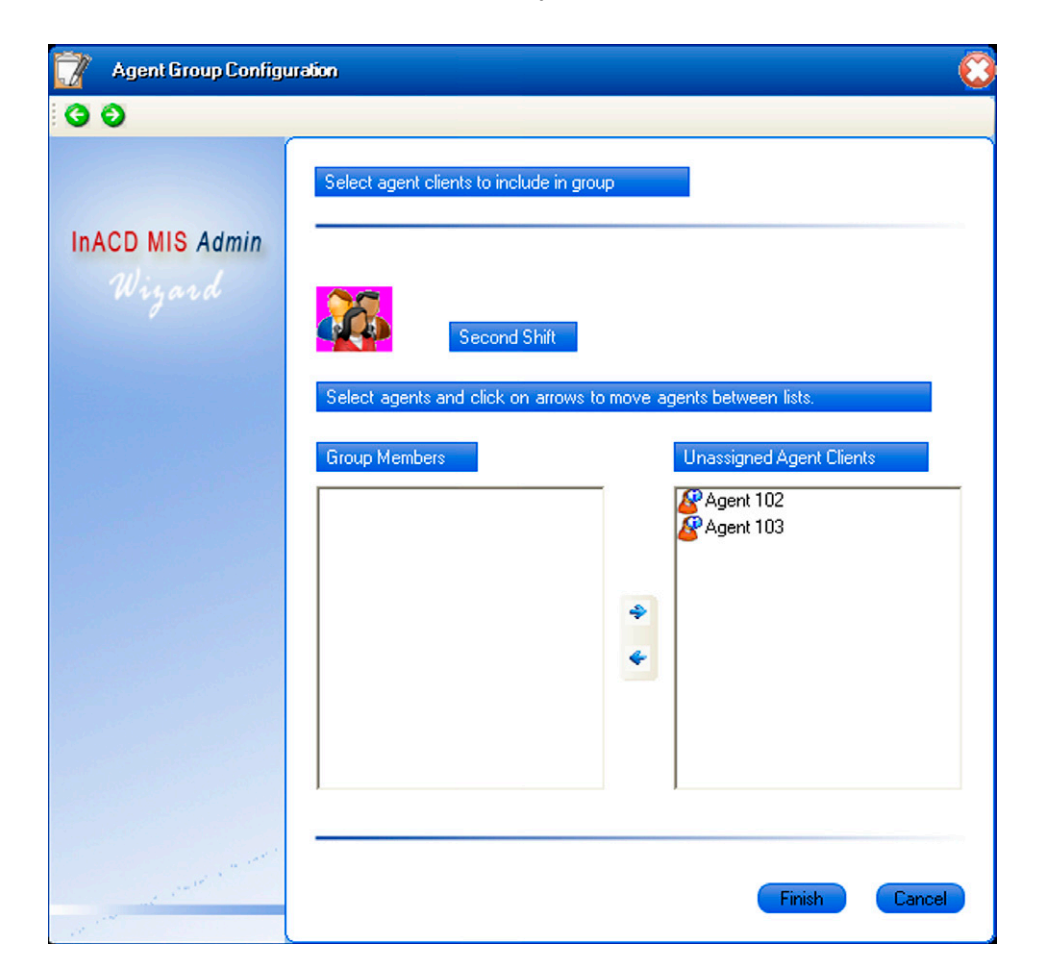

Figure 7-36 MIS Admin-Select Agent Clients to Include in Group

This menu allows the administrator to select the agent clients that are members of this Agent Group. An Agent Client can be a member of only one Agent Group, so the Unassigned Agent Clients list includes only the Agent Clients that are not assigned to an Agent Group. To move entries between the lists, the administrator selects one or more entries from a list and then clicks on the arrow keys to move the selected entries to the other list.

If an Agent Client being added into the Agent Group currently has messages assigned, a pop up window appears advising those messages are removed when the Agent Client is assigned.

Only the Group messages are displayed.

| Admin 🛛 🔀                                                                                                    |
|----------------------------------------------------------------------------------------------------|
| 2 messages have been assigned to agent client 100. Assigning this agent to the group will remove the previously assigned messages. |
| OK Cancel                                                                                                    |

When the Group members are defined, click Finish to complete the Agent Group definition.

5.5.2 Modify Agent Group Members

The **Modify Agent Group Members** command is used to change the set of Agent Clients currently associated with an Agent Group. When the **Modify Agent Group Members** operation is selected, the administrator is presented with a list of the currently defined groups.

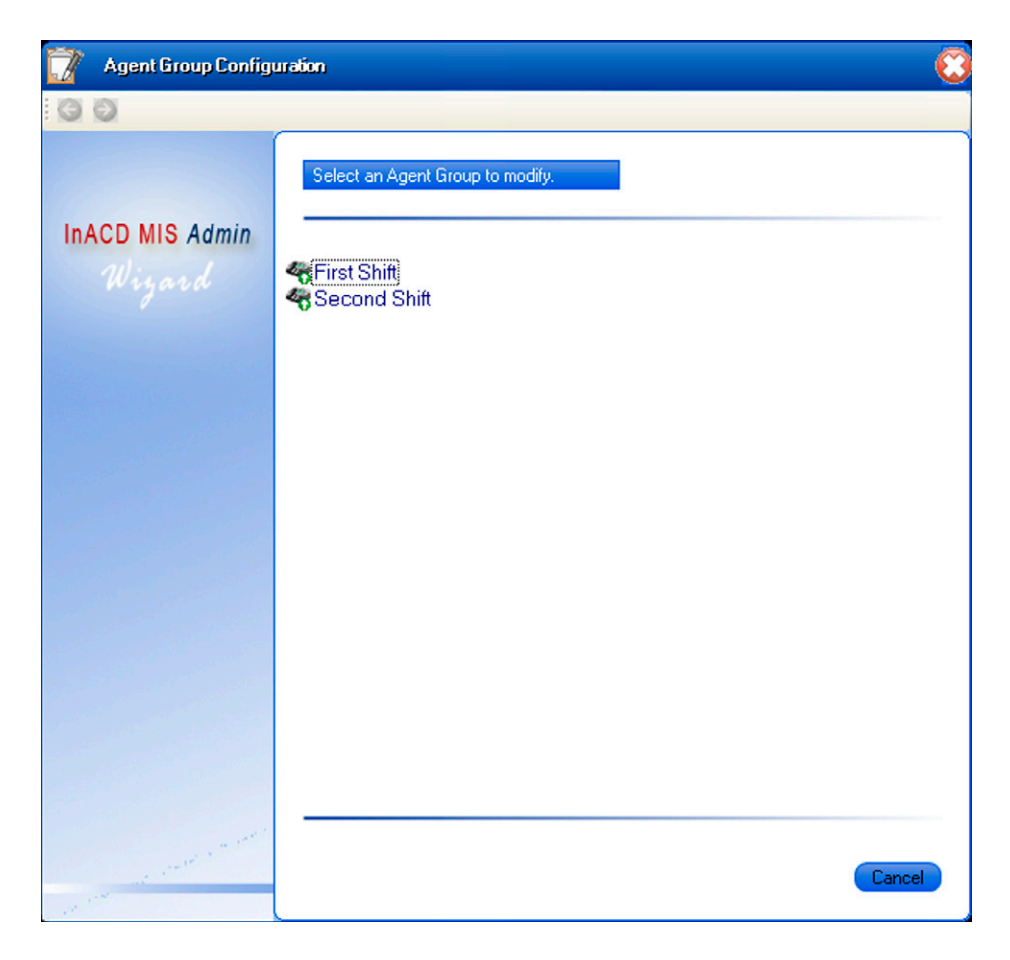

#### Figure 7-37 MIS Agent-Select an Agent Group to Modify

After an agent group is selected, the ACD MIS Admin utility then shows the member assignment menu (as shown in the previous section), with the current values populated for each list.

#### 5.5.3 Update Message Assignments

The **Update Message Assignments** command is used to change the set of messages that is currently being shown on Agent Clients' displays in the Agent Group.

When this command is selected, the following menu is displayed allowing the user to select the Agent Group to modify.

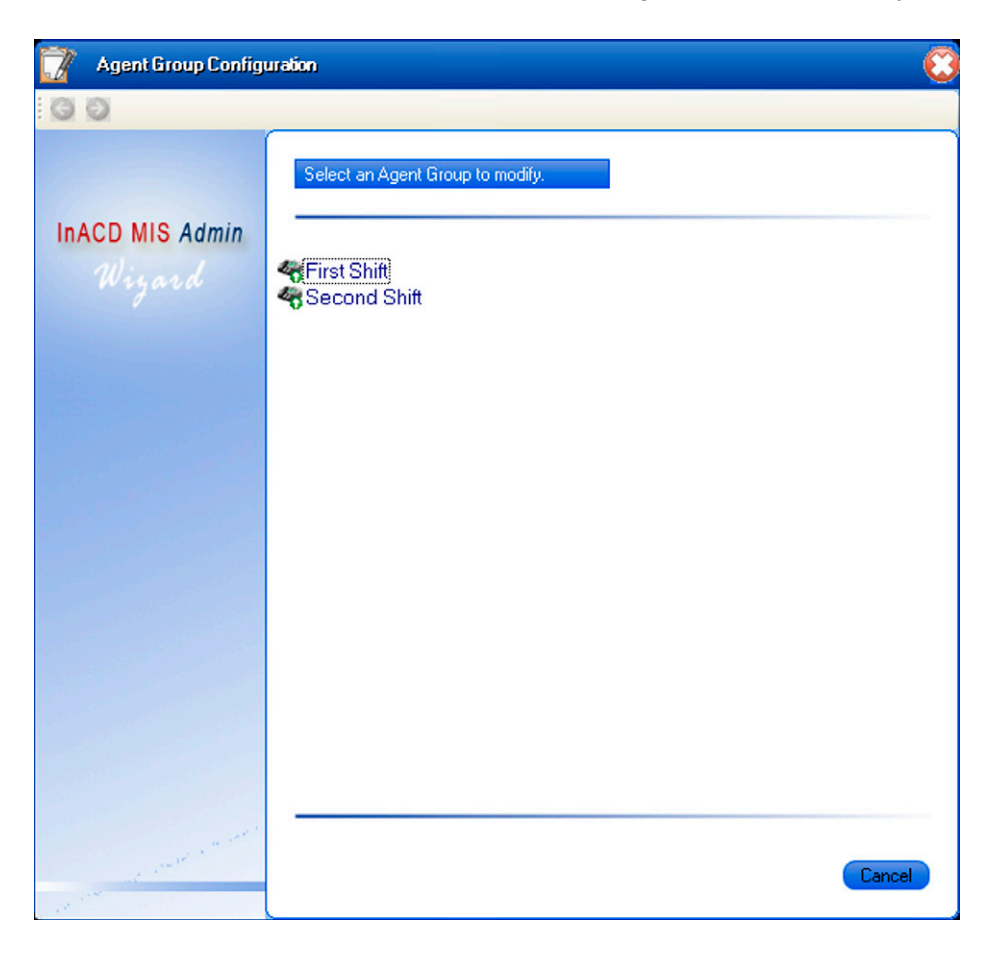

Figure 7-38 MIS Agent-Select an Agent Group to Modify

After an Agent Group is selected, the following menu will be displayed.

| 📝 Agent Group Configu | ration                                                                                                    |                                                                                             |
|-----------------------|----------------------------------------------------------------------------------------------------|---------------------------------------------------------------------------------------------|
| 00                    |                                                                                                    |                                                                                             |
| InACD MIS Admin       | Select messages to show to the group<br>First Shift<br>Click an item from the Message Library<br>Message Library<br>Call Center Monitor<br>Call Center Summary<br>Company Meeting<br>Queue Monitor<br>Queue Summary | ary to add to the agent group.  Assigned Messages  Coll Center Monitor  Coll Center Summary |
|                       |                                                                                                    | × • •                                                                                       |

Figure 7-39 MIS Agent-Select Messages for Group

The Message Library list shows all real-time and text messages currently defined. The messages in the Assigned Messages list are shown on the selected Agent Group in the order that they appear in the list. When the administrator clicks on a message in the Message Library, the selected message is added to the bottom of the Assigned Messages list. The user can reposition messages in the Assigned Messages list by selecting a message, and then clicking on the Up Arrow and Down Arrow. The Delete icon removes the selected message from the Assigned Messages list.

#### 5.5.4 Delete Agent Group Definition

The **Delete Agent Group Definition** command is used to remove an agent group from the current configuration. When the **Delete Agent Group Definition** operation is selected, the administrator is presented with a list of the currently defined agent groups as shown in the **Modify Agent Group Members** section.

After an Agent Group is selected, the Admin utility shows a confirmation screen to verify that the administrator wants to permanently remove the agent group definition.

#### 5.6 Pull-Down Menus

The Function Menu on the Admin main screen provides access to commonly used functions for the application. Each function category has an associated drop down menu that lists all available functions in that category. The available categories and functions are as follows:

#### File

- O Open
- O Save
- O Save As
- O Download
- O Upload
- O Default
- O Exit

#### Tools

O MIS Server Settings

#### Help

- O Contents and Index
- O About MIS Admin

#### File Menu

#### <u>Open</u>

This function is used to open a previously saved ACD configuration file. When this function is selected, a file selection menu is opened, which allows the user to browse and select the location of the target configuration file.

#### <u>Save</u>

This function is used to save the current configuration settings to a local file. The configuration values are written to the file that is currently being viewed within the Admin utility. If the current configuration file was downloaded from the phone system, the menu is displayed, as described in the **Save As** function.

#### Save As

This function is used to save the current configuration settings to a local file. When this function is selected, a file name specification menu is opened, which allows the user to enter the name for the configuration file and browse to select the target folder.

#### Download

This function is used to retrieve the current configuration settings from the phone system and the MIS Server. If the user has made changes to the current configuration that is open in Admin, and these changes are not saved to a local file, a warning message is displayed. The message box allows the user to abort the download or continue with the download.

#### <u>Upload</u>

This function is used to send the current configuration settings to the MIS Server.

#### <u>Default</u>

This function is used to reset all configuration values in Admin to their default values. If the user has made changes to the current configuration that is open in Admin, and these changes are not saved to a local file, a warning message is displayed. The message box allows the user to abort the default restore or continue with the operation.

#### <u>Exit</u>

This function closes the Admin application. When this function is selected, a confirmation dialog is opened if the user has made changes to the configuration, and they are not saved to a file or uploaded. This window allows the user to Upload, Save, Cancel the exit operation, or Exit the application without saving.

#### Tools Menu

#### MIS Server Settings

This function is used to change the settings for the MIS Server. When this function is selected, the same menu as defined in **Figure 7-1 MIS Server Setup** is displayed.

#### Help Menu

#### Contents and Index

The Content and Index function is used to open the Windows HTML Help viewer to view the applications Help file. The help file includes information about all features and functions of the application. The help file includes a Table of Contents and Index to help easily locate the desired information.

#### About MIS Admin

The About function displays a form that shows the product name, current version number, and copyright notice.

### **ACD MIS Agent Client**

# SECTION 1 STARTING ACD MIS AGENT CLIENT FOR THE FIRST TIME

- 1. From the Windows Start menu, choose **Programs**.
- Select ACD MIS Agent Client from the NEC\ ACD MIS suite.
- 3. When the Agent Client is started for the first time following installation, the application prompts the user to enter the name/IP address of the ACD MIS Server (if on the same PC as Server, enter name as localhost), scroll speed of messages, Chime on Message, and Beep on Threshold.

| 🦉 Setup                                                               |                                                                                                    | C                                  |
|-----------------------------------------------------------------------|----------------------------------------------------------------------------------------------------|------------------------------------|
| Server  IP Address  Server Name  Iccalhost  TCP/IP Port  8080  Alerts | Appearance One Line Ticker Scroll Speed 2 == Two Line Ticker Data Scroll Speed 2 == Text Scroll Speed 2 == |                                    |
| Chime On Message Beep On Threshold                                    | Table View     Number of Rows     4                                                                        |                                    |
|                                                                       | Popup On Message                                                                                           | Always On Top                      |
| OK                                                                    | Popup On Threshold                                                                                         | ✓ Large View                       |
|                                                                       | Use XP Style Appearance                                                                                    |                                    |
|                                                                       |                                                                                                    | 특히 물건을 가지 못 했는 것이 없다. 영화 영화 것이 없다. |

Figure 8-1 Agent Client Setup

#### CHAPTER 8

4. The ACD MIS Agent Client requires that the user specify their User name to start the application. When the application is started, the following selection menu is displayed.

| 🦉 ACD             | Agent Clie        | nt Login | 0    |
|-------------------|-------------------|----------|------|
| User Nan<br>Agent | nes<br>101<br>102 |          |      |
| Agent             | 103               |          | >    |
| Autom             | atically Logir    |          | _    |
| UK                |                   | Ca       | ncel |

Figure 8-2 ACD Agent Client Login

The User Names list includes all Agent Clients that are defined in ACD MIS Admin, minus the users that currently have an active Agent Client session. After the user has made a selection and clicked OK, the main ACD MIS Agent Client window is displayed.

#### SECTION 2 DESCRIBING THE ACD MIS AGENT CLIENT SCREEN

The Agent Client main window combines the real-time data display, with an Agent control panel. The following image shows an example of the window.

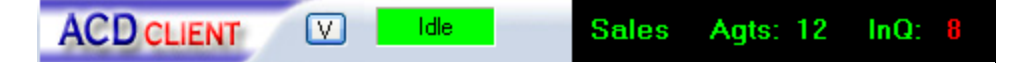

Figure 8-3 Agent Client Window

The Agent Client window is anchored at the top of the desktop, where it does not cover up any other applications. The menu consists of the following areas:

- Agent State
- Real-Time Ticker
- User Functions

The Agent State area is visible only while the user is logged into the ACD to accept calls.

Each area in the main window is further defined in the following sections.

#### 2.1 Agent State

The Agent State indicator shows the current ACD state for the agent. The following figure is an example of the Agent State indicator.

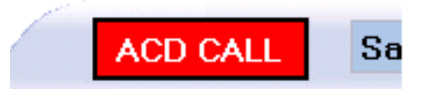

Figure 8-4 Agent State Indicator

This indicator is shown only when the agent/supervisor is logged into the ACD to take calls. The indicator changes color and text to represent the current state of the agent. Possible agent states are as follows:

- O Rest (Orange)
- O Wrap (Yellow)
- O Idle (Green)
- O ACD Call (Red)
- O Non-ACD Call (Gray)
- O ACD Ringing (Blue)
- Absent (logged out/break due to non-answer) (Black)

Additional information for the current agent state can be viewed by moving the mouse onto the Agent State indicator. A pop-up window is displayed as shown in the following figure.

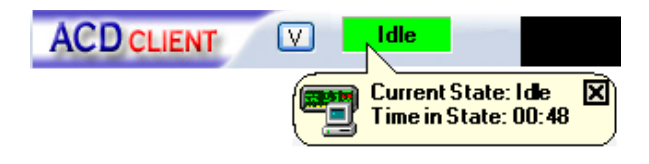

Figure 8-5 Current Agent State

#### 2.2 Real-Time Ticker

The Real-Time Ticker displays queue statistics and text messages in a scrolling format. The format and content of the real-time data messages are defined in the ACD MIS Admin package for each agent client. Color changes in the data messages indicate when thresholds are reached. Text messages are defined in the Admin utility and can be generated also from within the Agent Client by authorized users. An example of the Real-Time Ticker area is shown below.

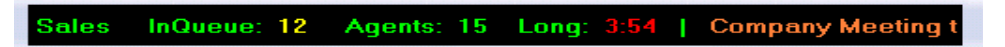

Figure 8-6 Real-Time Ticker Example

#### 2.3 User Functions

The main application window includes a drop down menu that provides access to additional user functions. Clicking on the Menu button on the main window accesses the user functions.

| Connect    |   |
|------------|---|
| Message    |   |
| Clear      |   |
| Properties |   |
| Links      | • |
| Help       |   |
| About      |   |
| Exit       |   |

Figure 8-7 ACD Client User Functions

The function enabled/disabled is based on the current state of the agent. Each User Function is further defined in the following paragraphs.

#### 2.3.1 Connect Function

The Connect function is used to establish communication between the ACD MIS Agent Client and the ACD MIS Server. The connection with the ACD MIS Server is normally established when the application is started and remains active. However, if communication with the server is interrupted, the ACD MIS Agent Client automatically tries to reconnect to the server. To manually reconnect to the server, the user can select the Connect function.

When this function is selected, the ACD MIS Agent Client attempts to establish communication with the ACD MIS Server. An information box is displayed that shows the status of the connection. If the connection is successfully established, the information box is automatically closed. If the connection is unsuccessful, an error message is displayed in the information box and the user must manually close the window.

The Connect function is only enabled when the ACD MIS Agent Client has lost communication with the ACD MIS Server.

#### 2.3.2 Send Message Function

The Send Message function allows an authorized Agent Client to send text messages to other Agent Client users. The Send Message function is enabled/disabled per user by the ACD MIS Admin application.

### When the Send Message function is selected, the following dialog is displayed.

| 8 | Text Message                           | 0      |
|---|----------------------------------------|--------|
|   | To:                                    |        |
| 6 | Duration                               |        |
|   | • Message does not expire.             |        |
|   | O Message expires after                |        |
|   | ,                                      |        |
| _ |                                        |        |
| Т | ype the message text in the area below |        |
|   |                                        |        |
| C | olor Selection: Red                    | X 🖻 💼  |
|   |                                        |        |
| _ |                                        | Cancel |
|   |                                        | Cancel |

Figure 8-8 Text Message Screen

The user enters the message text into the black data entry area. The text color can be changed using the color selector at the bottom of the menu. This menu also provides Cut, Copy, and Paste functions to help in the creation of the message. After the message text is entered, the following menu is displayed.

| 🛃 Schedule Text Message                   |              |
|-------------------------------------------|--------------|
| ⊂ Duration                                |              |
| O Message does not expire.                |              |
| <ul> <li>Message expires after</li> </ul> | 30 Minutes 💌 |
| ОК                                        | Cancel       |

Figure 8-9 Schedule Text Message Screen

On this menu, the user can specify how long the message continues to be displayed on the destination. After the message duration is entered, the following menu is displayed.

| 😵 Text Message                    |             |                |        |        |
|-----------------------------------|-------------|----------------|--------|--------|
| r                                 |             |                |        |        |
|                                   |             |                |        |        |
| Message Recipients                |             |                |        |        |
| Select agents and click on arrows | s to move a | agents between | lists. |        |
| Nam                               |             | Recipients     |        |        |
| [10]<br>Unused                    |             |                |        |        |
|                                   |             |                |        |        |
|                                   | \$          |                |        |        |
|                                   | 4           |                |        |        |
|                                   |             |                |        |        |
|                                   |             |                |        |        |
|                                   |             |                |        |        |
|                                   |             | Con            | tin    | Cancel |
| <b></b>                           |             |                |        |        |

Figure 8-10 Message Recipients Screen

The user selects the recipients of the text message by adding names from the Name list to the Recipient list. The Name list includes only active agent clients and all defined Agent Client groups. After selecting the list of Recipients, the user can click on Send to deliver the message.

#### 2.3.3 Clear Message Function

The Clear Message function removes text messages from the ticker display. This function is provided so users can clear messages from the screen that are already read. When this function is selected, the following menu is displayed.

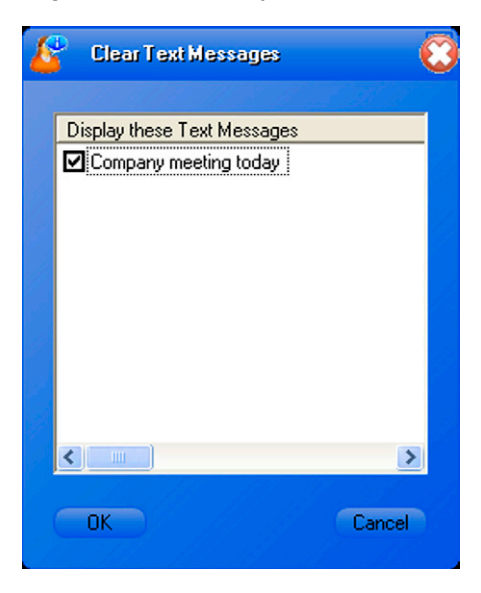

Figure 8-11 Clear Text Messages

This menu lists all text messages currently active on the user display. The messages currently displayed have a check in the box next to the message. The user can clear messages by removing the check mark from the box. Clicking OK removes the designated messages from the ticker display.

The Agent Client can reselect the Message to display by selecting the message to put the Check back into the box.

#### 2.3.4 Properties Function

The Properties function provides access to options that allow the user to customize the ACD MIS Agent Client application. When this function is selected, the following menu is displayed.

| Setup                                                              |                                                                                    |                                                                                                    |                                                                                                    | 0                                                                                                    |
|--------------------------------------------------------------------|------------------------------------------------------------------------------------|----------------------------------------------------------------------------------------------------|----------------------------------------------------------------------------------------------------|----------------------------------------------------------------------------------------------------|
| Server IP Address Server Name TCP/IP Port: Alerts Chime On Message | localhost R080 Beep On Threshold                                                   | Appearance  One Line Ticker  Scroll Speed  Two Line Ticker  Data Scroll Speed  Center Scroll Speed  Center Scroll Scroll Speed  Center Scroll Speed  Center |                                                                                                    |                                                                                                    |
|                                                                    |                                                                                    | Number of Rows 4 🚍                                                                                                    |                                                                                                    |                                                                                                    |
|                                                                    | Popus On Message                                                                   | ✓ #kways On Top                                                                                                    |                                                                                                    |                                                                                                    |
|                                                                    | Popup On Threshold                                                                 | ✓ Large View                                                                                                    |                                                                                                    |                                                                                                    |
|                                                                    | Use XP Style Appearance                                                            |                                                                                                    |                                                                                                    |                                                                                                    |
|                                                                    | Setup  Server  IP Address  Server Name  TCP/IP Port:  Alerts  Chime On Message  DK | Setup  Setup  Server  IP Address Server Name Iocalhost  TEP/IP Port: 8080  Alerts Chime On Message Beep On Threshold  Chime On Message Cancel                                                                                                    | Setup  Setup  Server Appearance  Data Scroll Speed  Chime On Message Beep On Threshold  Chime On Message Cancel  Use XP Style Appearance | Setup  Setup  Server  Appearance  Appearance  Appearan |

#### Figure 8-12 Setup Properties Screen

The Server area allows the user to modify the IP Address/Name of the ACD MIS Server. The Ticker Scroll Speed setting controls the speed of the data and text messages that are scrolled in the ticker area. The Alerts settings control the sounds that are played when a text message is received and when a threshold is reached. The user can specify whether the agents want to have:

- One-line ticker
- Two-line ticker
- Table view
- 2.3.5 Help Function

The Help function opens the Windows HTML Help viewer to view the application Help file. The help file includes information about all features and functions of the application. The help file includes a Table of Contents and Index to help easily locate the desired information.

#### 2.3.6 About Function

The About function displays a form that shows the product name, current version number, and copyright notice.

#### 2.3.7 Exiting the Application

The user can select exit from the User Functions to exit the ACD MIS Agent Client. Exiting the application does not change the current agent state.

## **UNIVERGE SV8100** ACD MIS Supervisor Manual

NEC Corporation of America

Issue 6.0